# Nokia 9300i - Priročnik za uporabo

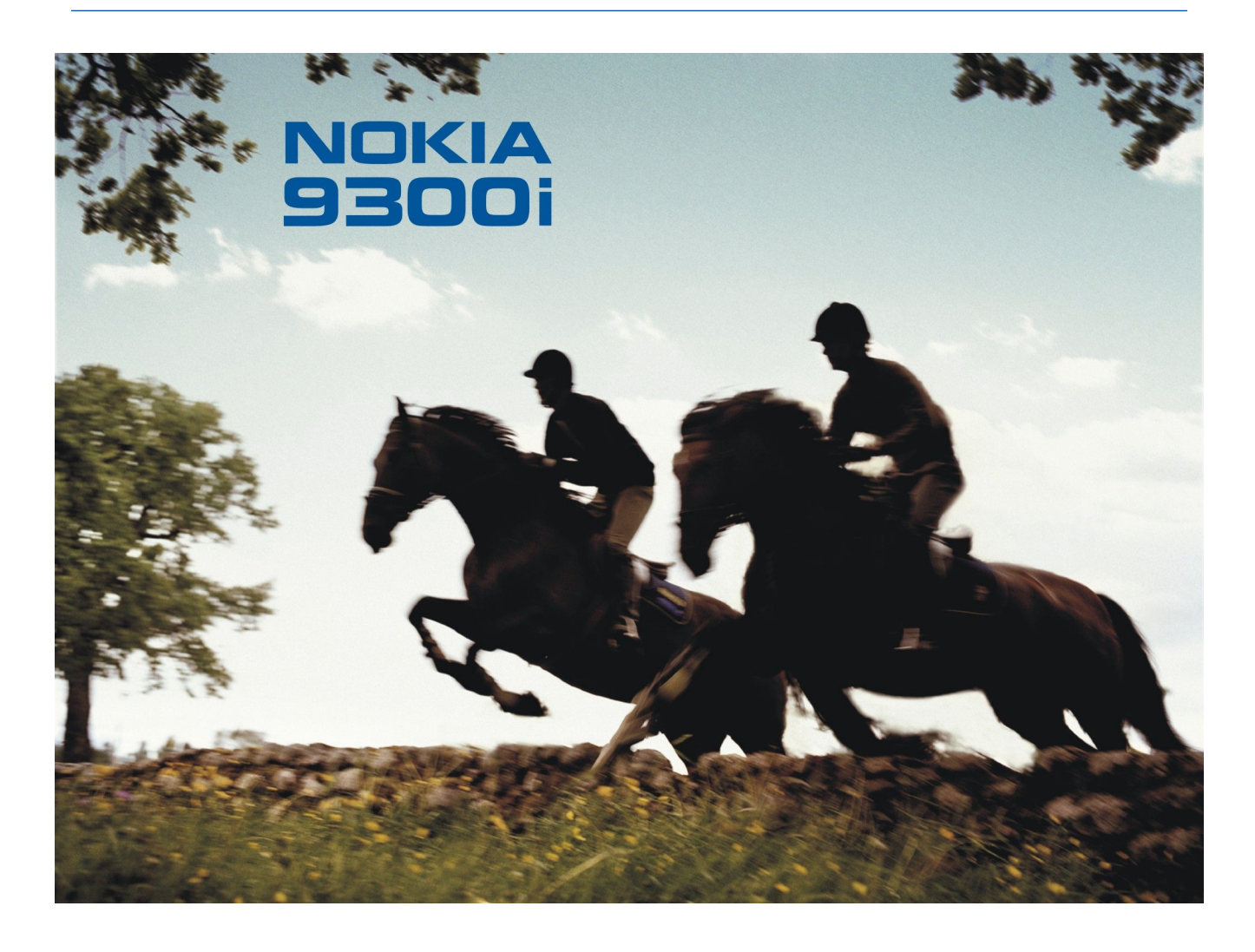

9241499 2. Izdaja

# IZJAVA O USTREZNOSTI

0 NOKIA CORPORATION, izjavlja, da je ta RA-8 v skladu z bistvenimi zahtevami in ostalimi relevantnimi določili direktive 1999/5/ES. Kopijo izjave o ustreznosti najdete na naslovu http://www.nokia.com/phones/declaration\_of\_conformity/.

Simbol prečrtanega smetnjaka pomeni, da mora biti na območju Evropske unije neuporaben izdelek zavržen na posebno zbirališče odpadkov. To velja za vašo napravo in vso dodatno opremo, označeno s tem simbolom. Teh izdelkov ne zavrzite med navadne gospodinjske odpadke.

#### Copyright © 2005-2006 Nokia. Vse pravice pridržane.

Nobenega dela dokumenta ni dovoljeno razmnoževati, prenašati, distribuirati ali shranjevati v kakršni koli obliki brez predhodnega pisnega dovoljenja družbe Nokia.

Nokia, Nokia Connecting People, Xpress-on in Pop-Port so blagovne znamke ali registrirane blagovne znamke podjetja Nokia Corporation. Drugi izdelki in imena podjetij, ki so omenjena, utegnejo biti blagovne znamke ali blagovna imena njihovih lastnikov.

Nokia tune je zvočna znamka družbe Nokia Corporation.

symbian This product includes software licensed from Symbian Software Ltd (c) 1998-2004. Symbian and Symbian OS are trademarks of Symbian Ltd.

This software is based in part of the work of the FreeType Team. This product is covered by one or more of the following patents: United States Patent 5,155,805, United States Patent 5,325,479, United States Patent 5,159,668, United States Patent 2232861 and France Patent 90 05712.

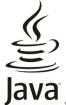

POWERED Java and all Java-based marks are trademarks or registered trademarks of Sun Microsystems, Inc.

US Patent No 5818437 and other pending patents. T9 text input software Copyright (C) 1997-2004. Tegic Communications, Inc. All rights reserved.

This product is licensed under the MPEG-4 Visual Patent Portfolio License (i) for personal and noncommercial use in connection with information which has been encoded in compliance with the MPEG-4 Visual Standard by a consumer engaged in a personal and noncommercial activity and (ii) for use in connection with MPEG-4 video provided by a licensed video provider. No license is granted or shall be implied for any other use. Additional information, including that related to promotional, internal, and commercial uses, may be obtained from MPEG LA, LLC. See http:// www.mpegla.com.

Za ta izdelek je izdana licenca v okviru licence MPEG-4 Visual Patent Portfolio License (i) za osebno in nekomercialno uporabo podatkov, ki jih je po vizualnem standardu MPEG-4 kodiral potrošnik za osebno in nekomercialno dejavnost, in (ii) za uporabo videoposnetkov v zapisu MPEG-4, ki so na voljo pri pooblaščenih ponudnikih videovsebin. Omenjena licenca ne vključuje, ne izrecno ne vsebovano, nobene druge uporabe, razen zgoraj navedene. Dodatne informacije, vključno s tistimi, ki se nanašajo na promocijsko, interno in komercialno uporabo, lahko dobite pri podjetju MPEG LA, LLC. Obiščite stran http://www.mpegla.com.

Nokia nenehno razvija svoje izdelke. Nokia si pridružuje pravico do sprememb in izboljšav vseh izdelkov, ki so opisani v tem dokumentu, brez predhodne najave.

Pod nobenim pogojem Nokia ne prevzema odgovornosti za kakršno koli izgubo podatkov ali dohodka ali kakršno koli posebno, naključno, posledično ali posredno škodo, ki bi nastala na kakršen koli način.

Vsebina tega dokumenta je "takšna kot je". Razen za to, kar zahteva zakon, ni za natančnost, zanesljivost ali vsebino tega dokumenta nobenih jamstev, niti izrecnih niti posrednih, vključno, a ne omejeno na izrecna jamstva za prodajo in pripravnost za določen namen. Nokia si pridružuje pravico do spremembe tega dokumenta ali njegovega umika kadar koli in brez predhodnega obvestila.

Razpoložljivost določenih izdelkov se lahko spreminja po regijah. Prosimo, preverite pri najbližjem Nokiinem prodajalcu.

#### Izvozne omejitve

Ta izdelek morda vsebuje dobrine, tehnologijo ali programsko opremo, ki je bila izvožena iz ZDA in drugih držav v skladu z izvoznimi predpisi. Kršenje zakonov je prepovedano.

#### OBVESTILO FCC/INDUSTRY CANADA

Naprava lahko povzroči televizijske ali radijske motnje (na primer pri uporabi telefonskega aparata v bližini sprejemne opreme). Če takih motenj ni mogoče odpraviti, lahko Zvezna komisija za komunikacije ZDA (FCC) ali zbornica Industry Canada zahtevata prekinitev uporabe telefonskega aparata. Če potrebujete pomoč, se obrnite na lokalnega serviserja. Ta naprava je skladna z določili 15. člena pravilnika FCC. Uporaba je dovoljena pod pogojem, da ta naprava ne povzroča škodljivih motenj.

9241499/2. Izdaja

# Vsebina

| Za vašo varnost                                                                | 6         |
|--------------------------------------------------------------------------------|-----------|
| 0 vaši napravi                                                                 | 6         |
| OMREZNE STORITVE                                                               | 6<br>7    |
| Dodatna oprema, baterije in polnilniki                                         | 7         |
|                                                                                |           |
| 1. Prvi koraki                                                                 | 8         |
| Vstavljanje kartice SIM, baterije in pomnilniške kartice<br>Polnjonjo batorijo | 8         |
| Vklon in izklon naprave                                                        | 9         |
| Radia                                                                          | 9         |
| Antena                                                                         | 10        |
| Prvi zagon                                                                     | .10       |
| Tinke in prikliučki                                                            | 11        |
| Vmesnik komunikatorja                                                          | 11        |
| 0 zaslonu                                                                      | 12        |
| 0 tipki Menu                                                                   | 12        |
| Pogoste funkcije v več anlikacijah                                             | .12       |
| Mobilni telefon                                                                | 13        |
| Znaki na zaslonu                                                               | 13        |
| Zaklepanje tipkovnice                                                          | 14        |
| Nadzor glasnosti<br>Pompilniške kartice                                        | .14<br>11 |
| Navodila v napravi                                                             | 14        |
| Uporaba CD-ja                                                                  | 15        |
| Podpora Nokia in kontaktne informacije                                         | 15        |
| Nalepke v prodajnem paketu                                                     | .15       |
| Prilagajanje vaše naprave                                                      | 15        |
| 8-11                                                                           |           |
| 2. Mobilni telefon                                                             | .16       |
| Klicanje                                                                       | 16        |
| Možnosti med klicem                                                            | 16        |
| Pisanje besedila                                                               | 17        |
| Običajni vnos besedila                                                         | 17        |
| Vnos besedila s predvidevanjem                                                 | .17       |
| Messages (Sporočila)                                                           | 17        |
| Call register (Dnevnik klicev)                                                 | 18        |
| Contacts (Imenik)                                                              | 18        |
| Bliznjice do imenika<br>Iskanja, dodajanjo in briganjo vizitk                  | .19       |
| Nastavitve vizitk                                                              | 19        |
| Hitro klicanje                                                                 | 19        |
| Druge funkcije                                                                 | 19        |
| Profiles (Profili)                                                             | .19       |
| Setungs (nastante)                                                             |           |
| 3. Desk                                                                        | .22       |
| Delo s skupinami                                                               | 22        |
| ustvarjanje novin skupin                                                       |           |
| 4. Telefon                                                                     | .23       |
| Klicanje                                                                       | 23        |
| Sprejem klica                                                                  | 23        |
| Vznostavitev konferenčnega klica                                               | 23<br>23  |
| Prikaz klicanih številk ter prejetih in neodgovorjenih                         | ~0        |
| klicev                                                                         | 24        |
| Pošiljanje tonov DTMF                                                          | 24        |
| Nastavitev profila Brez povezave<br>Preusmerianie klicev                       | 24<br>24  |
| Zapore klicev                                                                  | 25        |
| Nastavitve za klicanje, omrežje in telefonske linije                           | 25        |
| Klicne nastavitve                                                              | 25        |
| Umrezne nastavitve                                                             | 25<br>25  |
| Nastavitve telefonskega predala                                                | 26        |
| Log                                                                            | 26        |
|                                                                                |           |

| 5. Messaging                                                | .27       |
|-------------------------------------------------------------|-----------|
| Center za sporočila                                         | 27        |
| Pisanje in branje sporoCil                                  | 27        |
| Delo S Sporociii<br>Propročovanjo prozasodonosti pomnilnika | 20<br>28  |
| F-nošta                                                     | 20        |
| Delo s povezavo in brez nie                                 | 28        |
| Spreminjanje internetne povezave                            | 28        |
| Pisanje in pošiljanje e-poštnih sporočil                    | 29        |
| Možnosti pošiljanja                                         | 29        |
| Nalaganje e-pošte                                           | 30        |
| Branje e-pošte in odgovarjanje nanjo                        | 30        |
| E-postne priloge                                            | 30        |
| spreninijanje nastavitev za prikaz e-poste in ougovarjanje  | 30        |
| Nastavitve za e-poštni račun                                | 30        |
| Besedilna sporočila                                         | 32        |
| Možnosti pošiljanja za besedilno sporočilo                  | 32        |
| Odgovarjanje na besedilna sporočila                         | 32        |
| Nastavitve za besedilna sporočila                           | 33        |
| Spreminjanje nastavitev centra za sporočila                 | 33        |
| Delo s sporočili na kartici SIM                             | 33        |
| Slikovna sporoCila                                          | 33        |
| Vecpreustavnostna sporoclia                                 | 34        |
| Projemanje večpredstavnostnih sporočil                      |           |
| Nastavitve računa za večpredstavnostna sporočila            |           |
| Faks                                                        | 35        |
| Nastavitev možnosti pošiljanja faksa                        | 35        |
| Shranjevanje prejetega faksa                                | 36        |
| Urejanje nastavitev faksa                                   | 36        |
| Prejemanje faksov iz oddaljenega nabiralnika za             |           |
| fakse                                                       | 36        |
| Posebne vrste sporoCil                                      | 36        |
| Prejemanje logotipov operaterja                             | 30<br>20  |
| Prejemanje nastavitvenih sporočil                           |           |
| Prejemanje obvestil o e-nošti                               |           |
| Odpiranje sporočil, zaščitenih z geslom.                    | 37        |
| Prikaz sporočil z zaznamki                                  | 37        |
| Prikaz podrobnosti konfiguracije                            | 37        |
| Preimenovanje nastavitev                                    | 37        |
| Prejemanje nastavitev                                       | 37        |
| Sporo <b>c</b> ila v celici                                 | 37        |
| 6 Splat                                                     | 30        |
| Brskania no snlatu                                          | .09<br>30 |
| Shranjevanje datotek                                        |           |
| Nalaganie datotek                                           | 39        |
| Piškotki                                                    | 39        |
| Odpiranje obiskanih strani                                  | 40        |
| Brisanje začasnega pomnilnika                               | 40        |
| Delo z zaznamki                                             | 40        |
| Nastavitve brskalnika                                       | 40        |
| Bliznjice na tipkovnici za brskanje                         | 41        |
| 7 Contacts                                                  | 12        |
| 7. Contacts<br>Dolo z vizitkami                             |           |
| Urejanje vizitk                                             | 42<br>42  |
| Ustvarjanje in urejanje predlog za vizitke                  | 43        |
| Moja vizitka                                                | 43        |
| Pošiljanje vizitk                                           | 43        |
| Pošiljanje vizitke                                          | 43        |
| Ustvarjanje in urejanje skupin vizitk                       | 44        |
| Delo z vizitkami na kartici SIM                             | 44        |
| Kopiranje in premikanje vizitk v različne podatkovne        |           |
| ZDIrKe                                                      | 44        |
| wastavitve vizitke                                          | 44        |
| 8. Dokumenti                                                | 46        |
| Delo z dokumenti                                            | 46        |
| Oblikovanje dokumentov                                      | 46        |
| Vstavljanje in urejanje predmetov                           | 47        |

#### Vsebina

| Prikaz tabel<br>Uporaba predlog                                                                                                    | 47<br>47                                                                                                    |
|----------------------------------------------------------------------------------------------------|----------------------------------------------------------------------------------------------------|
| 9. Preglednice                                                                                                    | 48                                                                                                    |
| Delovni zvezki                                                                                                    | 48                                                                                                    |
| Delo z delovnimi listi                                                                                                    | 48                                                                                                    |
| Delo s celicami                                                                                                    | 48                                                                                                    |
| Ustvarjanje in spreminjanje listov z diagrami                                                                                                    | 49                                                                                                    |
| Seznam funkcij                                                                                                    | 49                                                                                                    |
| 10 Prodetavitvo                                                                                                    | 59                                                                                                    |
| Prikaz predstavitev                                                                                                    |                                                                                                    |
| Prikaz projekcji                                                                                                    | 53                                                                                                    |
| Prikaz projekcij s podatkovnim projektorjem                                                                                                    | 53                                                                                                    |
| Ustvarjanje predstavitev                                                                                                    | 53                                                                                                    |
| Vstavljanje tabel                                                                                                    | 54                                                                                                    |
| Delo z različnimi pogledi                                                                                                    | 54                                                                                                    |
| Prikaz orisa                                                                                                    | 54                                                                                                    |
| Pogled opomb                                                                                                    | 54                                                                                                    |
| Pogled matrice strani                                                                                                    | 54                                                                                                    |
| 11. Koledar                                                                                                    | 55                                                                                                    |
| Ustvarjanje vpisov v koledarju                                                                                                    | 55                                                                                                    |
| Ikone koledarja                                                                                                    | 55                                                                                                    |
| Upravljanje vpisov v koledarju                                                                                                    | 56                                                                                                    |
| Nastavitve koledarja                                                                                                    | 56                                                                                                    |
| Pogledi koledarja                                                                                                    |                                                                                                    |
| MeseCni pogled                                                                                                    |                                                                                                    |
| ledenski pogled                                                                                                    |                                                                                                    |
| Dievni pogled<br>Doglad tadapskaga urpika                                                                                                    |                                                                                                    |
| Pogled letnoga urnika                                                                                                    |                                                                                                    |
| Pogled obletnic                                                                                                    |                                                                                                    |
| Pogled seznamov opravil                                                                                                    |                                                                                                    |
| Datoteke koledarja                                                                                                    | 57                                                                                                    |
| 12. File manager                                                                                                    |                                                                                                    |
| Varnost pomnilniške kartice                                                                                                    |                                                                                                    |
|                                                                                                    |                                                                                                    |
| 13. Control panel (Nadzorna plošča)                                                                                                    | <b>60</b>                                                                                                    |
| <b>13. Control panel (Nadzorna plošča)</b><br>General<br>Date and time (Datum in čas)                                                                                                    | 60<br>60<br>60                                                                                                    |
| <b>13. Control panel (Nadzorna plošča)</b><br>General<br>Date and time (Datum in čas)<br>Regional settings (Območne nastavitye)                                                                                                    | 60<br>60<br>60<br>60                                                                                                    |
| <b>13. Control panel (Nadzorna plošča)</b><br>General<br>Date and time (Datum in čas)<br>Regional settings (Območne nastavitve)<br>Stran Time (Čas)                                                                                                    | 60<br>60<br>60<br>60<br>60                                                                                                    |
| <b>13. Control panel (Nadzorna plošča)</b><br>General<br>Date and time (Datum in čas)<br>Regional settings (Območne nastavitve)<br>Stran Time (Čas)<br>Stran Date (Datum)                                                                                                    | 60<br>60<br>60<br>60<br>60                                                                                                    |
| <b>13. Control panel (Nadzorna plošča)</b><br>General<br>Date and time (Datum in čas)<br>Regional settings (Območne nastavitve)<br>Stran Time (Čas)<br>Stran Date (Datum)<br>Stran Numbers (Številke)                                                                                                    | 60<br>60<br>60<br>60<br>60<br>60                                                                                                    |
| <b>13. Control panel (Nadzorna plošča)</b><br>General<br>Date and time (Datum in čas)<br>Regional settings (Območne nastavitve)<br>Stran Time (Čas)<br>Stran Date (Datum)<br>Stran Numbers (Številke)<br>Stran Currency (Valuta)                                                                                                    | 60<br>60<br>60<br>60<br>60<br>61                                                                                                    |
| 13. Control panel (Nadzorna plošča)<br>General<br>Date and time (Datum in čas)<br>Regional settings (Območne nastavitve)<br>Stran Time (Čas)<br>Stran Date (Datum)<br>Stran Numbers (Številke)<br>Stran Currency (Valuta)<br>Device language (Jezik naprave)                                                                                                    | 60<br>60<br>60<br>60<br>60<br>61<br>61                                                                                                    |
| 13. Control panel (Nadzorna plošča)<br>General<br>Date and time (Datum in čas)<br>Regional settings (Območne nastavitve)<br>Stran Time (Čas)<br>Stran Date (Datum)<br>Stran Numbers (Številke)<br>Stran Currency (Valuta)<br>Device language (Jezik naprave)<br>Tipka Lastno                                                                                                    | 60<br>60<br>60<br>60<br>60<br>61<br>61                                                                                                    |
| 13. Control panel (Nadzorna plošča)<br>General<br>Date and time (Datum in čas)<br>Regional settings (Območne nastavitve)<br>Stran Time (Čas)<br>Stran Date (Datum)<br>Stran Numbers (Številke)<br>Stran Currency (Valuta)<br>Device language (Jezik naprave)<br>Tipka Lastno<br>Zaslon<br>Wolhannar (Oradio)                                                                                                    | 60<br>60<br>60<br>60<br>60<br>60<br>61<br>61<br>61<br>61                                                                                                    |
| 13. Control panel (Nadzorna plošča)<br>General<br>Date and time (Datum in čas)<br>Regional settings (Območne nastavitve)<br>Stran Time (Čas)<br>Stran Date (Datum)<br>Stran Numbers (Številke)<br>Stran Currency (Valuta)<br>Device language (Jezik naprave)<br>Tipka Lastno<br>Zaslon<br>Wallpapers (Ozadja)<br>Enhancement settings (Nastavitve dodatne opreme)                                                                                                    | <b>60</b><br>60<br>60<br>60<br>61<br>61<br>61<br>61                                                                                                    |
| 13. Control panel (Nadzorna plošča)<br>General<br>Date and time (Datum in čas)<br>Regional settings (Območne nastavitve)<br>Stran Time (Čas)<br>Stran Date (Datum)<br>Stran Numbers (Številke)<br>Stran Currency (Valuta)<br>Device language (Jezik naprave)<br>Tipka Lastno<br>Zaslon<br>Wallpapers (Ozadja)<br>Enhancement settings (Nastavitve dodatne opreme)<br>Data management                                                                                                    | <b>60</b> 606060606161616161616161                                                                                                    |
| <b>13. Control panel (Nadzorna plošča)</b> General.         Date and time (Datum in čas)         Regional settings (Območne nastavitve)         Stran Time (Čas)                                                                                                    | <b>60</b> 606060606161616161616161616161                                                                                                    |
| 13. Control panel (Nadzorna plošča)<br>General<br>Date and time (Datum in čas)<br>Regional settings (Območne nastavitve)<br>Stran Time (Čas)<br>Stran Date (Datum)<br>Stran Numbers (Številke)<br>Stran Currency (Valuta)<br>Device language (Jezik naprave)<br>Tipka Lastno<br>Zaslon<br>Wallpapers (Ozadja)<br>Enhancement settings (Nastavitve dodatne opreme)<br>Data management<br>Application manager<br>Spreminjanje nastavitev za namestitve                                                                                                    | <b>60</b><br><b>60</b><br><b>60</b><br><b>60</b><br><b>60</b><br><b>60</b><br><b>60</b><br><b>61</b><br><b>61</b> |
| 13. Control panel (Nadzorna plošča)<br>General<br>Date and time (Datum in čas)<br>Regional settings (Območne nastavitve)<br>Stran Time (Čas)<br>Stran Date (Datum)<br>Stran Numbers (Številke)<br>Stran Currency (Valuta)<br>Device language (Jezik naprave)<br>Tipka Lastno<br>Zaslon<br>Wallpapers (Ozadja)<br>Enhancement settings (Nastavitve dodatne opreme)<br>Data management<br>Application manager<br>Spreminjanje nastavitev za namestitve<br>Nastavitev varnostnih nastavitev aplikacij Java                                                                                                    | <b>60 60 60 60 60 60 60 60</b>                                                                                                    |
| 13. Control panel (Nadzorna plošča)<br>General<br>Date and time (Datum in čas)<br>Regional settings (Območne nastavitve)<br>Stran Time (Čas)<br>Stran Date (Datum)<br>Stran Numbers (Številke)<br>Stran Currency (Valuta)<br>Device language (Jezik naprave)<br>Tipka Lastno<br>Zaslon<br>Wallpapers (Ozadja)<br>Enhancement settings (Nastavitve dodatne opreme)<br>Data management<br>Application manager<br>Spreminjanje nastavitev za namestitve<br>Nastavitev varnostnih nastavitev aplikacij Java<br>Backup (Varnostno kopiranje)                                                                                                    | <b>60 60 60 60 60 60 60 60</b>                                                                                                    |
| 13. Control panel (Nadzorna plošča)<br>General<br>Date and time (Datum in čas)<br>Regional settings (Območne nastavitve)<br>Stran Time (Čas)<br>Stran Date (Datum)<br>Stran Numbers (Številke)<br>Stran Currency (Valuta)<br>Device language (Jezik naprave)<br>Tipka Lastno<br>Zaslon<br>Wallpapers (Ozadja)<br>Enhancement settings (Nastavitve dodatne opreme)<br>Data management<br>Application manager<br>Spreminjanje nastavitev za namestitve<br>Nastavitev varnostnih nastavitev aplikacij Java<br>Backup (Varnostno kopiranje)<br>Memory (Pomnilnik)                                                                                                    | $\begin{array}{c} \textbf{60} \\ \textbf{60} \\ \textbf{60} \\ \textbf{60} \\ \textbf{60} \\ \textbf{60} \\ \textbf{61} \\ \textbf{61} \\ 61$                                                                                                    |
| 13. Control panel (Nadzorna plošča)<br>General<br>Date and time (Datum in čas)<br>Regional settings (Območne nastavitve)<br>Stran Time (Čas)<br>Stran Date (Datum)<br>Stran Numbers (Številke)<br>Stran Currency (Valuta)<br>Device language (Jezik naprave)<br>Tipka Lastno<br>Zaslon<br>Wallpapers (Ozadja)<br>Enhancement settings (Nastavitve dodatne opreme)<br>Data management<br>Application manager<br>Spreminjanje nastavitev za namestitve<br>Nastavitev varnostnih nastavitev aplikacij Java<br>Backup (Varnostno kopiranje)<br>Memory (Pomnilnik)<br>Messaging tools (Orodja za sporočila)                                                                                                    | $\begin{array}{c} \textbf{60} \\ \textbf{60} \\ \textbf{60} \\ \textbf{60} \\ \textbf{60} \\ \textbf{60} \\ \textbf{60} \\ \textbf{61} \\ \textbf{61}$                                                                                                    |
| <b>13. Control panel (Nadzorna plošča)</b>                                                                                                    | $\begin{array}{c} \textbf{60} \\ \textbf{60} \\ \textbf{60} \\ \textbf{60} \\ \textbf{60} \\ \textbf{60} \\ \textbf{60} \\ \textbf{61} \\ \textbf{61}$                                                                                                    |
| <b>13. Control panel (Nadzorna plošča)</b>                                                                                                    | $\begin{array}{c} \textbf{60} \\ \textbf{60} \\ \textbf{60} \\ \textbf{60} \\ \textbf{60} \\ \textbf{60} \\ \textbf{60} \\ \textbf{61} \\ \textbf{61}$                                                                                                    |
| 13. Control panel (Nadzorna plošča)<br>General<br>Date and time (Datum in čas)<br>Regional settings (Območne nastavitve)<br>Stran Time (Čas)<br>Stran Date (Datum)<br>Stran Numbers (Številke)<br>Stran Currency (Valuta)<br>Device language (Jezik naprave)<br>Tipka Lastno<br>Zaslon<br>Wallpapers (Ozadja)<br>Enhancement settings (Nastavitve dodatne opreme)<br>Data management<br>Application manager<br>Spreminjanje nastavitev za namestitve<br>Nastavitev varnostnih nastavitev aplikacij Java<br>Backup (Varnostno kopiranje)<br>Memory (Pomnilnik)<br>Messaging tools (Orodja za sporočila)<br>Telephone<br>Nastavitve profilov<br>Profil za dostop do kartice SIM<br>Preusmerjanje podatkovnih in faks klicev (storitev<br>omrežia).                                                                                           | $\begin{array}{c} \textbf{60} \\ \textbf{60} \\ \textbf{60} \\ \textbf{60} \\ \textbf{60} \\ \textbf{60} \\ \textbf{60} \\ \textbf{61} \\ \textbf{61} \\ $                                                                                                    |
| 13. Control panel (Nadzorna plošča)<br>General<br>Date and time (Datum in čas)<br>Regional settings (Območne nastavitve)<br>Stran Time (Čas)<br>Stran Date (Datum)<br>Stran Numbers (Številke)<br>Stran Currency (Valuta)<br>Device language (Jezik naprave)<br>Tipka Lastno<br>Zaslon<br>Wallpapers (Ozadja)<br>Enhancement settings (Nastavitve dodatne opreme)<br>Data management.<br>Application manager<br>Spreminjanje nastavitev za namestitve<br>Nastavitev varnostnih nastavitev aplikacij Java<br>Backup (Varnostno kopiranje)<br>Memory (Pomnilnik)<br>Messaging tools (Orodja za sporočila)<br>Telephone<br>Nastavitve profilov<br>Profil za dostop do kartice SIM<br>Preusmerjanje podatkovnih in faks klicev (storitev<br>omrežja)<br>Zapore podatkovnih in faks klicev (storitev omrežia)                                   | $\begin{array}{c} $                                                                                                    |
| 13. Control panel (Nadzorna plošča)<br>General<br>Date and time (Datum in čas)<br>Regional settings (Območne nastavitve)<br>Stran Time (Čas)<br>Stran Date (Datum)<br>Stran Numbers (Številke)<br>Stran Currency (Valuta).<br>Device language (Jezik naprave)<br>Tipka Lastno<br>Zaslon<br>Wallpapers (Ozadja)<br>Enhancement settings (Nastavitve dodatne opreme)<br>Data management.<br>Application manager<br>Spreminjanje nastavitev za namestitve<br>Nastavitev varnostnih nastavitev aplikacij Java<br>Backup (Varnostno kopiranje)<br>Memory (Pomnilnik).<br>Messaging tools (Orodja za sporočila)<br>Telephone<br>Nastavitve profilov.<br>Profil za dostop do kartice SIM.<br>Preusmerjanje podatkovnih in faks klicev (storitev omrežja)<br>Zapore podatkovnih in faks klicev (storitev omrežja)                                  | $\begin{array}{c} \textbf{60} \\ \textbf{60} \\ \textbf{60} \\ \textbf{60} \\ \textbf{60} \\ \textbf{60} \\ \textbf{60} \\ \textbf{60} \\ \textbf{60} \\ \textbf{60} \\ \textbf{60} \\ \textbf{61} \\ \textbf{61} \\ \textbf{61} \\ \textbf{61} \\ \textbf{61} \\ \textbf{61} \\ \textbf{62} \\ \textbf{62} \\ \textbf{62} \\ \textbf{63} \\ \textbf{63} \\ \textbf{63} \\ \textbf{64} \\ \textbf{64} \\$                                                                                                    |
| 13. Control panel (Nadzorna plošča)<br>General<br>Date and time (Datum in čas)<br>Regional settings (Območne nastavitve)<br>Stran Time (Čas)<br>Stran Date (Datum)<br>Stran Numbers (Številke)<br>Stran Currency (Valuta).<br>Device language (Jezik naprave)<br>Tipka Lastno<br>Zaslon<br>Wallpapers (Ozadja)<br>Enhancement settings (Nastavitve dodatne opreme)<br>Data management<br>Application manager<br>Spreminjanje nastavitev za namestitve<br>Nastavitev varnostnih nastavitev aplikacij Java<br>Backup (Varnostno kopiranje)<br>Memory (Pomnilnik)<br>Messaging tools (Orodja za sporočila)<br>Telephone<br>Nastavitve profilov<br>Profil za dostop do kartice SIM.<br>Preusmerjanje podatkovnih in faks klicev (storitev<br>omrežja)<br>Zapore podatkovnih in faks klicev (storitev omrežja)<br>Messaging<br>Service message  | $\begin{array}{c} \textbf{60} \\ \textbf{60} \\ \textbf{60} \\ \textbf{60} \\ \textbf{60} \\ \textbf{60} \\ \textbf{60} \\ \textbf{60} \\ \textbf{60} \\ \textbf{60} \\ \textbf{61} \\ \textbf{61} \\ \textbf{61} \\ \textbf{61} \\ \textbf{61} \\ \textbf{61} \\ \textbf{61} \\ \textbf{62} \\ \textbf{62} \\ \textbf{62} \\ \textbf{63} \\ \textbf{63} \\ \textbf{63} \\ \textbf{64} \\ \textbf{64} \\ \textbf{66} \\ \textbf{66} \\$                                                                                                    |
| 13. Control panel (Nadzorna plošča)<br>General<br>Date and time (Datum in čas)<br>Regional settings (Območne nastavitve)<br>Stran Time (Čas)<br>Stran Date (Datum)<br>Stran Numbers (Številke)<br>Stran Currency (Valuta)<br>Device language (Jezik naprave)<br>Tipka Lastno<br>Zaslon<br>Wallpapers (Ozadja)<br>Enhancement settings (Nastavitve dodatne opreme)<br>Data management<br>Application manager<br>Spreminjanje nastavitev za namestitve<br>Nastavitev varnostnih nastavitev aplikacij Java<br>Backup (Varnostno kopiranje)<br>Memory (Pomnilnik)<br>Messaging tools (Orodja za sporočila)<br>Telephone<br>Nastavitve profilov<br>Profil za dostop do kartice SIM.<br>Preusmerjanje podatkovnih in faks klicev (storitev<br>omrežja)<br>Zapore podatkovnih in faks klicev (storitev omrežja)<br>Service message<br>Connections | $\begin{array}{c} \textbf{60} \\ \textbf{60} \\ \textbf{60} \\ \textbf{60} \\ \textbf{60} \\ \textbf{60} \\ \textbf{60} \\ \textbf{60} \\ \textbf{60} \\ \textbf{60} \\ \textbf{60} \\ \textbf{61} \\ \textbf{61} \\ \textbf{61} \\ \textbf{61} \\ \textbf{61} \\ \textbf{61} \\ \textbf{61} \\ \textbf{62} \\ \textbf{62} \\ \textbf{62} \\ \textbf{63} \\ \textbf{63} \\ \textbf{63} \\ \textbf{64} \\ \textbf{64} \\ \textbf{66} \\ \textbf{66} \\$                                                                                                    |
| 13. Control panel (Nadzorna plošča)<br>General                                                                                                    | $\begin{array}{c} \textbf{60} \\ \textbf{60} \\ \textbf{60} \\ \textbf{60} \\ \textbf{60} \\ \textbf{60} \\ \textbf{60} \\ \textbf{60} \\ \textbf{60} \\ \textbf{60} \\ \textbf{60} \\ \textbf{61} \\ \textbf{61} \\ \textbf{61} \\ \textbf{61} \\ \textbf{61} \\ \textbf{61} \\ \textbf{61} \\ \textbf{62} \\ \textbf{62} \\ \textbf{62} \\ \textbf{62} \\ \textbf{63} \\ \textbf{63} \\ \textbf{63} \\ \textbf{64} \\ \textbf{64} \\$                                                                                                    |
| 13. Control panel (Nadzorna plošča)<br>General                                                                                                    | $\begin{array}{c} \textbf{60} \\ \textbf{60} \\ \textbf{60} \\ \textbf{60} \\ \textbf{60} \\ \textbf{60} \\ \textbf{60} \\ \textbf{60} \\ \textbf{60} \\ \textbf{60} \\ \textbf{60} \\ \textbf{60} \\ \textbf{61} \\ \textbf{61} \\ \textbf{61} \\ \textbf{61} \\ \textbf{61} \\ \textbf{61} \\ \textbf{61} \\ \textbf{61} \\ \textbf{62} \\ \textbf{62} \\ \textbf{62} \\ \textbf{63} \\ \textbf{63} \\ \textbf{63} \\ \textbf{64} \\ \textbf{64} \\ \textbf{65} \\ \textbf{65} \\ \textbf{65} \\ \textbf{65} \\ \textbf{66} \\ \textbf{66} \\$                                                                                                    |
| <ul> <li>13. Control panel (Nadzorna plošča)</li></ul>                                                                                                    | $\begin{array}{c} & & & 60 \\ & & & 60 \\ & & & 60 \\ & & & 60 \\ & & & 60 \\ & & & 60 \\ & & & 60 \\ & & & 60 \\ & & & 60 \\ & & & 61 \\ & & & 61 \\ & & & 61 \\ & & & 61 \\ & & & 61 \\ & & & 61 \\ & & & 62 \\ & & & 62 \\ & & & 62 \\ & & & 62 \\ & & & 62 \\ & & & 62 \\ & & & 62 \\ & & & 62 \\ & & & 62 \\ & & & 62 \\ & & & 62 \\ & & & 62 \\ & & & 63 \\ & & & 64 \\ & & & 64 \\ & & & 64 \\ & & & 64 \\ & & & 64 \\ & & & 64 \\ & & & 64 \\ & & & 64 \\ & & & 64 \\ & & & 64 \\ & & & 64 \\ & & & 64 \\ & & & 64 \\ & & & 64 \\ & & & 64 \\ & & & 64 \\ & & & & 64 \\ & & & & 64 \\ & & & & 64 \\ & & & & 64 \\ & & & & 64 \\ & & & & & 64 \\ & & & & & 64 \\ & & & & & 64 \\ & & & & & & 64 \\ & & & & & & 64 \\ & & & & & & & 64 \\ & & & & & & & & \\ & & & & & & & & \\ & & & & & & & & \\ & & & & & & & & \\ & & & & & & & & \\ & & & & & & & & \\ & & & & & & & & \\ & & & & & & & & \\ & & & & & & & & \\ & & & & & & & & \\ & & & & & & & \\ & & & & & & & \\ & & & & & & & \\ & & & & & & & \\ & & & & & & & \\ & & & & & & & \\ & & & & & & & \\ & & & & & & \\ & & & & & & & \\ & & & & & & \\ & & & & & & \\ & & & & & & & \\ & & & & &$                                                                                                    |
| 13. Control panel (Nadzorna plošča)                                                                                                    | $\begin{array}{c} & & & 60 \\ & & & 60 \\ & & & 60 \\ & & & 60 \\ & & & 60 \\ & & & 60 \\ & & & 60 \\ & & & 60 \\ & & & 60 \\ & & & 61 \\ & & & 61 \\ & & & 61 \\ & & & 61 \\ & & & 61 \\ & & & 61 \\ & & & 61 \\ & & & 62 \\ & & & 62 \\ & & & 62 \\ & & & 62 \\ & & & 62 \\ & & & 62 \\ & & & 62 \\ & & & 62 \\ & & & 62 \\ & & & 62 \\ & & & 62 \\ & & & 62 \\ & & & & 63 \\ & & & 64 \\ & & & 64 \\ & & & 64 \\ & & & 64 \\ & & & 64 \\ & & & 64 \\ & & & 64 \\ & & & 64 \\ & & & 64 \\ & & & 64 \\ & & & 64 \\ & & & 64 \\ & & & 64 \\ & & & 64 \\ & & & 64 \\ & & & 64 \\ & & & & 64 \\ & & & 64 \\ & & & & 64 \\ & & & & 64 \\ & & & & 64 \\ & & & & 64 \\ & & & & 64 \\ & & & & 64 \\ & & & & 64 \\ & & & & 64 \\ & & & & 64 \\ & & & & 64 \\ & & & & 64 \\ & & & & 64 \\ & & & & 64 \\ & & & & & 64 \\ & & & & & 64 \\ & & & & & 64 \\ & & & & & 64 \\ & & & & & & 64 \\ & & & & & & & 64 \\ & & & & & & & & & \\ & & & & & & & & $                                                                                                    |
| <ul> <li>13. Control panel (Nadzorna plošča)</li></ul>                                                                                                    | $\begin{array}{c} & & & 60 \\ & & & & 60 \\ & & & & 60 \\ & & & & 60 \\ & & & & 60 \\ & & & & 60 \\ & & & & 60 \\ & & & & 60 \\ & & & & 61 \\ & & & & 61 \\ & & & & 61 \\ & & & & 61 \\ & & & & 61 \\ & & & & 61 \\ & & & & 61 \\ & & & & & 64 \\ & & & & & 64 \\ & & & & & & 64 \\ & & & & & & 64 \\ & & & & & & 64 \\ & & & & & & & 64 \\ & & & & & & & 64 \\ & & & & & & & 64 \\ & & & & & & & & 64 \\ & & & & & & & & & & 64 \\ & & & & & & & & & & & & \\ & & & & & $                                                                                                    |
| 13. Control panel (Nadzorna plošča)                                                                                                    | $\begin{array}{c} & & & 60 \\ & & & & 60 \\ & & & & 60 \\ & & & & 60 \\ & & & & 60 \\ & & & & 60 \\ & & & & 60 \\ & & & & 60 \\ & & & & 61 \\ & & & & 61 \\ & & & & 61 \\ & & & & 61 \\ & & & & 61 \\ & & & & 61 \\ & & & & 61 \\ & & & & & 61 \\ & & & & & & 61 \\ & & & & & & 61 \\ & & & & & & 61 \\ & & & & & & \mathbf$                                                                                                    |
| 13. Control panel (Nadzorna plošča)                                                                                                    | $\begin{array}{c} & & & 60 \\ & & & & 60 \\ & & & & 60 \\ & & & & 60 \\ & & & & 60 \\ & & & & 60 \\ & & & & 60 \\ & & & & 60 \\ & & & & 61 \\ & & & & 61 \\ & & & & 61 \\ & & & & 61 \\ & & & & 61 \\ & & & & 61 \\ & & & & & 61 \\ & & & & & 61 \\ & & & & & 61 \\ & & & & & 61 \\ & & & & & 61 \\ & & & & & 61 \\ & & & & & 61 \\ & & & & & 61 \\ & & & & & 61 \\ & & & & & 61 \\ & & & & & 61 \\ & & & & & 61 \\ & & & & & 61 \\ & & & & & 61 \\ & & & & & & 61 \\ & & & & & & 61 \\ & & & & & & & 61 \\ & & & & & & & 61 \\ & & & & & & & 61 \\ & & & & & & & 61 \\ & & & & & & & & 61 \\ & & & & & & & & 61 \\ & & & & & & & & 61 \\ & & &$                                                                                                    |

| 47 | Device security                                        | 66           |
|----|--------------------------------------------------------|--------------|
| 47 | Določitev nastavitev za zaklepanje naprave             |              |
|    | Določitev nastavitev za kodo PIN                       | 67           |
| 48 | Spreminjanje gesla za zaporo                           | 67           |
| 48 | Certificate manager                                    | 67           |
| 48 | Upravljanje certifikatov                               | 67           |
| 48 | Extras                                                 | 67           |
| 49 | About product (0 izdelku)                              | 68           |
| 49 | Location privacy (Zasebnost lokacije)                  | 68           |
|    | Location request log (Dnevnik zahtev po lokaciji)      | 68           |
| 53 | HP printer selection (Izbiranje tiskalnika HP)         | 68           |
| 53 | Service command editor (Urejevalnik zahtev po          |              |
| 53 | storitvah)                                             | 68           |
| 53 | Internet setup                                         | 68           |
| 53 | Priprava internetne dostopne točke                     | 68           |
| 54 | Konfiguriranje dodatnih nastavitev za internetno dosto | opno         |
| 54 | točko                                                  | 69           |
| 54 | Stran IP configuration (Konfiguracija IP)              | 69           |
| 54 | Stran Proxies (Posredniški strežniki)                  | 69           |
| 54 | Stran Data call (Podatkovni klic)                      | 69           |
|    | Stran Script (Skript)                                  | 69           |
| 55 | Stran Other (Drugo)                                    | 70           |
| 55 | Nastavitev internetne dostopne točke za brezžično om   | režje        |
| 55 | LAN                                                    |              |
| 56 | Konfiguriranje dodatnih nastavitev za internetno       |              |
| 56 | dostopno točko                                         | 70           |
| 56 | Moduli EAP                                             | 71           |
| 56 | Konfiguriranje nastavitev za internetno povezavo       | 72           |
| 57 | Izbiranje internetne dostopne točke                    | 72           |
| 57 | y i                                                    |              |
| 57 | 14. Predstavnostne aplikacije                          | 73           |
| 57 | Slike                                                  | 73           |
| 57 | Pregledovanje slik                                     | 73           |
| 57 | Urejanje slik                                          | 73           |
| 57 | Delo s slikovnimi datotekami                           | 73           |
|    | Snemalnik zvoka                                        | 74           |
| 58 | Odpiranje snemalnika                                   | 74           |
| 58 | Snemanje telefonskega pogovora ali zvočne beležke      | 74           |
| 58 | Predvajanje zvočnega posnetka                          | 74           |
|    | Pošiljanje zvočnega posnetka                           | 75           |
| 60 | Music player                                           | 75           |
| 60 | Poslušanje glasbe                                      | 75           |
| 60 | Delo s skladbami                                       | 75           |
| 60 | Pošiljanje glasbe                                      | 76           |
| 60 | RealPlayer                                             | 76           |
| 60 | Predvajanje posnetkov                                  | 76           |
| 60 | Nastavljanje glasnosti posnetkov                       | 76           |
| 61 | Pošiljanje posnetkov                                   | 77           |
| 61 | 5 5 1                                                  |              |
| 61 | 15. Calculator                                         | 78           |
| 61 | Računanje                                              | 78           |
| 61 | Uporaba znanstvenega kalkulatorja                      | 78           |
| 61 | Shranjevanje številk v pomnilnik                       | 78           |
| 61 | Nastavitev oblike zapisa števil v Kalkulatorju         | 78           |
| 61 | 1 5                                                    |              |
| 62 | 16. Clock (Ura)                                        | 79           |
| 62 | Uporaba svetovne ure                                   |              |
| 62 | Uporaba funkcije Alarm clock                           | 79           |
| 62 | Opozorila in opomniki                                  | 79           |
| 62 | Mesta in države                                        | 79           |
| 63 | Menjava mest                                           | 79           |
| 63 | Iskanje mest na zemljevidu sveta                       | 79           |
| 63 | Ustvarianie in ureianie vpisov držav                   | 80           |
| -  | Ustvarianie in urejanje vpisov mest                    | 80           |
| 64 | ···· J. J. ··· J. J. · F                               |              |
| 64 | 17. Upravljanje podatkov in programske opreme          | 81           |
| 64 | Data mover                                             |              |
| 64 | Backup                                                 |              |
| 64 | Data transfer                                          |              |
| 64 | Svnc (Sinhronizacija)                                  |              |
| 65 | Nokia PC Suite                                         |              |
|    | Nameščanje aplikacij in programske opreme              | 83           |
| 65 | Nameščanje uprivacij in programske opreme Symbian      |              |
| 65 | Nameščanje programske oprenie bymblankami              |              |
| 66 | Java                                                   |              |
| 66 | Java MIDP                                              | ۰۰۰۰۰۹<br>۸۶ |
| 66 | Java PP                                                | +0<br>۸ g    |
|    | JUTU 1 1                                               |              |

#### Vsebina

| 19 Dovozovania                                            | 95       |
|-----------------------------------------------------------|----------|
| Brozžično omrožio IAN                                     | OJ<br>85 |
| Postavitav omrežia "ad hoc"                               | 0J<br>85 |
| Kabelska novezava                                         | 05       |
| IP nassthrough (Prenustni način za IP)                    |          |
| Bluetooth                                                 | 85       |
| Nastavitve Bluetooth                                      | 86       |
| Pošilianje podatkov prek povezave Bluetooth               | 86       |
| Preiemanie podatkov prek povezave Bluetooth               | 86       |
| Seznanianje z napravo                                     | 86       |
| Profil za doston do kartice SIM                           |          |
| Prekinitev novezave Bluetooth                             | 87       |
| Preverianie stania povezave Bluetooth                     | 87       |
| Infrardeči vmesnik                                        |          |
| Modem                                                     | 87       |
| Tiskanje                                                  | 88       |
| Nastavitev možnosti tiskanja                              | 88       |
| Določitev priprave strani                                 | 88       |
| Težave pri tiskanju                                       | 89       |
| Upravljanje nastavitev za mobilno tiskanje                | 89       |
| Oddaljena konfiguracija (storitev omrežja)                | 89       |
| Ustvarjanje novega profila za konfiguracijski strežnik    | 89       |
| Podatkovne povezave                                       | 90       |
| Brezžično krajevno omrežje (brezžični LAN)                | 90       |
| Paketni prenos podatkov (splošna paketna radijska storite | v,       |
| GPRS)                                                     | 90       |
| Hitri podatkovni klici (hitri komutirani prenos podatkov, |          |
| HSCSD)                                                    | 91       |
| podatkovni klici GSM                                      | 91       |
| Upravitelj povezav                                        | 91       |
| 10. Drilogoionio vožo nonrovo                             | 02       |
| 7 Zamoniova aprednioga pokravčka                          |          |
| Zamenjava sprednjega pokrovcka                            | 92       |
| Dosk (Namizio)                                            | 92       |
| Tinka My own                                              | 03       |
| Ozadia in barvne sheme                                    |          |
| ozucju ni bu vile silenie                                 |          |
| 20. Bližnjice                                             | 94       |
| Splošne bližnjice                                         | 94       |
| Bližnjice v aplikacijah                                   | 95       |
|                                                           |          |
| 21. Prenos podatkov                                       | 100      |
| Sum                                                       | .100     |
| Sledenje                                                  | .100     |
| Elektrostatično praznjenje                                | .100     |
| Mrtve točke in izpadi signala                             | .100     |
| Oslabitev signala                                         | .100     |
| Majhna mo <b>c</b> signala                                | .100     |
| Informacija o botoriji                                    | 101      |
| Seremies zo provonionio pristranti hatarii Nakia          | 101      |
| Smernice za preverjanje pristnosti baterij Nokia          | 101      |
| Preverjanje pristnosti nolograma                          | 101      |
| lii te baterija ili pristila?                             | .102     |
| Nega in vzdrževanie                                       | 103      |
|                                                           |          |
| Dodatni varnostni napotki                                 | 104      |
| Okolje delovanja                                          | .104     |
| Medicinske naprave                                        | .104     |
| Srčni spodbujevalniki                                     | .104     |
| Slušni pripomočki                                         | .104     |
| Vozila                                                    | .104     |
| Nevarnost eksplozije                                      | .104     |
| Klici v sili                                              | .105     |
| Informacije o potrditvi (SAR)                             | .105     |
| Ta mobilna naprava ustreza zahtevam za izpostavljenost    |          |
| radijskim valovom                                         | .105     |
| Varala                                                    | 100      |
| Nazalu                                                    | TAD      |

# Za vašo varnost

VARNO VKLAPLJANJE **INTERFERENCA IZKLAPLJANJE V LETALU RAZSODNA UPORABA** STROKOVNI SERVIS **VARNOSTNE KOPIJE POVEZOVANJE Z DRUGIMI NAPRAVAMI** Pri povezovanju s katero koli drugo napravo preberite podrobna varnostna navodila v njenem priročniku. Ne priklapljajte nezdružljivih naprav.

#### **KLICI V SILI**

Telefonska funkcija naprave mora biti vklopljena in naprava mora biti v dosegu signala omrežja. Pritisnite tipko za konec, kolikorkrat je treba, da se zaslon zbriše in se prikaže zaslon za pripravljenost. Vnesite številko za klice v sili, nato pritisnite klicno tipko. Povejte, kje ste. Klica ne končajte, dokler vam tega ne dovoli klicana služba.

#### 0 vaši napravi

Mobilna naprava, opisana v tem priročniku, je odobrena za uporabo v omrežjuEGSM900/GSM1800/GSM1900. Več informacij o omrežjih dobite pri svojem ponudniku storitev.

Pri uporabi funkcij te naprave upoštevajte vse zakone ter spoštujte zasebnost in zakonite pravice drugih.

Opozorilo: Naprave ne vklapljajte, kadar lahko uporaba brezžičnih naprav povzroči interferenco ali nevarnost.

# OMREŽNE STORITVE

Da bi telefon lahko uporabljali, morate imeti dostop do storitve ponudnika mobilnih storitev. Delovanje mnogih funkcij te naprave je odvisno od delovanja funkcij mobilnega omrežja. Te omrežne storitve morda ne bodo na voljo v vseh omrežjih ali pa se boste morali, če jih boste hoteli

Preberite te preproste smernice. Neupoštevanje smernic je lahko nevarno ali protizakonito. Vaša naprava ima ločena radio GSM in radio za brezžični LAN. Če izklopite napravo s pritiskom na tipko za vklop/izklop na pokrovčku naprave, izklopite oba radia. Vendar pa izklop naprave ali uporaba profila za delo brez povezave ne preprečujeta vzpostavljanja nove brezžične povezave LAN. Zato pri vzpostavljanju in uporabi brezžične

povezave LAN upoštevajte veljavne varnostne predpise. Več informacij lahko preberete v popolnem priročniku za uporabo.

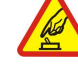

#### Ne vklapljajte naprave, če je uporaba mobilnega telefona prepovedana ali če lahko povzroči interferenco ali nevarnost.

#### VARNOST V PROMETU JE NA PRVEM MESTU

Upoštevajte vse zakone, ki veljajo v določeni državi. Med vožnjo imejte vedno proste roke, da boste lahko upravljali vozilo. Misliti morate predvsem na varnost na cesti.

Vse brezžične naprave so občutljive za interferenco, ki lahko moti njihovo delovanje.

#### IZKLAPLJANJE V BOLNIŠNICAH

Upoštevajte prepovedi. Izklopite napravo v bližini medicinske opreme.

Upoštevajte prepovedi. Brezžične naprave lahko povzročijo interferenco v letalih.

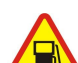

#### IZKLAPLJANJE PRI NATAKANJU GORIVA

Naprave ne uporabljajte na bencinski črpalki. Ne uporabljajte je blizu goriv ali kemikalij.

#### IZKLAPLJANJE V BLIŽINI RAZSTRELJEVANJA

Upoštevajte prepovedi. Naprave ne uporabljajte tam, kjer poteka razstreljevanje.

Izdelek uporabljajte le v normalnem položaju, kakor je razloženo v priloženi dokumentaciji. Ne dotikajte se anten po nepotrebnem.

Ta izdelek sme vgraditi ali popravljati samo usposobljeno osebje.

#### DODATNA OPREMA IN BATERIJE

Uporabljajte samo odobreno dodatno opremo in baterije. Ne priklapljajte nezdružljivih naprav.

#### **NEPREPUSTNOST ZA VODO**

Vaša naprava ni neprepustna za vodo. Skrbite, da bo vedno suha.

Ne pozabite si prepisati ali narediti varnostnih kopij vseh pomembnih podatkov.

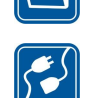

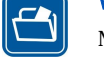

#### Za vašo varnost

uporabljati, nanje posebej naročiti pri ponudniku storitev. Vaš ponudnik storitev vam bo morda moral dati dodatna navodila in informacije o stroških. Nekatera omrežja imajo lahko omejitve, ki vplivajo na uporabo omrežnih storitev. Nekatera omrežja na primer ne podpirajo vseh storitev ali znakov nekaterih jezikov.

Vaš ponudnik storitev je morda zahteval izklop ali onemogočil vklop nekaterih funkcij v vaši napravi. V tem primeru v meniju naprave ne bodo prikazane. Naprava je bila morda tudi posebej nastavljena. Zaradi tega so morda imena in vrstni red menijev ter ikone drugačni. Več informacij lahko dobite pri ponudniku storitev.

Ta naprava podpira protokole WAP 2.0 (HTTP in SSL), ki delujejo prek protokolov TCP/IP. Pri nekaterih funkcijah te naprave, na primer večpredstavnostnih sporočilih ali spletnem brskalniku, je potrebna omrežna podpora za te tehnologije.

#### Pomnilnik v skupni rabi

Skupni pomnilnik lahko uporabljajo naslednje funkcije v napravi: imenik, besedilna sporočila, večpredstavnostna sporočila, toni zvonjenja, zvočne datoteke, beležke v koledarju in opravila, v aplikacijah shranjene datoteke (na primer dokumenti, slike, zvočne datoteke in videoposnetki) in naložene aplikacije. Uporaba ene ali več od teh funkcij lahko zmanjša velikost pomnilnika, ki je na voljo drugim funkcijam, ki uporabljajo skupni pomnilnik. Na primer, shranitev mnogih slik lahko zasede ves razpoložljivi pomnilnik. Če poskusite uporabiti drugo funkcijo, ki uporablja skupni pomnilnik, lahko naprava prikaže sporočilo, da je pomnilnik poln. V tem primeru najprej zbrišite nekaj podatkov ali vnosov, shranjenih v funkcijah, ki uporabljajo skupni pomnilnik.

#### Dodatna oprema, baterije in polnilniki

Pred uporabos to napravo vedno preverite oznako modela polnilnika. Delovanje te naprave omogoča napajanje s polnilnikoma ACP-12 in LCH-12.

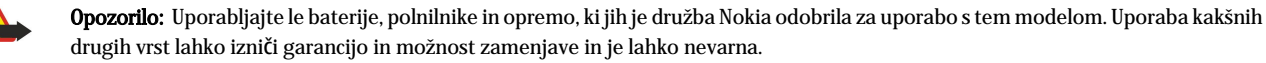

Glede razpoložljivosti odobrene dodatne opreme se posvetujte s pooblaščenim prodajalcem. Ko izklapljate napajalni kabel katere koli dodatne opreme, primite in potegnite vtikač, ne kabla.

Ta naprava in oprema zanjo lahko vsebujejo majhne sestavne dele. Hranite jih nedosegljive otrokom.

Pametni telefon Nokia 9300i ponuja različne poslovne aplikacije, kot so e-pošta, pisarniška orodja in brskanje po spletu, omogoča pa tudi prilagodljive in hitre povezave prek integriranega brezžičnega omrežja LAN storitve EGPRS (EDGE).

#### Vstavljanje kartice SIM, baterije in pomnilniške kartice

Vse kartice SIM hranite nedosegljive majhnim otrokom.

Informacije o razpoložljivosti in uporabi storitev SIM lahko dobite pri izdajatelju kartice SIM, tj. pri ponudniku storitev, mobilnem operaterju ali drugih prodajalcih izdelkov mobilne telefonije.

Uporabljajte le pomnilniške kartice MMC, ki so združljive s to napravo. Druge pomnilniške kartice, na primer kartice Secure Digital (SD), se ne prilegajo v režo za kartice MMC in niso združljive s to napravo. Uporaba nezdružljive pomnilniške kartice lahko poleg kartice poškoduje tudi napravo in na nezdružljivi kartici shranjene podatke.

- 1. Preden odstranite baterijo, napravo vedno izklopite in jo ločite od polnilnika.
  - Napravo obrnite s hrbtno stranjo proti sebi, pritisnite gumb za sprostitev zadnjega pokrovčka (1) in potisnite pokrovček v smeri puščic.

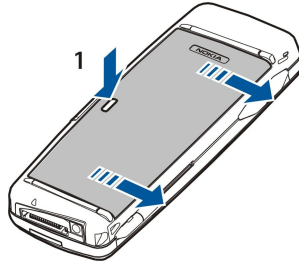

2. Kartico SIM previdno vstavite v ležišče za kartico SIM (1).

Prirezani vogal mora biti obrnjen navzdol, prav tako tudi zlati stiki na kartici. Pred vstavljanjem ali odstranjevanjem kartice SIM vedno najprej odstranite baterijo.

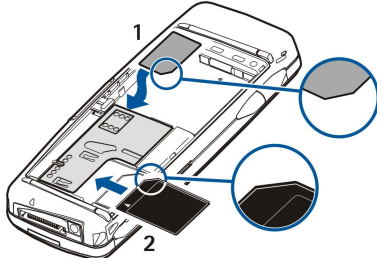

Če imate pomnilniško kartico, jo potisnite v ležišče za pomnilniško kartico (2). Prirezani vogal mora biti usmerjen proti ležišču za kartico SIM, stiki pa morajo biti obrnjeni navzdol. <u>Glejte "Pomnilniške kartice", str. 14.</u>

3. Vstavite baterijo. Priključke na njej poravnajte z ustreznimi priključki v ležišču za baterijo.

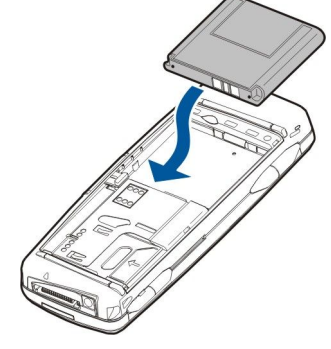

4. Zaponke na zadnjem pokrovčku vstavite v ustrezne odprtine in pokrovček pritisnite, da se zaskoči.

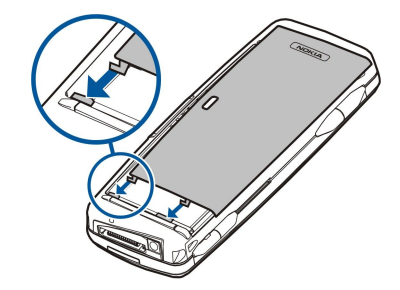

Ko vstavite baterijo, se zažene vmesnik komunikatorja. Zagon komunikatorja lahko traja nekaj časa in ga morda ne bo mogoče uporabljati takoj. Ko vidite namizje (besedilo **Desk** in datum sta vidna na zaslonu), lahko nadaljujete.

Nasvet: Če se vmesnik komunikatorja ne ne zažene, kljub temu da ste vstavili baterijo, pritisnite tipko za vklop/izklop.

#### Polnjenje baterije

- 1. Polnilnik priključite v omrežno vtičnico.
- 2. Napajalni kabel priključite na spodnjo stran naprave. <u>Glejte Sl. Tipke in priključki, str. 11.</u> Kazalnika napolnjenosti baterije na obeh zaslonih se začneta premikati. Če je baterija popolnoma prazna, utegne trajati nekaj minut, preden se prikaže kazalnik polnjenja. Med polnjenjem lahko napravo uporabljate.
- 3. Ko se baterija napolni, se kazalnik napolnjenosti ustavi. Polnilnik najprej izključite iz naprave, potem pa še iz omrežne vtičnice.

Kadar napolnjenost baterije na zadostuje za delovanje naprave, se ta izklopi. Če se mobilni telefon izklopi, bo vmesnik komunikatorja morda nekaj časa še dejaven.

Upoštevajte, da vse odprte aplikacije povečajo porabo energije naprave. Če želite preveriti, katere aplikacije so odprte, pritisnite tipko Menu in izberite 🛐.

#### Vklop in izklop naprave

1. Če želite napravo vklopiti, pritisnite in pridržite tipko za vklop/izklop.

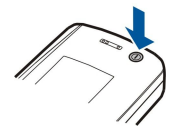

2. Če naprava od vas zahteva kodo PIN ali varnostno kodo, jo vpišite in pritisnite OK.

3. Če želite napravo izklopiti, pritisnite in pridržite tipko za vklop/izklop.

Nasvet: Telefon lahko ob vklopu prepozna ponudnika kartice SIM in samodejno konfigurira pravilne nastavitve za besedilna in večpredstavnostna sporočila ter za povezavo GPRS in internetno dostopno točko. Če se to ne zgodi, lahko pravilne nastavitve dobite pri ponudniku storitev.

Po vstavitvi baterije se najprej zažene vmesnik. Mobilnega telefona ne morete vklopiti takoj; počakajte, da se zažene vmesnik komunikatorja. Ko vidite namizje (besedilo **Desk** in datum sta vidna na zaslonu), lahko nadaljujete.

Nasvet: Če se vmesnik komunikatorja ne ne zažene, kljub temu da ste vstavili baterijo, pritisnite tipko za vklop/izklop.

Ko kartica SIM ni vstavljena ali ko je izbran profil Offline, lahko vmesnik komunikatorja uporabljate brez funkcij telefona.

#### Radia

Vaša naprava ima ločena radio GSM in radio za brezžični LAN. Če izklopite napravo s pritiskom na tipko za vklop/izklop na pokrovčku naprave, izklopite oba radia.

Vendar pa izklop naprave ali uporaba profila za delo brez povezave ne preprečujeta vzpostavljanja nove brezžične povezave LAN. Zato pri vzpostavljanju in uporabi brezžične povezave LAN upoštevajte veljavne varnostne predpise.

Glejte "Nastavitev profila Brez povezave", str. 24.

#### Antena

Vaša naprava ima dve notranji anteni.

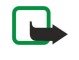

**Opomba:** Tako kakor pri vseh drugih radiooddainih napravah se nobene antene ne dotikajte po nepotrebnem, ko je naprava vklopljena. Dotikanje antene vpliva na kakovost signalov in lahko povzroči, da naprava deluje z večjo močjo, kot je potrebna sicer. Če se med klicem ne dotikate območja antene, to izboljša njeno delovanje in podaljša čas za telefonske pogovore.

Slika prikazuje običajni položaj naprave med podatkovnimi povezavami in običajni položaj naprave ob ušesu med govornimi klici. Glejte "Okolje delovanja", str. 104.

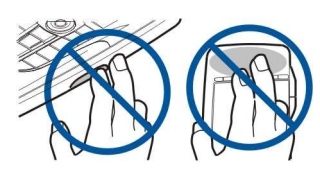

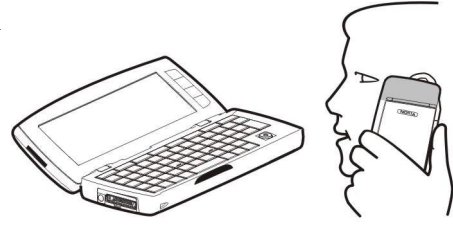

#### Prvi zagon

Ob prvem zagonu naprave morate nastaviti nekatere osnovne nastavitve. Nastavitve lahko kasneje spremenite. Odprite pokrovček in se ravnajte po navodilih na zaslonu komunikatorja.

- 1. Izberite jezik naprave in pritisnite **OK**.
- 2. S seznama izberite svoje domače mesto in pritisnite OK. Mesto lahko iščete tako, da začnete pisati njegovo ime ali uporabite krmilno palčko ali puščice. Pomembno je, da izberete pravo mesto, saj se lahko načrtovani vpisi v koledarju, ki jih ustvarite, spremenijo, ko spremenite domače mesto.
- 3. Nastavite čas in datum ter pritisnite OK.
- 4. Pritisnite **OK**, da ustvarite svojo vizitko.
- 5. Vpišite podatke vizitke in pritisnite OK.
- 6. Pritisnite OK.

Privzete mape, kot je C:\My files\in njene podmape, se ustvarijo ob prvem zagonu. Če pozneje jezik naprave spremenite, ostanejo imena map ista.

#### Kode za dostop

Naprava uporablja več kod za dostop, ki preprečujejo nepooblaščeno uporabo naprave in kartice SIM.

Potrebujete naslednje kode za dostop:

Kodi PIN in PIN2 — Koda PIN (Personal Identification Number) ščiti vašo kartico SIM pred nepooblaščeno uporabo in jo običajno dobite skupaj s kartico SIM. Koda PIN2, ki je priložena nekaterim karticam SIM, je potrebna za dostop do nekaterih funkcij, na primer do omejenega klicanja.

Po treh zaporednih vnosih napačne kode PIN se koda blokira, zato jo morate pred ponovno uporabo kartice SIM odblokirati z vnosom kode PUK (Personal Unblocking Key). Koda PIN2, ki je priložena nekaterim karticam SIM, je potrebna za dostop do nekaterih funkcij, na primer do omejenega klicanja. Kodi ponavadi dobite s kartico SIM. Če ju niste, se obrnite na svojega mobilnega operaterja.

- Koda za zaklepanje Koda za zaklepanje ščiti napravo pred nepooblaščeno uporabo. Privzeta koda je nastavljena na 12345. Kodo spremenite in jo hranite na varnem mestu, proč od naprave.
- Kodi PUK in PUK2 Kodo PUK (Personal Unblocking Key) potrebujete za spremembo blokirane kode PIN. Kodo PUK2 potrebujete za spremembo blokirane kode PIN2. Kodi ponavadi dobite s kartico SIM. Če ju niste, se obrnite na svojega mobilnega operaterja.
- Barring password To geslo potrebujete za uporabo storitve zapore klicanja. Glejte "Spreminjanje gesla za zaporo", str. 67.

Nekatere aplikacije, nameščene v vaši napravi, uporabljajo gesla in uporabniška imena za zaščito pred nepooblaščeno uporabo interneta in internetnih storitev. Gesla lahko spremenite v nastavitvah ustreznih aplikacij.

### ■ Tipke in priključki

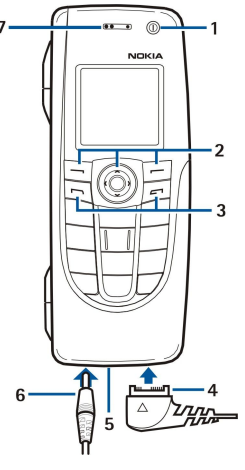

Tipke in priključki

#### 1 — Tipka za vklop/izklop ①.

2 — Tipka za pomikanje, leva in desna izbirna tipka. Pritisnite sredino tipke za pomikanje ali eno od izbirnih tipk, da izvedete funkcijo, ki je prikazana na zaslonu nad njo. Med klicem lahko glasnost telefona prilagajate s tipko za pomikanje.

3 — Tipka za klicanje (na levi, 🖃), tipka za konec (na desni, 🖃).

4 — Priključek Pop-Port™ za podatkovni kabel USB, slušalke in set za slušni aparat.

5 — Vrata infrardečega vmesnika in mikrofon. Bodite pozorni, da med klici mikrofona ne prekrivate z roko.

6 — Priključek za polnilnik.

7 — Slušalka.

#### Vmesnik komunikatorja

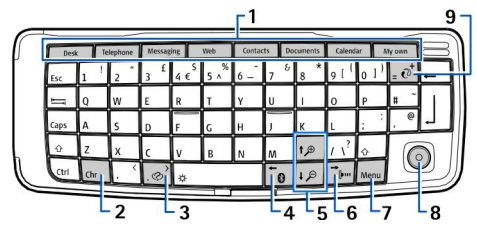

#### Tipkovnica komunikatorja

1 — Gumbi aplikacij. Vsak gumb odpre ustrezno aplikacijo, razen tipke My own, ki jo lahko konfigurirate tako, da odpre katerokoli aplikacijo. Pritisnite Ctrl in tipko My own, da izberete aplikacijo, ki se odpre od pritisku na tipko My own. Te aplikacije lahko odprete tudi z Namizja.

2- Tipka za posebne znake. Odpre tabelo znakov, v kateri lahko izberete posebne znake. S kombinacijami tipke Chr in tipk z modrimi simboli odprete funkcije in vnesete posebne znake.

3 — Tipka Pomoč. Če želite pomoč pri uporabi naprave, pritisnite tipko Chr in @.

4 — Tipka Bluetooth. Če želite vzpostaviti povezavo Bluetooth, pritisnite tipko Chr in 📷. Ko želite povezavo končati, znova pritisnite tipko Chr in 📷.

5 — Tipki za povečavo. S pritiskom tipke Chr in tipk za povečavo lahko povečate ali pomanjšate pisavo in nekatere ikone.

6 — Tipka za infrardečo povezavo. Če želite vzpostaviti infrardečo povezavo, pritisnite tipko Chr in 📷. Ko želite povezavo končati, znova pritisnite tipko Chr in 📷.

7 — Tipka Menu. S tipko Menu odprete meni ali pa se pomikate med stranmi pogovornih oken.

8 — Krmilna palčka. Pritisnite palčko v levo, desno, navzgor ali navzdol, če se želite pomikati po različnih seznamih. Pritisnite sredino palčke, da izberete ali odprete funkcijo podčrtanega ukaznega gumba. Če želite določiti hitrost in pospeševanje kazalke, izberite **Desk** > **Tools** > **Control panel** > **General** > **Display** > **Cursor settings**.

9 — Tipka za sinhronizacijo. Vzpostavite povezavo ter s pritiskom tipke Chr in 🕡 sinhronizirajte napravo z združljivim računalnikom.

Nasvet: S puščicami ali krmilno palčko se lahko pomikate po menijih in zaslonu, na primer v aplikaciji Web. Puščica levo je na tipki Bluetooth (4), puščici gor in dol na tipkah za povečavo (5), puščica desno pa na tipki za infrardečo povezavo (6).

>¥< >₩< Nasvet: Pritisnite tipko Esc, da prekličete izbire in zaprete okenca.

**Nasvet:** Pritisnite vračalko, če želite zbrisati predmete, kot so vpisi v koledarju in sporočila. Z vračalko zbrišete tudi znake na levi strani kazalke, s pritiskom na vračalko in tipko Shift pa zbrišete znake na desni strani kazalke.

Zaslon komunikatorja se prižge, ko odprete pokrov. Na zaslonu se prikaže aplikacija, ki je bila aktivna ob zadnji uporabi naprave. Ko pokrov zaprete, se zaslon komunikatorja ugasne.

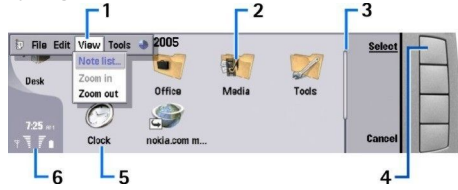

#### Glavni pogled Namizja

1 — Meni. Za vstop v meni pritisnite tipko Menu. S tipkami s puščicami ali s krmilno palčko se lahko pomikate po meniju, s tipko Enter pa izberete možnost v meniju.

2 — Mapa. Aplikacije, bližnjice ali opombe lahko razvrstite v različne mape. Glejte "Ustvarjanje novih skupin", str. 22.

3 — Drsni trak. Na primer, če je datoteka v **Documents** velika, lahko z drsnim trakom ugotovite, kje v datoteki se nahajate in kolikšen del datoteke si lahko ogledate naenkrat. Daljši ko je drsni trak, več datoteke si lahko ogledate naenkrat.

4-Ukazni gumbi. Ukazi na desni strani zaslona ustrezajo ukaznim gumbom. Zatemnjenih ukaznih gumbov ne morete uporabiti.

5 — Aplikacija. Če želite aplikacijo odpreti v meniju **Desk**, izberite aplikacijo in pritisnite **Open** ali tipko Enter.

6 — Območje stanja. Območje stanja prikazuje podatke o aplikacijah in sistemu.

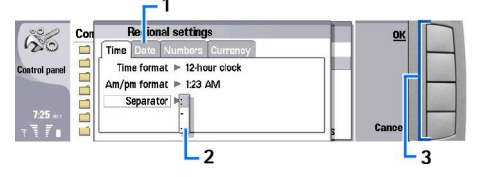

#### Večstransko pogovorno okno

1 — Strani pogovornega okna. Če se želite premikati po straneh, pritisnite tipko Menu.

2 — Izbirni seznam. Na izbirnem seznamu si lahko ogledate različne možnosti in eno izberete.

3 — Ukazni gumbi. Z ukaznimi gumbi lahko odpirate funkcije v pogovornem oknu ali na izbirnem seznamu.

Če je na zaslonu več okvirov, je izbrani vedno označen. Med okviri se lahko premikate s tipko Tab.

#### Preklapljanje med odprtimi aplikacijami

Če želite preklapljati med odprtimi aplikacijami, pritisnite tipko Menu, izberite 打 in izberite aplikacijo. Na tem seznamu lahko aplikacije tudi zaprete.

Sector Nasvet: S pritiskom tipke Chr in tipke Tab lahko preklapljate med odprtimi aplikacijami. Pritisnite tipko Chr in tipko Tab znova, da se premaknete po seznamu.

#### 0 zaslonu

Na zaslonu se lahko pojavi manjše število manjkajočih, razbarvanih ali svetlih pik. To je značilno za tak zaslon. Na nekaterih zaslonih se lahko pojavijo pike, ki so ves čas prižgane ali ugasnjene. To je običajen pojav in ne gre za napako.

#### 0 tipki Menu

Tipkovnica komunikatorja ima tipko Menu. Pritisnite jo, če želite dostopati do raznih možnosti v meniju. Možnosti, ki so na voljo, so odvisne od aplikacije, ki jo uporabljate. Izbrana možnost vpliva na trenutni izbrani ali odprti element. S tipko Menu se lahko tudi premikate med pogovornimi okenci.

#### Pomikanje in izbiranje

V vmesniku komunikatorja uporabljajte krmilno palčko za pomikanje kazalke in izbiranje predmetov.

#### Pomikanje v vmesniku komunikatorja

Pomikate se lahko s štirimi ločenimi tipkami, označenimi s puščicami. Pomikate se lahko navzgor, navzdol, levo in desno po skupinah aplikacij na Namizju, v odprtih aplikacijah, po besedilu ali v menijih. Krmilna palčka deluje podobno kot tipke s puščicami, vendar jo lahko tudi pritisnete navzdol, da odprete datoteke ali izvedete funkcijo podčrtanega ukaznega gumba.

#### Izbiranje

Če želite izbrati besedilo levo od kazalke, pridržite tipko Shift in držite pritisnjeno tipko s puščico levo, dokler ni izbrano vse besedilo. Če želite izbrati besedilo desno od kazalke, pridržite tipko Shift in držite pritisnjeno tipko s puščico desno, dokler ni izbrano vse besedilo.

Če želite izbrati različne predmete, kot so sporočila, datoteke ali vizitke, pritisnite tipke s puščicami navzgor, navzdol, levo in desno, da se pomaknete do želenega predmeta.

Če želite izbrati posamezne predmete, se pomaknite do prvega, pridržite tipko Ctrl, nato se pomaknite do naslednjega predmeta in ga izberite s preslednico.

Če želite izbrati predmet v datoteki, na primer prilogo v dokumentu, premaknite nanj kazalko, da se ob straneh predmeta prikažejo oglate oznake.

Če želite izbrati celico na delovnem listu, pomaknite kazalko na želeno celico. Če želite izbrati celo vrstico, pomaknite kazalko na prvo celico prvega stolpca želene vrstice ter pritisnite tipko Shift in tipko s puščico levo. Če želite izbrati cel stolpec, pomaknite kazalko na prvo celico želenega stolpca ter pritisnite tipko Shift in tipko s puščico navzgor.

#### Pogoste funkcije v več aplikacijah

Naslednje funkcije najdete v več aplikacijah:

Če želite zamenjati profil, pritisnite tipko Menu, izberite 🖶 in se pomaknite do želenega profila. Če želite spremeniti nastavitve profilov, na primer tone zvonjenja, izberite profil in pritisnite Edit.

Če želite datoteko shraniti, pritisnite tipko Menu in izberite File > Save. Na voljo so različne možnosti shranjevanja, odvisno od aplikacije, ki jo uporabljate.

Če želite datoteko poslati, pritisnite tipko Menu in izberite **File** > **Send**. Datoteko lahko pošljete v e-poštnem, faks, kratkem ali veČpredstavnostnem sporočilu ali pa jo pošljete prek infrardeče povezave ali povezave Bluetooth.

Če želite dodati bližnjico, pritisnite tipko Menu in izberite **File** > **Add to Desk**. Pomaknite se do skupine, kateri želite dodati bližnjico, in pritisnite **Select**. Ko ste skupino izbrali, pritisnite **OK**. Bližnjice lahko dodajate na primer datotekam ali spletnim stranem.

Če želite tiskati z združljivim tiskalnikom, pritisnite tipko Menu in izberite File > Printing. Elemente, ki jih želite natisniti, si lahko ogledate ali pa uredite videz natisnjenih strani.

Če želite izrezovati, kopirati ali lepiti, pritisnite tipko Menu in izberite Edit in Cut, Copy in Paste.

Če želite datoteko zbrisati, pritisnite tipko Menu in izberite Edit > Delete.

Če želite kaj povečati ali pomanjšati, pritisnite tipko Menu ter izberite View > Zoom in vrsto želene povečave/pomanjšave. Lahko tudi pritisnete tipko Chr in tipko za povečavo oziroma pomanjšavo.

Če želite v besedilo vstaviti posebne znake, pritisnite tipko Chr.

Nasvet: Če želite vstaviti posebne znake z uporabo nekaterih neoznačenih tipk, na primer "a" in "o", pridržite tipko Chr in sočasno pritisnite tipko z želeno črko. Prikaže se prvi posebni znak, ki se ujema s pritisnjeno črko. Ob ponovnem pritisku tipke s črko se namesto prvega prikaže drugi posebni znak in tako naprej, dokler se znova ne prikaže prvi znak.

# Mobilni telefon

Če si želite ogledati zadnje klicane številke, pritisnite 🖳. Poiščite številko ali ime in znova pritisnite 🖳, da številko pokličete.

Če hočete poklicati telefonski predal (storitev omrežja), za dalj časa pritisnite 🗈

Če si želite ogledati prejeta besedilna sporočila, pritisnite tipko za pomikanje desno.

Če želite odpreti imenik, pritisnite tipko za pomikanje dol.

Če želite pisati ali pošiljati sporočila, pritisnite tipko za pomikanje levo.

Če želite zamenjati profil, na kratko pritisnite tipko za vklop/izklop in se pomaknite do želenega profila. Pritisnite Select, da profil vključite. <u>Glejte "Nastavitve profilov", str. 63.</u>

Če želite preklopiti med dvema telefonskima linijama (storitev omrežja), za dalj časa pritisnite 🖉.

#### Znaki na zaslonu

👖 Moč signala omrežja na mestu, kjer trenutno ste. Višji ko je stolpec, močnejši je signal.

📋 Stopnja napolnjenosti baterije. Višji stolpec pomeni bolj napolnjeno baterijo.

Copyright © 2005-2006 Nokia. All Rights Reserved.

Prejeli ste novo sporočilo.

🕞 Zaklenili ste tipkovnico mobilnega telefona.

- Zaklenili ste napravo.
- 🔉 Izbrali ste tihi profil, zato naprava ne opozarja na dohodne klice ali prejeta sporočila.
- 🚯 Funkcija Bluetooth je vključena.
- 💵 Vzpostavljena je infrardeča povezava. Če znak utripa, skuša vaša naprava povezavo vzpostaviti ali pa jo je pravkar izgubila.
- 🖶 Naprava je povezana z računalnikom prek podatkovnega kabla.
- → Izbrali ste, naj se vsi klici preusmerijo na drugo številko (storitev omrežja).

1 in 2 Označuje telefonsko linijo, ki ste jo izbrali v meniju Settings > Call settings > Line for outgoing calls, če ste naročeni na dve telefonski liniji (storitev omrežja).

Vključen je časovno omejen profil. V meniju Control panel lahko spreminjate nastavitve profilov, na primer tone zvonjenja.
 <u>Glejte "Nastavitve profilov", str. 63.</u>

Imate neodgovorjen klic.

🐙 Imate dejavno opozorilo.

🞧 🌐 📩 Na napravo je priključena slušalka, oprema za prostoročno uporabo ali komplet za slušni aparat.

₩ Vzpostavljena je povezava z brezžičnim omrežjem LAN. Če ste določili interval iskanja v ozadju in je brezžično omrežje LAN na voljo, je prikazan znak ₩.

Če želite določiti interval iskanja v ozadju, odprite Desk > Tools > Control panel > Connections > Wireless LAN > Settings.

G Vzpostavljena je povezava GPRS.

E Vzpostavljena je povezava EGPRS (EDGE).

Vzpostavljen je podatkovni klic.

**IP** Prepustni IP je dejaven.

🐼 Naprava se sinhronizira.

#### Zaklepanje tipkovnice

Številko za klice v sili, ki je vprogramirana v napravo, lahko morda pokličete, tudi če je tipkovnica zaklenjena.

Z zaklepanjem tipkovnice preprečite nehotene pritiske na tipke mobilnega telefona.

Če želite tipkovnico zakleniti, pritisnite na sredino tipke za pomikanje in 独

Če želite tipkovnico odkleniti, pritisnite na sredino tipke za pomikanje in 🖳

Če želite sistem zakleniti, pritisnite na sredino tipke za pomikanje in 🖉. Določiti morate kodo za zaklepanje, s katero lahko sistem zaklenete ali odklenete.

Če želite sistem odkleniti, pritisnite sredino tipke za pomikanje in 🖳 Vtipkajte kodo za zaklepanje in pritisnite 🕰

#### Nadzor glasnosti

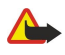

**Opozorilo:** Glasbo poslušajte pri zmerni glasnosti. Dolgotrajnejša izpostavljenost močni glasnosti lahko poškoduje vaš sluh. Med uporabo zvočnika naprave ne držite ob ušesu, saj je lahko zelo glasna.

Če želite med klicem nastaviti glasnost, pritisnite tipko za pomikanje levo ali desno.

Če želite nastaviti glasnost, kadar uporabljate zvočnik, odprite Telephone in premaknite krmilno palčko levo ali desno.

#### Pomnilniške kartice

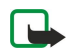

**Opomba:** Preden z napravo Nokia 9300i uporabite pomnilniško kartico iz prodajnega paketa naprave Nokia 9210 Communicator, morate kartico pretvoriti z aplikacijo Data mover in nanjo znova namestiti aplikacije. Vendar ne nameščajte znova aplikacij za napravo Nokia 9210 Communicator, ki so bile na kartici nameščene že ob nakupu. Naprava Nokia 9300i vsebuje novejše različice teh aplikacij, ki jih tudi morate uporabljati s to napravo.

Vaša naprava Nokia podpira samo datotečni sistem FAT16 za pomnilniške kartice. Če uporabljate pomnilniško kartico iz druge naprave ali želite zagotoviti združljivost pomnilniške kartice z napravo Nokia, boste morda morali pomnilniško kartico formatirati z napravo Nokia. Vendar upoštevajte, da se pri formatiranju pomnilniške kartice izbrišejo vsi podatki na njej.

#### Vstavljanje in odstranjevanje pomnilniške kartice

1. Če imate pomnilniško kartico, jo potisnite v ležišče za pomnilniško kartico (2). Prirezani vogal mora biti usmerjen proti ležišču za kartico SIM, stiki pa morajo biti obrnjeni navzdol. Zadnji pokrovček morate znova namestiti, da bi naprava prepoznala pomnilniško kartico.

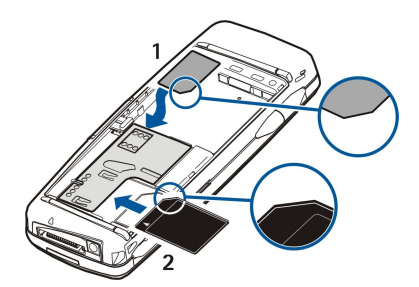

2. O Pomembno: Pomnilniške kartice ne odstranjujte med postopkom, ko naprava uporablja podatke na njej. Če pomnilniško kartico odstranite med postopkom, lahko poleg kartice poškodujete tudi napravo in podatke, shranjene na kartici.

Če uporabljate pomnilniško kartico, jo lahko odstranite po odstranitvi zadnjega pokrovčka, tudi če je baterija vstavljena.

Če ste aplikacije namestili na pomnilniško kartico, so prikazane v aplikaciji **Desk** ali v eni od tamkajšnjih skupin, odvisno od aplikacije.

Preberite tudi informacije o aplikacijah File manager in "Varnost pomnilniške kartice" na strani 58.

#### Navodila v napravi

Če si želite ogledati navodila v napravi, pritisnite tipko Chr in 🔊. Pomoč v napravi vsebuje podrobna navodila, ki jih imate lahko ves čas pri roki.

#### 🔳 Uporaba CD-ja

CD je združljiv z operacijskimi sistemi Windows 98SE, Windows ME, Windows 2000 in Windows XP.

Prav tako lahko namestite programsko opremo PC Suite in si preberete priročnik za programsko opremo PC Suite na CD-ju. Programsko opremo Nokia PC Suite lahko uporabljate le v operacijskih sistemih Windows 2000 in Windows XP.

#### Podpora Nokia in kontaktne informacije

Če želite najnovejšo različico tega priročnika, dodatne informacije, datoteke za nalaganje in storitve za vaš izdelek Nokia, obiščite stran www.nokia.com/support ali pa lokalno spletno stran Nokia.

Na spletnem mestu lahko dobite informacije o uporabi izdelkov in storitev Nokia. Če želite stopiti v stik s službo za pomoč uporabnikom, na strani www.nokia.com/customerservice poiščite seznam lokalnih centrov Nokia Care.

Če je potrebno popravilo ali vzdrževanje, na spletni strani www.nokia.com/repair poiščite najbližji storitveni center Nokia Care.

#### Nalepke v prodajnem paketu

Nalepke v prodajnem paketu vsebujejo informacije, pomembne za servisiranje naprave in podporo uporabnikom. Prodajni paket vsebuje tudi navodila za pravilno uporabo teh nalepk.

#### Prenos podatkov iz drugih naprav

Podatke, na primer vpise v imeniku in koledarju, lahko iz drugih naprav prenašate v pametni telefon Nokia 9300i na več načinov. <u>Glejte "Upravljanje podatkov in programske opreme", str. 81.</u>

#### Prilagajanje vaše naprave

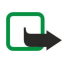

**Opomba:** Vaš ponudnik storitev je morda zahteval izklop ali onemogočil vklop nekaterih funkcij v vaši napravi. V tem primeru v meniju vaše naprave niso prikazane. Naprava je bila morda tudi nastavljena posebej za vašega omrežnega operaterja. Zaradi tega so morda imena in vrstni red menijev ter ikone drugačni. Več informacij lahko dobite pri ponudniku storitev.

Napravo lahko prilagodite na različne načine. Glejte "Prilagajanje vaše naprave", str. 92.

Z mobilnim telefonom lahko na primer kličete in sprejemate klice ter spreminjate profile. Večina teh funkcij je na voljo tudi v vmesniku komunikatorja.

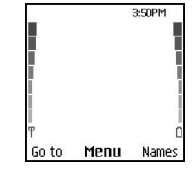

#### Zaslon mobilnega telefona, stanje pripravljenosti

Dodatna opravila lahko najdete v vmesniku komunikatorja, do katerega pridete, če odprete pokrov. Če med klicem odprete pokrovček, se vključi zvočnik. Med klicem lahko tudi uporabljate aplikacije.

#### Klicanje

Če želite klicati ali sprejemati klice, morate vključiti mobilni telefon, v napravo vstaviti veljavno kartico SIM in se nahajati v dosegu omrežja.

Med govornimi klici je povezava GPRS zadržana.

Če želite klicati, v pripravljenosti vpišite telefonsko številko skupaj z omrežno skupino. Če vpišete napačen znak, pritisnite Clear.

Nasvet: Za mednarodne klice dvakrat pritisnite 🖫, da dodate znak +, ki nadomesti mednarodno izhodno kodo, potem vnesite še vstopno kodo, območno kodo (brez prve ničle, če je treba) in telefonsko številko.

Številko pokličete s pritiskom na klicno tipko. S tipko End končate klic ali prekinete poskus klica.

Nasvet: Če želite med klicem na hitro nastaviti glasnost, med pogovorom premaknite tipko za pomikanje desno za povečanje ali levo za zmanjšanje glasnosti.

Če želite klicati iz Imenika, se v pripravljenosti pomaknite dol. Vpišite prvih nekaj črk shranjenega imena. Poiščite ime in pritisnite klicno tipko.

Nasvet: Nove vizitke lahko shranite v meniju Contacts telefona ali v pogovornem oknu Contacts directory vmesnika komunikatorja.

Če želite klicati eno od zadnjih klicanih številk, v pripravljenosti pritisnite klicno tipko, da prikažete do 20 številk, ki ste jih nazadnje klicali ali poskušali klicati. Poiščite želeno številko ali ime in pritisnite klicno tipko.

Če želite uporabiti hitro klicanje, potem ko ste številko dodelili eni izmed tipk od 😰 do 😰, storite naslednje: V pripravljenosti pritisnite ustrezno tipko in klicno tipko, če pa je vključena funkcija Speed dialling, v pripravljenosti dalj časa držite ustrezno tipko. Če želite telefonsko številko dodeliti ustrezni tipki, v pripravljenosti pritisnite Menu in izberite Contacts > Speed dials. Če želite vključiti funkcijo Speed dialling, v pripravljenosti pritisnite Menu in izberite Settings > Speed dialling.

Če želite v pripravljenosti poklicati telefonski predal, za dalj časa pritisnite 🗈 ali pritisnite 🗈 in klicno tipko.

# Sprejem klica

Klic sprejmete s pritiskom na klicno tipko.

Klic zavrnete s pritiskom na tipko Končaj. Klic se preusmeri, če ste vključili možnost preusmeritve klica, na primer Divert if busy.

Če želite zvonjenje utišati, pritisnite Silence.

Če želite med aktivnim klicem sprejeti nov klic, ko je vključena funkcija **Call waiting**, pritisnite klicno tipko ali **Answer**. Prvi klic bo zadržan. Aktivni klic končate s pritiskom na tipko Končaj.

#### Možnosti med klicem

S pritiskom na **Options** so vam med klicem na voljo nekatere od naštetih možnosti: **Mute/Unmute, End call, End all calls**, **Contacts, Menu, Hold/Unhold, New call, Answer, Reject** in **Lock keypad**.

Druge možnosti med klicem lahko vključujejo:

- Conference Aktivni in zadržani klic lahko združite v konferenčni klic (storitev omrežja).
- Private Med konferenčnim klicem se lahko zasebno pogovarjate z izbranim udeležencem (storitev omrežja).
- Swap Preklapljate lahko med aktivnim in zadržanim klicem (storitev omrežja).
- Send DTMF Pošiljate lahko nize tonov DTMF (dual tone multi-frequency), na primer gesla. Niz DTMF vpišite ali ga poiščite v meniju Contacts in pritisnite DTMF.

Z veČkratnim pritiskom na 🖲 lahko vpišete znak za Čakanje (w) in za pavzo (p).

• Transfer — Zadržani klic lahko povežete z aktivnim in sebe izločite iz klica (storitev omrežja).

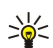

Nasvet: Če uporabljate slušalke ali opremo za prostoročno uporabo Bluetooth, lahko preusmerite aktivni klic nazaj v napravo Nokia 9300i tako, da pritisnete Hands..

#### Pisanje besedila

Besedilo lahko pišete na dva načina, običajno ali s predvidevanjem. Pri pisanju besedila s predvidevanjem je v zgornjem levem kotu zaslona prikazan znak 3, pri običajnem pisanju pa znak 3. Poleg kazalke se prikaže znak **abc** ali **ABC**, ki označuje izbiro velikih ali malih črk. **Abc** označuje uporabo velike začetnice, naslednje črke pa so samodejno male. **123** označuje vnos številk.

#### Običajni vnos besedila

Pritisnite tipko številčne tipkovnice tolikokrat, da se izpiše želeni znak. Pri vsaki številski tipki je na voljo več črk, kot jih je izpisanih na tipki. Če je naslednja črka na isti tipki kot prejšnja, počakajte z vpisovanjem, dokler se ne prikaže kazalka. Lahko tudi pritisnete tipko za pomikanje levo, desno, navzgor ali navzdol, da končate čas zakasnitve, in vpišete naslednjo črko. Razpoložljivi znaki so odvisni od izbranega jezika za pisanje besedila. Presledek vstavite s pritiskom tipke ①.

- Znak na levi strani kazalke izbrišete s pritiskom na Clear. Znake hitro zbrišete, če pridržite tipko Clear.
- Velikost Črk spremenite s pritiskom na 🖉.
- Med Črkami in številkami preklapljate z daljšim pritiskom na J.
- V načinu za pisanje črk vpišete številko z daljšim pritiskom na ustrezno tipko.
- Če želite vnesti ločilo ali poseben znak, večkrat pritisnite 🗈. Lahko pa pritisnete 🔩, poiščete želeni znak in pritisnete Use.

#### Vnos besedila s predvidevanjem

Če želite vklopiti vnos besedila s predvidevanjem, med pisanjem pritisnite **Options** in izberite **Dictionary**. Na seznamu možnosti za slovar izberite jezik. Vnos besedila s predvidevanjem je na voljo samo za jezike na seznamu. Če želite preklopiti nazaj na običajni način, izberite **Dictionary off**.

Nasvet: Če želite vnos besedila s predvidevanjem hitro vklopiti ali izklopiti med pisanjem, dvakrat pritisnite 🗷.

#### Pisanje besedila s predvidevanjem

- 1. Začnite pisati besedo z uporabo tipk Z-2. Za vsako črko pritisnite tipko le enkrat. Predlagana beseda se spremeni po vsakem pritisku tipke. Če želite na primer napisati "Nokia", kadar je izbran angleški slovar, pritisnite 🖸 za N, 🗊 za o, 👔 za k, 🗊 za i in Z za a.
- 2. Ko končate in je beseda pravilna, jo potrdite in dodajte presledek s tipko 💿 ali se pomaknite v desno.

Če beseda ni prava, večkrat pritisnite 🔄, da se prikažejo druge ustrezne besede iz slovarja, ali pritisnite Options in izberite Matches. Ko se prikaže želena beseda, jo potrdite.

Če je za besedo prikazan znak **?,** besede, ki ste jo želeli napisati, ni v slovarju. Če jo želite dodati v slovar, pritisnite **Spell**, besedo napišite običajno in pritisnite **Save**. Če je slovar poln, nova beseda prepiše najstarejšo dodano.

3. Začnite pisati naslednjo besedo.

Vnesite prvi del besede in pritisnite navigacijsko tipko v desno, da ga potrdite. Napišite drugi del besede. Ko je zloženka končana, pritisnite 🔟, da dodate presledek.

#### Odpiranje funkcij v meniju

Mobilni telefon ponuja več menijskih funkcij.

Večina teh funkcij ima kratka navodila. Pomoč se izpiše, če poiščete želeno možnost in počakate 15 sekund. Preden lahko prikažete besedila s pomočjo, jih morate vključiti v Settings > Telephone settings.

#### Odpiranje menijskih funkcij

Če želite do funkcij dostopati s pomikanjem, v pripravljenosti pritisnite **Menu**, poiščite želeni glavni meni, na primer **Settings**, in pritisnite **Select**. Poiščite želeno nastavitev in pritisnite **Select**. Poiščite želeno nastavitev in pritisnite **Select**.

Če želite do funkcij dostopati z bližnjicami, v pripravljenosti pritisnite Menu in v dveh sekundah vtipkajte številko bližnjice menija, podmenija in nastavitve, ki jo želite uporabljati. Številka bližnjice je prikazana v zgornjem desnem vogalu zaslona.

Na prejšnji nivo sistema menijev se vrnete s pritiskom na **Back**. Če želite zapustiti meni iz glavnega menija, pritisnite **Exit**. Meni lahko zapustite tudi s pritiskom na tipko Končaj.

#### Zgradba menija

Messages 🥮

1 Write message, 2 Folders, 3 Voice messages, 4 Service commands

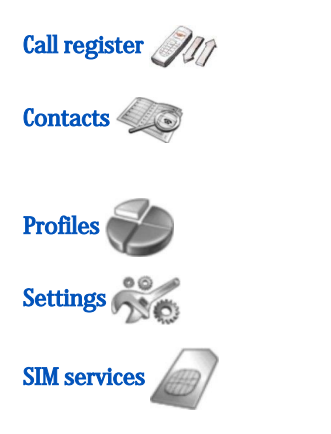

### Messages (Sporočila)

1 Missed calls, 2 Received calls, 3 Dialled numbers, 4 Delete recent call lists, 5 Call duration

1 Search, 2 Add contact, 3 Delete, 4 Settings, 5 Speed dials, 6 Service numbers (prikazano le, če to podpira vaša kartica SIM), 7 My numbers (prikazano le, če to podpira vaša kartica SIM)

Vsebuje nize nastavitev (profilov), ki jih lahko vključite. Naenkrat je lahko vključen le en profil.

1 Call settings, 2 Telephone settings, 3 Security settings, 4 Display settings, 5 Time and date settings, 6 Right select key

Uporabite lahko dodatne funkcije, ki so na voljo na kartici SIM. Ta meni je na voljo le, Če ga podpira vaša kartica SIM.

Ta naprava podpira pošiljanje besedilnih sporočil, daljših od običajne omejitve 160 znakov. Če sporočilo presega 160 znakov, bo poslano kot niz dveh ali več.

Na vrhu zaslona je prikazan kazalnik dolžine sporočila, ki odšteva od 160. 10/2 na primer pomeni, da lahko dodate še 10 znakov in nato besedilo pošljete kot dve sporočili.

Upoštevajte, da posebni znaki (Unicode), na primer ë, â, á, zavzamejo več prostora.

Če vaše sporočilo vsebuje posebne znake, njegova dolžina morda ne bo pravilno prikazana. Naprava vas pred pošiljanjem obvesti, če sporočilo presega dolžino, predvideno za eno sporočilo.

Pritisnite Menu in izberite Messages.

Druge vrste sporočil lahko pišete v vmesniku komunikatorja. Glejte "Messaging", str. 27.

Ko pošiljate sporočila, se utegne izpisati obvestilo **Message sent**. To pomeni, da je bilo sporočilo poslano centru za sporočila na številko, ki je vprogramirana v napravo, ne pa tudi, da je prejemnik sporočilo že prejel. Podrobnejše informacije o storitvah za sporočila lahko dobite pri ponudniku storitev. Če želite napisati besedilno sporočilo, izberite **Write message** in napišite sporočilo. Če želite sporočilo poslati, pritisnite klicno tipko ali **Send** in vpišite številko prejemnika ali pa pritisnite **Search**, da ga poiščete v imeniku. Če med pisanjem sporočila pritisnete **Options**, lahko na primer sporočilo pošljete več prejemnikom ali pa ga shranite za poznejšo uporabo.

Nasvet: Če želite v pripravljenosti odpreti urejevalnik kratkih sporočil, pritisnite tipko za pomikanje levo.

Če si želite ogledati vsebino mape za besedilna sporočila, izberite **Folders** in želeno mapo. Če želite ustvariti novo mapo, pritisnite **Options** na seznamu map in izberite **Add folder**.

Nasvet: Če želite v pripravljenosti odpreti mapo Inbox, potisnite tipko za pomikanje desno.

**Uporaba telefonskih predalov** - Če želite določiti ali urejati številko telefonskega predala (storitev omrežja), izberite **Voice messages** > **Voice mailbox number**. Vpišite številko ali pa jo poiščite v imeniku. Številko telefonskega predala dobite pri mobilnem operaterju ali ponudniku storitev.

Če želite poslušati sporočila v telefonskem predalu (storitev omrežja), izberite Voice messages > Listen to voice messages.

Če želite svojemu ponudniku storitev poslati zahteve po storitvah (storitev omrežja), izberite Service commands. Napišite zahtevo in pritisnite klicno tipko ali Send.

#### Call register (Dnevnik klicev) Comparison

Ogledate si lahko telefonske številke neodgovorjenih, prejetih in oddanih klicev skupaj z njihovim približnim trajanjem.

Telefon shrani neodgovorjene in prejete klice le, če to omogoča vaše omrežje ter če je telefon vključen in v dosegu omrežja. Pritisnite Menu in izberite Call register.

Informacije o zadnjih klicih si lahko ogledate tudi v vmesniku komunikatorja. <u>Glejte "Prikaz klicanih številk ter prejetih in</u> neodgovorjenih klicev", str. 24.

# Contacts (Imenik) 400

Prikažete ali urejate lahko imena in telefonske številke, ki ste jih shranili v pomnilnik telefona ali na kartico SIM. V pomnilniku telefona lahko shranite imena z več telefonskimi številkami. Število vizitk, ki jih lahko shranite, je odvisno od količine podatkov v njih.

V pomnilnik kartice SIM lahko shranite imena z eno telefonsko številko za vsako ime.

V vmesniku komunikatorja lahko uporabite tudi bolj razširjeno aplikacijo Contacts.

#### Bližnjice do imenika

Imenik lahko odprete tudi tako:

V pripravljenosti pritisnite Names (če je na voljo) ali pritisniteGo to in izberite Contacts.

V pripravljenosti poiščite želeno ime, pritisnite Details in izberite številko.

Med klicem pritisnite Options in izberite Contacts.

#### Iskanje, dodajanje in brisanje vizitk

Če želite poiskati vizitko, v pripravljenosti pritisnite **Menu** in izberite **Contacts** > **Search** ali pa v pripravljenosti potisnite tipko za pomikanje dol. Vpišite prvih nekaj črk želenega imena. Poiščite želeno ime in pritisnite **Details**. Poiščite želeno številko, dodano imenu.

Če želite shraniti ime in telefonsko številko v izbrani pomnilnik, pritisnite **Menu** in izberite **Contacts** > **Add contact**. Vpišite ime in pritisnite **OK**. Če uporabljate pomnilnik telefona, vpišite priimek in pritisnite **OK**. Vnesite telefonsko številko skupaj z omrežno skupino in pritisnite **OK**. Izberite vrsto številke in pritisnite **Select** > **Done**.

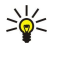

Nasvet: Če želite številko uporabljati tudi v tujini, dvakrat pritisnite 独 za znak + ter vpišite vstopno kodo, območno kodo brez prve ničle in telefonsko številko.

Nasvet: Če želite vizitko hitro shraniti, ko je telefon v pripravljenosti, vpišite telefonsko številko in pritisnite Save. Vpišite ime in pritisnite OK. Vpišite drugo ime in pritisnite OK > Done.

Če želite za eno ime shraniti več številk, ko ste za pomnilnik izbrali **Phone**, se v pripravljenosti pomaknite do imena, ki mu želite dodati številko, in pritisnite **Details**. Pritisnite **Options** in izberite **Add number**, da imenu dodate novo številko.

Če želite zbrisati vizitke in vse njihove številke, v pripravljenosti pritisnite Menu in izberite Contacts > Delete. Izberite One by one ali Delete all.

Če želite zbrisati le eno številko imena, se v pripravljenosti pomaknite do želenega imena in pritisnite **Details**. Poiščite številko, ki jo želite zbrisati, pritisnite **Options** in izberite **Delete number**.

Če želite urediti ime ali številko, se v pripravljenosti pomaknite do želenega imena in pritisnite **Details**. Pritisnite **Options** in izberite **Edit name** ali **Edit number**. Vpišite ime ali številko in pritisnite **OK**.

#### Nastavitve vizitk

V pripravljenosti pritisnite Menu ter izberite Contacts > Settings in eno od naslednjih možnosti:

- Memory in use Da izberete pomnilnik, ki ga želite uporabiti za imenik.
- Contacts view Da izberete način prikaza vizitk.

#### Hitro klicanje

Če želite dodeliti številko eni izmed tipk od 😰 do 😰, v pripravljenosti pritisnite Menu, izberite Contacts > Speed dials in izberite želeno tipko.

Pritisnite Assign > Search ter izberite ime in želeno številko.

Če je tipki številka že dodeljena, pritisnite Options in izberite Change, da številko spremenite, ali Delete, da jo odstranite.

#### Druge funkcije

V pripravljenosti pritisnite Menu ter izberite Contacts in eno od naslednjih možnosti:

- Service numbers Pokličete lahko številke, ki jih je ponudnik storitev morda shranil na vašo kartico SIM (storitev omrežja).
- My numbers Ogledate si lahko številke, dodeljene vaši kartici SIM, če to kartica omogoča. Podrobnejše informacije lahko dobite pri ponudniku storitev.

# Profiles (Profili)

Pritisnite Menu in izberite Profiles.

Če želite zamenjati profil, izberite želeni profil in izberite Activate.

Če želite profil vključiti za določen čas, izberite želeni profil in **Timed**. Nastavite čas (do 24 ur) trajanja profila. Ko mine čas, s katerim je omejen profil, se vključi prej aktivni, neomejeno veljavni profil.

Nasvet: Če želite vključiti profil v pripravljenosti, na kratko pritisnite tipko za vklop/izklop in izberite želeni profil.

Nastavitve profilov lahko urejate v vmesniku komunikatorja naprave. Glejte "Nastavitve profilov", str. 63.

# Settings (Nastavitve)

Pritisnite Menu in izberite Settings.

Če želite spremeniti klicne nastavitve, se pomaknite do Call settings in izberite:

- Call divert (storitev omrežja) omogoča prenos dohodnih klicev na drugo številko, na primer v telefonski predal.
  - Za več informacij se obrnite na svojega ponudnika storitev. Možnosti, ki jih vaša kartica SIM ali operater ne podpira, morda ne bodo prikazane.

Izberite želeno možnost. Izberite na primer **Divert if busy**, ki klice preusmeri, kadar je vaša številka zasedena ali ko dohodni klic zavrnete.

Če želite vključiti preusmeritev, izberite Activate, želeno telefonsko številko (telefonski predal ali druga številka) in še zakasnitev pred preusmeritvijo, če je za izbrano preusmeritev na voljo. Če želite preusmeritev izključiti, izberite Cancel ali pa izberite Check status, če želite stanje preusmeritve le preveriti, v kolikor je ta možnost na voljo. Hkrati je lahko dejavnih več različnih preusmeritev.

Ustrezni znaki so vidni v stanju pripravljenosti.

- Anykey answer izberite On, če želite klice sprejemati s kratkim pritiskom katere koli tipke, razen tipke za vklop/izklop, izbirnih tipk in tipke Končaj.
- Automatic redial izberite On, da telefon po neuspešnem klicu poskusi vzpostaviti zvezo še največ desetkrat.
- Speed dialling izberite On, če želite imena in številke, določene tipkam za hitro klicanje od 😰 do 😰, klicati z daljšim pritiskom na ustrezno tipko.
- Call waiting izberite Activate, če želite, da vas omrežje med že vzpostavljenim klicem opozori na nov klic (storitev omrežja).
- Send my caller ID izberite Yes, če želite, da telefon pošlje vašo številko klicani osebi (storitev omrežja). Če izberete Set by network, bo naprava uporabila nastavitev, za katero ste domenjeni s ponudnikom storitev.
- Line for outgoing calls (storitev omrežja) izberite klicanje z linije 1 ali 2. Če izberete Line 2, vendar na to storitev omrežja niste naročeni, klicev sploh ne boste mogli vzpostavljati. Ne glede na izbrano linijo pa lahko vedno sprejemate klice z obeh linij. Uporabljate lahko na primer eno linijo za poslovne in drugo za zasebne klice. Lahko preprečite tudi menjavo linije, če to podpira vaša kartica SIM.

**Nasvet:** V pripravljenosti lahko med linijama preklapljate z daljšim pritiskom na  $\mathbb{F}$ .

Če želite spremeniti nastavitve telefona, se pomaknite do Telephone settings in izberite:

- Cell info display da vas naprava obvesti, kdaj uporablja omrežje, ki temelji na tehnologiji Micro Cellular Network (MCN) (omrežna storitev).
- Network selection Če želite, da naprava samodejno izbere celično omrežje, ki je na voljo na vašem območju. Način Manual prikaže seznam omrežij, ki so na voljo in med katerimi lahko izbirate, če imajo njihovi operaterji podpisane pogodbe z vašim.
- **Confirm SIM service actions** , da vaš telefon prikaže potrditvena sporočila, ki se izmenjujejo med telefonom in ponudnikom storitev, ko uporabljate storitve kartice SIM.

Za dostop do teh storitev je morda treba poslati besedilno sporočilo ali vzpostaviti klic, kar vam operater lahko zaračuna.

- Help text activation da telefon prikaže besedila s pomočjo, ki vas vodijo po menijskih funkcijah mobilnega telefona.
- Start-up tone da mobilni telefon ob vklopu predvaja ton.

Če želite spremeniti varnostne nastavitve telefona, se pomaknite do Security settings in izberite:

- **PIN code request** da bo telefon ob vsakem vklopu zahteval kodo PIN. Nekatere kartice SIM ne dovoljujejo spreminjanja te funkcije.
- Call barring service za omejitev klicanja (storitev omrežja).

Izberite želeno možnost za zapore in jo vključite (Activate) ali izključite (Cancel) ali pa preverite, če je možnost vključena (Check status).

Closed user group (storitev omrežja) — da določite skupino ljudi, ki jih lahko kličete in ki lahko kličejo vas. Več informacij lahko dobite pri svojem mobilnem operaterju ali ponudnika storitev. Izberite Default, da bi aktivirali privzeto skupino, o kateri ste dogovorjeni z mobilnim operaterjem, aliOn, če želite uporabljati drugo skupino (vedeti morate indeksno številko skupine).

Številko za klice v sili, ki je vprogramirana v napravo, lahko morda pokličete, tudi če so klici omejeni na zaprto uporabniško skupino.

- Access codes da spremenite zaščitno kodo, kodo PIN in PIN2 ter gesla za zapore.
- Lock if SIM card is changed da naprava zahteva kodo za zaklepanje, ko vanjo vstavite neznano kartico SIM. Naprava vzdržuje seznam kartic SIM, ki so preverjene.
- Lock system da napravo zaklenete. Če želite napravo odkleniti, v pripravljenosti pritisnite Unlock > . Glejte "Določitev nastavitev za zaklepanje naprave", str. 66.

Če želite spremeniti nastavitve zaslona telefona, se pomaknite do Display settings in izberite:

- Colour schemes da izberete barve nekaterih delov zaslona, kot sta kazalnika moči signala in napolnjenosti baterije.
- **Operator logo** da prikažete ali skrijete logotip operaterja.
- Screen saver timeout da nastavite čas do vklopa ohranjevalnika zaslona.

Če želite spremeniti nastavitve ure in datuma, izberite **Time and date settings**. Če želite v pripravljenosti nastaviti funkcijo desne izbirne tipke, izberite **Right select key** in želeno funkcijo na seznamu.

# 3. Desk

**Desk** je začetno mesto, kjer lahko odpirate vse aplikacije v napravi ali na pomnilniški kartici. S krmilno palčko ali tipkami s puščicami se premikate navzgor in navzdol po zaslonu.

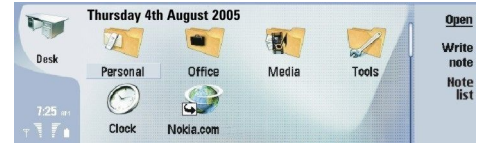

Namizje prikazuje vse aplikacije, ki so nameščene v napravi. Na novo nameščene aplikacije so prav tako prikazane na namizju. Večina aplikacij je razvrščena v privzete skupine, in sicer Personal, Office, Media in Tools. Če ste aplikacije namestili na pomnilniško kartico, so prikazane na namizju ali v eni od skupin, odvisno od aplikacije.

Aplikacije so razvrščene v privzete skupine, in sicer:

- skupina Personal: Telephone, Contacts, Messaging in Calendar
- skupina Office: Documents, Sheet, Presentations, File manager in Calculator
- skupina Media: Web, Images, Voice rec., Music player in RealPlayer
- skupina Tools: Control panel, Backup, Sync, Data transfer, Data mover, Modem, Conn. manager, Device manager, Cell broadcast in Help

Če želite odpreti aplikacijo ali skupino ali dodati bližnjico, izberite aplikacijo, skupino ali bližnjico in pritisnite Open.

Če želite aplikacijo odstraniti, odprite Desk > Tools > Control panel > Data management > Application manager.

Če želite napisati opombo, pritisnite Write note.

Nasvet: Če želite napisati opombo v glavnem pogledu Namizja, lahko pritisnete tudi Namizje.

Nasvet: Opombe se shranijo na mestu, kjer ste. Nasveti, ki so ustvarjeni v skupini Office, se ne primer shranijo v to skupino. Če si želite ogledati seznam opomb v aplikaciji Desk, pritisnite Note list.

V večini aplikacij lahko dodajate svoje bližnjice na Desk. Bližnjice lahko odprejo dokument ali spletno stran.

Če želite dodati bližnjico na **Desk**, pritisnite Menu in izberite **File** > **Add to Desk**. Pomaknite se do skupine, ki ji želite dodati bližnjico, izberite skupino in pritisnite **OK**.

Če želite bližnjico ali opombo odstraniti, pritisnite Menu in izberite File > Delete.

Če želite spremeniti vrstni red ikon aplikacij, bližnjic ali opomb, izberite ikono, pritisnite Menu in izberite File > Move. S krmilno palčko ali s puščicami premaknite ikono na novo mesto in pritisnite Place here. Aplikacije, bližnjice ali opombe ne morete premakniti v skupine.

Če želite ikone povečati ali pomanjšati, pritisnite Menu in izberite View > Zoom in ali Zoom out.

Če želite dodati ali spremeniti sliko za ozadje, pritisnite tipko Menu in izberite **Tools** > **Wallpaper settings...** Izberite stran **Desk** in nastavite **Wallpaper** na **Yes**. V polju **Image file** pritisnite **Change**, da poiščete sliko. Pomaknite se do slike in pritisnite **OK**.

Nasvet: Sliko za ozadje zaslona mobilnega telefona lahko nastavite na strani Cover istega okenca.

Če želite spremeniti ikono ali ime skupine, aplikacije, bližnjice ali opombe, izberite predmet, pritisnite Menu in izberite **File** > **Properties**. Pomaknite se na možnost **Icon** in pritisnite **Change**. Pomaknite se na novo ikono in pritisnite **Done**. Pomaknite se do **Name**, vpišite novo ime in pritisnite **Done**.

#### Delo s skupinami

Na Desk lahko razvrstite aplikacije, bližnjice ali opombe v različne skupine. Aplikacijo ali bližnjico lahko dodate več skupinam.

Če želite odpreti skupino, jo izberite in pritisnite Open.

Če želite aplikacijo, bližnjico ali opombo premakniti v drugo skupino, izberite predmet, pritisnite Menu in izberite File > Show in groups.... Trenutna skupina je označena. Pomaknite se do nove skupine, jo izberite in pritisnite Done.

#### Ustvarjanje novih skupin

Na **Desk** lahko razvrstite aplikacije, bližnjice ali opombe v različne skupine. V skupini ne morete ustvariti druge skupine, ne morete na primer ustvariti skupine pod skupino **Office**.

Če želite ustvariti novo skupino, pritisnite Menu in izberite File > New group.... Poimenujte skupino in pritisnite OK.

# 4. Telefon

V aplikaciji **Telephone** lahko pregledujete vizitke, ki ste jih shranili v imenik, na kartico SIM ali na pomnilniško kartico. Lahko tudi kličete, pregledate zadnje klice, kličete telefonske predale in določate klicne nastavitve.

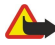

Opozorilo: Med uporabo zvočnika naprave ne držite ob ušesu, saj je lahko zelo glasna.

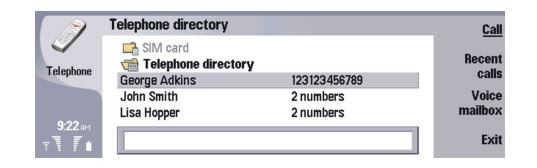

#### Klicanje

Če želite klicati ali sprejemati klice, morate vključiti mobilni telefon, v napravo vstaviti veljavno kartico SIM in se nahajati v dosegu omrežja.

Če želite klicati, pojdite v Telephone, vpišite številko ali izberite vizitko v imeniku in pritisnite Call.

Če želite nastaviti glasnost aktivnega klica, pritisnite **Audio controls**. Pritisnite **Volume +**, da glasnost povečate, ali **Volume -**, da jo zmanjšate. Ko je glasnost nastavljena, pritisnite **Done**.

Če želite pregledati zadnje, sprejete ali neodgovorjene klice, pritisnite **Recent calls** in izberite **Dialled calls**, **Received calls** ali **Missed calls**. Če se želite premikati po pogovornih oknih, pritisnite Menu. Če želite klicati, poiščite številko in pritisnite **Call**.

Če želite preveriti telefonski predal (storitev omrežja), pritisnite Voice mailbox.

Med govornimi klici je povezava GPRS zadržana.

#### Sprejem klica

Prikažeta se lahko ime in številka dohodnega klica (če to dovoli klicalec) ali le številka, če ni shranjena v vašem Imeniku.

Za sprejem klica pritisnite Answer.

Nasvet: Če se želite pogovarjati zasebno, uporabite komplet za prostoročno uporabo ali zaprite pokrov naprave.

Če želite preklopiti med aktivnim in zadržanim klicem (omrežna storitev), izberite zadržani klic s pritiskom tipk s puščicami in pritisnite Activate.

Zvonjenje izključite s pritiskom na Silence.

Klic zavrnete s pritiskom na **Reject**.

#### Hitro klicanje

Funkcija hitro klicanje omogoča klicanje s pritiskom na tipko številčne tipkovnice ali na klicno tipko, ko je pokrov naprave zaprt. Pritisnite tipko Menu in izberite Settings > Speed dials...

Če želite telefonski številki določiti tipko za hitro klicanje, izberite tipko za hitro klicanje in pritisnite Add number. V Imeniku izberite želeno številko.

Če želite zbrisati telefonsko številko, določeno tipki za hitro klicanje, izberite tipko za hitro klicanje in pritisnite **Remove** number.

Če želite spremeniti telefonsko številko, določeno tipki za hitro klicanje, izberite tipko za hitro klicanje in pritisnite Change number. V Imeniku izberite želeno številko.

#### Vzpostavitev konferenčnega klica

V konferenčnem klicu lahko sodeluje največ šest udeležencev hkrati.

Če želite vzpostaviti konferenčni klic (storitev omrežja), vzpostavite klic ali pa sprejmite dohodni klic. Med klicem vzpostavite nov klic ali sprejmite nov dohodni klic in pritisnite **Conference call**.

Če si želite ogledati udeležence konferenčnega klica, pritisnite Conference commands.

Če želite utišati konferenčni klic, pritisnite Mute.

Če želite udeleženca izločiti iz konferenčnega klica, izberite udeleženca in pritisnite Drop.

Če se želite z enim od udeležencev pogovoriti zasebno, izberite želenega udeleženca in pritisnite Private call.

#### Telefon

#### Prikaz klicanih številk ter prejetih in neodgovorjenih klicev

Pregledate lahko klicane številke ter prejete in neodgovorjene klice.

Telefon shrani neodgovorjene in prejete klice le, če to omogoča vaše omrežje ter če je telefon vključen in v dosegu omrežja. Pritisnite **Recent calls** in izberite **Dialled calls**, **Received calls** ali **Missed calls**.

Če se želite premikati po pogovornih oknih, pritisnite Menu.

Informacije o klicih si lahko ogledate tudi v Dnevniku. Glejte "Log", str. 26.

Če želite poklicati številko, na seznamu izberite klic in pritisnite Call.

Če želite zbrisati vse klice, pritisnite Clear all.

Če želite številko klica shraniti v Imenik, izberite številko na seznamu in izberite Add to Contacts.

#### Pošiljanje tonov DTMF

Med aktivnim klicem lahko pošiljate tone DTMF (dual tone multi-frequency) za dostop do telefonskega odzivnika ali drugih samodejnih telefonskih storitev.

Če želite poslati zaporedje tonov DTMF, vzpostavite klic, počakajte, da se druga stran oglasi, pritisnite tipko Menu in izberite Call > Send DTMF tone.... Izberite prednastavljeno zaporedje tonov DTMF ali ga vtipkajte sami.

Nasvet: Zaporedja tonov DTMF lahko priložite vizitkam. Pojdite v Contacts, odprite vizitko, pritisnite Add field in izberite DTMF.

Če želite vstaviti pavzo, dolgo približno 2 sekundi, pred ali med znake DTMF, pritisnite tipko p.

Če želite napravo nastaviti tako, da pošlje znake šele takrat, ko med klicem pritisnete Send tone, pritisnite tipko w.

**Nasvet:** Tone DTMF lahko pošljete tudi s pritiskom na tipke številčne tipkovnice. Ko je pokrov naprave zaprt, lahko tone pošljete s pritiskom na tipke številčne tipkovnice mobilnega telefona.

#### Nastavitev profila Brez povezave

Profil za delo brez povezave preprečuje nehoten vklop telefona, uporabo Bluetootha ter pošiljanje in prejemanje sporočil, poleg tega pa zapre internetne povezave, ki so morda dejavne ob izbiri profila za delo brez povezave. Vendar pa ta profil ne preprečuje vzpostavljanje nove brezžične povezave LAN. Zato pri vzpostavljanju in uporabi brezžične povezave LAN upoštevajte veljavne varnostne predpise.

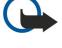

201

**Pomembno:** Kadar je vključen profil za uporabo brez povezave, ne morete klicati ali sprejemati klicev ali uporabljati drugih funkcij, za katere je potrebna povezava z omrežjem GSM. Če želite klicati, morate najprej zamenjati profil in tako vključiti telefonsko funkcijo naprave. Vendar lahko v profilu Brez povezave vzpostavite klic v sili, če pritisnete tipko za vklop/izklop na pokrovčku naprave in vpišete uradno številko za klice v sili. Pri tem lahko uporabljate le mobilni telefon in ne vmesnika komunikatorja. Če je naprava zaklenjena, vpišite kodo za odklepanje, da vključite funkcijo telefona. Uradno številko za klice v sili, ki je vprogramirana v napravo, boste morda lahko poklicali, tudi če je naprava zaklenjena.

Kadar je vključen profil za uporabo brez povezave ali kadar je naprava zaklenjena, so klici v sili mogoči, če naprava prepozna številko kot uradno številko za klice v sili. Priporočamo, da pred klicem v sili profil zamenjate ali napravo odklenete z vnosom kode za odklepanje.

Če želite vključiti profil za delo brez povezave, pritisnite tipko Menu in izberite 抉 > Offline.

Če želite napravi znova dovoliti komunikacijo brez omejitev, pritisnite tipko Menu in izberite 🕀 > Exit Offline profile > OK. Nato vklopite mobilni telefon.

Nasvet: Profil Brez povezave lahko vključite v vseh aplikacijah ali v mobilnem telefonu.

#### Preusmerjanje klicev

Dohodne glasovne klice lahko preusmerite v telefonski predal ali na drugo telefonsko številko.

Če želite preusmeriti glasovne klice, pojdite v **Telephone**, pritisnite Meni in izberite **Settings** > **Voice call diverting**. Izberite eno od naslednjih možnosti za preusmeritve:

- Divert all calls za preusmeritev vseh dohodnih klicev
- Divert if busy za preusmeritev dohodnih klicev med aktivnim klicem
- Divert if out of reach za preusmeritev klicev, ko je telefon izključen ali ko je zunaj dosega omrežja
- Divert if not answered za preusmeritev klicev po določenem času. V polju Time delay določite, koliko časa naj telefon zvoni, preden se klic preusmeri.

#### Telefon

>₩<

Nasvet: Če želite hkrati vključiti Divert if busy, Divert if out of reach in Divert if not answered, se pomaknite do Divert if not available in pritisnite Change.

Če želite preveriti trenutne preusmeritve klicev, se pomaknite do možnosti za preusmeritev in pritisnite Check status.

Če želite preusmeritev govornih klicev izključiti, pritisnite Cancel all.

# **Zapore klicev**

Omejite lahko dohodne ali odhodne klice, pa tudi mednarodne klice (storitev omrežja).

Funkciji za zaporo klicev in za preusmeritev klicev ne moreta biti vključeni istočasno.

Če je vključena zapora klicev, morda lahko kličete nekatere številke za klic v sili.

Če želite vključiti zaporo govornih klicev, pojdite v Telephone in izberite Settings > Voice call barring.

Izberite eno od naslednjih možnosti za zapore:

- Outgoing calls za preprečitev govornih klicev iz vaše naprave
- Incoming calls za zaporo dohodnih klicev
- International calls za preprečitev klicanja v tujino
- Incoming calls when abroad za zaporo dohodnih klicev, ko ste v tujini
- International except home country za preprečitev klicanja v tujino, klici v domovino pa so vseeno možni

Če želite uporabljati storitev za zapore klicev, potrebujete geslo za zaporo, ki ga prejmete od svojega ponudnika storitev, ko se naročite na to storitev.

Če želite preveriti stanje zapore govornih klicev, se pomaknite na možnost za zapore in pritisnite Check status.

Če želite odstraniti zaporo govornih klicev, pritisnite Cancel all.

#### ■ Nastavitve za klicanje, omrežje in telefonske linije

V pogovornem oknu Other settings lahko določite različne nastavitve za klice in omrežne storitve. Odprite Telephone, pritisnite tipko Menu in izberite Settings > Other settings.

#### **Klicne nastavitve**

V pogovornem oknu Other settings izberite Call.

Če želite, da prejemniki vašh klicev vidijo vašo številko (storitev omrežja), se pomaknite do Send my caller ID, pritisnite Change in izberite On.

Če želite telefon nastaviti tako, da bo za kratek čas prikazal približno trajanje zadnjega klica, se pomaknite do Summary after call, pritisnite Change in izberite On.

Če želite napravo nastaviti tako, da ponovno kliče številko, če je bila ob prvem poskusu klicanja zasedena, se pomaknite do Automatic redial, pritisnite Change in izberite On.

#### Omrežne nastavitve

V pogovornem oknu Other settings izberite Network.

Če želite ročno izbrati mobilno omrežje, se pomaknite do možnosti Network selection, pritisnite Change in izberite Manual. Izberite eno od omrežij, ki so na voljo.

Nasvet: Ročna izbira je uporabna, kadar veste, da je eno omrežje cenejše od drugega ali da omogoča večjo pasovno širino.

Če želite nastaviti napravo, da izbira omrežje samodejno, se pomaknite do možnosti Network selection, pritisnite Change in izberite Automatic.

Če želite uporabljati čakajoči klic (storitev omrežja), se pomaknite do možnosti Call waiting, pritisnite Change in izberite On. Ko boste med klicem prejeli nov dohodni klic, vas bo naprava na to opozorila z zvokom in obvestilom na zaslonu.

Nasvet: Če želite izvedeti, ali je funkcija čakajočega klica že vključena, pritisnite Check status.

#### **Dodatne nastavitve**

Številko za klice v sili, ki je vprogramirana v napravo, lahko morda pokličete, tudi če je vključeno omejeno klicanje. V pogovornem oknu Other settings izberite Advanced.

#### Telefon

Če želite klicanje omejiti le na določene številke (omejeno klicanje), se pomaknite do **Fixed dialling number**, pritisnite **Change** in izberite **On**. Tudi če uporabljate omejeno klicanje, lahko še vedno pregledujete številke, shranjene v pomnilniku naprave. Funkcije omejenega klicanja ne morete uporabljati, če je ne omogoča vaša kartica SIM.

Če želite seznam številk za omejeno klicanje spremeniti, se pomaknite do Fixed dialling number in pritisnite Number list.

Nasvet: S funkcijo omejenega klicanja lahko na primer omejite klice v določena omrežja. V takem primeru omrežno skupino vpišite v polje Number.

Če želite določiti, kako se sprejme neznan dohodni klic, se pomaknite do možnosti **Default call mode**. Če na primer izberete Voice call, se dohodni klic obravnava kot glasovni, kadar omrežje ne more ugotoviti, ali je klic glasovni ali faksni. To se lahko zgodi, če imata klicalčev telefon in faks enako številko. Ta nastavitev ponekod ni na voljo.

Če želite spremeniti telefonsko linijo za odhodne klice (storitev omrežja), se pomaknite do **Telephone line in use**, pritisnite **Change** in izberite telefonsko linijo. Če želite uporabljati to funkcijo, morate imeti kartico SIM, ki omogoča uporabo dveh telefonskih linij, prav tako pa morate biti naročeni na dve liniji.

Če želite preprečiti izbiranje telefonske linije, se pomaknite do Block line selection, pritisnite Change in izberite Yes.

#### Nastavitve telefonskega predala

Določite lahko številko telefonskega predala in zaporedje tonov DTMF, ki ga želite uporabljati za predal (storitev omrežja). Pritisnite tipko Menu in izberite **Settings** > **Voice mailboxes...** 

Če želite določiti številko telefonskega predala, se pomaknite do Number in vpišite številko. Številko telefonskega predala dobite pri ponudniku storitev.

Nasvet: Če želite telefonski predal uporabljati v tujini, pred številko vpišite znak + in kodo države.

Če želite določiti zaporedje tonov DTMF za telefonski predal, se pomaknite do DTMF in vpišite zaporedje tonov.

#### Log

V meniju **Log** si lahko ogledate informacije o poslanih in prejetih sporočilih, odhodnih in dohodnih klicih ter o zgodovini komunikacij naprave. V Dnevniku je lahko do 1000 dogodkov, potem pa se starejši prepisujejo z novimi.

Če želite dostopiti do Dnevnika, pritisnite Meni in izberite **Tools** > **Log**.

Significa: V večini aplikacij lahko s pritiskom tipk Shift, Ctrl in L odprete Dnevnik.

Če želite uporabiti informacije **From/To**, pritisnite **Use**. S pritiskom na ustrezni gumb lahko odgovorite na sporočila, fakse ali klice ter dodate klicalca ali pošiljatelja sporočila v imenik.

Če želite izbrati vrsto komunikacije, ki jo želite prikazati, na primer le telefonske pogovore, pritisnite Filter by type.

Če si želite ogledati dogodke v Dnevniku glede na smer, izberite View > Filter by direction.... Ogledate si lahko na primer vse komunikacije ali pa le dohodne, odhodne ali neodgovorjene komunikacije.

Če želite podatke v Dnevniku razvrstiti v drugačnem vrstnem redu, pritisnite Menu in izberite eno od dveh možnosti v View > Sorting order

Če si želite ogledati podrobnejše informacije o komunikacijskem dogodku, pritisnite **Details**. Ogledate si lahko na primer vrsto, smer in zadevo sporočila ter telefonsko številko klicalca ali pošiljatelja sporočila.

Če želite zbrisati vsebino Dnevnika, pritisnite Menu in izberite **Tools** > Clear log....

Če želite določiti, koliko časa naj dogodki ostanejo v Dnevniku, preden se zbrišejo, pritisnite Menu in izberite Tools > Log duration....

Če želite iz Dnevnika kopirati številko, pritisnite Meni in izberite **File** > **Copy number**. Številko lahko prilepite novi vizitki ali sporočilu.

Če si želite ogledati količino poslanih in prejetih podatkov prek povezave GPRS ali brezžičnega LAN-a, pritisnite tipko Menu in izberite **Tools** > **GPRS data counter** ali **WLAN counter**.

# 5. Messaging

V meniju **Messaging** lahko ustvarjate, pošiljate, prejemate, prikažete, urejate ali razvrščate besedilna, večpredstavnostna, epoštna, faks sporočila ter posebna besedilna sporočila, ki vsebujejo podatke, kot so nastavitve ali zaznamki spletnih strani. Poleg zgoraj naštetih lahko prejemate sporočila tudi prek vmesnika Bluetooth ali infrardeče povezave, prejemate obvestila storitev in sporočila v celici ter pošiljate ukaze za storitve.

Preden lahko pošiljate ali prejemate sporočila:

- Vključiti morate mobilni telefon, v napravo vstaviti veljavno kartico SIM in se nahajati v dosegu omrežja. Pokrov naprave je lahko odprt ali zaprt.
- Omrežje, ki ga uporabljate, mora omogočati faks in podatkovne klice ter storitev za kratka sporočila, če jih želite uporabljati.
- Vaša kartica SIM mora imeti aktivirane storitve za prenos faksov, podatkov in sporočil SMS.
- Določiti morate nastavitve za internetno dostopno točko (IAP). Glejte "Internet setup", str. 68.
- Določiti morate e-poštne nastavitve. Glejte "Nastavitve za e-poštni račun", str. 30.
- Določiti morate nastavitve za kratka sporočila. Glejte "Nastavitve za besedilna sporočila", str. 33.
- Določiti morate nastavitve za večpredstavnostna sporočila. <u>Glejte "Nastavitve računa za večpredstavnostna sporočila"</u>, str. 35.

Pravilne nastavitve dobite pri ponudniku storitev, mobilnem operaterju ali ponudniku internetnih storitev.

Nasvet: Naprava Nokia 9300i lahko ob vklopu prepozna izdajatelja kartice SIM in samodejno konfigurira pravilne nastavitve za besedilna in večpredstavnostna sporočila ter povezavo GPRS. Morda se boste morali obrniti na vašega mobilnega operaterja, da omogoči večpredstavnostna sporočila in povezavo GPRS, da jih boste lahko uporabljali.

#### Center za sporočila

Glavni pogled menija Sporočila ima dva okvirčka: na levi seznam map in na desni sporočila v izbrani mapi. Med okvirčkoma se premikate s tipko Tab.

|   | Messaging      | Inbox                         | 3 messages | Open folder |
|---|----------------|-------------------------------|------------|-------------|
|   | 📩 Inbox        | 🔤 Laura Thompson              | 10:09 AM   | Wate        |
|   | 🖆 Outbox       | Calendar Message              |            | write       |
|   | 📫 Drafts       | 📖 Lisa Hopper                 | 10:08 AM   | meaaaye     |
| 8 | 📫 Sent         | Birthday Photos               | 375 kB     |             |
| - | 🗣 Mail         | 🚗 Julie Williams              | 9:30 AM    |             |
|   | Remote mailbox | Hi Julie, I'm glad you are go |            | Exit        |

#### Mape v glavnem pogledu menija Sporočila:

- Inbox vsebuje vsa prejeta sporočila, razen e-pošte in sporočil na kartici SIM ter v celici. E-poštna sporočila se shranjujejo v oddaljenem nabiralniku.
- Outbox vsebuje sporočila, ki čakajo na pošiljanje.
- Drafts shrani neodploslane osnutke sporočil.
- Sent shrani poslana sporočila, razen tistih, ki so bila poslana prek povezave Bluetooh.

Oddaljeni nabiralniki, ki jih določite, so na seznamu map navadno prikazani zadnji.

#### Pisanje in branje sporočil

Če si želite ogledati sporočilo, ga izberite in pritisnite Open.

Če želite prikaz mape razširiti na cel zaslon, pritisnite Open folder.

Če želite napisati novo sporočilo, pritisnite Write message. Izberito vrsto sporočila in pritisnite OK.

Če želite odgovoriti pošiljatelju in vsem prejemnikom e-poštnega sporočila, pritisnite Meni in izberite Write > Reply to all.

Če želite posredovati prejeto sporočilo, ga izberite, pritisnite Menu in izberite Write > Forward. Posredovanje vseh sporočil morda ne bo možno.

Sent. Nasvet: Sporočila lahko na ta način posredujete tudi iz mape Sent.

Če želite označiti sporočilo kot prebrano ali neprebrano, pritisnite Menu, izberite Write > Mark in izberite As read ali As unread.

Če želite naložiti sporočila s kartice SIM, pritisnite Menu in izberite **Receive** > <mark>SIM messages</mark>. Sporočila SIM so besedilna sporočila, shranjena na kartici SIM.

Vseh sporočil morda ne boste mogli natisniti, na primer večpredstavnostnih in drugih posebnih vrst sporočil.

Če želite razvrstiti sporočila v določenem vrstnem redu, pritisnite Meni in izberite eno od možnosti v meniju View > Sort by.

Če želite natisniti sporočilo, pritisnite tipko Menu in izberite File > Printing > Print....

Če želite pred tiskanjem spremeniti postavitev strani, pritisnite tipko Menu in izberite File > Printing > Page setup....

#### Delo s sporočili

Če želite ustvariti novo mapo za sporočila, pritisnite Menu in izberite **File** > **New folder...**. Vpišite **Folder name**, izberite mesto mape in pritisnite**Create**. Med povezavo ne morete ustvariti podmap v mapah Inbox, Outbox ali Sent, razen v oddaljenih mapah Outbox in Sent protokola IMAP4. IMAP 4 (Internet Message Access Protocol, različica 4) je standardni protokol za dostop do epošte na oddaljenem strežniku. Prek protokola IMAP4 lahko iščete, ustvarjate, brišete in upravljate sporočila in mape na strežniku.

Če želite preimenovati mapo, jo izberite, pritisnite Menu in izberite **File** > **Rename folder...**. Vpišite novo ime in pritisnite **Rename**. Preimenujete lahko le mape, ki ste jih ustvarili.

Če želite premakniti sporočilo, ga izberite, pritisnite Menu in izberite Edit > Move. Pomaknite se na novo mapo in pritisnite Move. Če želite premakniti sporočilo v podmapo, izberite glavno mapo in pritisnite Expand.

Če želite iskati sporočila, pritisnite Menu in izberite Edit > Find.... Vpišite besedilo iskanja in pritisnite Find.

Če želite natančneje določiti kriterije iskanja, pritisnite Options.

#### Preprečevanje prezasedenosti pomnilnika

Redno brišite sporočila v mapah Inbox in Sent ter naloženo e-pošto v pomnilniku naprave; tako boste sprostili pomnilnik.

Če želite brisati e-pošto iz naprave, pritisnite Menu in izberite **Tools** > **Delete e-mails locally...** Pritisnite **Change** in izberite epoštno sporočilo, ki ga želite zbrisati. Brišete lahko na primer vso e-pošto ali le e-pošto, ki ste jo prejeli pred več kot dvema tednoma. Pošto zbrišete s pritiskom na **Delete now**. Upoštevajte, da se e-pošta in priloge izbrišejo, vendar informacije v glavi (pošiljatelj, datum in zadeva) ostanejo v napravi.

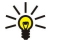

Nasvet: Tako zbrišete e-pošto samo iz naprave. Izvirna e-pošta ostane v strežniku. Če e-poštna sporočila zbrišete z ukaznim gumbom Delete v aplikaciji Messaging, se bodo sporočila trajno zbrisala iz naprave in oddaljenega nabiralnika, ko naslednjič vzpostavite povezavo.

Če želite zbrisati e-poštno sporočilo iz naprave in oddaljenega strežnika, ga odprite in pritisnite Delete.

Če želite, da se mapa **Sent** prazni samodejno, pritisnite Menu in izberite **Tools** > **Sent items storage...**. Možnost **Delete sent items** nastavite na **Automatically** in vpišite, po koliko dneh naj naprava mapo izprazni.

#### E-pošta

Če želite pisati ali brati e-poštna sporočila, pojdite v Messaging.

E-poštni sistem naprave Nokia 9300i je združljiv z internetnimi standardi SMTP, IMAP4 (rev 1) in POP3.

Če želite prejemati ali pošiljati pošto, morate biti naročeni na e-poštno storitev. Uporabite storitev ponudnika dostopa do interneta, mobilnega operaterja ali podjetja, v katerem ste zaposleni.

Pred pošiljanjem, sprejemanjem, nalaganjem, odgovarjanjem in posredovanjem pošte morate:

- Pravilno nastaviti internetno dostopno točko (IAP). Glejte "Internet setup", str. 68.
- Pravilno določiti e-poštne nastavitve. Glejte "Nastavitve za e-poštni račun", str. 30.

Upoštevajte navodila, ki ste jih dobili od ponudnika nabiralnika in internetnih storitev. Pravilne nastavitve dobite pri mobilnem operaterju ali ponudniku internetne storitve.

#### Delo s povezavo in brez nje

Delo ob povezavi pomeni, da uporabljate napravo med tem, ko je prek interneta povezana z oddaljenim nabiralnikom. Ko ste na zvezi, lahko v oddaljenem nabiralniku brišete, preimenujete ali ustvarite nove mape. Kadar nimate vzpostavljene povezave, kar pomeni, da vaša naprava ni povezana z oddaljenim nabiralnikom, lahko brišete le sporočila, ne pa map.

Vse spremembe, ki jih vnesete v mape oddaljenega nabiralnika, ko niste na zvezi, se upoštevajo naslednjič, ko vzpostavite povezavo in podatke sinhronizirate.

Če zbrišete e-poštno sporočilo iz naprave, ko niste na zvezi, se to zbriše iz oddaljenega nabiralnika ob naslednji vzpostavitvi povezave z njim. Če želite varčevati s pomnilnikom, lahko sporočilo zbrišete iz naprave. <u>Glejte "Preprečevanje prezasedenosti pomnilnika", str. 28.</u>

Z upravljanjem e-pošte v načinu brez povezave lahko prihranite pri stroških povezave in delate v razmerah, ki ne omogočajo podatkovnih povezav. Če delate v razmerah, v katerih določena povezava ni mogoča, lahko povezavo spremenite.

#### Spreminjanje internetne povezave

Če vaša povezava ni na voljo, boste morali morda zamenjati povezavo.

Če želite uporabiti drugo povezavo, pritisnite tipko Menu in izberite **Tools** > **Change connection**. Pomaknite se na novo povezavo in pritisnite **Connect**. Preden lahko povezavo zamenjate, morate izbrati e-poštni račun in biti povezani, povezava pa se zamenja le za ta račun.

Če niste nastavili samodejne zamenjave povezave, zahteva telefon potrditev, če trenutna povezava ni na voljo. <u>Glejte "Nastavitve</u> za e-poštni račun", str. 30.

Če želite uporabiti drugo povezavo, se pomaknite na povezavo, ki jo želite uporabljati, in pritisnite Change.

Če se želite po izbiri nove povezave povezati, pritisnite Connect.

#### Pisanje in pošiljanje e-poštnih sporočil

Pritisnite Write message, izberite E-mail in pritisnite OK.

Če želite napisati novo e-poštno sporočilo, pritisnite **Recipient**. V meniju **Contacts directory** izberite prejemnika sporočila in pritisnite **To**. Vpišite zadevo in besedilo sporočila ter pritisnite **Send**. V polje **To**: lahko vpišete tudi e-poštni naslov prejemnika. E-poštni naslovi ne smejo vsebovati naglašenih znakov, na primer Å, Ä ali É.

Nasvet: Če izberete glavnega prejemnika e-poštnega sporočila iz Imenika, lahko s pritiskom na gumbaCc (prejemnika lahko vidijo ostali prejemniki) in Bcc (prejemnik je skrit pred drugimi prejemniki) izberete tudi druge prejemnike.

Če želite nastaviti čas pošiljanja ali spremeniti druge nastavitve dostave, pritisnite Tools > Sending options....

E-poštnemu sporočilu lahko priložite dokumente, slike in druge datoteke.

Če želite e-poštnemu sporočilu priložiti datoteko, pritisnite Insert file.

Nasvet: Vsa e-poštna sporočila se pred pošiljanjem shranijo v mapo Outbox. Če e-poštnega sporočila ne pošljete takoj, lahko odprete mapo Outbox in pošiljanje sporočila preložite ali nadaljujete ali pa sporočilo odprete.

Če želite e-poštno sporočilo shraniti v mapo Drafts, ne da bi ga poslali, pritisnite Close.

Začnite pisati ali urejati e-poštno sporočilo, pritisnite Menu in izberite Tools > Preferences....

Če želite spremeniti vrsto ali velikost pisave besedila, izberite ustrezno polje in pritisnite Change. Izberite novo vrsto ali velikost pisave in pritisnite OK.

Če želite spremeniti privzeti nabor znakov, izberite **Default character set** in pritisnite **Change**. Izberite nabor znakov in pritisnite **OK**. Nabori znakov vplivajo na prikaz vašega e-poštnega sporočila v prejemnikovem e-poštnem programu. Če so vse besedilo ali besede s posebnimi znaki prikazani nepravilno, je morda vzrok uporabljeni nabor znakov.

Nasvet: Nabor znakov za e-pošto, ki je v obliki navadnega besedila. E-pošta in oblika HTML kot nabor znakov vedno uporabljata UTF-8. Če želite spremeniti nabor znakov samo za e-poštno sporočilo, ki ga pišete, pritisnite Menu in izberite Format > Character set.

#### Možnosti pošiljanja

Če želite določiti možnosti pošiljanja e-poštnega sporočila, ki ga pišete, pritisnite Menu in izberite Tools > Sending options.... Izberite stran Message.

Če želite nastaviti pomembnost e-poštnega sporočila, izberite Priority in pritisniteChange.

Če želite določiti vrsto e-poštnega sporočila, izberite Message type in pritisnite Change.

Izberite med naslednjimi možnostmi:

- Plain text (no MIME) Izberite, če poštni sistem prejemnika ne more prikazati sporočil, poslanih v običajni internetni obliki MIME.
- Plain text Izberite, če želite uporabiti običajno internetno obliko MIME. Oblika MIME omogoča na primer prilaganje slik sporočilom.
- Formatted text (HTML) Izberite, če želite uporabiti izboljšane možnosti za oblikovanje besedila, na primer krepko, ležeče ali podčrtano oblikovanje ali vrstične oznake. Če poštni sistem prejemnika ne podpira oblike HTML, je sporočilo prikazano v obliki golega besedila brez oblikovanja.

Če želite prejeti obvestilo, ko prejemnik odpre e-poštno sporočilo, izberite **Request read report**, pritisnite **Change** in izberite **Yes**. Nekateri e-poštni strežniki morda ne podpirajo poročil o prebrani pošti ali pa je uporabnik izključil možnost pošiljanja poročila o prebrani pošti.

Izberite stran **Delivery**.

Če želite spremeniti e-poštni račun za pošiljanje e-pošte, izberite **E-mail account in use**, in pritisnite **Change**. Izberite nov račun in pritisnite **OK**.

Če želite nastaviti čas pošiljanja e-poštnega sporočila, izberite Send e-mail in pritisnite Change.

Izberite med naslednjimi možnostmi:

• Immediately — za takojšnje pošiljanje sporočila med trenutno povezavo

- Upon request za shranitev e-poštnega sporočila v mapo Outbox, iz katere ga lahko pošljete kasneje
- During next connection za pošiljanje e-poštnega sporočila ob naslednji vzpostavitvi povezave.

#### Nalaganje e-pošte

Pošta, ki je naslovljena na vas, je shranjena v vašem poštnem predalu in je naprava ne prejme samodejno. Preberete jo lahko šele, ko se povežete s poštnim predalom in izberete e-poštna sporočila, ki jih želite prenesti v napravo. Povezava z oddaljenim nabiralnikom se vzpostavi prek podatkovnega klica, brezžičnega omrežja LAN, povezave GPRS ali prepustnega načina za IP. <u>Glejte "Povezovanje", str. 85.</u>

E-pošta, ki jo označite kot zbrisano, ko niste na zvezi, se bo zbrisala iz strežnika oddaljenega nabiralnika naslednjič, ko naprava vzpostavi povezavo. Lokalno e-pošto lahko zbrišete, ne da bi zbrisali datoteke v oddaljenem nabiralniku. <u>Glejte "Preprečevanje prezasedenosti pomnilnika", str. 28.</u>

Če želite naložiti e-pošto iz oddaljenega strežnika, se pomaknite do nabiralnika in pritisnite **Retrieve e-mail**. Izberite:

- Mail headers (stay online) , da naložite le podatke o pošiljatelju, datumu in zadevi.
- Messages , da naložite vsa e-poštna sporočila brez prilog. To je na voljo samo, če je E-mail account type IMAP4.
- Messages and attachments , da naložite vsa e-poštna sporočila s prilogami vred.

Pritisnite **Retrieve**, da se povežete in naložite e-pošto.

Če ste v nabiralnikih protokola IMAP4 ustvarili podmape, si jih lahko ogledate v napravi. Če si želite ogledati mape v svojem nabiralniku IMAP4, vzpostavite internetno povezavo, pritisnite Menu in izberite **Receive** > **Folder subscriptions...** V nabiralnikih protokola IMAP4 se lahko naročite le na mape.

Če si želite ogledati oddaljeno mapo, jo izberite in pritisnite **Subscribe**. Ob vsaki vzpostavitvi povezave se naročene mape posodobijo. Postopek lahko traja precej časa, če so mape obsežne.

Če želite seznam map posodobiti, pritisnite Update list.

#### Branje e-pošte in odgovarjanje nanjo

Če želite odgovoriti na e-pošto, pritisnite Reply.

Nasvet: Če vsebuje e-poštno sporočilo spletne naslove, e-poštne naslove, telefonske številke ali GSM številke, jih lahko uporabite. Izberete lahko na primer spletni naslov ali telefonsko številko in pritisnete ustrezni ukazni gumb, da odprete spletno stran, pošljete e-poštno sporočilo ali pokličete številko.

Če želite v Imenik dodati vizitke, v poljih glave izberite pošiljatelja ali prejemnika, pritisnite Menu in izberite Tools > Add to Contacts....

Nasvet: Če odgovorite na e-poštno sporočilo, kateremu so priložene datoteke, pošljete odgovor brez prilog. Če prejeto e-poštno sporočilo posredujete, pa so priloge vključene.

Če želite e-pošto posredovati, pritisnite Menu in izberite File > Forward.

Če želite e-poštno sporočilo natisniti, pritisnite Menu in izberite File > Printing > Print....

#### E-poštne priloge

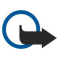

**Pomembno:** E-poštna sporočila lahko vsebujejo viruse ali so drugače škodljiva za vašo napravo ali računalnik. Prilog ne odpirajte, če pošiljatelju ne zaupate.

Če želite prilogo odpreti, jo izberite in pritisnite Open.

Če želite prilogo shraniti, jo izberite in pritisnite Save.

Če želite prilogo zbrisati, jo izberite in pritisnite **Delete locally**. Kopija priloge ostane na e-poštnem strežniku.

#### Spreminjanje nastavitev za prikaz e-pošte in odgovarjanje nanjo

Odprite prejeto e-poštno sporočilo in pritisnite Preferences....

Če želite v odgovor vključiti besedilo prejetega e-poštnega sporočila, izberite Include message in reply, pritisnite Change in izberite Yes.

Če želite določiti vrsto ali velikost pisave besedila, izberite ustrezno polje in pritisnite Change. Izberite novo vrsto ali velikost pisave in pritisnite OK.

#### Nastavitve za e-poštni račun

Vse spremembe e-poštnih nastavitev vplivajo na način pošiljanja in prejemanja e-pošte. Pritisnite Menu, izberite **Tools** > Account settings... in pritisnite **Create new**.

Pomaknite se do vrste računa, ki jo želite ustvariti, in pritisnite OK.

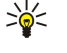

**Nasvet:** Ustvarite lahko račune **E-mail** ali **Remote e-mail**. Kadar ustvarite e-pošto in jo pošljete iz naprave Nokia 9300i, uporabljate e-poštni račun. Kadar sinhronizirate napravo s programsko opremo Nokia PC Suite, uporabljate oddaljen e-poštni račun.

|    | New e-    | -mail acc         | ount sett    | tings    |          |   |    |
|----|-----------|-------------------|--------------|----------|----------|---|----|
|    | General   | Servers           | Roaming      | Retrieve | Advanced |   |    |
|    | E-mail ac | count nam         | ne 🕨 E-m     | ail      |          | ſ |    |
| 11 |           | Munan             | -            |          |          |   |    |
|    |           | iviy ilali        | ne 💌         |          |          |   |    |
| 1  |           | Usernan           | ne 🕨         |          |          |   | De |
| 0  |           | Usernan<br>Passwo | ne 🕨<br>rd 🕨 |          |          | Į | De |

Nastavitve morate določite samo za e-poštne račune.

Na strani General določite naslednje:

- E-mail account name Vpišite opisno ime za povezavo. Največja dolžina imena je 25 znakov.
- My name Vpišite svoje ime.
- Username Vpišite uporabniško ime, ki vam ga je dodelil ponudnik storitev.
- **Password** Vpišite geslo. Če tega polja ne izpolnite, bo naprava zahtevala geslo ob poskusu vzpostavitve povezave z nabiralnikom.
- My e-mail address Vpišite e-poštni naslov, ki ste ga dobili pri ponudniku storitev. Naslov mora vsebovati znak @. Odgovori na vaša sporočila bodo poslani na ta naslov.
- Internet access Izberite želeno internetno dostopno točko.
- Default account Če ste ustvarili več e-poštnih računov, izberite tistega, ki ga želite uporabljati kot privzeti račun.

Nasvet: Kadar pišete e-poštno sporočilo, je račun, ki se uporablja za pošiljanje e-pošte, prikazan pod ikono e-pošte ob imenu prejemnika in zadevi.

Na strani Servers določite naslednje:

- E-mail account type Izberite e-poštni protokol, ki ga priporoča vaš ponudnik e-pošte. To nastavitev lahko določite le enkrat; ko jo shranite ali zapustite stran z nastavitvami, je ne morete več spremeniti.
  - Nasvet: POP3 (Post Office Protocol, različica 3) je standardni protokol za prejemanje e-pošte iz oddaljenega strežnika. Prek protokola POP3 lahko preverite oddaljeni nabiralnik in naložite e-pošto. IMAP4 (Internet Message Access Protocol, različica 4) je standardni protokol za dostop do e-pošte na oddaljenem strežniku. Prek protokola IMAP4 lahko iščete, ustvarjate, brišete in upravljate sporočila in mape na strežniku.
- Outgoing e-mail server Vpišite naslov IP ali ime strežnika, ki pošilja vašo e-pošto.
- Incoming e-mail server Vpišite naslov IP ali ime strežnika, ki prejema vašo e-pošto.
- Use SMTP authentication Izberite, ali naj strežnik SMTP (Simple Mail Transfer Protocol) zahteva preverjanje, ter vpišite uporabniško ime in geslo SMTP.

Na strani Roaming določite naslednje:

- Change connection automatically Izberite, če želite, da naprava samodejno preklaplja med povezavami, če izgubite povezavo z glavno internetno dostopno točko.
- Second access, Third access in Fourth access Določite druge možnosti dostopa do interneta.

Na strani Retrieve določite naslednje:

- Retrieve Izberite, ali želite naložititi le podatke glave e-pošte, kot so pošiljatelj, zadeva in datum, ali pa e-poštna sporočila ali e-pošto s prilogami.
- Max. size of e-mail Določite, kako velika e-poštna sporočila naj se naložijo v vašo napravo.
- Sync. e-mails in Inbox Izberite število e-poštnih sporočil, ki jih želite naložiti z oddaljenega strežnika v mapo Inbox.
- Sync. e-mails in folders Izberite število e-poštnih sporočil, ki jih želite naložiti z oddaljenega strežnika v svoje mape.

Na strani Advanced določite naslednje:

- Default e-mail type Izberite Plain text, če želite e-poštno sporočilo poslati kot golo besedilo, Plain text (no MIME), če poštni sistem prejemnika ne more prikazati e-poštnega sporočila, poslanega v običajni internetni obliki, ali Formatted text (HTML), če želite uporabiti izboljšane možnosti za oblikovanje besedila.
- Send e-mail Izberite Immediately, da e-pošto pošljete čim prej, During next connection, da jo pošljete ob naslednjem nalaganju e-pošte, ali Upon request, da shranite e-pošto v mapo Outbox, od koder jo lahko pošljete kasneje.
- Include signature Izberite, če želite uporabiti podpis. Izberite Use my contact card, da uporabite vizitko, ki je v napravi, ali Custom, da uporabite datoteko s podpisom, ki ga lahko ustvarite za e-poštni račun.
- Request read report Izberite, ali želite prejeti obvestilo, ko prejemnik odpre vaše e-poštno sporočilo.
- Allow report requests Izberite, ali želite, da pošiljatelj prejme obvestilo, ko preberete njegovo e-poštno sporočilo.
- Copy to my e-mail address Izberite, ali želite prejeti kopijo vsakega e-poštnega sporočila, ki ga pošljete.
- Secure login (APOP) Izberite, ali želite uporabljati zaščiteno prijavo POP3, če jo uporabljeni strežnik POP3 podpira.
- Incoming secure connection Izberite, ali želite uporabiti šifriranje za varno dohodno povezavo. Zaščitena povezava se uporablja za protokola POP3 in IMAP4, da zaščiti povezavo z oddaljenim nabiralnikom. Če želite, da ta funkcija deluje, mora oddaljeni strežnik omogočati zaščitene povezave.

Copyright © 2005-2006 Nokia. All Rights Reserved.

- Outgoing secure connection Izberite, ali želite uporabiti šifriranje za varno odhodno povezavo. Zaščitena povezava se uporablja za protokol SMTP, da zaščiti povezavo z oddaljenim nabiralnikom. Če želite, da ta funkcija deluje, mora oddaljeni strežnik omogočati zaščitene povezave.
- **IMAP4 folder path** Vpišite pot do mape Inbox protokola IMAP4, če je strežnik ne more odpreti samodejno. Običajno vam poti ni treba določiti.

Če želite urediti obstoječi račun, izberite vrsto računa, ki jo želite urejati, in pritisnite Edit.

#### Besedilna sporočila

Ta naprava podpira pošiljanje besedilnih sporočil, daljših od običajne omejitve 160 znakov. Če sporočilo presega 160 znakov, bo poslano kot niz dveh ali več.

V navigacijski vrstici je prikazan kazalnik dolžine sporočila, ki odšteva od 160. 10 (2) na primer pomeni, da lahko dodate še 10 znakov in nato besedilo pošljete kot dve sporočili.

Znaki z naglasi ali drugimi znamenji in znaki nekaterih jezikov, na primer kitajski, lahko zasedejo več prostora, zaradi česar lahko v enem sporočilu pošljete manj znakov kakor sicer.

Če vaše sporočilo vsebuje posebne znake, njegova dolžina morda ne bo pravilno prikazana. Če ste **Confirm multipart messages** nastavili na **Yes**, vas naprava pred pošiljanjem obvesti, če sporočilo presega dolžino, predvideno za eno sporočilo. <u>Glejte "Nastavitve za besedilna sporočila", str. 33.</u>

Pritisnite Write message, izberite Text message in pritisnite OK.

Če želite napisati novo besedilno sporočilo, pritisnite **Recipient**, da izberete prejemnike sporočila, ali pa vpišite telefonske številke GSM prejemnikov v polje **To**:. Če vpišete več številk, jih ločite s podpičjem ali pa po vsaki številki pritisnite tipko Enter. Napišite sporočilo in pritisnite **Send**. Števec znakov prikazuje število preostalih znakov. Sporočilo lahko vsebuje le neoblikovano besedilo.

Če želite nastaviti čas pošiljanja ali spremeniti druge nastavitve dostave, pritisnite Sending options.

Nasvet: Vsa besedilna sporočila se pred pošiljanjem shranijo v mapi Outbox. Če besedilnega sporočila ne pošljete takoj, lahko odprete mapo Outbox in pošiljanje sporočila preložite oziroma nadaljujete.

Če želite natisniti besedilno sporočilo, pritisnite Menu in izberite File > Printing > Print...

#### Možnosti pošiljanja za besedilno sporočilo

Če želite nastaviti možnosti pošiljanja za trenutno besedilno sporočilo, v urejevalniku besedilnih sporočil pritisnite **Sending options**. Če se želite premakniti na drugo pogovorno okence, pritisnite tipko Menu.

Na strani Sending options določite naslednje:

- Service centre in use Izberite center za sporočila, ki bo poslal sporočilo.
- Delivery report Izberite, ali želite, da je stanje poslanega besedilnega sporočila prikazano v Dnevniku.
- Send text message Izberite čas pošiljanja sporočila. Če izberete Upon request, morate izbrati sporočilo v mapi Outbox in pritisniti Send, da ga pošljete. Če izberete Scheduled, morate določiti datum in čas pošiljanja sporočila.

Če želite nastaviti možnosti pošiljanja za vsa besedilna sporočila, v glavnem pogledu aplikacije Messaging pritisnite Menu in izberite **Tools** > **Account settings...**. Izberite **Text message** in pritisnite **Edit**.

Če želite nastaviti možnosti pošiljanja za trenutno besedilno sporočilo, v urejevalniku besedilnih sporočil pritisnite **Sending options**. Če se želite premakniti na drugo pogovorno okence, pritisnite tipko Menu.

Na strani Advanced določite naslednje:

- Validity period Izberite, koliko časa center hrani besedilno sporočilo, če prejemnik ni dosegljiv. Maximum je največja vrednost, ki jo omogoča center za sporočila. Ta funkcija deluje le, če jo podpira omrežje.
- Reply via same centre Izberite, ali se odgovor pošlje prek iste številke centra za sporočila.
- Message conversion Izberite, ali se besedilno sporočilo pretvori v faks, e-pošto ali pager. To možnost spremenite le, če ste prepričani, da lahko center za sporočila pretvori besedilna sporočila v te druge oblike zapisa. Več informacij lahko dobite pri svojem mobilnem operaterju.
- Concatenation Izberite No, da pošljete besedilna sporočila, daljša od 160 znakov, v več sporočilih. Izberite Yes, da pošljete besedilna sporočila, daljša od 160 znakov, v več sporočilih in omogočite, da jih združljive naprave prejmejo kot eno dolgo sporočilo. Pošiljanje sporočila, daljšega od 160 znakov, utegne biti dražje kot pošiljanje enega sporočila.

Če želite nastaviti možnosti pošiljanja za vsa besedilna sporočila, pritisnite Menu in izberite **Tools** > Account settings.... Izberite **Text message** in pritisnite **Edit**.

#### Odgovarjanje na besedilna sporočila

Če želite odgovoriti na prejeta besedilna sporočila, odprite sporočilo in pritisnite Reply.

Nasvet: Na besedilno sporočilo lahko odgovorite tudi z večpredstavnostnim. Odprite sporočilo, pritisnite Menu in izberite File > Reply > Via multimedia message.

Če želite poklicati pošiljatelja besedilnega sporočila, pritisnite Call sender.

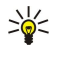

**Nasvet:** Če prejeto besedilno sporočilo vsebuje hiperpovezavo, jo izberite in pritisnite **Open Web address**, da odprete brskalnik. Če prejeto besedilno sporočilo vsebuje številko, se s kazalko pomaknite na številko in pritisnite **Call number**, da jo pokličete.

#### Nastavitve za besedilna sporočila

Če želite nastaviti možnosti pošiljanja za vsa besedilna sporočila, pritisnite Menu in izberite **Tools** > **Account settings...** Izberite **Text message** in pritisnite **Edit**. Če se želite premakniti na drugo pogovorno okence, pritisnite tipko Menu.

Na strani General določite naslednje:

- Service centre in use Izberite center za sporočila, ki bo poslal sporočilo.
- Delivery report Izberite, ali želite, da je stanje poslanih besedilnih sporočil prikazano v Dnevniku.
- Send text message Izberite čas, ko naj se sporočila pošljejo. Če izberete Upon request, morate izbrati sporočilo v mapi Outbox in pritisniti Send, da ga pošljete.
- Validity period Izberite, kako dolgo naj center hrani sporočila, če prejemnik ni dosegljiv. Ta funkcija deluje le, če jo podpira omrežje.

Na strani Concatenation določite naslednje:

- Concatenation Izberite No, da pošljete besedilna sporočila, daljša od 160 znakov, v več sporočilih. Izberite Yes, da pošljete besedilna sporočila, daljša od 160 znakov, v več sporočilih in omogočite, da jih združljive naprave prejmejo kot eno dolgo sporočilo. Pošiljanje sporočila, daljšega od 160 znakov, utegne biti dražje kot pošiljanje enega sporočila.
- Confirm multipart messages Izberite, ali želite, da se pokaže potrditveno okno, ko skušate poslati besedilna sporočila, daljša od 160 znakov.

Na strani Advanced določite naslednje:

- **Reply via same centre** Izberite, ali se odgovor pošlje prek iste številke centra za sporočila.
- Include original in reply Izberite, ali se besedilo prejetega besedilnega sporočila prekopira v odgovor.
- **Preferred connection** Izberite, ali se besedilno sporočilo pošlje prek omrežja GSM ali GPRS. Sporočilo bo poslano prek omrežja GPRS le v primeru, če je to na voljo. Če omrežje GPRS ni na voljo, se sporočilo pošlje prek omrežja GSM.

Možnosti za besedilnega sporočila lahko urejate tudi v meniju Desk > Tools > Control panel > Messaging.

#### Spreminjanje nastavitev centra za sporočila

Če si želite ogledati centre za sporočila, pritisnite Menu in izberite **Tools** > **Account settings...**. Izberite **Text message** in pritisnite **Edit**. V možnosti **General** pritisnite **Service centres**.

Če želite urejati centre za sporočila, pritisnite **Edit** ter vpišiteService centre name in Service centre number.

Če želite dodajati centre za sporočila, pritisnite New ter vpišiteService centre name in Service centre number.

Če želite brisati centre za sporočila, se pomaknite na center in pritisnite Delete.

#### Delo s sporočili na kartici SIM

Besedilna sporočila lahko shranite na kartico SIM.

Če želite prikazati besedilna sporočila na kartici SIM, pritisnite Menu in izberite Receive > SIM messages.

Če želite odpreti besedilno sporočilo na kartici SIM, izberite sporočilo in pritisnite **Move**. Sporočilo se premakne v mapo Inbox in se zbriše s kartice SIM. Pritisnite **Close**, da zapustite okence za sporočila na kartici SIM. V mapi Inbox izberite sporočilo in pritisnite **Open**.

Če želite kopirati besedilno sporočilo s kartice SIM, izberite sporočilo in pritisnite Copy. Sporočilo se kopira v mapo Inbox, izvirno sporočilo pa ostane shranjeno na kartici SIM.

Če želite zbrisati besedilno sporočilo s kartice SIM, ga izberite in pritisnite Delete.

#### Slikovna sporočila

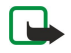

**Opomba:** Slikovna sporočila lahko pošiljate in prejemate le, če to omogoča mobilni operater ali ponudnik storitev. Slikovna sporočila lahko sprejmejo in prikažejo le združljive naprave, ki omogočajo delo s slikovnimi sporočili. Videz sporočila je lahko drugačen, odvisno od naprave, ki ga prejme.

Če si želite ogledati slikovno sporočilo, ga izberite v meniju Messaging in pritisnite Open.

Če želite odgovoriti pošiljatelju, pritisnite **Reply via text msg**.. Slika se ne vključi v odgovor.

Če želite posredovati slikovno sporočilo, pritisnite **Forward**. Pritisnite **Recipient**, izberite prejemnika, napišite besedilo sporočila in pritisnite **Send**. Besedilo slikovnega sporočila ne sme biti daljše od 120 znakov.

#### Večpredstavnostna sporočila

**Opomba:** Večpredstavnostna sporočila lahko prejemajo in prikazujejo le naprave z združljivimi funkcijami.

Videz večpredstavnostnega sporočila je lahko drugačen, odvisno od naprave, ki ga prejme.

Storitev večpredstavnostnih sporočil je po privzeti nastavitvi navadno vključena.

#### Ustvarjanje in pošiljanje večpredstavnostnih sporočil

Večpredstavnostno sporočilo lahko vsebuje besedilo, slike, zvočne ali videoposnetke.

To funkcijo lahko uporabljate le, če jo omogoča vaš mobilni operater ali ponudnik storitev.

Zaradi zaščite avtorskih pravic morda ne boste mogli kopirati, spreminjati, prenašati ali posredovati nekaterih slik, skladb (vključno s toni zvonjenja) in druge vsebine.

Preden začnete pošiljati in prejemati večpredstavnostna sporočila, morate pravilno določiti nastavitve za večpredstavnostna sporočila. Pravilne nastavitve dobite pri ponudniku storitev. <u>Glejte "Nastavitve računa za večpredstavnostna sporočila", str. 35.</u>

Če želite odgovoriti na večpredstavnostno sporočilo, ga odprite in pritisnite **Reply**. Izberite, ali želite odgovoriti z večpredstavnostnim ali besedilnim sporočilu, in pritisnite **OK**. Pritisnite **Recipient**, da izberete prejemnike sporočila, ali pa vpišite telefonske številke GSM ali e-poštne naslove prejemnikov v polje **To**:. Če vpišete več številk, jih ločite s podpičjem ali pa po vsaki številki pritisnite tipko Enter. Vpišite zadevo in besedilo sporočila. Ko je sporočilo pripravljeno za pošiljanje, pritisnite **Send**.

Če želite ustvariti večpredstavnostno sporočilo, pritisnite **Write message**, se pomaknite na možnost **Multimedia message** in pritisnite **OK**. Pritisnite **Recipient**, da izberete prejemnike sporočila, ali pa vpišite telefonske številke GSM ali e-poštne naslove prejemnikov v polje **To**:. Če vpišete več številk, jih ločite s podpičjem ali pa po vsaki številki pritisnite tipko Enter. Vpišite zadevo in besedilo sporočila. Ko je sporočilo pripravljeno za pošiljanje, pritisnite **Send**.

Nasvet: Večpredstavnostna sporočila lahko tudi neposredno ustvarjate iz več aplikacij, kot sta na primer Images in File manager.

Če želite sporočilu dodati večpredstavnostne predmete, pritisnite **Insert**. V sporočilo lahko vstavljate slike, zvočne in videoposnetke ter ustvarjate prelome strani. Izberite vrsto večpredstavnostnega predmeta, ki ga želite dodati, in pritisnite **Insert**.

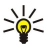

**Nasvet:** Večpredstavnostno sporočilo lahko vsebuje več strani. Če je kazalka v polju To:, Cc: ali Subject:, ko dodajate stran, nova stran postane prva stran sporočila. Sicer se nova stran doda za stranjo, na kateri je kazalka. Vsaka stran lahko vsebuje le en zvočni ali videoposnetek.

Če želite slikam v večpredstavnostnih sporočilih dodati posebne učinke, pritisnite Menu in izberite Options > Transition settings.... Določite lahko trajanje prikaza slike in način, kako se novi predmet odpre. Izbrati morate naprednejši način urejanja.

Če si želite pred pošiljanjem ogledati večpredstavnostno sporočilo, pritisnite Menu in izberite View > Preview.

Če želite zbrisati veČpredstavnostni predmet, izberite želeni predmet, pritisnite Menu, izberite Edit > Delete in ustrezno možnost v meniju.

>

Nasvet: Nekatere priloge, kot so vizitke, morda ne bodo vidne v telesu sporočila, ampak bodo prikazane samo v polju za zadevo kot ikona sponke za papir. Če želite te priloge izbrisati, izberite Edit > Delete > Attachments.... Izberite prilogo in pritisnite Delete.

Če želite zbrisati stran, se pomaknite nanjo, pritisnite Menu in izberite Edit > Delete > Page.

Če želite uporabljati večino funkcij urejanja, morate izbrati naprednejši način urejanja. Pritisnite tipko Menu in izberite **Options** > **Activate advanced editing mode**.

Če želite spremeniti položaj besedila glede na slike, pritisnite Menu in izberite **Tools** > **Slide layout**. Izberite **Text right** ali **Text left**.

Če želite urediti vrsto, barvo in oblikovanje besedila, izberite besedilo, pritisnite Menu in izberite Options > Text format.... Lahko tudi najprej izberete oblikovanje in nato začnete pisati.

Če želite spremeniti barvo ozadja večpredstavnostnega sporočila, pritisnite Menu in izberite Options > Background colour.... Pritisnite Change, pomaknite se na novo barvo in pritisnite OK. Pritisnite Done.

Če želite spremeniti možnosti pošiljanja večpredstavnostnega sporočila, začnite ustvarjati ali urejati sporočila, pritisnite Menu in izberite Options > Sending options.... Izberete lahko, ali želite prejemati povratnice in kako dolgo naj center za sporočila skuša poslati sporočila.

Nastavite naslednje možnosti:

• **Receive report** — Izberite, ali želite prejeti obvestilo, da je vaše sporočilo doseglo naslovnika. Prejem povratnice za večpredstavnostna sporočila, poslana na e-poštni naslov, morda ne bo mogoč.

Validity period — Izberite, kako dolgo naj center za sporočila skuša poslati vaše sporočilo. Če prejemnik sporočila ni dosegljiv v času veljavnosti sporočila, se sporočilo odstrani iz centra za večpredstavnostna sporočila. Ta funkcija deluje le, če jo podpira omrežje. Maximum je najdaljša veljavnost, ki jo omrežje omogoča.

#### Prejemanje večpredstavnostnih sporočil

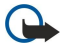

**Pomembno:** Predmeti večpredstavnostnih sporočil lahko vsebujejo viruse ali so drugače škodljivi za vašo napravo ali računalnik. Prilog ne odpirajte, če pošiljatelju ne zaupate.

Večpredstavnostna sporočila prejmete v mapo Inbox in jih lahko odpirate ter nanje odgovarjate, kot pri drugih vrstah sporočil. Prejemate lahko tudi sporočila s predmeti, ki jih ta naprava ne podpira, a si jih ne boste mogli ogledati. Vendar pa lahko ta sporočila posredujete drugi napravi, ki podpira to vrsto predmetov.

Če si želite ogledati večpredstavnostne priloge v sporočilu, pritisnite Menu in izberite Tools > Objects....

Če želite shraniti večpredstavnostni predmet, izberite želeni predmet in pritisnite Copy to.

Če želite predvajati večpredstavnostni predmet, izberite želeni predmet in pritisnite Open.

#### Nastavitve računa za večpredstavnostna sporočila

Odprite Messaging, pritisnite Menu in izberite Tools > Account settings.... Pomaknite se na možnost Multimedia message service in pritisnite Edit.

Na strani Send določite naslednje nastavitve:

- Internet access Izberite internetno dostopno točko (IAP), ki jo želite uporabljati pri pošiljanju sporočil.
- Homepage Vpišite naslov centra za večpredstavnostna sporočila.
- **Receive report** Izberite, ali želite prejeti obvestilo, da je vaše sporočilo doseglo naslovnika. Prejem povratnice za večpredstavnostna sporočila, poslana na e-poštni naslov, morda ne bo mogoč.
- Sending time Določite, kdaj naj se večpredstavnostno sporočilo pošlje.
- Validity period Izberite, kako dolgo naj center za sporočila skuša poslati vaše sporočilo. Če prejemnik sporočila ni dosegljiv v času veljavnosti sporočila, se sporočilo odstrani iz centra za večpredstavnostna sporočila. Maximum je najdaljša veljavnost, ki jo omrežje omogoča. Ta funkcija deluje le, če jo podpira omrežje.

Na strani Receive določite naslednje nastavitve:

- Multimedia reception Izberite, kdaj želite prejemati večpredstavnostna sporočila. Večpredstavnostna sporočila lahko na primer prejemate vedno ali samo v domačem omrežju.
- On receiving messages Izberite Receive, če želite vedno prejemati večpredstavnostna sporočila. Prejemanje večpredstavnostnih sporočil je po privzeti nastavitvi vključeno. Izberite Defer, če želite, da se sporočila shranijo v centru za večpredstavnostna sporočila in jih boste naložili pozneje. Ko želite naložiti sporočila, spremenite to nastavitev na Receive. Izberite Reject, če želite vedno zavrniti večpredstavnostna sporočila. Center za večpredstavnostna sporočila jih bo zbrisal.
- Receive advertisements Izberite, ali želite prejemati sporočila, označena kot oglasi.
- Receive anonymous messages Izberite, ali želite prejemati tudi sporočila neznanih pošiljateljev.

Na strani General določite naslednje nastavitve:

• **Compress images** — Izberite, ali naj se slike, ki jih nameravate poslati v večpredstavnostnih sporočilih, stisnejo. Večpredstavnostna sporočila bodo manjša, če vanje vključite stisnjene slike.

#### Faks

Če želite poslati faks, pritisnite Write message. Pomaknite se na možnost Fax in pritisnite OK. Pritisnite Recipient in v meniju Contacts directory izberite prejemnika. Številko lahko vpišete tudi sami. Napišite sporočilo in pritisnite Send.

Če želite spremeniti pisavo in zapis besedila faksa, pritisnite tipko Menu in izberite Format > Font..., Formatting ali Alignment.

Če želite faksu dodati dokument, preglednico ali sliko, pritisnite **Insert object**. Dokumenta morda ne boste mogli vedno dodati faksu. Če želite poslati dokument kot faks, v **Documents** uporabite možnost **File** > **Send** > **Via fax**.

Če želite natisniti faks, pritisnite tipko Menu in izberite File > Printing > Print.... Preverite, ali so nastavitve za tiskanje pravilne, in pritisnite Print.

#### Nastavitev možnosti pošiljanja faksa

Če želite spremeniti možnosti pošiljanja faksa, pritisnite tipko Menu in izberite Tools > Sending options....

V nastavitvi **Fax cover page** lahko določite videz prve strani faksa. Če spremenite naslovno stran faksa, se lahko zbrišejo informacije, ki ste jih že vpisali v glavo trenutnega faksa.

V možnosti **Send fax** lahko določite, kdaj se faks pošlje. Če izberete **Upon request**, morate odpreti mapo Outbox in od tam poslati faks.

Če si želite ogledati prejeti faks, izberite faks in pritisnite Open. Po faksu se pomikajte s puščicami.

Copyright © 2005-2006 Nokia. All Rights Reserved.

Če želite zavrteti faks, pritisnite Rotate.

Če želite faks povečati ali pomanjšati, pritisnite Zoom in ali Zoom out.

#### Shranjevanje prejetega faksa

V okencu Range selection lahko izberete del faksa, ki ga želite izvoziti v drug zapis slikovne datoteke.

Če želite shraniti večstranski faks, ga odprite, pritisnite tipko Menu in izberite File > Export.... Izberite Whole document za shranitev celotnega faksa, Current page za shranitev strani, na kateri ste, Selected za shranitev izbranega dela aliUser defined: za vpis številk strani, ki jih želite shraniti.

#### Urejanje nastavitev faksa

Pritisnite tipko Menu in izberite Tools > Account settings.... Izberite Fax in pritisnite Edit.

Na strani General določite naslednje:

- Fax cover page Izberite, ali želite uporabiti glavo ali naslovno stran faksa. Izberite Template 1 za ustvarjanje ločene naslovne strani, Full template za naslovno stran, ki vsebuje podatke pošiljatelja in prejemnika, vaše opombe glede vsebine faksa in datum, Header za prikaz pošiljatelja in prejemnika ter datuma ali None, če ne želite naslovne strani.
- Send fax Izberite čas, ko naj se sporočila pošljejo. Če izberete Upon request, morate izbrati sporočilo v mapi Outbox in od tam poslati faks.

Na strani Advanced določite naslednje:

- **Resolution** Izberite ločljivost poslanih in prejetih faksov.
- ECM Izberite, ali naj se nepravilne strani faksa samodejno popravijo med pošiljanjem. Naprava, ki prejema, mora prav tako podpirati ECM.
- Resend Za ponovno pošiljanje izberite All pages ali le Missed pages, če se katera od strani faksa ni poslala.

Če želite urejati nastavitve za preusmerjanje ali zaporo faksa, pritisnite Fax diverting ali Fax barring.

#### Prejemanje faksov iz oddaljenega nabiralnika za fakse

S pozivanjem lahko prejmete fakse iz oddaljenega nabiralnika za fakse, če omrežje to omogoča. Opravite lahko faks klic in nato prejmete informacije po faksu.

Če želite prejemati fakse iz oddaljenega nabiralnika za fakse s pozivanjem, pritisnite Menu in izberite **Receive** > **Dial fax poll**. Vpišite številko nabiralnika za fakse in pritisnite **Call**.

#### Posebne vrste sporočil

Naprava lahko prejema različne vrste sporočil, na primer besedilna sporočila, ki vsebujejo podatke, logotipe operaterja, tone zvonjenja, zaznamke, nastavitve za dostop do interneta ali za e-poštni račun.

Naprava lahko prejema tudi sporočila storitev. Sporočila storitev so na primer obvestila o novicah in lahko vsebujejo besedilno sporočilo ali povezavo. Glede razpoložljivosti in naročnine se obrnite na svojega ponudnika storitev.

#### Prejemanje logotipov operaterja

Če želite prejeti logotip operaterja nastaviti kot novi logotip operaterja, odprite sporočilo, ki vsebuje logotip, in pritisnite **Save**. Če že imate logotip operaterja, pritisnite **Replace**, da potrdite zamenjavo trenutnega logotipa.

Če želite zbrisati sporočilo, ki vsebuje logotip operaterja, pritisnite Delete.

#### Prejemanje tonov zvonjenja

Če želite poslušati ton zvonjenja, odprite sporočilo, ki ga vsebuje, in pritisnite Play.

Če želite ton zvonjenja shraniti, pritisnite Save. Če ton zvonjenja z istim imenom že obstaja, se za imenom novega tona zvonjenja doda številka.

#### Prejemanje nastavitvenih sporočil

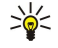

**Nasvet:** Nastavitvena sporočila vsebujejo razne nastavitve, kot so nastavitve internetne dostopne točke, e-poštnega računa in centra za večpredstavnostna sporočila, ali številke telefonskega predala ali centra za sporočila, ki vam jih pošlje ponudnik storitev.

Če želite prikazati nastavitveno sporočilo, izberite sporočilo in pritisnite Open.

Če želite sprejeti nastavitve, odprite sporočilo in pritisnite Save.
#### Messaging

# Prejemanje obvestil o e-pošti

Če si želite ogledati obvestilo o e-pošti, izberite sporočilo in pritisnite Open. Sige Nasvet: Obvestilo o e-pošti je sporočilo, ki vsebuje podatke o številu novih e-poštnih sporočil v vašem nabiralniku.

# Odpiranje sporočil, zaščitenih z geslom

Če si želite ogledati sporočilo, ki je zaščiteno z geslom, izberite sporočilo in pritisnite Open. Vpišite pravo geslo in pritisnite OK. Geslo ponavadi dobite od pošiljatelja sporočila, na primer operaterja.

# Prikaz sporočil z zaznamki

Če si želite ogledati sporočilo, ki vsebuje zaznamek, izberite sporočilo in pritisnite Open.

Nasvet: Zaznamek vsebuje ime in naslov spletne strani.

Če želite shraniti zaznamek, pritisnite Save.

# Prikaz podrobnosti konfiguracije

Če si želite ogledati informacije o nastavitvah konfiguracije, ki ste jih prejeli v besedilnem sporočilu, odprite sporočilo in pritisnite **Details**.

Masvet: Če želite nastavitve shraniti, zaprite okence s podrobnostmi in pritisnite Save.

Vseh prejetih nastavitev konfiguracije si morda ne boste mogli ogledati.

# Preimenovanje nastavitev

Če želite shraniti prejete nastavitve pod imenom, ki že obstaja, lahko izberete, ali želite nastavitve zamenjati ali preimenovati.

Če želite shraniti nastavitve pod drugim imenom, pritisnite Rename, vpišite novo ime in pritisnite OK.

Vseh nastavitev morda ne boste mogli preimenovati.

# Prejemanje nastavitev

Če si želite ogledati sporočilo, ki vsebuje nastavitve za povezovanje, sporočilo izberite in pritisnite Open. Če naprava od vas zahteva geslo, ga vpišite in pritisnite OK. Če trikrat zapored vpišete nepravilno geslo, se sporočilo zbriše.

Če želite sprejeti nastavitve in konfigurirati napravo, pritisnite **Save**. Če od ponudnika storitev prejmete nastavitve preverjenega strežnika (osnovne nastavitve za povezovanje in mesto strežnika), se nastavitve shranijo samodejno, v mapo Prejeto pa se shrani obvestilo.

# Sporočila v celici

Na območjih, kjer je na voljo storitev za sporočila v celici (storitev omrežja), lahko od ponudnika storitev prejemate sporočila o raznih temah, na primer o vremenu in prometnih razmerah. Seznam tem in njihovih številk boste izvedeli pri ponudniku storitev. Paketna podatkovna povezava (GPRS) lahko prepreči sprejem sporočil v celici. Pravilne nastavitve za GPRS dobite pri svojem operaterju.

Odprite Desk > Tools > Cell broadcast.

Če želite odpreti sporočilo v celici, izberite temo in pritisnite Read.

Nasvet: Če želite iskati teme, vpišite v iskalno polje ime ali številko teme.

Če želite prejeti določeno temo, izberite temo in pritisnite **Subscribe**. Če tem ne želite več prejemati, izberite temo in pritisnite **Unsubscribe**.

Če ne želite več prejemati sporočil v celici, pritisnite **Reception off**. Če želite spet prejemati sporočila v celici, pritisnite **Reception** on.

Če želite dodajati, urejati ali brisati teme, pritisnite Meni in izberite eno od možnosti menija Topic > More options.

Če želite ustvariti prazen seznam tem, pritisnite Meni, izberite List > Edit lists in pritisnite New. Vpišite novo ime seznama tem in pritisnite OK.

Če želite ustvariti seznam tem iz izbranih tem, pritisnite Meni, izberite **Topic** > **Add selected topics to list** in pritisnite **New**. Vpišite novo ime seznama tem in pritisnite **OK**.

# Messaging

Če želite določiti samodejno zaznavanje novih tem, pritisnite Meni in izberite Tools > Settings > Add new topics automatically to list.

Če želite določiti jezik prejetih sporočil, pritisnite Meni in izberite Tools > Settings. Pomaknite se v Language in izberite jezik.

# 6. Splet

Web je spletni brskalnik HTML/XHTML, ki omogoča povezovanje z internetom z uporabo omrežij GPRS, EDGE ali brezžičnega omrežja LAN. Brskalnik podpira različne vtičnike, kot so Flash 6 in zvočni vtičniki.

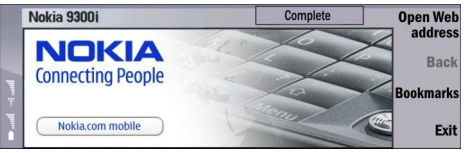

Če želite vzpostaviti povezavo s svetovnim spletom:

- Imeti morate določeno internetno dostopno točko in nastavitve za internetno povezavo. Glejte "Internet setup", str. 68.
- Če uporabljate podatkovni klic ali povezavo GPRS, mora vaše brezžično omrežje podpirati podatkovne klice ali GPRS, vaša kartica SIM pa mora imeti vključeno storitev za prenos podatkov.

Pravilne nastavitve dobite pri ponudniku storitev.

### Brskanje po spletu

Po spletnih straneh boste brskali najlažje, če boste uporabljali tipkovnico in kazalec. S tipkami s puščicami pomikate stran navzgor, navzdol, v levo ali desno.

S krmilno palčko premikajte kazalec po strani. Kadar kazalec premaknete na povezavo, se kazalec spremeni v roko. Povezavo odprete tako, da pritisnete krmilno palčko. Povezave in druge elemente spletnih strani lahko izberete tudi s pritiskom tipk na tipkovnici. <u>Glejte "Bližnjice na tipkovnici za brskanje"</u>, str. 41.

Če želite odpreti spletno stran, pritisnite Open Web address, vpišite naslov strani in pritisnite Go to. Pred tem morate vzpostaviti povezavo.

>

**Nasvet: Č**e želite povezavo odpreti, se s kazalcem pomaknite do povezave, tako da se spremeni v roko, in pritisnite krmilno palčko.

Če želite odpreti novo okno, pritisnite tipko Menu in izberite File > Open > New window.

Če želite povezavo odpreti v novem oknu, premaknite kazalec na povezavo ter pritisnite Shift in krmilno palčko. Odprl se bo majhen pojavni meni z dodatnimi možnostmi. Pomaknite se na možnost Load in new window in pritisnite Select.

# Shranjevanje datotek

Če želite spletno stran shraniti brez slik, pritisnite tipko Menu in izberite File > Save as....

Če želite shraniti sliko na spletni strani, pritisnite tipko e ali d, da sliko izberete. Okoli nje se mora pojaviti okvir. Pritisnite tipko Menu in izberite File > Save > Save image as....

Nasvet: Lahko tudi postavite kazalec na sliko ter pritisnete Shift in krmilno palčko. Odprl se bo majhen pojavni meni z dodatnimi možnostmi. Izberite Save as..., določite, kam naj se slika shrani, in pritisnite OK.

Če želite spletno stran shraniti z okvirji, izberite okvir, pritisnite tipko Menu in izberite File > Save > Save frame as....

# Nalaganje datotek

Če želite naložiti datoteko, premaknite kazalec na povezavo do datoteke in pritisnite krmilno palčko. Preden začnete nalaganje, si lahko ogledate ime, vrsto, velikost, spletni naslov in aplikacijo, ki jo vaša naprava uporablja za odpiranje datoteke.

Če želite datoteko naložiti in shraniti, pritisnite Save. Izberite, kam naj se datoteka shrani, in pritisnite OK.

Če želite naložiti in odpreti datoteko z ustrezno aplikacijo, pritisnite **Save and open**. Izberite, kam naj se datoteka shrani, in pritisnite **OK**.

Če si želite ogledati informacije o potekajočem nalaganju, pritisnite tipko Menu in izberite View > Downloads....

Če želite nalaganje začasno prekiniti, izberite nalaganje in pritisnite Pause.

Če želite nalaganje preklicati, izberite nalaganje in pritisnite Cancel download.

Če želite končano nalaganje zbrisati s seznama, pritisnite Clear list of compl..

# Piškotki

Piškotek je majhna datoteka, ki se shrani v napravo in vsebuje informacije, kot so osebne nastavitve za spletno stran.

Če želite piškotek shraniti v napravo, pritisnite Accept.

Če želite preprečiti, da bi se piškotek shranil v napravo, pritisnite Refuse.

### Splet

# Odpiranje obiskanih strani

Če si želite ogledati seznam spletnih strani in naslovov, ki ste jih obiskali ali poskušali obiskati, pritisnite tipko Menu in izberite Information > History list. Po seznamu se lahko premikate s krmilno palčko ali s tipkami s puščicami. Morda boste lahko videli samo naslov spletne strani.

Če želite seznam zgodovine zbrisati, pritisnite Clear list.

Nasvet: Če želite prikazati spletni naslov strani, ki si jo ogledujete, pritisnite Open Web address. Če želite prikazati seznam spletnih naslovov, ki ste jih vnesli v polje Enter an address, potisnite krmilno palčko navzdol. Pomaknite se do želenega spletnega naslova in pritisnite OK. Naslovi spletnih strani, ki ste jih obiskali z uporabo povezav na spletnih straneh, na seznamu niso navedeni.

# Brisanje začasnega pomnilnika

Začasni pomnilnik se uporablja za začasno shranjevanje podatkov. Če ste dostopali ali poskusili dostopiti do zaupnih podatkov, za katere je potrebno geslo, izpraznite začasni pomnilnik po vsaki uporabi. V njem se shranjujejo podatki ali informacije o storitvah, do katerih dostopate.

Če želite zbrisati začasni pomnilnik, pritisnite tipko Menu in izberite Tools > Clear > Clear cache.

# Delo z zaznamki

Na vaši napravi so lahko ob nakupu shranjeni zaznamki za strani, ki niso nikakor povezane s podjetjem Nokia. Nokia ne jamči za vsebino teh strani in jih ne priporoča. Če jih želite uporabljati, veljajo za njihovo vsebino in zaščito enaka varnostna priporočila kot za druge strani.

Če si želite ogledati seznam zaznamkov, pritisnite Bookmarks.

Če želite ustvariti nov zaznamek, pritisnite New bookmark, vpišite ime in naslov zaznamka ter pritisnite OK.

Če želite odpreti stran z zaznamkom, se pomaknite do zaznamka in pritisnite Go to.

Če želite urediti ime in naslov zaznamka, se pomaknite do zaznamka in pritisnite Edit.

Če želite ustvariti novo mapo za zaznamke, pritisnite tipko Menu in izberite **Bookmarks** > **Insert new folder...**. Vpišite ime mape in pritisnite **OK**.

Če želite mapo za zaznamke preimenovati, jo izberite, pritisnite tipko Menu in izberite **Bookmarks** > **Rename folder...**. Vpišite ime mape in pritisnite **OK**.

Če želite zaznamke shraniti kot spletno stran, pritisnite tipko Menu in izberite Bookmarks > Export as HTML....

# Nastavitve brskalnika

Če želite spremeniti nastavitve brskalnika, pritisnite tipko Menu in izberite Tools > Settings....

Izberite stran **General** za urejanje:

- Home page address Vpišite naslov prve strani, ki se odpre, ko zaženete brskalnik. Pritisnite Use current, če želite stran, ki ste jo odprli, uporabiti za domačo stran.
- Show images Izberite, ali želite, da se na spletni strani prikažejo vse slike, da se sploh ne prikažejo ali da se prikažejo le tiste, ki so že shranjene v začasnem pomnilniku.
- Frame options Izberite, ali želite hkratni prikaz vseh okvirjev na spletni strani ali prikaz posameznih okvirjev.
- Load in new window Izberite stran, ki se odpre, ko odprete novo okno brskalnika.

# Izberite stran Services za urejanje:

• Use cookies — Izberite, ali želite sprejeti vse piškotke ali nobenih piškotkov ali pa želite, da potrdite vsakič, ko skuša spletna stran piškotek shraniti.

Nasvet: Piškotek je datoteka, v kateri so shranjene informacije, kot so osebne nastavitve za spletno stran.

- Enable plug-ins Izberite, ali želite razširiti uporabnost brskalnika s prednameščenimi vtičniki, ki omogočajo uporabo animacij Flash in drugih funkcij.
- Enable JavaScript Izberite, ali želite, da spletne strani, ki jih odprete, uporabljajo JavaScript<sup>™</sup>.
- Enable automatic redirection Izberite, ali želite samodejno preusmeritev na novo spletno stran, če poskusite stran odpreti z ukazom za preusmeritev.

Izberite stran **Advanced** za urejanje:

- Maximum cache size Izberite količino pomnilnika, ki ga želite dodeliti začasnemu pomnilniku.
  - Nasvet: Začasni pomnilnik se uporablja za začasno shranjevanje podatkov. Če ste dostopali ali poskusili dostopiti do zaupnih podatkov, za katere je potrebno geslo, izpraznite začasni pomnilnik po vsaki uporabi.
- Empty cache on exit Izberite, ali želite začasni pomnilnik izprazniti, ko zaprete brskalnik.

### Splet

- Empty history list on exit Izberite, ali naj se seznam obiskanih spletnih strani zbriše, ko zaprete brskalnik.
- Delete cookies on exit Izberite, ali želite iz naprave zbrisati vse piškotke, ko zaprete brskalnik.
- Use proxy configuration script Izberite, ali želite uporabiti skript za konfiguracijo posredniškega strežnika. Če ga uporabite, bo zamenjal nastavitve za posredniški strežnik, nastavljene za vsako internetno dostopno točko.
- Script address Vpišite naslov za skript za konfiguracijo posredniškega strežnika.

# Bližnjice na tipkovnici za brskanje

Tu je nekaj uporabnih bližnjic na tipkovnici za brskanje. Druge bližnjice na tipkovnici so prikazane v menijih poleg ukazov. <u>Glejte</u> <u>"Bližnjice", str. 94.</u>

- Če želite odpreti povezavo v novem oknu, pritisnite Shift in krmilno palčko.
- Če želite izbrati naslednje okno, gumb ali drugačen element, pritisnite tipko Tab.
- Če želite izbrati morebiten naslednji okvir na strani, pritisnite tipki Ctrl in Tab.
- Če želite izbrati morebiten prejšnji okvir na strani, pritisnite tipke Shift, Ctrl in Tab.
- Če želite izbrati naslednjo povezavo na strani, pritisnite A, če pa želite izbrati prejšnjo povezavo, pritisnite Q.
- Če želite izbrati naslednji element na strani, pritisnite D, če pa želite izbrati prejšnjega, pritisnite E. Element je lahko kar koli na strani, od odstavkov besedila do slik.
- Če želite izbrati naslednji naslov na strani, pritisnite S, če pa želite izbrati prejšnjega, pritisnite W.
- Če želite stran pregledati zaslon po zaslon, pritisnite Chr in krmilno palčko navzgor ali Chr in krmilno palčko navzdol
- Če želite skočiti na konec strani, pritisnite Chr in krmilno palčko v desno, če pa želite na vrh strani, pritisnite Chr in krmilno palčko v levo.
- Prikaz slik na strani vklapljate in izklapljate s tipko G.
- Če je bila stran pomanjšana, pritisnite 6, in povečala se bo na dejansko velikost.
- Če želite v pogledu zaznamkov razširiti ali strniti mape, pritisnite preslednico.
- Če želite zapreti pogled zaznamkov, pritisnite Esc.
- Če želite zbrisati zaznamek, pritisnite vračalko.

# 7. Contacts

V meniju **Contacts** lahko shranjujete, urejate in spreminjate podatke o osebah, na primer telefonske številke in naslove. Pomnilnik naprave je glavna podatkovna zbirka imenika. Imenik lahko shranite tudi na kartico SIM ali v podatkovne zbirke na pomnilniški kartici, ki je vstavljena v napravo.

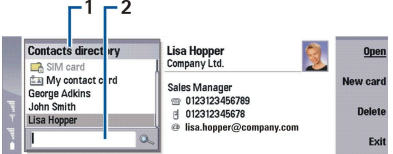

Levi okvirček glavnega pogleda Contacts (Contacts directory) prikazuje vsebino trenutno odprte podatkovne zbirke imenika (1). Podatkovne zbirke imenika, ki so na voljo, so prikazane na vrhu seznama.

Pod seznamom je iskalno polje za iskanje vpisov (2).

Desni okvirček glavnega pogleda Contacts prikazuje vsebino vizitke ali skupine vizitk, ki ste jo izbrali na seznamu Contacts directory.

Informacije o vizitkah uporablja na primer tudi meni Telephone.

# Delo z vizitkami

Če želite odpreti podatkovno zbirko imenika, se pomaknite do želene podatkovne zbirke na seznamu **Contacts directory** in pritisnite **Open**. Če izberete podatkovno zbirko kartice SIM, vse menijske možnosti ne bodo na voljo.

Če želite ustvariti novo vizitko s privzeto predlogo, pritisnite **New card**, vtipkajte podatke in pritisnite **Done**. Vizitka se doda izbrani podatkovni zbirki imenika.

 $\stackrel{\scriptstyle }{\searrow}$  Nasvet: Če želite klicati telefonsko številko v tujini, pred kodo države vpišite znak +.

Če želite odpreti vizitko v izbrani podatkovni zbirki, se pomaknite do vizitke na seznamu Contacts directory in pritisnite Open.

Če želite v izbrani podatkovni zbirki poiskati obstoječo vizitko, vtipkajte prve črke vizitke v iskalno polje pod seznamom **Contacts directory**, se pomaknite do želene vizitke in pritisnite **Open**.

Če želite vizitko klicati, se pomaknite do vizitke na seznamu **Contacts directory**, nato v desno okence, poiščite telefonsko številko in pritisnite **Call**.

Če želite ustvariti novo vizitko z določeno predlogo, pritisnite tipko Menu ter izberite File > New card in predlogo, ki jo želite uporabiti.

Če želite obstoječo vizitko zbrisati, se pomaknite do vizitke na seznamu Contacts directory ter pritisnite Delete in nato Delete.

Če želite vizitki poslati besedilno ali večpredstavnostno sporočilo, se pomaknite do vizitke Contacts directory, nato v desno okence, poiščite številko mobilnega telefona in pritisnite Write text message ali Write MMS.

Če želite vizitki poslati faks, se pomaknite do vizitke na seznamu **Contacts directory**, nato v desno okence, poiščite številko faksa in pritisnite **Write fax**.

Če želite vizitki poslati e-poštno sporočilo, se pomaknite do vizitke na seznamu Contacts directory, nato v desno okence, poiščite e-poštni naslov in pritisnite Write e-mail.

Če želite kopirati vse vizitke iz podatkovne zbirke, se pomaknite do podatkovne zbirke na seznamu Contacts directory, pritisnite Copy all in izberite podatkovno zbirko, v katero želite kopirati vizitke.

Če želite odpreti spletni naslov v vizitki, se pomaknite do vizitke na seznamu **Contacts directory**, nato v desno okence, poiščite spletni naslov in pritisnite **Go to**.

Če želite na pomnilniški kartici ustvariti novo podatkovno zbirko, pritisnite tipko Menu in izberite File > More options > New database.

Če želite zapustiti meni Contacts, pritisnite Exit.

# Urejanje vizitk

V pogledu vizitk lahko ustvarjate, prikažete, spreminjate in brišete vsebino in predloge vizitk. Če želite odpreti in urediti vizitko, jo poiščite na seznamu Contacts directory in pritisnite Open.

Če želite v vizitko dodati polje, pritisnite Add field.

#### Contacts

Če želite polje v vizitki preimenovati, se pomaknite do polja in pritisnite **Rename field**. Če polja ne smete preimenovati, je **Rename field** zatemnjen.

Če želite polje iz vizitke zbrisati, se pomaknite do polja in pritisnite Delete field.

Če želite spremeniti privzeto predlogo za nove vizitke, pritisnite tipko Menu, izberite **Tools** > **Settings** > **General** > **Default template**, pritisnite **Change** in izberite predlogo.

Če želite vizitki dodati sliko, se pomaknite do praznega okvirčka za sliko in pritisnite Insert picture.

Če želite sliko v vizitki zamenjati, se pomaknite do slike in pritisnite Change picture.

Če želite sliko v vizitki zbrisati, se pomaknite do slike in pritisnite Remove picture.

Če želite vizitki dodeliti določen ton zvonjenja, pritisnite tipko Menu, izberite Card > Ringing tone in pritisnite Change.

Če želite vizitki priložiti tone DTMF, pritisnite Add field, izberite DTMF in vtipkajte zaporedje tonov DTMF.

Če želite vizitko shraniti in se vrniti v glavni pogled Contacts, pritisnite Done.

Če želite vizitko zbrisati, pritisnite tipko Menu in izberite File > Delete card.

### Ustvarjanje in urejanje predlog za vizitke

Predloge vsebujejo niz polj, ki jih naprava uporablja, ko ustvarite ali prikažete vizitko.

Predloge se ne uporabljajo za vizitke na kartici SIM, ker je postavitev vizitke na kartici SIM fiksna.

Če želite ustvariti novo predlogo, pojdite v Contacts directory, pritisnite tipko Menu, izberite Tools > Card templates in pritisnite New.

Če želite spremeniti predlogo, pojdite v **Contacts directory**, pritisnite tipko Menu, izberite **Tools** > **Card templates** in predlogo ter pritisnite **Open**. Če želite spremeniti polje, se pomaknite do njega in pritisnite **Rename field** ali **Delete field**. Če želite dodati polje, pritisnite **Add field**. Če želite shraniti spremembe polj in zapustiti predlogo vizitke, pritisnite **Done**.

Če želite izbrisati predlogo, pritisnite Menu in izberite **Tools** > **Card templates**, izberite predlogo in pritisnite **Delete**. Če zbrišete privzeto predlogo, naprava uporabi naslednjo predlogo na seznamu kot privzeto.

# Moja vizitka

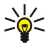

Nasvet: Informacije, ki jih vsebuje My contact card, lahko uporabite kot elektronsko vizitko. Svojo vizitko lahko pošljete v sporočilu ali prek infrardeče povezave ali povezave Bluetooth, lahko pa jo uporabite v glavi ali na naslovni strani faksa.

Če želite v svoji vizitki spremeniti polja, se pomaknite do polja in pritisnite Rename field, Delete field ali Add field.

Če želite svoji vizitki priložiti sliko, pritisnite tipko Menu in izberite Card > Insert picture ali pa se pomaknite do praznega okvirčka za sliko in pritisnite Insert picture.

Če želite v svoji vizitki spremeniti sliko, se pomaknite do slike in pritisnite Change picture.

Če želite iz svoje vizitke zbrisati sliko, pritisnite tipko Menu in izberite **Card** > **Remove picture** ali pa se pomaknite do slike in pritisnite **Remove picture**.

Če želite shraniti spremembe in zapustiti My contact card, pritisnite Done.

# Pošiljanje vizitk

V Contacts directory lahko prek storitev SMS, MMS, e-pošte ali prek infrardeče povezave ali povezave Bluetooth združljivim napravam pošiljate vizitke v zapisu vCard ali Nokia Compact Business Card.

Če želite odpreti Contacts directory, pojdite v Contacts.

### Pošiljanje vizitke

Pojdite v Contacts, pomaknite se do vizitke na seznamu Contacts directory, pritisnite Menu in izberite File > Send.

Če želite vizitko iz imenika v obliki vizitke vCard poslati združljivi napravi, vpišite ime prejemnika v polje **To**: ali pritisnite **Recipient**, da izberete ime iz imenika vizitk. Če želite vizitko poslati, pritisnite **Send**. Če za način pošiljanja izberete storitev SMS, bodo vizitke poslane brez slik.

Če želite sporočilo z vizitko shraniti kot osnutek, pritisnite Menu in izberite **File** > **Save**. Sporočilo se shrani v mapo Osnutki v meniju **Messaging**.

Če želite vizitko zbrisati, pritisnite Menu in izberite File > Delete.

Če želite dodati sporočilo kot bližnjico do Desk, pritisnite tipko Menu in izberite File > Add to Desk....

Če želite prejšnje dejanje razveljaviti, pritisnite Menu in izberite Edit > Undo.

#### Contacts

Če želite urejati prejemnike, pritisnite Menu in izberite **Edit** > **Cut**, da izrežete izbrano besedilo v odložišče,**Copy** da kopirate izbrano besedilo v odložišče ali**Paste** da prilepite besedilo iz odložišča v polje **To**:.

Če želite odpreti naslednje ali prejšnje sporočilo v mapi Osnutki, pritisnite Menu in izberite View > Next message ali Previous message.

Če želite preveriti imena prejemnikov iz podatkovne zbirke imenika, pritisnite Menu in izberite **Tools** > **Check names**. Črke, ki ste jih vtipkali v polje **To**; se primerjajo s podatkovno zbirko imenika. Če je najden samo en zadetek, se ga doda v polje **To**; Če je več zadetkov, lahko s seznama izberete pravega.

# Ustvarjanje in urejanje skupin vizitk

Če uporabljate skupine vizitk, lahko hkrati pošljete isto sporočilo skupini ljudi.

Če želite ustvariti skupino vizitk, v Contacts directory pritisnite Menu in izberite File > New group.... Pomaknite se do Group name in poimenujte skupino. Če želite skupini dodati člana, pritisnite Add member, se pomaknite do vizitke na seznamu in pritisnite Add. Če želite izbrati več vizitk, pritisnite tipko Shift in pomaknite krmilno palčko navzgor ali navzdol.

Nasvet: Če želite dohodne klice omejiti na določeno skupino ljudi, na primer, ko ste na sestanku, lahko ustvarite skupino vizitk, ki vključuje le te ljudi. <u>Glejte "Nastavitve profilov", str. 63.</u>

Če želite odpreti skupino vizitk, se pomaknite do skupine vizitk na seznamu Contacts directory in pritisnite Open.

 $\leq \sim$  Nasvet: Če želite skupini vizitk priložiti sliko, pritisnite Menu in izberite Group > Insert picture.

Če želite iz skupine vizitk zbrisati člana, odprite skupino s seznama **Contacts directory**, se pomaknite do člana in pritisnite **Remove member**.

# Delo z vizitkami na kartici SIM

Sige Nasvet: Kartica SIM vsebuje podatke, ki vas označujejo kot uporabnika omrežja.

Dolžina imena in telefonske številke, ki ju lahko shranite, je na kartici SIM omejena.

Če želite na kartico SIM shraniti novo vizitko, odprite imenik kartice SIM in pritisnite New contact. Odpre se prazna vizitka SIM. Vpišite ime in telefonsko številko ali številko faksa.

Če želite urejati vizitko na kartici SIM, se pomaknite do vizitke na seznamu Contacts directory in pritisnite Open.

Če želite zbrisati vizitko na kartici SIM, se pomaknite do vizitke na seznamu Contacts directory in pritisnite Delete.

Če želite vizitko klicati, se pomaknite do vizitke na seznamu Contacts directory, nato v desno okence, poiščite telefonsko številko in pritisnite Call.

Če želite vizitki poslati besedilno ali večpredstavnostno sporočilo, se pomaknite do vizitke **Contacts directory**, nato v desno okence, poiščite številko mobilnega telefona in pritisnite **Write text message** ali **Write MMS**.

Če želite kopirati vsebino imenika kartice SIM v drugo podatkovno zbirko vizitk, se pomaknite do imenika SIM na seznamu Contacts directory in pritisnite Open > Copy all. Izberite podatkovno zbirko, v katero želite kopirati vizitke.

Če želite spremeniti vrstni red imen v imeniku kartice SIM, pritisnite Menu, izberite View > Sort by > Name ali SIM location.

# Kopiranje in premikanje vizitk v različne podatkovne zbirke

Izbrane vizitke lahko kopirate ali premikate iz ene podatkovne zbirke v drugo.

Če želite v izvirni podatkovni zbirki ohraniti kopijo vizitke, izberite Copy to in podatkovno zbirko vizitk, v katero želite kopirati vizitko.

Če želite vizitko premakniti iz izvirne podatkovne zbirke, izberite Move to in podatkovno zbirko vizitk, v katero želite premakniti vizitko. V izvirni podatkovni zbirki se kopija vizitke ne ohrani.

Glavna podatkovna zbirka imenika je v napravi. Vizitke lahko shranite v podatkovne zbirke kartice SIM in pomnilniške kartice. Contacts directory prikaže le eno podatkovno zbirko naenkrat. Če želite prikazati vsebino druge podatkovne zbirke, izberite podatkovno zbirko v Contacts directory in pritisnite Open.

Če izberete podatkovno zbirko kartice SIM, lahko kopirate le ime in številke vizitk. Če vizitka vsebuje več kot eno telefonsko številko ali številko faksa, se vsaka številka shrani na ločeno mesto v pomnilniku kartice SIM.

# Nastavitve vizitke

Za vizitke lahko izberete privzeto predlogo, vrstni red prikaza imen na seznamu **Contacts directory**, obliko zapisa naslovov v vizitkah in obliko vizitk, ki jih pošiljate.

#### Contacts

Če želite izbrati privzeto predlogo vizitke, pojdite v **Contacts**, pritisnite Menu, izberite **Tools** > **Settings** > **General** > **Default template** in pritisnite **Change**. S seznama izberite predlogo in pritisnite **OK**. Ko vizitko že ustvarite, ne morete več uporabiti druge predloge, lahko pa dodajate, brišete ali preimenujete polja v vizitki.

Če želite spremeniti vrstni red imen, na podlagi katerih so navedene vizitke v Contacts directory, pojdite v Contacts, pritisnite Menu, izberite Tools > Settings > General > Name display in pritisnite Change. Izberite First name Last name ali Last name, First name in pritisnite OK.

Če želite spremeniti obliko prikaza naslovov v vizitkah, pojdite v **Contacts**, pritisnite Menu, izberite **Tools** > **Settings** > **General** > **Default country/region** in pritisnite **Change**. Oblike naslovov se določijo v skladu s standardno obliko, ki se uporablja v državi ali regiji. Na seznamu izberite novo državo ali regijo z novo obliko naslova in pritisnite **OK**.

Če želite izbrati obliko zapisa za pošiljanje vizitk, pojdite v Contacts, pritisnite Menu, izberite Tools > Settings > General > Sending format via text message in pritisnite Change. Izberite vCard, da uporabite zapis vCard, ali Compact, da uporabite stisnjeni zapis, in pritisnite OK.

# 8. Dokumenti

V meniju **Documents** lahko pišete nove ali urejate obstoječe dokumente. Vanje lahko vstavljate slike in druge datoteke ter jih pregledujete.

**Documents** je ena od aplikacij, ki je na voljo v skupini Office. Office vsebuje tudi aplikaciji Sheet in Presentations, Calculator in aplikacijo File manager za delo z datotekami in mapami. Če želite odpreti skupino Office, izberite Desk > Office in pritisnite Open.

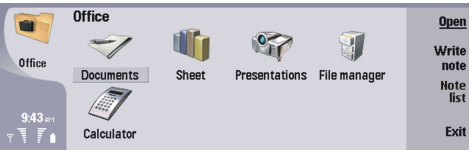

Odpirate, urejate in shranjujete lahko dokumente, izdelane s programom Microsoft Word for Windows različice 97 in novejše. Aplikacija ne podpira vseh funkcij in oblikovanja izvirnih dokumentov. Izvirni dokument ne sme biti zaščiten z geslom. Dokumente, ustvarjene z drugimi različicami programa Microsoft Word, boste morda lahko samo pregledovali. Velikih datotek morda ne bo mogoče odpreti ali pa bo odpiranje dolgotrajno.

# Delo z dokumenti

S krmilno palčko se premikajte po dokumentu ter s pritiskom na tipko Shift in pomikanjem levo, desno, gor ali dol izberite besedilo.

Nasvet: Ta meni vsebuje veliko možnosti, ki so podobne možnostim drugih urejevalnikov besedil.

Če želite ustvariti nov dokument, odprite aplikacijo **Documents** in začnite pisati v odprti novi dokument, ali pritisnite Menu in izberite **File** > **New document** > **Blank document...** Napišite besedilo ali ga prilepite iz drugega dokumenta.

Če želite odpreti obstoječi dokument, pritisnite Menu in izberite File > Open.... Poiščite mapo, v kateri je shranjena datoteka.

Nasvet: Če želite odpreti zadnje uporabljene dokumente, pritisnite Menu in izberite File > Recent documents.

Če želite izbrano besedilo kopirati ali izrezati, pritisnite Menu in izberite **Edit** > **Copy** or **Cut**. Če želite besedilo prilepiti, odprite želeni dokument, pritisnite Menu in izberite **Edit** > **Paste**.

Če želite dokument oštevilčiti, pritisnite Menu in izberite Tools > Paginate. S tem ukazom razdelite dokument na strani in posodobite oštevilčenje strani.

Če želite v dokument vstaviti prelome strani ali vrstic, pritisnite Menu in izberite Insert > Page break ali Line break.

Če želite prešteti besede, pritisnite Menu in izberite Tools > Word count.

Če želite v dokumentu poiskati besedilo, pritisnite Menu in izberite **Edit** > **Find...**. Vpišite besedilo, ki ga iščete, in pritisnite **Find.** Če želite kriterije iskanja določiti natančneje, pritisnite **Options**. Če želite najdeno besedilo zamenjati z drugim, pritisnite **Replace**, vpišite nadomestno besedilo in pritisnite **Replace**.

Če želite dokument shraniti in zapreti, pritisnite **Exit**. Če ste datoteko spremenili, pritisnite **Save**, da shranite dokument pod privzetim imenom datoteke. Pritisnite **Save as**, da določite ime in mesto datoteke, ali pritisnite **Discard changes**, da zaprete aplikacijo brez shranitve sprememb. Če želite datoteko shraniti v drugi obliki, pritisnite **Change format**.

Če si želite ogledati zgradbo dokumenta, pritisnite Menu in izberite View > Outline.... Dokument je zgrajen iz več stopenj naslovov. Naslov 1 je prva stopnja, Naslov 2 druga in tako naprej. Telo besedila v orisu dokumenta ni prikazano. Če si želite ogledati več stopenj v orisu dokumenta, pritisnite Expand. Če želite skriti nižje stopnje, pritisnite Collapse. Če želite skočiti na določen naslov v dokumentu, izberite naslov in pritisnite Go to.

Če želite skriti ali prikazati besedilne oznake, pritisnite Menu in izberite **Tools** > **Preferences...**. Na strani **Basic options** lahko določite, ali naj bodo v dokumentu prikazani tabulatorski znaki, presledki in oznake odstavkov. Na strani **Advanced options** lahko določite, ali naj bodo v dokumentu prikazane oznake za obvezni prehod v novo vrstico, nedeljive presledke in trde vezaje.

Če želite v dokumentu odpreti določeno stran, pritisnite Menu in izberite **Tools** > **Go to page...**. V pogovornem oknu **Go to** si lahko ogledate, koliko strani ima dokument, in izberete stran, ki jo želite odpreti. Vtipkajte številko strani in pritisnite **Done**.

# Oblikovanje dokumentov

V dokumentu lahko spremenite slog odstavka in pisave. Uporabite lahko različne vrste, velikosti in sloge pisave. Različne prednastavljene ali uporabniško določene sloge lahko uporabite tako, da spremenite ločene dele besedila ali pa da uporabite predlogo sloga besedila.

#### Dokumenti

Če želite oblikovati besedilo, ga izberite, pritisnite Menu in izberite **Format** > **Font..., Formatting**, **Bullets...** ali **Paragraph**. Izberite ustrezno možnost oblikovanja. Dodate lahko na primer krepko, ležeče ali podčrtano oblikovanje, spremenite velikost in barvo pisave ter dodate vrstične oznake in obrobe.

Če želite urediti ali ustvariti nov slog odstavka, pritisnite **Style**. Izberite slog, ki ga želite urediti, in pritisnite **Edit**. Pritisnite **New**, da ustvarite nov slog. Novi slog poimenujte ter določite pisavo, vrstične oznake, obrobo in razmik.

Če želite spremeniti slog odstavka, premaknite kazalko v odstavek in pritisnite Style. Izberite nov slog in pritisnite Set.

# Vstavljanje in urejanje predmetov

Predmeti v besedilnih dokumentih niso povezave, ampak vdelane priloge, zato lahko občutno povečajo njihovo velikost. Nekatere vrste predmetov so prikazane kot ikone.

Če želite v dokument vstaviti predmet, pritisnite **Insert object**. Na seznamu izberite želeno vrsto predmeta. Pritisnite **Insert new**, da odprete ustrezni urejevalnik in ustvarite nov predmet, ali pritisnite **Insert existing**, da odprete seznam obstoječih datotek. Na seznamu so prikazane le tiste datoteke, ki jih lahko vstavite. Izberite datoteko in pritisnite **OK**.

Če želite sliki spremeniti velikost, jo izberite, pritisnite Menu in izberite **Edit** > **Object** > **Object** details.... Na strani **Scaling** lahko določite širino in višino slike ali pa ji za določen odstotek spremenite velikost. Na strani **Cropping** lahko sliko obrežete. Velikosti ikon ne morete spreminjati.

Če želite predmet odpreti za pregledovanje ali urejanje, ga izberite in pritisnite tipko Enter.

Če želite predmet odstraniti iz dokumenta, ga izberite in pritisnite vračalko.

# Prikaz tabel

Tabele, ustvarjene s programom Microsoft Word for Windows, lahko odprete v ločenem pogledu.

Če želite tabele prikazati v ločenem pogledu, premaknite kazalec pod tabelo, pritisnite tipko s puščico desno, da tabelo izberete, in pritisnite tipko Enter.

Če želite tabelo kopirati, pritisnite Copy.

Če želite pogled tabel zapustiti, pritisnite Close.

# Uporaba predlog

Predloge lahko uporabite ter dokumente tudi shranite kot predloge. Uporabite lahko na primer predlogo podjetja, ki označuje določeno postavitev.

Če želite dokument shraniti kot predlogo, pritisnite Menu in izberite File > Save > Save as template....

Če želite izbrati predlogo, pritisnite Menu in izberite **File** > **New document** > **Use template**.... Poiščite mapo, v kateri je shranjena predloga.

Aplikacija **Sheet** vam omogoča shranjevanje podatkov v datoteko, ki se imenuje delovni zvezek. Vsak delovni zvezek vsebuje vsaj en delovni list. Lahko pa vsebuje tudi posebne liste z diagrami, v katerih so uporabljeni podatki z delovnega lista. Odprite **Desk** > **Office** > **Sheet**.

# Delovni zvezki

Če želite ustvariti nov delovni zvezek, pritisnite Menu in izberite File > New workbook.

Če želite odpreti obstoječi delovni zvezek, pritisnite Menu in izberite **File** > **Open**. Poiščite mapo, v kateri je shranjena datoteka.

# Delo z delovnimi listi

Če želite podatke vstaviti v celice, se s krmilno palčko premaknite v celico in vpišite podatke.

Če želite izbrati celo vrstico na delovnem listu, premaknite kazalko na prvo celico želene vrstice ter pritisnite tipko Shift in puščico levo. Če želite izbrati cel stolpec, pomaknite kazalko na prvo celico želenega stolpca ter pritisnite tipko Shift in puščico navzgor. Če želite izbrati cel delovni list, pritisnite tipko Esc.

Če želite oblikovati delovne liste, izberite celice, ki jih želite oblikovati, pritisnite Menu ter izberite **Format** in ustrezno možnost v meniju. Spremenite lahko oblikovanje pisave in števil ter nastavite poravnavo, višino vrstic in širino stolpcev. Če želite oblikovati obrobe ali barvo ozadja celic, izberite **Format** > **Cell appearance** > **Borders** ali **Background colour**.

Če želite v delovni zvezek dodati nov delovni list, pritisnite Menu in izberite Insert > New worksheet.

Če želite preklopiti na drug delovni list, pritisnite Menu in izberite View > Worksheets ali Sheets/Charts, če delovni zvezek vsebuje vsaj en diagram. Izberite delovni list in pritisnite OK.

Če želite, da ostanejo vrstice med premikanjem vidne, izberite vrstico pod območjem, ki ga želite ohraniti vidnega. Če želite, da ostanejo vidni stolpci, izberite stolpec na desni strani območja, ki ga želite ohraniti vidnega. Pritisnite tipko Menu in izberite View > Freeze panes.

Če želite iskati podatke, pritisnite Menu in izberite **Edit** > **Find**. Vpišite besedilo ali številke, ki jih želite poiskati, in pritisnite **Find**. Če želite iskati po določenih kriterijih, pritisnite **Options**.

Če želite delovni list preimenovati, pritisnite Menu in izberite **Format** > **Rename worksheet**. Vpišite novo ime in pritisnite **Done**.

# Delo s celicami

Če želite vsebino ali oblikovanje celic odstraniti, izberite celice in pritisnite **Clear**. Če izberete **Formats**, se bo odstranilo le oblikovanje izbranih celic, vsebina pa se bo ohranila. Uporabljen je privzeti slog. Če izberete **Contents**, se bo odstranila le vsebina izbranih celic, oblikovanje pa ostane isto. **All** odstrani oblikovanje in vsebino izbranih celic.

Če želite vstaviti celice, izberite območje, kamor želite vstaviti nove celice, pritisnite Menu in izberite Insert > Cells. Celice lahko vstavite nad izbranim nizom (Shift cells down) ali levo od njega (Shift cells right). Če ste izbrali le eno celico, se vstavi le ena nova celica, če pa ste izbrali niz celic, se vstavi enako število praznih celic. Če želite vstaviti novo vrstico ali stolpec, izberite Entire row ali Entire column in pritisnite OK.

Če želite izbrati niz celic, pritisnite Menu in izberite Edit > Select. Če želite izbrati celotni delovni list, izberite Entire worksheet v polju Range.

Nasvet: Če želite izbrati stolpec A, izberite **Reference**, se premaknite do polja **Reference** in vtipkajte A:A. Če želite izbrati stoplce od A do C, vtipkajte A:C. Če želite izbrati vrstico 1, vtipkajte 1:1. Če želite izbrati stolpce od A do C in vrstici 2 in 3, vtipkajte A2:C3.

Če želite na delovnem listu izbrati poimenovane celice, pritisnite Menu in izberite **Edit** > **Select**. Izberite **Named cells** v polju **Range** in v polju **Named area** izberite celico. Ko izberete celico, pritisnite **Done**.

Če želite vrstni red celic preurediti, izberite celice, pritisnite Menu in izberite **Tools** > **Sort** > **Top to bottom** ali **Left to right**. Na strani **1st column** ali **1st row** izberite smer razvrščanja, če pa želite razvrstiti glede na velike ali male črke, izberite **Yes** v polju **Case sensitive**. Če ste izbrali več vrstic ali stolpcev, se pomaknite na drugo ali tretjo stran, da razvrstite naslednji stolpce ali vrstico.

Če želite v izbrano celico vstaviti funkcijo, na delovnem listu pritisnite **Insert function**. Funkcije se uporabljajo za samodejne izračune. Izbirate lahko med različnimi kategorijami funkcij, v katerih lahko izbirate med različnimi funkcijami. MIN na primer poišče najnižjo vrednost v številski vsebini izbranega niza celic, AVERAGE izračuna povprečno vrednost v celicah, SUM pa sešteje

vse vpisane vrednosti. Ko izberete funkcijo, pritisnite **Done**. Funkcija se vstavi v izbrano celico delovnega lista. Na delovnem listu pritisnite **Point reference**, s tipko Shift in krmilno palčko izberite celice, za katere želite izvesti funkcijo, in pritisnite **OK**.<u>Glejte</u> <u>"Seznam funkcij"</u>, str. 49.

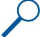

**Primer:** Številke v celicah od C2 do C6 želite sešteti in vsoto prikazati v celici z oznako C7. Izberite celico C7 in pritisnite Insert function. Izberite funkcijo SUM ter pritisnite OK in Done. Pritisnite Point reference ter s tipko Shift in krmilno palčko izberite niz celic in pritisnite OK. Vsota se prikaže v celici C7.

Če želite celico poimenovati, izberite želene celice, pritisnite Menu in izberite **Insert** > **Name** > **Add**. Vpišite ime celice ali niza celic. Koordinate celic, ki ste jih izbrali na delovnem listu, se samodejno vstavijo v polje **Value**. Vpišete lahko nove koordinate, da spremenite izbor celic. Lahko tudi vpišete številke ali Črke za različne funkcije.

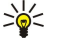

Nasvet: Imena celic lahko uporabite za lažje razumevanje izračunov. Na primer, celici Najemnina in Špecerija lahko odštejete od celice Plača, da izračunate, koliko denarja vam je še ostalo za prosti čas.

# Ustvarjanje in spreminjanje listov z diagrami

Listi z diagrami vsebujejo diagrame, v katerih so uporabljeni podatki z delovnih listov. Ko spremenite podatke na listu, se diagram samodejno posodobi.

Če želite ustvariti list z diagrami, na delovnem listu izberite celice s podatki, ki jih želite vključiti v diagram, pritisnite Menu in izberite Insert > New chart. Izberite vrsto diagrama, izdelajte dvo- ali tridimenzionalni diagram, spremenite barvo ozadja in osi ali diagramu dodajte naslov.

Če želite spremeniti niz celic, na katerem temelji diagram, pritisnite **Sheets/ Charts**, izberite delovni list, na katerem temelji diagram, in pritisnite **OK**. Izberite nov niz celic, pritisnite Menu in izberite **View** > **Sheets/Charts**. Izberite list z diagrami in pritisnite **OK**. Na listu z diagrami pritisnite Menu in izberite **Tools** > **Replace data**. Spremembo potrdite s pritiskom na **Replace ranges**.

Če želite podatke na listu z diagrami zamenjati, pritisnite Sheets/ Charts. Izberite delovni list in pritisnite OK. Uredite podatke na delovnem listu in pritisnite OK. Pritisnite Menu in izberite View > Sheets/Charts. Izberite diagram in pritisnite OK.

Če želite spremeniti splošni videz diagrama, pritisnite Chart settings. Tu lahko izberete vrsto diagrama, spremenite diagram v tridimenzionalnega ter zamenjate barvo ozadja in osi. Lahko spremenite tudi naslov diagrama.

Če želite diagram oblikovati podrobneje, pritisnite Select object. Izberite predmet, ki ga želite urediti, in pritisnite OK. S pritiskom na tipko Enter odprete pogovorno okno, v katerem lahko spremenite ustrezne nastavitve.

Nasvet: Predmete na listih z diagrami lahko izberete tudi s tipko Tab.

Če želite v istem delovnem zvezku preklopiti na drug list z diagrami, pritisnite Sheets/ Charts. Izberite diagram in pritisnite OK.

Če želite list z diagrami zbrisati, pritisnite Menu in izberite Chart > Delete chart.

# Seznam funkcij

Funkcije se uporabljajo za samodejne izračune. Glejte "Delo s celicami", str. 48.

| ABS(number)                               | Vrne absolutno vrednost števila.                                                             |
|-------------------------------------------|----------------------------------------------------------------------------------------------|
| ACOS(number)                              | Vrne arkus kosinus števila.                                                                  |
| ADDRESS(row,column,paragraph,A1,pagename) | Ustvari naslov celice kot besedilo za dano številko vrstice in stolpca.                      |
| ASIN(number)                              | Vrne arkus sinus števila.                                                                    |
| ATAN(number)                              | Vrne arkus tangens števila.                                                                  |
| ATAN2 (x_num,y_num)                       | Vrne arkus tangens navedenih koordinat x in y.                                               |
| AVERAGE(number1,number2,)                 | Vrne povprečje (aritmetično srednjo vrednost) njegovih<br>argumentov.                        |
| CELL(type of info,reference)              | Vrne informacije o oblikovanju, mestu (položaju) in vsebini<br>zgornje leve celice v sklicu. |
| CHAR(number)                              | Ugotovi predznak števila.                                                                    |
| CHOOSE(index_num,value1,value2,)          | Izbere vrednost s seznama vrednosti, ki temelji na indeksni<br>številki.                     |
| CODE(text)                                | Vrne številsko kodo za prvi znak v besedilnem nizu.                                          |
| COLUMN(reference)                         | Vrne številko stolpca za dani sklic.                                                         |

| COLUMNS(array)                                   | Vrne število stolpcev v sklicu.                                                                                                    |
|--------------------------------------------------|----------------------------------------------------------------------------------------------------|
| COMBIN(value1,value2,)                           | Vrne število kombinacij za število predmetov.                                                                                        |
| COS(number)                                      | Vrne kosinus kota.                                                                                                    |
| COUNT(value1,value2,)                            | Prešteje celice, ki vsebujejo števila, in števila na seznamu<br>argumentov.                                                          |
| COUNTA(value1,value2,)                           | Prešteje celice, ki niso prazne, in vrednosti na seznamu<br>argumentov.                                                              |
| COUNTBLANK(range)                                | Prešteje prazne (nenapolnjene) celice v navedenem obsegu celic.                                                                      |
| DATE(year,month,day)                             | Vrne zaporedno številko, ki predstavlja določen datum.                                                                               |
| DATEVALUE(date_text)                             | Pretvori datum v obliki besedila v zaporedno številko.                                                                               |
| DAY(serial_number)                               | Vrne zaporedno številko dneva v datumu.                                                                                              |
| DDB(cost,salvage,life,period,factor)             | Vrne amortizacijo sredstva za določeno obdobje na način<br>nespremenljivo-pojemajočega salda.                                        |
| DEGREES(angle)                                   | Pretvori radiane v stopinje.                                                                                                    |
| ERROR.TYPE(error_val)                            | Vrne število, ki ustreza eni od vrednosti napak.                                                                                     |
| EXACT(text1,text2)                               | Primerja, ali sta dva besedilna niza popolnoma enaka.                                                                                |
| EXP(number)                                      | Vrne e na potenco danega števila.                                                                                                    |
| FACT(number)                                     | Vrne fakulteto števila.                                                                                                    |
| False()                                          | Vrne logično vrednost FALSE.                                                                                                    |
| FIND(find_text,within_text,start_num)            | Vrne začetni položaj besedilnega niza v drugem besedilnem<br>nizu. FIND loči velike in male črke.                                    |
| FV(rate,nper,pmt,pv,type)                        | Vrne prihodnjo vrednost naložbe.                                                                                                    |
| HLOOKUP(lookup_value,table_array,row_index_num,) | Poišče določeno vrednost v zgornji vrstici tabele in jo vrne v<br>navedeni celici.                                                   |
| HOUR(serial_number)                              | Vrne uro časovne vrednosti.                                                                                                    |
| IF(logical_test,value_if_true,value_if_false)    | Funkcija vrne eno vrednost, če se pogoj, ki ste ga določili,<br>ovrednoti kot TRUE, in drugo vrednost, če se ovrednoti kot<br>FALSE. |
| INDEX(reference,row_num,column_num)              | Vrne sklic na določene celice znotraj sklica.                                                                                        |
| INDIRECT(reference,A1)                           | Vrne sklic, ki je določen z besednim nizom.                                                                                          |
| INT(number)                                      | Zaokroži število navzdol do najbližjega celega števila.                                                                              |
| IRR(value,guess)                                 | Vrne notranjo stopnjo donosa za vrsto denarnih tokov.                                                                                |
| ISBLANK(value)                                   | Vrne TRUE, če se vrednost sklicuje na prazno celico.                                                                                 |
| ISERR(value)                                     | Vrne TRUE, če se vrednost sklicuje na katerokoli vrednost<br>napake, razen na #N/V.                                                  |
| ISERROR(value)                                   | Vrne TRUE, če se vrednost sklicuje na katerokoli vrednost<br>napake.                                                                 |
| ISLOGICAL(value)                                 | Vrne TRUE, če se vrednost sklicuje na logično vrednost.                                                                              |
| ISNA(value)                                      | Vrne TRUE, če se vrednost sklicuje na vrednost napake #N/V.                                                                          |
| ISNONTEXT(value)                                 | Vrne TRUE, če se vrednost sklicuje na element, ki ni besedilo.                                                                       |
| ISNUMBER(value)                                  | Vrne TRUE, če se vrednost sklicuje na število.                                                                                       |
| ISTEXT(value)                                    | Vrne TRUE, če se vrednost sklicuje na besedilo.                                                                                      |
| LEFT(text,num_chars)                             | Vrne določeno število znakov od začetka besedilnega niza.                                                                            |
| LEN(text)                                        | Vrne število znakov v besedilnem nizu.                                                                                               |

Copyright © 2005-2006 Nokia. All Rights Reserved.

| LN(number)                                     | Vrne naravni logaritem števila.                                                                                                    |  |
|------------------------------------------------|----------------------------------------------------------------------------------------------------|--|
| LOG10(number)                                  | Vrne logaritem števila z osnovo 10.                                                                                                    |  |
| LOOKUP()                                       | Poišče vrednost bodisi iz obsega, ki vsebuje le eno vrstico ali<br>en stolpec, bodisi iz matrike.                                                                   |  |
| LOWER(text)                                    | Pretvori vse velike črke v besedilnem nizu v male.                                                                                                    |  |
| MAX(number1,number2,)                          | Vrne največjo vrednost v množici vrednosti.                                                                                                    |  |
| MID(text,start_num,num_chars)                  | Vrne določeno število znakov iz besedilnega niza.                                                                                                    |  |
| MIN(number1,number2,)                          | Vrne najmanjšo vrednost v množici vrednosti.                                                                                                    |  |
| MINUTE(serial_number)                          | Vrne minute časovne oblike vrednosti.                                                                                                    |  |
| MOD(number,divisor)                            | Vrne ostanek deljenja.                                                                                                    |  |
| MONTH(serial_number)                           | Vrne mesec v datumu, predstavljenem kot zaporedno število.                                                                                                    |  |
| N(value)                                       | Vrne vrednost, pretvorjeno v število.                                                                                                    |  |
| NOW()                                          | Vrne zaporedno število za trenutni datum in uro.                                                                                                    |  |
| NPV(rate,value1,value2,)                       | Računa čisto (neto) sedanjo vrednost naložbe z uporabo<br>diskontne stopnje in niza prihodnjih plačil (negativnih<br>vrednosti) in dohodkov (pozitivnih vrednosti). |  |
| OFFSET(refernce,rows,cols,height,width)        | Vrne sklic na obseg, ki je določeno število vrstic in stolpcev, iz celice ali obsega celic.                                                                         |  |
| PERMUT(number, number_chosen)                  | Vrne število permutacij za število predmetov.                                                                                                    |  |
| PI()                                           | Vrne vrednost števila pi.                                                                                                    |  |
| PMT(0,0,0)                                     | Izračuna plačilo za posojilo na temelju enakih plačil in nespremenljive obrestne mere.                                                                              |  |
| POWER(number,power)                            | Vrne potenco števila.                                                                                                    |  |
| PRODUCT(number1,number2,)                      | Množi števila, ki so bila podana kot argumenti.                                                                                                    |  |
| PROPER(text)                                   | Prvo črko vsake besede v besednem nizu spremeni v veliko začetnico.                                                                                                 |  |
| PV(rate,nper,pmt,fv,type)                      | Vrne sedanjo vrednost naložbe.                                                                                                    |  |
| RADIANS(angle)                                 | Pretvori stopinje v radiane.                                                                                                    |  |
| RAND()                                         | Vrne naključno število, ki je večje ali enako 0 in manjše od 1.                                                                                                    |  |
| RATE(nper,pmt,pv,fv,type,guess)                | Vrne obrestno mero za obdobje rente.                                                                                                    |  |
| REPLACE(old_text,start_num,num_chars,new_text) | Nadomesti del besedilnega niza z drugim besedilnim nizom.                                                                                                    |  |
| REPT(text,number_times)                        | Ponovi besedilo tolikokrat, kolikorkrat je podano.                                                                                                    |  |
| RIGHT(text,num_chars)                          | Vrne določeno število znakov od konca besedilnega niza.                                                                                                    |  |
| ROUND(number,num_digits)                       | Zaokroži število na določeno število števk.                                                                                                    |  |
| ROW(row)                                       | Vrne številko vrstice za sklic.                                                                                                    |  |
| ROWS(array)                                    | Vrne število vrstic v sklicu.                                                                                                    |  |
| SECOND(serial_number)                          | Vrne sekunde časovne vrednosti.                                                                                                    |  |
| SIGN(number)                                   | Ugotovi predznak števila.                                                                                                    |  |
| SIN(number)                                    | Vrne sinus danega kota.                                                                                                    |  |
| SLN(cost,salvage,life)                         | Vrne linearno amortizacijo sredstva za eno obdobje.                                                                                                    |  |
| SQRT(number)                                   | Vrne pozitivni kvadratni koren števila.                                                                                                    |  |
| STDEV(number1,number2,)                        | Ocenjuje standardni odklon, ki temelji na vzorcu.                                                                                                    |  |
| STDEVP(number1,number2,)                       | Izračuna standardni odklon, ki temelji na celotni populaciji.                                                                                                    |  |
| STRING()                                       | Pretvori število v besedilo glede na besedilni niz.                                                                                                    |  |

Copyright © 2005-2006 Nokia. All Rights Reserved.

| SUM(number1,number2,)                            | Sešteje vsa števila v obsegu celic.                                                                         |  |
|--------------------------------------------------|----------------------------------------------------------------------------------------------------|--|
| SUMPRODUCT(array1,array2,)                       | Vrne vsoto produktov ustreznih obsegov ali matrik.                                                          |  |
| SUMSQ(array1,array2)                             | Vrne vsoto kvadratov argumentov.                                                                            |  |
| SYD(cost, salvage, life, per)                    | Vrne amortizacijo po metodi vsote letnih števk za sredstvo za določeno obdobje.                             |  |
| T(value)                                         | Vrne besedilo, na katerega se sklicuje vrednost.                                                            |  |
| TAN(number)                                      | Vrne tangens danega kota.                                                                                   |  |
| TERM()                                           | Izračuna število plačil za naložbo glede na sprotna plačila P,<br>obrestno mero R in prihodnjo vrednost FV. |  |
| TIME(hour,minute, second)                        | Vrne decimalno število določenega časa.                                                                     |  |
| TIMEVALUE(time,text)                             | Pretvori čas, zapisan v besedilni obliki, v zaporedno številko.                                             |  |
| TODAY()                                          | Vrne zaporedno število trenutnega datuma.                                                                   |  |
| TRIM(text)                                       | Iz besedila odstrani vse presledke.                                                                         |  |
| TRUE()                                           | Vrne logično vrednost TRUE.                                                                                 |  |
| TRUNC(number, num_digits)                        | Prireže število na celo število.                                                                            |  |
| TYPE(field)                                      | Vrne število, ki je odvisno od vsebine izbranega polja.                                                     |  |
| UPPER(text)                                      | Pretvori besedilo v velike Črke.                                                                            |  |
| VALUE(text)                                      | Pretvori besedni niz, ki predstavlja število, v število.                                                    |  |
| VAR(number1,number2,)                            | Oceni varianco, ki temelji na primeru.                                                                      |  |
| VARP(number1,number2,)                           | Izračuna varianco, ki temelji na celotni populaciji.                                                        |  |
| VLOOKUP(lookup_value,table_array,col_index_num,) | Preišče skrajnji levi stolpec tabele za določeno vrednost in vrednost vrne.                                 |  |
| YEAR(serial_number)                              | Vrne dan v tednu in temelji na danem številu, ki predstavlja<br>datum.                                      |  |

# 10. Predstavitve

V meniju **Presentations** lahko odpirate, pregledujete, urejate in shranjujete predstavitve, ustvarjene s programom Microsoft PowerPoint različice 97 ali novejše. Ustvarite lahko tudi nove predstavitve. Aplikacija ne podpira vseh funkcij in vsega oblikovanja izvirnih datotek. Velikih datotek morda ne bo mogoče odpreti ali pa bo odpiranje dolgotrajno.

Odprite **Desk** > **Office** > **Presentations**.

# Prikaz predstavitev

Če želite odpreti obstoječo predstavitev, pritisnite Menu in izberite **File** > **Open...** ali pa pritisnite Ctrl+O. Poiščite mapo, v kateri je datoteka shranjena. S krmilno palčko lahko premikate stran gor in dol, levo in desno.

Nasvet: Če si želite ogledati zadnjo prikazano predstavitev, pritisnite Menu in izberite File > Recent presentations.

Če se želite premikati med stranmi, pritisnite Next in Previous. Če se želite premakniti na točno določeno stran, pritisnite Menu in izberite Tools > Go to slide.... S seznama izberite stran in pritisnite Go.

Če želite prikaz povečati, pritisnite Menu in izberite View > Zoom.

Nasvet: S tipkama Chr in povečevalnega stekla lahko prikaz povečate ali pomanjšate.

Če si želite ogledati strani v celozaslonskem načinu, pritisnite Menu in izberite View > Full screen mode. V celozaslonskem načinu pritisnite za prikaz ukazov katerikoli ukazni gumb. Med celozaslonskim in običajnim načinom lahko preklapljate tudi s pritiskom na Ctrl+T.

# Prikaz projekcij

Posebni učinki ali animacija v predstavitvi so prikazani v projekciji. Vsi posebni učinki ali animacije niso podprti.

Če želite začeti projekcijo, pritisnite Menu in izberite View > Slide show > View show.

Če želite nastaviti možnosti projekcije, pritisnite Menu in izberite View > Slide show > Show unsupported objects ali Show animations.

Če se želite v projekciji premikati med stranmi, pritisnite Menu in izberite Show > Next in Previous. Če želite izbrati prvo ali zadnjo stran, pritisnite Menu in izberite Show > First slide ali Last slide. Če se želite premakniti na določeno stran, pritisnite Menu in izberite Tools > Go to slide... S seznama izberite stran in pritisnite Go.

Če želite projekcijo končati, pritisnite Menu in izberite Show > End show.

# Prikaz projekcij s podatkovnim projektorjem

Projekcije lahko prikažete z združljivim podatkovnim projektorjem ali drugim združljivim sisemom za projekcijo. Projekcijo prenesete v podatkovni projektor na primer prek povezave Bluetooth.

Če si želite ogledati projekcijo z združljivim podatkovnim projektorjem, morate najprej namestiti gonilnike za projektor. Če gonilnike niste namestili, možnosti menija niso vidne. Če želite več informacij, se obrnite na proizvajalca podatkovnega projektorja ali njegovega zastopnika.

Če želite prikazati projekcije s podatkovnim projektorjem, izberite predstavitev, pritisnite Menu in izberite View > Slide show > Show on external display. Če želite projekcijo začeti, pritisnite Menu in izberite View > Slide show > View show. Posebni učinki ali animacije niso podprti. Če predstavitev vsebuje opombe, so vidne le na zaslonu komunikatorja.

Nasvet: Če podatkovnega projektorja niste izbrali, se odpre okno External display. Izberite projektor, pritisnite Connect in nato Done.

Nasvet: Če med projekcijo preklopite na drug prikaz, na primer na prikaz orisa, predstavitev ni več vidna v zunanjem prikazu. Če želite nadaljevati s prikazom projekcije s projektorjem, preklopite nazaj na prikaz projekcije.

Če želite spremeniti podatkovni projektor, pritisnite Menu in izberite View > Slide show > External display settings.... V oknu External display s seznama izberite napravo in pritisnite Connect, nato Done.

Če želite končati prikaz projekcije s podatkovnim projektorjem, pritisnite Menu, izberite View > Slide show in prekličite izbiroShow on external display.

# ■ Ustvarjanje predstavitev

Če želite ustvariti novo predstavitev, pritisnite Menu in izberite **File** > **New presentation**. S tipko Tab izberite besedilno polje in začnite pisati. Ko ste pripravljeni, pritisnite **OK** in se premaknite do naslednjega besedilnega polja. Če želite uporabiti predlogo, pritisnite Menu in izberite **File** > **New presentation** > **Use template...** Poiščite mapo, v kateri je shranjena predloga.

#### Predstavitve

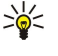

Nasvet: Če želite premikati besedilno polje na strani, ga izberite s tipko Tab in premaknite s krmilno palčko. Če želite besedilno polje premikati v manjših korakih, pritisnite tipko Ctrl in krmilno palčko. Na podoben način lahko premikate druge predmete, na primer slike ali samodejne oblike.

Če želite v predstavitev vstaviti novo stran, izberite stran, za katero želite vstaviti novo stran, in pritisnite **Insert slide**. Izberite postavitev nove strani in pritisnite **Insert**.

Če želite v predstavitev vstaviti slike ali samodejne oblike, pritisnite Menu in izberite **Insert** > **Picture...** ali **Autoshape...**. Poiščite mapo, v kateri je shranjena slika, ali izberite samodejno obliko s seznama in pritisnite **Insert**.

≥₩<

Nasvet: Če želite spremeniti velikost predmeta, pritisnite tipko Shift + levo, desno, gor ali dol. Če želite spremeniti velikost v manjših korakih, pritisnite tipki Ctrl in Shift + levo, desno, gor ali dol.

Če želite v predstavitev vstaviti besedilno okno, pritisnite Menu in izberite Insert > Text box. Vpišite besedilo in pritisnite OK.

Nasvet: Meni vsebuje dodatne možnosti za oblikovanje besedila: pritisnite Menu, izberite Format in možnost v meniju. Spremenite lahko oblikovanje pisave in števil, dodajate vrstične oznake in nastavite poravnavo.

Če želite predstavitev shraniti, pritisnite Menu in izberite **File** > **Save** > **Save** presentation ali **Save** as.... Datoteka se shrani v zapisu PPT.

Če želite oblikovati predmet, ki ste ga dodali strani, izberite predmet, pritisnite Menu in izberite Format > Object.... Spremenite lahko velikost predmeta in ga zavrtite. Vseh predmetov, na primer slik ali tabel, ne morete vrteti.

# Vstavljanje tabel

Če želite v predstavitev vstaviti tabelo, pritisnite Menu in izberite **Insert** > **Table** > **Insert table**.... Izberite število vrstic in stolpcev v tabeli in pritisnite **Insert**.

Če želite izbrati celice v tabeli, s tipko Tab izberite tabelo in pritisnite tipko Enter. S tipko Tab izbirate celice.

Če želite v tabelo dodati vrstice ali stolpce, izberite celico, pritisnite Menu in izberite Insert > Table > Insert column ali Insert row. Novi stolpec se vstavi levo od izbrane celice, nova vrstica pa nad izbrano celico.

Če želite v tabeli vrstice ali stolpce zbrisati, izberite želeno celico v vrstici ali stolpcu, pritisnite Menu in izberite Insert > Table > Delete column or Delete row.

# Delo z različnimi pogledi

Presentations vsebuje različne poglede, ki vam pomagajo pri ustvarjanju predstavitve.

Če želite preklapljati med različnimi pogledi, pritisnite Menu in izberite View > Slide, Notes, Outline ali Slide master.

# Prikaz orisa

Prikaz orisa prikazuje vsebino besedila strani predstavitve in se uporablja za razvrščanje vsebine.

Če želite odpreti prikaz orisa, pritisnite Menu in izberite View > Outline.

Če si želite ogledati vsebino strani, pritisnite **Expand**. Če želite vsebino skriti, pritisnite **Collapse**. Če želite stran odpreti za urejanje, jo izberite in pritisnite tipko Enter.

Če želite spremeniti vrstni red strani, izberite stran, ki jo želite premakniti, in pritisnite Move. Pomaknite se gor ali dol, da premaknete kazalnik položaja na novo mesto, in pritisnite **OK**.

Če želite odstraniti strani, izberite želeno stran in pritisnite Delete.

# **Pogled opomb**

V pogledu opomb lahko berete opombe, priložene stranem v predstavitvi. Dodajate lahko tudi svoje opombe.

Če želite odpreti pogled opomb, pritisnite Menu in izberite **View** > **Notes**. Če se želite premikati med stranmi, pritisnite **Next** in **Previous**.

Če želite dodati opombo, s tipko Tab izberite besedilno polje in začnite v njem pisati. Ko ste pripravljeni, pritisnite OK in se po potrebi premaknite na naslednjo stran.

# Pogled matrice strani

Matrica strani je stran, ki vsebuje nekatere lasnosti besedila, ki so skupne vsem stranem v predstavitvi. Če želite spremeniti videz strani, spremenite matrico, ne pa posameznih strani.

Če želite odpreti pogled matrice strani, pritisnite Menu in izberite View > Slide master. S tipko Tab izberite besedilno polje in začnite pisati. Ko ste pripravljeni, pritisnite OK in se premaknite do naslednjega besedilnega polja.

# 11. Koledar

V aplikaciji Calendar lahko ustvarjate in pregledujete načrtovane dogodke in sestanke. Vpisom v koledar lahko dodate tudi opozorila.

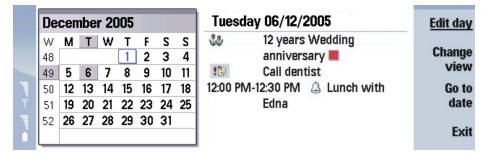

### Koledar, mesečni pogled

S pomočjo programa PC Suite, ki ga dobite na CD-ju, lahko podatke v koledarju sinhronizirate z združljivim računalnikom. Več informacij o sinhronizaciji lahko preberete v priročniku za program PC Suite.

Podatke iz koledarja lahko sinhronizirate tudi z združljivimi telefoni. Glejte "Data transfer", str. 82.

# Ustvarjanje vpisov v koledarju

Obstajajo štiri vrste vpisov v koledarju:

- Sestanki so vpisi z določenim datumom in časom.
- Beležke se nanašajo na ves dan, ne na določen del dneva. Beležke se ne pojavijo v tedenskem pogledu.
- · Vpisi obletnic vas opomnijo na rojstne dneve in pomembne datume. Ponovijo se vsako leto.
- Opravila vas opomnijo na potrebne opravke. Lahko jih razvrstite po pomembnosti in združite v sezname opravil.

Če želite pisati v koledar, izberite datum, pritisnite tipko Menu in izberite File > New entry. Izberite želeno vrsto vpisa. Nastavitve, ki so na voljo za sestanek, beležko, obletnico in opravilo, se razlikujejo.

Določite nastavitve na naslednjih straneh:

- Stran Details Namenjena je opisu in datumu vpisa. Če želite nastaviti poseben začetni in končni čas, v polju Timed izberite Yes..
- Stran Notes Vpis v koledarju lahko opremite z dodatnimi podatki. Vpisu se doda ikona II.
- Stran Alarm Vpisu lahko dodate opozorilo. Izberite polje Set alarm in Yes. Vpišite čas opozorila in izberite, koliko dni pred dogodkom naj se vklopi. Če je sestanek vezan na določen čas, v polje Time before vpišite, koliko časa pred sestankom naj se opozorilo vklopi. Opozorilo za opravilo lahko nastavite le, če ste na strani Details izbrali rok.
- Stran Repeat Določite lahko ponovitev vpisa in kdaj naj se ponovi. Določite vrsto ponovitve, pogostost in morebitni končni datum.
- Stran Status Določite lahko barvo in simbol vpisa, njegovo stanje ter izberete, ali želite vpis sinhronizirati. Če je stanje vpisa negotovo, ga označite kot Tentative. Ko je vpisani dogodek dokončan, ga lahko prečrtate. Vendar s tem vpisa ne odstranite iz koledarja. Če v polju Synchronisation izberete Private, si drugi ne bodo mogli ogledati podrobnosti vpisa, ko se boste povezali v omrežje in sinhronizirali koledar.

Nasvet: Vpis v koledarju lahko ustvarite tudi tako, da odprete aplikacijo Calendar in začnete vnašati besedilo. Med vnašanjem znakov se odpre okence privzetega vpisa.

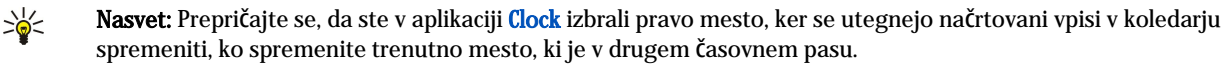

Če želite vpis odpreti in ga urediti, izberite želeni vpis in pritisnite **Edit.** Uredite podrobnosti na več straneh.

# Ikone koledarja

V aplikaciji Calendar najdete naslednje ikone:

- 🔔 Opozorilo
- 👪 Obletnica
- Opomba
- 🖮 Beležka
- 🖒 Ponavljajoči se vpis
- 闠 Pogojni vpis
- 🍃 Opravilo
- i Opravilo z visoko pomembnostjo
- Ipravilo z nizko pomembnostjo
- Vpis brez časa

#### Koledar

# Upravljanje vpisov v koledarju

Če želite vpis prečrtati ali ga označiti kot pogojnega, izberite želeni vpis, pritisnite tipko Menu in izberite **Entry** > **Crossed out** ali **Tentative**. Če vpis prečrtate, ga s tem ne odstranite iz koledarja.

Če želite poslati vpis v koledarju, pritisnite tipko Menu in izberite File > Send. Izberite način pošiljanja.

Če želite dodati prejet vpis v svoj koledar, odprite sporočilo, ki vsebuje želeni vpis, in pritisnite Add to calendar.

Če želite določiti privzete nastavitve vpisov v koledarju, pritisnite tipko Menu in izberite Entry > Default settings. Izberite vrsto vpisa in vpišite vrednosti, ki jih najpogosteje uporabljate.

Če želite spremeniti vrsto odprtega vpisa, pritisnite tipko Menu in izberite Entry > Change entry type.... S seznama izberite novo vrsto vpisa in pritisnite Select.

Če želite zbrisati vpis v koledarju, izberite vpis in pritisnite vračalko. Brisanje potrdite s pritiskom na OK.

Če želite premakniti ali zbrisati več vpisov, pritisnite tipko Menu in izberite **Tools** > **Move/Delete...**. Če želite vse predlagane vpise premakniti v drugo datoteko ali jih zbrisati iz naprave, pritisnite **OK**. Če želite določiti dodatne kriterije, pritisnite **Options**. Določite lahko, ali se vpisi v koledarju zbrišejo ali premaknejo v datoteko, izberete vrsto vpisov za brisanje in omejite brisanje na določeno časovno obdobje.

>0<

**Nasvet:** Pri brisanju ali premikanju vpisov v koledarju lahko uporabite tudi bližnjice. Če želite vpis izrezati, pritisnite Ctrl+X, če ga želite kopirati, pritisnite Ctrl+C, in če ga želite prilepiti, pritisnite Ctrl+V.

Če želite iskati vpise v koledarju, pritisnite tipko Menu in izberite **Tools** > **Find entry...**. Vpišite ključne besede za iskanje, ki so navedene v opisu želenega vpisa, in pritisnite **Find**. Pritisnite **Done** > **Find** in tako začnite iskanje. V pogledu **Find results** lahko spreminjate najdeni vpis in odprete predhodno odprti pogled koledarja.

Če želite kriterije iskanja določiti natančneje, pritisnite tipko Menu, izberite **Tools** > **Find entry...**in **Options**. Na strani **Details** lahko natančneje določite kriterije iskanja in omejite ciljne skupine iskanja na podlagi skupnih lastnosti.

Iskanje lahko omejite tudi na določeno časovno obdobje:

- Whole calendar Vključi vse vpise v iskanje.
- From today Išče vpise v prihodnosti. Vpišite datum Until.
- Until today Išče vpise v preteklosti. V polje From vpišite datum, od katerega želite pričeti z iskanjem.
- User defined Tu lahko določite časovno obdobje iskanja. V polji From in Until vpišite datuma.

# Nastavitve koledarja

Če želite spremeniti splošne nastavitve koledarja, pritisnite tipko Menu in izberite **Tools** > **General settings...** Na strani **General** lahko izberete pogled, v katerem naj se odpre aplikacija **Calendar** in določite mesto, kjer naj se pojavijo vpisi brez časa. Na strani **Preferred views** lahko spremenite vrstni red razpoložljivih pogledov koledarja. Če za pogled izberete **No**, je ob menjavanju pogledov s pritiski tipke aplikacije Koledar prikazan zadnji na seznamu ali pa sploh ni prikazan.

# Pogledi koledarja

Če želite preklapljati med različnimi pogledi koledarja, v kateremkoli pogledu koledarja pritisnite Change view. Na seznamu izberite vrsto pogleda in pritisnite Select.

≥₩<

201

Nasvet: S pritiski tipke aplikacije Koledar se premikate po pogledih koledarja. Prikazani so le prednostni pogledi. Če želite nastaviti prednostne poglede, pritisnite tipko Menu in izberite Tools > General settings... > Preferred views.

Če želite urediti pogled koledarja, izberite želeni pogled, pritisnite tipko Menu in izberite View > View settings....

Če želite dodatne informacije o urejanju nastavitev pogleda, odprite funkcijo Pomoč v napravi.

Če želite v pogledu koledarja odpreti določen datum, pritisnite Go to date, vpišite datum in pritisnite OK. Če se želite pomakniti na današnji datum, pritisnite Today. Če želite prikazati datum v mesečnem pogledu, pritisnite Browse.

**Nasvet:** V večini pogledov koledarja se lahko pomaknete na današnji datum tako, da na tipkovnici pritisnete preslednico.

# Mesečni pogled

V pogledu **Month** se lahko v levem okvirju pomikate po dnevih enega meseca, v desnem okvirju pa si ogledate vpise za posamezne dni. Današnji datum je označen z barvastim pravokotnikom, dnevi z določenimi dogodki so označeni s krepko pisavo modre barve, trenutno izbrani datum pa je poudarjen.

Med dnevi meseca in vpisi zanje lahko preklapljate s tipko Tab.

#### Koledar

# Tedenski pogled

Pogled Week prikazuje dogodke izbranega tedna v sedmih okencih za posamezne dni. Današnji datum je označen z barvastim pravokotnikom.

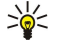

Nasvet: Če želite v dnevnem in tedenskem pogledu hitro izbrati drug datum, pritisnite tipko Tab, izberite želeni datum in pritisnite tipko Enter.

Nasvet: Če želite zamenjati prvi dan v tednu, izberite Desk > Tools > Control panel > General > Regional settings. Izberite stran Date in polje First day of the week.

# Dnevni pogled

Pogled **Day** prikazuje dogodke izbranega dne. Vpisi so glede na začetni čas razvrščeni v časovne predele. Če si želite ogledati prejšnji ali naslednji dan, se pomaknite levo ali desno.

# Pogled tedenskega urnika

Pogled **Weekly time schedule** prikazuje rezervirane ure v izbranem tednu. Prikazani so le vpisi s časom. Če časovno okence vsebuje vpise, so v vrstici v spodnjem delu tedenskega urnika prikazane podrobnosti vpisa. Številke na desni strani od opisa označujejo število vpisov v to časovno okence. 1/3 na primer pomeni, da si ogledujete podrobnosti prvega od treh vpisov. Če časovno okence vsebuje več vpisov, prikažite njihov seznam s pritiskom tipke Tab.

Nasvet: Za različne vrste vpisov lahko izberete različne barve vrstic. Pregled dejavnosti v določenem tednu bo lažji, če izberete na primer zeleno vrstico za hobije in rdečo za službena potovanja. Če želite določiti barvo vpisa, izberite vpis in pritisnite Edit. Izberite stran Status in polje Colour/Symbol marking.

# Pogled letnega urnika

Pogled Year schedule prikazuje urnik za izbrano leto. Prikazani so le barvasti vpisi. Če je za en dan določenih več barv, se lahko prikaže le ena.

# **Pogled obletnic**

Pogled Anniversaries prikazuje obletnice za štiri mesece naenkrat. Drugi vpisi niso prikazani.

Nasvet: Če želite spremeniti število mesecev, prikazanih v pogledu obletnic, pritisnite tipko Menu in izberite View > View settings....

### Pogled seznamov opravil

V pogledu **To-do lists** lahko prikažete in ustvarite sezname opravil. Številka strani v zgornjem desnem kotu označuje mesto seznama opravil glede na druge sezname. 1/6 na primer pomeni, da si ogledujete prvega od šestih seznamov opravil. Če si želite ogledati prejšnji ali naslednji seznam, se pomaknite levo ali desno. Če si želite ogledati vse sezname opravil, pritisnite tipko Tab.

Če želite ustvariti nov seznam opravil, pritisnite tipko Menu in izberite **File** > **New to-do list...**. Na strani **Details** vpišite ime, mesto in vrstni red seznama opravil. Na strani **Visibility** določite, ali so opravila vidna le na seznamih opravil ali v vseh pogledih koledarja ter izberite časovno mesto prikaza opravil.

# Datoteke koledarja

Uporabljate lahko več datotek koledarja.

Če želite ustvariti novo datoteko koledarja, pritisnite tipko Menu in izberite File > More options > New calendar.... Izberite mesto za datoteko in vpišite njeno ime. Pritisnite OK.

Če želite odpreti drug koledar, pritisnite tipko Menu in izberite File > More options > Open calendar....

Če želite trenutno odprto datoteko koledarja shraniti kot novo datoteko, pritisnite tipko Menu in izberite File > More options > Save as.... Izberite mesto za novo datoteko in vpišite njeno ime. Pritisnite OK.

Če želite vsebino datoteke koledarja dodati trenutno odprtemu koledarju, pritisnite tipko Menu in izberite File > More options > Import.... Poiščite datoteko koledarja, katere vsebino želite uvoziti.

# 12. File manager

V aplikaciji **File manager** lahko upravljate vsebino in lastnosti datotek in map. Odprite **Desk** > **Office** > **File manager**.

| L I      | File storage                                                                                                    | Communicator              |                                  | Open           |
|----------|----------------------------------------------------------------------------------------------------|---------------------------|----------------------------------|----------------|
| - durant | Communicator Communicator Comm | My files<br>MyDocs<br>Tmp | 01/01/05<br>07/01/05<br>18/06/05 | Move<br>Delete |
|          | B Memory card                                                                                                    |                           |                                  | Exit           |

V levem okvirčku prikaza Upravitelja datotek lahko brskate po mapah in jih izbirate. Če želite mape razširiti ali jih strniti, premaknite krmilno palčko desno ali levo. V desnem okvirčku lahko odpirate podmape in datoteke. Če se želite pomakniti navzgor v hierarhiji map, izberite 👔 in pritisnite Open. Če se želite premakniti iz enega okvirčka v drugega, pritisnite tipko Tab.

# Delo z datotekami in mapami

Če želite odpreti mapo, jo izberite in pritisnite **Open**. Odpre se prikaz vseh podmap in datotek nadrejene mape. Če želite odpreti podmapo, jo izberite in pritisnite **Open**. Če želite odpreti nadrejeno mapo, izberite 📷 in pritisnite **Open**. Pritisnite **Close folder**, da se vrnete v glavni pogled.

Če želite odpreti datoteko, jo izberite in pritisnite Open. Datoteka se odpre v ustrezni aplikaciji. Hkrati imate lahko odprto le eno datoteko.

Nasvet: Če želite prikazati skrite datoteke, pritisnite Menu in izberite View > Show all files.

Če želite ustvariti novo datoteko ali mapo, se pomaknite na želeno mesto nove datoteke ali mape, pritisnite Menu in izberite File > New folder aliNew file.... Vpišite ime in pritisnite OK.

Če želite datoteko ali mapo premakniti ali jo kopirati, jo izberite, pritisnite Menu in izberite **Edit** > **Cut** ali **Copy**. Nato se pomaknite na mesto, kamor želite datoteko ali mapo postaviti, pritisnite Menu in izberite **Edit** > **Paste**.

Nasvet: Datoteke ali mape lahko premikate tudi s pritiskom na Move.

Če želite preimenovati datoteke ali mape, izberite želeno datoteko ali mapo, pritisnite Menu in izberite **File** > **Rename**. Vpišite novo ime in pritisnite **Rename**. Spreminjanje imen privzetih map ni priporočljivo. Privzete mape so mape, ki jih naprava ustvari ob prvem zagonu, na primer C:\My files\ inC:\My files\Templates\.

Če želite brisati datoteke ali mape, izberite želeno datoteko ali mapo in pritisnite Delete.

Če želite prikazati ali spremeniti lastnosti datoteke, mape ali pogona, izberite datoteko, mapo ali pogon, pritisnite Menu in izberite File > Properties.... Če bi radi preprečili urejanje datoteke ali mape, izberite polje Read-only in izberite Yes. Če želite skriti datoteko, izberite polje Hidden in Yes.

Če želite na namizje dodati bližnjico, izberite datoteko ali mapo, pritisnite Menu in izberite File > Add to Desk.... Izberite skupine aplikacij, katerim želite dodati bližnjico.

Če želite razporediti datoteke in mape, pritisnite Menu in izberite View > Sort by ali Sorting order. Izberite eno od možnosti.

Če želite poslati datoteko, jo izberite, pritisnite Menu in izberite File > Send. Izberite način pošiljanja.

Če želite spremeniti nastavitve aplikacije File manager, pritisnite Menu in izberite Tools > Settings.... V aplikaciji File manager lahko določite možnost brskanja po sistemskem imeniku ter njegovih mapah in datotekah.

Nasvet: Priporočljivo je, da skrijete sistemski imenik, da ne bi pomotoma zbrisali ali premaknili pomembnih sistemskih datotek, zaradi česar programi morda ne bi delovali pravilno.

Če želite iskati datoteke in mape, pritisnite Menu in izberite **Tools** > **Find...**. Vpišite besedilo, ki je vključeno v ime datoteke ali mape, ki jo iščete, in pritisnite **Find**. Če želite spremeniti mesto ali natančneje določiti kriterije iskanja, pritisnite **Options**. Če želite iskati datoteke in mape, uporabite naslednje možnosti:

- nadomestni znaki: ? za katerikoli znak in \* za katerikoli niz
- operatorji: AND, OR, NOT
- narekovaji: če vtipkate na primer "mobilni telefon", boste iskali le to frazo

V pogledu **Results of Find** lahko odpirate in brišete najdene datoteke in mape, lahko pa jih tudi premikate, kopirate, preimenujete in razporedite.

# Varnost pomnilniške kartice

Pomnilniško kartico lahko zaščitite z geslom in tako preprečite nepooblaščen dostop.

Copyright © 2005-2006 Nokia. All Rights Reserved.

#### File manager

Če želite pomnilniško kartico zaščititi z geslom, pritisnite Menu in izberite **Memory card** > **Security** > **Change password...** Vpišite trenutno geslo (če je že nastavljeno), nato vpišite novo geslo, ga potrdite in pritisnite **OK**. Geslo ima lahko največ 8 znakov. Shrani se v napravo in vam ga ni treba znova vnašati, kadar pomnilniško kartico uporabljate v isti napravi. Če jo uporabite v drugi napravi, morate vnesti geslo. Vse pomnilniške kartice ne podpirajo zaščite z geslom.

Nasvet: Geslo razlikuje med velikimi in malimi Črkami, zato lahko uporabljate oboje. Uporabite lahko tudi številke.

Če želite odstraniti geslo pomnilniške kartice, pritisnite Menu in izberite Memory card > Security > Remove password.... Vpišite trenutno geslo in pritisnite Remove.

Če želite formatirati pomnilniško kartico, pritisnite Menu in izberite Memory card > Format memory card.... Vsi na kartici shranjeni podatki se trajno zbrišejo.

Če želite varnostno kopirati podatke na pomnilniško kartico ali jih z nje obnoviti, pritisnite Menu in izberite Memory card > Backup to memory card... ali Restore from memory card.... <u>Glejte "Backup", str. 81.</u>

V meniju **Control panel** lahko določate in spreminjate različne nastavitve naprave. Spreminjanje teh nastavitev vpliva na delovanje naprave v številnih aplikacijah.

Odprite **Desk** > **Tools** > **Control panel**.

| 200           | Control panel     | General                | Open<br>folder |
|---------------|-------------------|------------------------|----------------|
| 120           | General           | 🔄 Date and time        | Ioider         |
| Control ponel | 📫 Data management | A Regional settings    |                |
| Control panel | Telephone         | 🖅 Phone language       |                |
|               | Messaging         | 🌆 My own key           |                |
|               | Connections       | 📼 Display              |                |
| 12.27PM       | Security          | Wallpapers             |                |
| T 1           | Extras            | 📥 Enhancement settings | Exit           |
|               |                   |                        |                |

#### Nadzorna plošča, glavni pogled

Če želite odpreti aplikacijo v meniju Control panel, izberite eno od map v levem okvirčku in nato ustrezen element v desnem okvirčku.

Če želite približati pogled nadzorne plošče, pritisnite tipko Menu in izberite View > Zoom in.

# General

Odprite Desk > Tools > Control panel > General.

# Date and time (Datum in čas)

Spremenite lahko čas in datum za aplikacije, kot sta Calendar in Clock.

Če želite nastaviti trenutni čas in datum, izberite General > Date and time, izberite polji Time in Date ter vpišite številke. Pri nastavitvi datuma lahko tudi pritisnete Browse za prikaz meseca, kjer nato izberete datum.

Če želite, da se datum in čas posodabljata samodejno, izberite **General** > **Date and time**. V polju **Auto time update** izberite **On**. Informacije o času, datumu in časovnem pasu v vaši napravi posodobi mobilno omrežje (omrežna storitev). Če spremenite časovni pas, spremenite tudi trenutno mesto v aplikaciji **Clock**, začetni in končni čas vpisov v koledarju pa sta prikazana v lokalnem času. Nastavitev bo delovala šele po ponovnem zagonu telefona.

Sight Masvet: Preverite vsa opozorila in načrtovane vpise v koledarju, ker lahko nanje vpliva Auto time update.

Če želite uporabiti poletni čas, izberite General > Date and time. Če želite uporabiti poletni čas, v polju Daylight-saving izberite On. Poletnega časa ne morete vključiti, če ste v polju Auto time update izbrali On.

Nasvet: Če želite spremeniti obliko zapisa časa in datuma, izberite General > Regional settings. Nastavitve spremenite na straneh Time in Date.

# Regional settings (Območne nastavitve)

Določite lahko obliko zapisa za uro, datum, oštevilčevanje in valute.

Če želite določiti območne nastavitve, izberite General > Regional settings in izberite ustrezno stran.

### Stran Time (Čas)

Določite naslednje:

- Time format Izberite 12- ali 24-urni zapis.
- am/pm format Če ste v prejšnjem polju izbrali 12-urni zapis, izberite način prikaza 12-urnega zapisa.
- Separator Izberite ločilo med urami in minutami.

#### Stran Date (Datum)

Določite naslednje:

- Date format Izberite vrstni red dni, mesecev in let.
- Separator Izberite ločilo med dnevi, meseci in leti.
- First day of the week Zamenjajte prvi dan v tednu.
- Working days Določite delovne dni v tednu.

# Stran Numbers (Številke)

Določite naslednje:

- Decimal point Izberite znak za decimalno ločilo.
- Thousands separation Izberite, ali želite uporabljati ločilo za tisočice.
- Thousands separator Izberite ločilo med tisočicami in stoticami.

• Measurement units — Izberite metrične ali nemetrične enote za merjenje dolžine.

### Stran Currency (Valuta)

Določite naslednje:

- Currency symbol Vpišite simbol za uporabljeno valuto.
- Decimal places Določite število decimalk v zneskih.
- Symbol position Določite mesto in razmik simbola valute in število enot valute.
- Negative value format Določite način prikaza negativnega zneska.

### Device language (Jezik naprave)

Če želite spremeniti jezik naprave, izberite General > Device language. S seznama izberite nov jezik in pritisnite Done. Pritisnite Reboot, da ponovno zaženete napravo.

# Tipka Lastno

Če želite izbrati aplikacijo, ki se odpre, ko pritisnete tipko Lastno, izberite General > My own key. Pritisnite Select, izberite aplikacijo in pritisnite Done.

# Zaslon

Če želite določiti kontrast in svetlost zaslona, izberite General > Display.

Določite naslednje:

- Contrast level Pritisnite + ali -, da povečate ali zmanjšate razliko med najsvetlejšimi in najtemnejšimi deli zaslona.
- Brightness Pritisnite + ali -, da povečate ali zmanjšate količino beline barv.
- Brightness period Izberite čas, po preteku katerega se zaslon zatemni, če je naprava nedejavna.
- Screen saver Izberite čas, po preteku katerega se zaslon samodejno izključi, če niste pritisnili nobene tipke.

 $\frac{1}{2}$  Nasvet: Svetlost lahko prilagodite tudi s kombinacijo tipk Chr in preslednice.

Če želite določiti barve za okenca in možnosti v meniju, izberite **General** > **Display**. Na strani **Colour** izberite polje **Colour** schemes, izberite enega izmed nizov barv in pritisnite **Done**.

Če želite določiti hitrost in pospeševanje kazalke, izberite **General** > **Display** in izberite stran **Cursor settings**. Določite hitrost kazalke ter njeno pospeševanje ob hitrejšem premikanju.

# Wallpapers (Ozadja)

Če želite v vmesniku komunikatorja zamenjati sliko za ozadje, izberite **General** > **Wallpapers**. Izberite stran **Desk** in v polju **Wallpaper** izberite **Yes**. Izberite polje **Image file** in pritisnite **Change**. Vnaprej nameščena ozadja so prikazana v okencu **Select wallpaper**. Če želite iskati druge datoteke, pritisnite **Browse**. Po privzeti nastavitvi so prikazane le slikovne datoteke. Če želite prikazati tudi druge vrste datotek, pritisnite **Show all files**. Če želite prikazati izbrano sliko, pritisnite **Preview**.

Podobno lahko spremenite sliko za ozadje zaslona mobilnega telefona, na strani Cover.

### Enhancement settings (Nastavitve dodatne opreme)

Če želite, da naprava samodejno sprejme klice, ko uporabljate dodatno opremo, izberite General > Enhancement settings, izberite Headset, Loopset ali Car kit s seznama in pritisnite Edit. V polju Automatic answer izberite On.

Če želite izbrati profil, ki se vklopi ob priključitvi naprave na dodatno opremo, izberite **General** > **Enhancement settings**, na seznamu izberite **Headset**, **Loopset**, **Car kit** ali **TTY** in pritisnite **Edit**. Spremenite profil v polju **Default profile**. Če želite izbrati trenutno aktivni profil, izberite **Active**.

Če želite, da se osvetlitev mobilnega telefona ne izklopi, ko napravo priključite na komplet za vgradnjo v vozilo, izberite General > Enhancement settings, na seznamu izberite Car kit in pritisnite Edit. V polju Cover display lights izberite Always on.

Če želite vklopiti terminal TTY, izberite General > Enhancement settings, na seznamu izberite TTY in pritisnite Edit. V polju TTY active izberite Yes.

# Data management

Odprite Desk > Tools > Control panel > Data management.

# **Application manager**

V meniju **Application manager** lahko pregledujete podrobnosti nameščenih aplikacij ali pa aplikacije odstranite iz naprave. Določite lahko tudi nastavitve za namestitev.

Copyright © 2005-2006 Nokia. All Rights Reserved.

V meniju **Application manager** aplikacij ne morete nameščati. <u>Glejte "Nameščanje aplikacij in programske opreme", str. 83.</u> Ko odprete meni **Application manager**, se na strani **Installed software** izpišejo vsi nameščeni programski paketi, njihova imena, različice, vrste in velikosti.

Če si želite ogledati podrobnosti nameščenega programskega paketa, izberite **Data management** > **Application manager** in izberite stran **Installed software**. Na seznamu izberite aplikacijo ali njen del in izberite **Details**.

Če želite aplikacije ali njihove dele odstraniti, izberite **Data management** > **Application manager**. Na seznamu izberite program, pritisnite **Remove** in odstranitev potrdite. Nekatere posodobitve spremenijo obstoječe programske pakete, zato ne morete vedno odstraniti le posodobitev, ampak morate včasih odstraniti celoten programski paket.

Če odstranite programsko opremo, jo lahko obnovite le, če imate izvirni namestitveni paket ali varnostno kopijo. Če programski paket odstranite, morda ne boste mogli več odpirati datotek, ustvarjenih z njim. Če je programski paket, ki ste ga odstranili, potreben za delovanje drugega programskega paketa, bo lahko ta paket prenehal delovati. Podrobnosti preberite v dokumentaciji nameščene programske opreme.

Če si želite ogledati dnevnik namestitev, izberite **Data management** > **Application manager** in izberite stran **Install log**. Na seznamu sta prikazana programska oprema, ki je bila nameščena ali odstranjena, in datum namestitve ali odstranitve. Če po namestitvi programske opreme pride do težav z napravo, lahko na njem poiščete programski paket, ki jih morda povzroča. S podatki na tem seznamu si lahko pomagate tudi pri odkrivanju težav zaradi nezdružljivosti posameznih programskih paketov.

Če želite vsebino dnevnika namestitev shraniti, izberite **Data management** > **Application manager** in izberite stran **Install log**. Pritisnite **Copy** in odprite aplikacijo, v katero želite vsebino prilepiti.

### Spreminjanje nastavitev za namestitve

Če želite spremeniti nastavitve za namestitve, izberite **Data management** > **Application manager** in izberite stran **Preferences**. Izberete lahko možnosti, povezane z namestitvijo programske opreme.

- Delete source file after installation Če izberete Yes, naprava po namestitvi zbriše namestitvene datoteke. Če nalagate programske pakete prek spletnega brskalnika, s to možnostjo zmanjšate porabo pomnilnika. Če želite namestitveni programski paket shraniti zato, da bi ga lahko znova namestili, te možnosti ne izberite ali pa njegovo kopijo shranite v združljiv računalnik oziroma na CD.
- **Preferred language** Če programski paket vsebuje več jezikovnih različic programske opreme, izberite jezikovno različico, ki jo želite namestiti.
- Install application Določite, kakšne aplikacije želite namestiti. Če izbereteOnly certified, lahko namestite le aplikacije s
  preverjenimi certifikati. Ta nastavitev velja le za aplikacije za operacijski sistem Symbian (datoteke SIS).

### Nastavitev varnostnih nastavitev aplikacij Java

Če želite spremeniti varnostne nastavitve aplikacije Java, izberite **Data management** > **Application manager** in izberite stran **Installed software**. Na seznamu izberite aplikacijo Java in pritisnite **Details**. Na straneh **Network permissions** in **Privacy permissions** lahko dovolite ali omejite dostop do določenih funkcij aplikacije.

# Backup (Varnostno kopiranje)

Glejte "Backup", str. 81.

#### Memory (Pomnilnik)

Če si želite ogledati porabo pomnilnika, izberite **Data management** > **Memory**. Ogledate si lahko razpoložljivo količino pomnilnika, ki je odvisna od količine že shranjenih podatkov v pomnilniku naprave in na pomnilniški kartici.

Če želite preklopiti s statistike pomnilnika naprave na statistiko pomnilniške kartice ali obratno, izberite Data management > Memory in pritisnite Device ali Memory card.

\*\*

Nasvet: Če želite, da telefonu ne zmanjka prostega pomnilnika, podatke redno brišite, jih prenašajte na pomnilniško kartico ali pa shranjujte v računalnik.

# Messaging tools (Orodja za sporočila)

Če želite, da se mapa Poslano v meniju Messaging prazni samodejno, izberite Data management > Messaging tools in izberite Sent items storage. Možnost Delete sent items nastavite na Automatically in vpišite, po koliko dneh naj naprava mapo izprazni.

Če želite sporočila zbrisati iz naprave, izberite **Data management** > **Messaging tools**. Izberite **Delete e-mails locally** in izberite e-poštno sporočilo, ki ga želite zbrisati. Zbrišete lahko na primer vso e-pošto ali le e-pošto, staro več kot dva tedna. Pritisnite **Delete now**, da sporočila zbrišete.

Glejte "Preprečevanje prezasedenosti pomnilnika", str. 28.

# ■ Telephone

# Pojdite v Desk > Tools > Control panel > Telephone.

- Speed dials <u>Glejte "Hitro klicanje", str. 23.</u>
- Voice call diverting <u>Glejte "Preusmerjanje klicev", str. 24.</u>
- Voice call barring <u>Glejte "Zapore klicev"</u>, str. 25.
- Voice mailboxes <u>Glejte "Nastavitve telefonskega predala"</u>, str. 26.
- Other settings Glejte "Nastavitve za klicanje, omrežje in telefonske linije", str. 25.

# Nastavitve profilov

Tone naprave lahko nastavite in prilagodite različnim dogodkom, okoljem in podskupinam.

Če želite spremeniti profil, izberite **Telephone** > **Profile settings**. S seznama izberite profil in pritisnite **Edit**. Če želite ustvariti nov profil, pritisnite **New**. Določite nastavitve na različnih straneh pogovornega okna **Profile settings**. Vseh nastavitev pri vseh profilih ne morete spremeniti.

Določite naslednje:

- Name Profilu lahko določite poljubno ime. Profilov General in Offline ne morete preimenovati.
- Ringing type Če izberete možnost Ascending, glasnost zvonjenja postopoma narašča od prve do izbrane stopnje.
- Ringing tone Pritisnite Change, da s seznama izberete ton zvonjenja. Če je zvočna datoteka shranjena v pomnilniški kartici ali v drugi mapi, pritisnite Browse, da poiščete datoteko. Če želite poslušati izbrani ton, pritisnite Play. Če uporabljate dve telefonski liniji, lahko določite ton zvonjenja za vsako linijo posebej.
- Personal tones Izberite On, če želite uporabljati osebne tone zvonjenja za klicalce, ki ste jih nastavili v Imeniku.
- Clock alarm Izberite melodijo budilke. Na podoben način lahko določite melodijo opozoril za vpise v koledarju ter za prejeta besedilna, večpredstavnostna in faks sporočila.
- Keyboard tone Nastavite stopnjo glasnosti tipkovnice komunikatorja.
- Telephone keypad tone Nastavite stopnjo glasnosti tipkovnice telefona.
- Notification tones Nastavite zvočna opozorila naprave, na primer ob skoraj prazni bateriji.
- Play ringing tone for Omogočite lahko zvonjenje le za prejete klice, katerih številke so v izbrani podskupini. Telefon vas ne bo opozarjal na klice, ki ne prihajajo od izbrane podskupine.

# Profil za dostop do kartice SIM

S profilom za dostop do kartice SIM lahko prek združljivega kompleta za vgradnjo v vozilo dostopate do kartice SIM v pametnem telefonu. Tako za dostop do podatkov na kartici in povezavo z omrežjem GSM ne potrebujete dodatne kartice SIM.

Za uporabo profila za dostop do kartice SIM potrebujete:

- združljiv komplet za vgradnjo v vozilo, ki podpira tehnologijo Bluetooth
- · veljavno kartico SIM v pametnem telefonu

# Glejte "Bluetooth", str. 85.

Več informacij o kompletih za vgradnjo v vozilo in združljivosti z vašim pametnim telefonom lahko najdete na spletni straniwww.nokia.com. Glejte tudi priročnik za uporabo kompleta za vgradnjo v vozilo.

# Uporaba profila za dostop do kartice SIM

- 1. Vključite funkcijo Bluetooth v pametnem telefonu. Pojdite v Desk > Tools > Control panel > Connections > Bluetooth. Izberite stran Settings in nastavite Bluetooth active na Yes.
- 2. Pomaknite se na možnost Remote SIM access in izberite Enabled.
- 3. Vključite Bluetooth na kompletu za vgradnjo v vozilo.
- 4. S kompletom za vgradnjo v vozilo poiščite združljive naprave. Preberite navodila v priročniku za uporabo kompleta za vgradnjo v vozilo.
- 5. Na seznamu združljivih naprav izberite svoj pametni telefon.
- 6. V pametni telefon vnesite geslo Bluetooth, prikazano na zaslonu kompleta za vgradnjo v vozilo, da se napravi seznanita.
- 7. Odobrite povezavo s kompletom za vgradnjo v vozilo. Odprite **Desk** > **Tools** > **Control panel** > **Connections** > **Bluetooth** in izberite stran **Paired devices**. Izberite komplet za vgradnjo v vozilo in pritisnite **Edit**. V polju **Device authorised** izberite **Yes**. Povezave med pametnim telefonom in kompletom za vgradnjo v vozilo se bodo lahko vzpostavljale brez posebnih odobritev. Če izberete **No**, boste morali zahteve za povezavo s to napravo vedno potrditi.
- Nasvet: Če ste do kartice SIM že dostopali z aktivnim uporabniškim profilom, komplet za vgradnjo v vozilo samodejno poišče napravo z vstavljeno kartico SIM. Če je ta naprava vaš pametni telefon in je vključeno samodejno povezovanje, komplet poišče pametni telefon in se po vžigu avtomobila samodejno poveže z omrežjem GSM.

Ko je vključen profil za dostop do kartice SIM, ne morete uporabljati mobilnega telefona vaše naprave. Vendar lahko uporabljate aplikacije vmesnika komunikatorja, ki ne potrebujejo omrežja ali storitev kartice SIM.

Če želite končati povezavo Bluetooth za dostop do kartice SIM, pritisnite Menu, izberite 🕀 ter pritisnite Exit Remote SIM profile in OK.

# Preusmerjanje podatkovnih in faks klicev (storitev omrežja)

S storitvijo preusmerjanja klicev lahko dohodne podatkovne in faks klice preusmerite na drugo telefonsko številko.

Če želite preusmeriti podatkovne ali faks klice, izberite **Telephone** > **Data call diverting** ali **Fax call diverting**. Določite naslednje:

- Divert all calls Ko je ta možnost vključena, se preusmerijo vsi dohodni klici.
- Divert if busy Ko je ta možnost vključena, se dohodni klici preusmerijo, če je vaša številka zasedena.
- Divert if out of reach Če vključite to možnost, se dohodni klici preusmerijo, Če je vaša naprava izklopljena ali če ni v dosegu omrežja.
- Divert if not answered Če je vključena ta možnost, se preusmerijo dohodni klici, na katere se v določenem času ne oglasite.
- Divert if not available S to možnostjo hkrati vključite naslednje: Divert if busy, Divert if out of reach in Divert if not answered.

Če želite preveriti, ali je preusmeritev vključena, izberite **Telephone** > **Data call diverting** ali **Fax call diverting**, izberite možnost preusmeritve in pritisnite **Check status**.

Če želite preklicati vse preusmeritve podatkovnih ali faks klicev, izberite **Telephone** > **Data call diverting** ali **Fax call diverting** in pritisnite **Cancel all**.

# Zapore podatkovnih in faks klicev (storitev omrežja)

Zapore klicanja vam omogočajo omejevanje dohodnih in odhodnih klicev. Za spreminjanje teh nastavitev potrebujete geslo za zapore, ki ga dobite pri ponudniku storitev.

Če želite preprečiti ali dovoliti določene vrste podatkovnih ali faks klicev, izberite **Telephone** > **Data call barring** ali **Fax call barring**.

Določite naslednje:

- Outgoing calls Če izberete to možnost, se onemogoči vzpostavljanje klicev.
- Incoming calls Če izberete to možnost, sprejemanje klicev ni mogoče.
- International calls Če vključite to možnost, klicanje v tujino ni več mogoče.
- Incoming calls when abroad Če izberete to možnost, sprejemanje klicev ni mogoče, ko ste v tujini.
- International except home country Če operater omogoča mednarodno gostovanje, v tujini ne morete klicati, razen v domovino.

Če želite preveriti trenutno stanje možnosti zapor, izberite **Telephone** > **Data call barring** ali **Fax call barring**, izberite želeno možnost in pritisnite **Check status**.

Če želite preklicati vse zapore podatkovnih ali faks klicev, izberite **Telephone** > **Data call barring** ali **Fax call barring** in pritisnite **Cancel all**.

# Messaging

#### Odprite Desk > Tools > Control panel > Messaging.

<u>Glejte "Urejanje nastavitev faksa", str. 36.</u> <u>Glejte "Nastavitve računa za večpredstavnostna sporočila", str. 35.</u> Glejte "Nastavitve za besedilna sporočila", str. 33.

# Service message

Če želite urejati nastavitve za prejemanje in potrjevanje obvestil storitev, izberite Messaging > Service message. V polju Reception: izberite Yes, če želite prejemati vsa obvestila storitev v mapo Inbox. Izberite No, če ne želite prejemati nobenih obvestil storitev.

# Connections

Odprite Desk > Tools > Control panel > Connections.

- Internet setup <u>Glejte "Internet setup", str. 68.</u>
- Bluetooth <u>Glejte "Bluetooth", str. 85.</u>

# Wireless LAN

Če želite preveriti stanje brezžične povezave LAN, izberite Connections > Wireless LAN. Na strani Status lahko preverite stanje povezave, ime omrežja ter varnost in kakovost povezave.

Copyright © 2005-2006 Nokia. All Rights Reserved.

Če želite informacije o omrežjih, brezžičnih dostopnih točkah LAN ali omrežjih "ad hoc", izberite Connections > Wireless LANin stran Networks. V polju Display izberite želeni element omrežja in pritisnite View details.

- Networks Izberite ta pogled, če želite videti vsa brezžična omrežja LAN, do katerih je mogoč dostop, in moč signala nekega omrežja.
- Access points Izberite ta pogled, če želite videti brezžične dostopne točke LAN, ki so trenutno dosegljive in na voljo, ter radijsko frekvenco, ki jo uporabljajo.
- Ad hoc networks Izberite ta pogled, če želite videti razpoložljiva omrežja "ad hoc".

Če želite prikazati podrobnosti o varnostnih modulih EAP (extensible authentication protocol), izberite Connections > Wireless LAN in stran Security. Na strani je seznam nameščenih modulov EAP, ki se uporabljajo v brezžičnem LAN-u za prenašanje zahtev za dostop do vrat med brezžičnimi napravami, brezžičnimi dostopnimi točkami LAN in strežniki za overovljanje. Izberite modul in pritisnite View details. Vsak tak modul je mogoče prilagoditi skupaj z internetno dostopno točko.

### Določanje nastavitev za brezžični LAN

Spremenite lahko nastavitve, skupne vsem brezžičnim povezavam LAN.

Če želite spremeniti splošne nastavitve za brezžični LAN, izberite Connections > Wireless LAN in stran Settings.

Določite naslednje:

- Background scan interval Določite, kako pogosto naj naprava išče omrežja, ki so na voljo. Da bi zmanjšali porabo baterije, izberite Never. Ko se omrežje najde, je v območju stanje prikazana ikona brezžičnega LAN-a.
- WLAN power saving Če imate z vzpostavljanjem brezžične povezave LAN težave, izberite Disabled. Če izberete Disabled, bo poraba energije večja, kadar boste uporabljali brezžično povezavo LAN.

Če želite spremeniti dodatne nastavitve za brezžični LAN, izberite **Connections** > **Wireless LAN**. Izberite stran **Settings** in pritisnite **Advanced settings**. Pritisnite **OK**.

Določite naslednje:

- Automatic configuration Če želite dodatne nastavitve za brezžični LAN določiti ročno, izberite Off. Nastavitev ne spreminjajte ročno, če ne veste zagotovo, kako vsaka nastavitev vpliva na delovanje sistema. Če ne uporabite samodejnih nastavitev, se utegne delovanje sistema znatno poslabšati.
- Ad hoc channel Določite radijsko frekvenco, s katero želite ustvariti omrežje "ad hoc". Če želite, da se razpoložljivi kanal dodeli samodejno, izberite Automatic.
- Long retry limit Določite največje število poskusov pošiljanja okvirja, katerega velikost presega prag RTS (request to send zahteva za pošiljanje).
- Short retry limit Določite največje število poskusov pošiljanja okvirja, katerega velikost presega je manjša ali enaka kakor prag RTS.
- RTS threshold Določa velikost paketa podatkov, ob kateri brezžična dostopna točka LAN izda zahtevo za pošiljanje, preden paket pošlje.
- **TX power level** Določite raven moči, ki se uporablja pri pošiljanju podatkov.

Če želite uporabiti prvotne tovarniške nastavitve, pritisnite **Restore defaults**.

# Ustvarjanje osnovne internetne dostopne točke za brezžični LAN

Hitro lahko ustvarite internetno dostopno točko, ki vsebuje vse osnovne nastavitve. Internetno dostopno točko potrebujete za povezavo z internetom.

Če želite ustvariti osnovno internetno dostopno točko, izberite **Connections** > **Wireless LAN**in stran **Networks**. Izberite omrežje ali brezžično dostopno točko LAN, za katero želite ustvariti internetno dostopno točko, in pritisnite **Create access point**. Pritisnite **OK**, in vnesti boste morali nastavitve za ključ WEP ali za WPA/WPA2, če omrežje to zahteva. Če omrežje ne zahteva teh varnostnih nastavitev, bodo prikazane podrobnosti o novi internetni dostopni točki. Pritisnite **OK**.

Če potrebujete navodila o spreminjanju nastavitev za ključ WEP ali modul EAP, poglejte v funkcijo za pomoč v napravi.

Internetno dostopno točko lahko ustvarite tudi s podrobnejšimi nastavitvami. <u>Glejte "Nastavitev internetne dostopne točke za</u> <u>brezžično omrežje LAN"</u>, str. 70.

# Cable setup (Priprava kabelske povezave)

Če želite določiti način uporabe podatkovnega kabla, izberite Connections > Cable setup.

Izberite naslednje možnosti:

- PC Suite connection Izberite to, da podatkovni kabel povežete s programsko opremo PC Suite.
- IP passthrough Izberite to, da svojo napravo povežete z združljivim računalnikom in uporabite internetno ali omrežno povezavo računalnika.
- **IP passthrough overrides PC Suite** Izberite to, da se povezava s programsko opremo PC Suite prek podatkovnega kabla samodejno prekine, ko svojo napravo povežete z združljivim računalnikom in uporabite internetno ali omrežno povezavo računalnika.

# **RealPlayer settings**

Če želite dostopati do pretoka podatkov, kot so zvočne datoteke in videoposnetki v realnem času, morate nastaviti nastavitve omrežja in posredniškega strežnika za aplikacijo RealPlayer.

Če želite spremeniti nastavitve aplikacije RealPlayer, izberite Connections > RealPlayer settings.

Na straneh **Network** in **Proxy** določite naslednje:

- **Connection timeout** Določite, koliko časa naj RealPlayer čaka, preden sporoči napako omrežne povezave. Čas podaljšajte, če vam pogosto javlja napako predolge neaktivnosti.
- Server timeout Določite, koliko časa naj RealPlayer čaka na odziv medijskega strežnika, preden prekine povezavo.
- Port range: Določite obseg vrat za prejemanje podatkov.
- Use proxy: Izberite Yes, če vaš ponudnik internetnih storitev zahteva, da uporabljate posredniški strežnik za povezavo z internetom.
- Host address: Vpišite naslov posredniškega strežnika.
- Port: Vpišite številko vrat posredniškega strežnika.

### **Restore default IAP**

Naprava vsebuje vnaprej nastavljene, privzete internetne dostopne točke, ki se ustvarijo samodejno, ko v napravo prvič vstavite novo kartico SIM. Če te dostopne točke zbrišete, jih lahko obnovite z aplikacijo **Restore default IAP**.

Če želite obnoviti vnaprej nastavljene internetne dostopne točke, izberite Connections > Restore default IAP in pritisnite Yes.

# ■ Security

Odprite Desk > Tools > Control panel > Security.

### **Device security**

Spremenite lahko varnostne nastavitve za kodo PIN, samodejno zaklepanje naprave in zamenjavo kartice SIM. Poleg tega lahko spremenite gesla za kodi PIN in PIN2, kodo za zaklepanje in zapore.

Izogibajte se kodam, ki so podobne številkam za klic v sili, na primer 112, da preprečite nehoteno klicanje številke za klic v sili. Kode se prikažejo kot zvezdice. Pri spreminjanju kode vpišite najprej trenutno kodo in nato dvakrat novo kodo.

# Določitev nastavitev za zaklepanje naprave

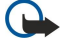

**Pomembno:** Kadar je vključen profil za uporabo brez povezave, ne morete klicati ali sprejemati klicev ali uporabljati drugih funkcij, za katere je potrebna povezava z omrežjem GSM. Če želite klicati, morate najprej zamenjati profil in tako vključiti telefonsko funkcijo naprave. Vendar lahko v profilu Brez povezave vzpostavite klic v sili, če pritisnete tipko za vklop/izklop na pokrovčku naprave in vpišete uradno številko za klice v sili. Pri tem lahko uporabljate le mobilni telefon in ne vmesnika komunikatorja. Če je naprava zaklenjena, vpišite kodo za odklepanje, da vključite funkcijo telefona. Uradno številko za klice v sili, ki je vprogramirana v napravo, boste morda lahko poklicali, tudi če je naprava zaklenjena.

Kadar je vključen profil za uporabo brez povezave ali kadar je naprava zaklenjena, so klici v sili mogoči, če naprava prepozna številko kot uradno številko za klice v sili. Priporočamo, da pred klicem v sili profil zamenjate ali napravo odklenete z vnosom kode za odklepanje.

Če želite določiti nastavitve za zaklepanje naprave, izberite **Security** > **Device security** in izberite stran **Device lock**.

Določite naslednje:

- Autolock period Pred samodejnim zaklepanjem naprave lahko nastavite zakasnitev. Napravo lahko potem uporabljate le, če vpišete pravilno kodo za zaklepanje. Tudi če je naprava zaklenjena, lahko kličete številko za klic v sili, ki je programirana v napravi. Lahko sprejemate tudi dohodne klice.
- Lock code Pritisnite Change, da spremenite kodo za zaklepanje. Nova koda mora biti dolga od 5 do 10 znakov. Tovarniško je nastavljena na 12345. Kodo za zaklepanje zamenjajte, da preprečite nepooblaščeno uporabo svoje naprave. Kodo hranite na skrivnem in varnem mestu, proč od naprave.
- Lock if SIM card is changed Napravo lahko nastavite tako, da zahteva kodo za zaklepanje, ko vanjo vstavite neznano kartico SIM. Naprava vzdržuje seznam kartic SIM, ki so preverjene.
- Allow remote locking Če to možnost nastavite na Yes, lahko zaklenete napravo tako, da iz drugega telefona pošljete vnaprej pripravljeno besedilno sporočilo.

Če želite ustvariti sporočilo za zaklepanje na daljavo, izberite Security > Device security. Možnost Allow remote locking nastavite na Yes, vpišite kodo za zaklepanje in v polju Message vpišite besedilo sporočila za oddaljeno zaklepanje. Potrdite sporočilo in pritisnite Done. Sporočilo za oddaljeno zaklepanje je lahko dolgo od 5 do 20 znakov ali številk. Pritisnite Reboot, da ponovno zaženete napravo, in spremembe bodo začele delovati.

Nasvet: Če uporabljate pomnilniško kartico brez gesla, se bo ob zaklepanju telefona z oddaljenim sporočilom za zaklepanje zaklenila tudi pomnilniška kartica. Če želite odstraniti geslo pomnilniške kartice, izberite Desk > Office >

**File manager**, pritisnite Menu in izberite **Memory card** > **Security** > **Remove password**.... Oddaljeno sporočilo za zaklepanje vpišite kot geslo in pritisnite **Remove**. Če je to sporočilo daljše od 8 znakov, se prvih 8 znakov uporabi kot geslo za pomnilniško kartico.

### Določitev nastavitev za kodo PIN

Če želite določiti nastavitve za kodo PIN, izberite Security > Device securityin izberite stran PIN codes.

Določite naslednje:

- PIN code request Če nastavite to možnost na On, bo telefon ob vsakem vklopu zahteval, da vpišete kodo PIN. Te nastavitve ne morete spremeniti, če je naprava izključena ali če vanjo ni vstavljena veljavna kartica SIM. Nekatere kartice SIM ne dovolijo izklopa zahteve po kodi PIN.
- PIN code Pritisnite Change, da spremenite kodo PIN. Koda PIN mora biti štiri- do osemmestna. Če želite kodo PIN spremeniti, morate izbrati možnost PIN code request, vključiti napravo in vstaviti veljavno kartico SIM.
- PIN2 code Pritisnite Change, da spremenite kodo PIN2. Koda PIN2 mora biti štiri- do osemmestna. Kodo PIN2 potrebujete za odpiranje nekaterih funkcij, na primer nastavitev za omejeno klicanje, ki jih mora vaša kartica SIM podpirati.

### Spreminjanje gesla za zaporo

Če želite spremeniti geslo za zaporo govornih, faks in podatkovnih klicev, izberite Security > Device security in izberite stranCall barring. Izberite polje Barring password in pritisnite Change. Vpišite trenutno kodo in nato dvakrat novo kodo. Geslo za zaporo mora biti štirimestno.

# **Certificate manager**

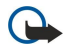

**Pomembno:** Čeprav je tveganje, povezano z oddaljenimi povezavami in nameščanjem programske opreme, pri uporabi certifikatov znatno manjše, jih morate za zagotovitev povečane varnosti uporabljati pravilno. Sam obstoj certifikata ne zagotavlja nikakršne zaščite – za omogočanje povečane varnosti mora upravitelj certifikatov vsebovati pravilne, pristne in zaupanja vredne certifikate. Certifikati imajo omejeno veljavnost. Če bi certifikat moral biti veljaven, a se prikaže sporočilo Certifikat je potekel ali Certifikat še ni veljaven, preverite, ali sta v vaši napravi nastavljena točna ura in datum.

Pred spreminjanjem kakršnih koli nastavitev certifikata se prepričajte, ali res zaupate njegovemu lastniku in ali certifikat res pripada navedenemu lastniku.

Digitalni certifikati se lahko uporabljajo za:

- povezave s spletnimi bančnimi storitvami, drugimi stranmi ali oddaljenimi strežniki za prenos zaupnih informacij
- zmanjšanje tveganja za okužbo z virusi ali drugo škodljivo programsko opremo ter preverjanje pristnosti programske opreme pri njenem nalaganju in nameščanju.

#### Upravljanje certifikatov

Osebni certifikati so certifikati, ki se izdajo vam. Navedeni so na strani User.

Certifikati certifikatne agencije so na strani Other. Uporabljajo jih nekatere storitve, kot je bančništvo, za preverjanje veljavnosti drugih certifikatov.

Če želite dodati certifikate, izberite Security > Certificate manager. Če želite dodati nov certifikat, pritisnite Add. Nato lahko poiščete datoteko s certifikatom. Pritisnite Delete za brisanje izbranega certifikata.

Če želite preveriti pristnost certifikata, izberite Security > Certificate manager. Izberite certifikat in pritisnite View details. Polje Issued to: označuje imetnika tega certifikata. Prepričajte se, ali je to ime stranke, kateri pripada certifikat. Polje Fingerprint: edinstveno označuje certifikat. Obrnite se na podporo uporabnikom imetnika certifikata in zahtevajte prstni odtis MD5 certifikata. Primerjajte prstni odtis z odtisom, ki je prikazan v okencu in preverite, ali se ujemata.

Nasvet: Vsakič, ko dodajate nov certifikat, preverite njegovo pristnost.

Če želite spremeniti nastavitve zaupanja, izberite **Security** > **Certificate manager**. Izberite certifikat, pritisnite **View details** in pritisnite **Trust settings**. Glede na vrsto certifikata se prikaže seznam aplikacij, ki lahko uporabljajo izbrani certifikat. Izberite polje aplikacije in spremenite vrednost na **Yes** ali **No**. Nastavitev zaupanja osebnega certifikata ne morete spreminjati.

Če želite spremeniti geslo za shranitev zasebnega ključa, izberite Security > Certificate manager, izberite stran Password in pritisnite Change password. Vpišite trenutno geslo, pritisnite OK in dvakrat vpišite novo geslo. Pri uporabi osebnih certifikatov potrebujete geslo za shranitev zasebnega ključa. Zasebni ključ vsebuje tajne ključe, ki jih dobite z osebnimi certifikati.

# Extras

Odprite Desk > Tools > Control panel > Extras.

# About product (O izdelku)

Če si želite ogledati različico programske opreme, izberite Extras > About product in se pomaknite na dno okenca.

# Location privacy (Zasebnost lokacije)

Nekatera omrežja omogočajo drugim, da zahtevajo položaj vaše naprave (storitev omrežja). Za to storitev potrebujete poseben modul za določanje položaja.

Če želite napravo nastaviti tako, da sprejme ali zavrne vse zahteve po položaju, izberite Extras > Location privacy in izberite polje Verification policy. Izberite Accept all ali Reject all.

# Location request log (Dnevnik zahtev po lokaciji)

Če si želite ogledati dnevnik zahtev po lokaciji, izberite **Extras** > **Location request log**. V dnevniku je prikazan seznam prejetih zahtev po lokaciji, skupaj z imenom ali telefonsko številko zahtevnika, časom in datumom ter podatkom, ali je bila zahteva sprejeta.

### HP printer selection (Izbiranje tiskalnika HP)

<u>Glejte "Upravljanje nastavitev za mobilno tiskanje", str. 89.</u>

### Service command editor (Urejevalnik zahtev po storitvah)

Zahteve po storitvah ali ukazi USSD so sporočila, ki jih pošljete ponudniku storitev. To so lahko ukazi za vključitev omrežnih storitev.

Če želite ponudniku storitev poslati zahtevo po storitvi, izberite **Extras** > **Service command editor**, natipkajte zahtevo po storitvi in pritisnite **Send**.

# Internet setup

#### Odprite Desk > Tools > Control panelin nato izberite Connections > Internet setup.

Če se želite povezati z internetom, potrebujete internetno dostopno točko.

Za povezavo z internetom prek GPRS uporablja naprava prednastavljene, privzete nastavitve za internetno dostopno točko. Novo internetno dostopno točko lahko ustvarite sami ali pa nastavitve prejmete od vašega ponudnika storitev v sporočilu. Tako vam morda nekaterih ali celo vseh nastavitev ne bo treba vpisovati ročno.

Natančne vrednosti nastavitev ponavadi dobite pri ponudniku storitev. Skrbno upoštevajte vsa njegova navodila.

Nasvet: Odvisno od strani, ki jih obiskujete, boste morda morali nastaviti več internetnih dostopnih točk. Za brskanje po spletnih straneh na primer potrebujete eno dostopno točko, za dostop do intranetnih strani svojega podjetja pa drugo.

Nasvet: Če izbrišete privzeto internetno dostopno točko, lahko dostopne točke obnovite z aplikacijo **Restore default** IAP. Odprite **Desk** > **Tools** > **Control panel** > **Connections** > **Restore default** IAPin pritisnite **Yes**.

#### Priprava internetne dostopne točke

- 1. Izberite Connections > Internet setup.
- 2. Pritisnite New. Obstoječo internetno dostopno točko lahko uporabite kot osnovo za novo dostopno točko: ko ste pritisnili New, pritisnite Yes. S seznama izberite dostopno točko in pritisnite OK.
- 3. Določite nastavitve.
  - Internet settings name Vpišite opisno ime za povezavo.
  - Internet settings type Izberite vrsto povezave. Odvisno od povezave, ki ste jo izbrali, bodo med postopkom namestitve na voljo le določene nastavitve.
  - Network ID Izberite ID omrežja v skladu s ciljnim omrežjem, do katerega želite dostopati z internetno dostopno točko. ID-je omrežja lahko preimenujete ali pa ustvarite nove. Uporaba pravilnega ID-ja omrežja zagotavlja, da se promet podatkov usmeri neposredno v želeno ciljno omrežje. Promet podatkov za neko ciljno omrežje utegne še posebno omejiti programska oprema za navidezna zasebna omrežja (VPN). ID omrežja lahko filtrira internetne dostopne točke pri vzpostavitvi internetne povezave.
  - **GPRS** access point name (samo za GPRS) Če ne uporabljate privzete internetne dostopne točke, določite ime dostopne točke. Ime dobite pri mobilnem operaterju ali ponudniku storitev.
  - Telephone number (samo za GSM) Vtipkajte modemsko telefonsko številko dostopne točke.
  - **Password prompt** Spremenite to na **Yes**, če morate ob vsaki prijavi v omrežje vpisati novo geslo ali če gesla ne želite shraniti v napravo.

- User name Vtipkajte uporabniško ime, če ga zahteva ponudnik storitev. Včasih je za vzpostavitev povezave potrebno uporabniško ime, ki ga dobite od ponudnika storitev. Za uporabniško ime je običajno pomembno, ali je izpisano z malimi ali velikimi črkami.
- **Password** Za povezavo z internetom morda potrebujete geslo, ki ga običajno dobite od ponudnika storitev. Za geslo je pogosto pomembno, ali je izpisano z malimi ali velikimi črkami.
- 4. Po vnosu nastavitev pritisnite Advanced, da določite dodatne nastavitve, če je treba. Sicer pritisnite Finish ali Done, da zapustite čarovnika za namestitev.

# Konfiguriranje dodatnih nastavitev za internetno dostopno točko

Ko končate namestitev osnovnih nastavitev za internetno dostopno točko, pritisnite Advanced. Strani in možnosti, ki so na voljo, so odvisne od vrste povezave, ki ste jo izbrali.

# Stran IP configuration (Konfiguracija IP)

Protokola IPv4 in IPv6 zahtevata nekoliko različne nastavitve.

- Network type (samo za GPRS) Če želite vzpostaviti povezavo GPRS, morate določiti, kateri protokol želite uporabiti.
- Auto retrieve IP Če izberete Yes, naprava samodejno pridobi naslov IP od strežnika. Ta nastavitev se imenuje tudi 'dinamični naslov IP'.
- IP address Naslov IP naprave. Če internetni naslov prejmete samodejno, vam te nastavitve ni treba določiti.
- Auto retrieve DNS Če za protokol IPv4 izberete Yes, naprava samodejno dobi naslov DNS (domain name server) od strežnika. Ustrezna vrednost za protokol IPv6 je Well known. DNS je internetna storitev, ki prevaja imena domen, kakršno je www.nokia.com, v naslove IPv4, kakršen je 192.100.124.195, ali v naslove IPv6, kakršen je 3ffe:2650:a640:1c2:341:c39:14. Če za protokol IPv4 izberete možnost No ali za protokol IPv6 možnost Manual, morate določiti naslova IP za primarni in sekundarni strežnik DNS.

# Stran Proxies (Posredniški strežniki)

Za hitrejši dostop do interneta boste morda uporabili posredniški strežnik. Nekateri ponudniki internetnih storitev zahtevajo uporabo spletnih posredniških strežnikov. Podrobnosti in nastavitve boste izvedeli pri svojem ponudniku interneta.

Če uporabljate internetno povezavo v omrežju svojega podjetja in ne morete pregledovati običajnih spletnih strani, boste morda morali nastaviti posredniški strežnik.

Določite naslednje:

- **Proxy protocol** Izberite vrsto protokola za posredniški strežnik. Za vsak protokol lahko nastavite posebne nastavitve posredniškega strežnika.
- Use proxy server Izberite Yes, Če želite uporabljati posredniški strežnik.
- **Proxy server** Vpišite naslov IP posredniškega strežnika oziroma ime domene. Imeni domen sta na primer: company.com in organisation.org.
- **Port number** Številka vrat posredniškega strežnika. Številka vrat je povezana s protokolom. Pogosti vrednosti sta 8000 in 8080, vendar se te vrednosti med posameznimi strežniki razlikujejo.
- No proxy for Določite domene, za katere ne potrebujete posredniškega strežnika HTTP ali HTTPS.

# Stran Data call (Podatkovni klic)

Določite naslednje:

- Connection type Določa vrsto podatkovnega klica GSM. Če želite uporabljati funkcijo High speed, jo mora ponudnik storitev podpirati, in če je treba, jo vključite za kartico SIM.
- Remote modem type Določite, ali naprava uporablja analogno ali digitalno povezavo. Ta nastavitev je odvisna od mobilnega operaterja in ponudnika internetnih storitev, saj nekatera omrežja GSM nekaterih vrst povezav ISDN ne podpirajo. Za več podrobnosti se obrnite na svojega ponudnika dostopa do interneta. Če so na voljo povezave ISDN, boste z njimi vzpostavili povezavo hitreje kot z analognimi.
- Modem speed Ta možnost vam omogoča, da omejite največjo hitrost povezave. Hitrejši prenos je pri nekaterih ponudnikih dražji. Določena hitrost je največja hitrost, pri kateri bo delovala povezava. Med delovanjem je lahko hitrost prenosa manjša, kar je odvisno od pogojev v omrežju.
- Modem initialisation Napravo lahko nadzorujete z ukazi AT za modem. Po potrebi vpišite niz, ki vam ga je priskrbel ponudnik storitev.

# Stran Script (Skript)

Skript lahko samodejno vzpostavi povezavo med napravo in strežnikom. Pri vašem ponudniku internetnih storitev se pozanimajte, če skript potrebujete.

Določite naslednje:

- Use login script Če izberete Yes, lahko napišete ali uvozite prijavni skript. Skript lahko uredite v polju Login script.
- Show terminal window Če izberete Yes, ko je povezava vzpostavljena, lahko vidite izvajanje skripta.

# Stran Other (Drugo)

Določite naslednje:

- Use callback Izberite Yes, če uporabljate storitev, ki pri vzpostavitvi internetne povezave pokliče vašo napravo.
- Callback type Pravilno nastavitev dobite pri svojem ponudniku internetnih storitev. Server number se nanaša na običajni povratni klic družbe Microsoft, Server number (IETF) pa se nanaša na povratni klic, ki ga je odobrila mednarodna organizacija za standardizacijo v internetu (Internet Engineering Task Force). Izberite Number, da uporabite številko, ki jo določite v polju Callback number.
- Callback number Vpišite številko za podatkovne klice svoje naprave, ki jo uporablja strežnik za povratne klice.
- Allow plain text login Izberite No, če svojega gesla ne želite pošiljati v obliki golega besedila brez šifriranja. Ta možnost vpliva le na povezave PPP; e-poštna in spletna gesla niso šifrirana. Nekateri ponudniki internetnih storitev zahtevajo, da je ta možnost nastavljena na Yes.
- Use PPP compression Izberite Yes, da pospešite prenos podatkov, če to oddaljeni strežnik PPP podpira. Če imate z vzpostavljanjem povezave težave, izberite No.

# Nastavitev internetne dostopne točke za brezžično omrežje LAN

V vaši napravi je prednastavljena internetna dostopna točka za brezžično omrežje LAN, vendar lahko ustvarite svojo.

- 1. Izberite Connections > Internet setup.
- 2. Pritisnite New. Če želite, lahko kot osnovo za novo dostopno točko uporabite obstoječo internetno dostopno točko.
- 3. Določite nastavitve.
  - Internet settings name Vpišite opisno ime za internetno dostopno točko.
  - Network ID Izberite ID omrežja v skladu s ciljnim omrežjem, do katerega želite dostopati z internetno dostopno točko. ID-je omrežja lahko preimenujete ali pa ustvarite nove. Uporaba pravilnega ID-ja omrežja zagotavlja, da se promet podatkov usmeri neposredno v želeno ciljno omrežje. Promet podatkov za neko ciljno omrežje utegne še posebno omejiti programska oprema za navidezna zasebna omrežja (VPN). ID-ji omrežja lahko filtrirajo internetne dostopne točke pri vzpostavitvi internetne povezave.
  - Internet settings type Za vrsto povezave izberite Wireless LAN.
  - Network mode Če izberete način Infrastructure, lahko naprave komunicirajo med seboj in z napravami žičnega omrežja LAN prek dostopne točke brezžičnega omrežja. Če izberete način Ad hoc, si lahko naprave pošiljajo in prejemajo podatke neposredno med seboj. Brezžična dostopna točka LAN ni potrebna.
  - Network name Natipkajte ime omrežja (SSID service set identifier), kot ga je določil sistemski skrbnik, ali pritisnite Change in izberite eno s seznama. V načinu "ad hoc" uporabniki brezžično omrežje LAN poimenujejo sami. Če ne določite imena omrežja tukaj, ga boste morali izbrati, ko boste vzpostavili povezavo z brezžičnim omrežjem LAN.
  - Security mode Izbrati morate isti način varnosti, ki se uporablja za dostopno točko brezžičnega omrežja LAN. Če izberete šifriranje WEP (wired equivalent privacy), 802.1x ali WPA/WPA2 (Wi-Fi protected access), morate konfigurirati še ustrezne dodatne nastavitve.
- 4. Po vnosu nastavitev pritisnite Advanced, da določite dodatne nastavitve, če je treba. Sicer pritisnite Finish ali Done, da zapustite čarovnika za namestitev.

# Konfiguriranje dodatnih nastavitev za internetno dostopno točko

Ko končate namestitev osnovnih nastavitev za internetno dostopno točko, pritisnite Advanced.

Strani in možnosti, ki so na voljo, so odvisne od izbranih nastavitev. Pravilno nastavitev dobite od skrbnika sistema.

# Stran IP configuration (Konfiguracija IP)

Protokola IPv4 in IPv6 zahtevata nekoliko različne nastavitve.

- Auto retrieve IP Če izberete Yes, naprava samodejno pridobi naslov IP od strežnika. Ta nastavitev se imenuje tudi dinamični naslov IP. Če izberete No, morate v spodnjih poljih določiti naslov IP, masko podomrežja in privzeti prehod.
- Auto retrieve DNS Če za protokol IPv4 izberete možnost Yes ali za protokol IPv6 možnost DHCP, dobite naslova primarnega in sekundarnega strežnika DNS (domain name server) od strežnika samodejno. DNS je internetna storitev, ki prevaja imena domen, kakršno je www.nokia.com, v naslove IPv4, kakršen je 192.100.124.195, ali v naslove IPv6, kakršen je 3ffe: 2650:a640:1c2:341:c39:14. Če za protokol IPv4 izberete možnost No ali za protokol IPv6 možnost Manual, morate določiti naslova IP za primarni in sekundarni strežnik DNS.

# Stran Proxies (Posredniški strežniki)

Za hitrejši dostop do interneta boste morda uporabili posredniški strežnik. Nekateri ponudniki internetnih storitev zahtevajo uporabo spletnih posredniških strežnikov. Podrobnosti in nastavitve boste izvedeli pri svojem ponudniku interneta.

Če uporabljate internetno povezavo v omrežju svojega podjetja in ne morete pregledovati običajnih spletnih strani, boste morda morali nastaviti posredniški strežnik.

Določite naslednje:

• **Proxy protocol** — Izberite vrsto protokola za posredniški strežnik. Za vsak protokol lahko nastavite posebne nastavitve posredniškega strežnika.

- Use proxy server Izberite Yes, če želite uporabljati posredniški strežnik.
- **Proxy server** Vpišite naslov IP posredniškega strežnika oziroma ime domene. Imeni domen sta na primer: company.com in organisation.org.
- Port number Številka vrat posredniškega strežnika. Številka vrat je povezana s protokolom. Pogosti vrednosti sta 8000 in 8080, vendar se te vrednosti med posameznimi strežniki razlikujejo.
- No proxy for Določite domene, za katere ne potrebujete posredniškega strežnika HTTP ali HTTPS.

### Stran WPA/WPA2

Določite lahko nastavitve overjanja WPA (Wi-Fi protected access) in WPA2 (Wi-Fi protected access 2). Omrežje mora podpirati to funkcijo in ustrezne vrednosti morate vpisati v dostopno točko brezžičnega omrežja LAN.

- Authentication mode Izberite EAP, če želite za overjanje uporabiti modul EAP. Če izberete Pre-shared key, v polje spodaj vpišite geslo (reče se mu tudi glavni ključ). Isti ključ morate vpisati v dostopno točko brezžičnega omrežja LAN.
- Use WPA2 only Če izberete Yes, naprava s to internetno dostopno točko uporablja samo varnost WPA2.

# Stran EAP

Konfigurirate lahko različne module EAP (extensible authentication protocol), ki se uporabljajo za overjanje in šifriranje podatkov. Ustrezne vrednosti morate vpisati v dostopno točko brezžičnega omrežja LAN. Overjanje EAP je na voljo le, če ste za način varnosti izbrali WPA/WPA2 ali 802.1x.

Če želite informacije o urejanju nastavitev modulov EAP, v napravi odprite funkcijo za pomoč.

# Stran WEP

Ustvarite lahko do štiri ključe WEP. Ustrezne vrednosti morate vpisati v dostopno točko brezžičnega omrežja LAN.

- WEP authentication Izberite Open ali Shared, da izberete način preverjanja med brezžično napravo in dostopno točko brezžičnega omrežja LAN.
- WEP key in use Izberite ključ WEP, ki ga želite uporabljati za internetno dostopno točko, ki jo ustvarjate.
- Key #1 length Izberite ustrezno dolžino ključa. Čim več bitov je v ključu, tem boljša je zaščita. Ključi WEP vsebujejo tajni ključ in 24-bitni inicializacijski vektor. Nekateri proizvajalci pravijo 104-bitnemu ključu 128-bitni ključ (104+24). Oba ključa omogočata enako stopnjo šifriranja in zato med seboj sodelujeta (interoperabilnost).
- Key #1 type Izberite, ali želite vpisati podatke ključa WEP v šestnajstiški (HEX) ali v besedilni obliki (ASCII).
- Key #1 data Vpišite podatke ključa WEP. Število znakov, ki jih lahko vpišete, je odvisno od dolžine ključa, ki ste ga izbrali. Ključi z dolžino 40 bitov so na primer vedno sestavljeni iz 5 alfanumeričnih znakov ali iz 10 šestnajstiških znakov.

### Moduli EAP

Moduli EAP se uporabljajo v brezžičnem omrežju LAN za overjanje brezžičnih naprav in strežnikov za overjanje.

Ta funkcija deluje le, če jo podpira omrežje.

### Spreminjanje nastavitev EAP-SIM

Če želite uporabiti preverjanje EAP-SIM, morate vključiti mobilni telefon in v napravo vstaviti veljavno kartico SIM.

Če želite spremeniti nastavitve EAP-SIM za internetno dostopno točko, izberite Connections > Internet setup. S seznama izberite brezžično dostopno točko LAN in Edit > Advanced. Izberite stran EAP. Na seznamu izberite EAP-SIM in pritisnite Configure.

Določite naslednje:

- Use manual user name Ta nastavitev zamenja uporabniško ime pri prvi identifikaciji uporabnika, ko strežnik zahteva, da se uporabnik identificira s prednastavljenim uporabniškim imenom, na primer z uporabniškim imenom programa Windows. Če izberete Yes in pustite polje User name prazno, se ustvari naključno uporabniško ime.
- Use manual realm Ta nastavitev zamenja sfero pri prvi identifikaciji uporabnika, ko strežnik zahteva, da se uporabnik identificira s prednastavljeno sfero. Če izberete No, se sfera izpelje iz številke IMSI (international mobile subscriber identity).
- Use identity privacy EAP-SIM lahko od strežnika zahteva, da za bodoča overjanja pošlje identiteto pod psevdonimom. Ta identiteta preprečuje pošiljanje uporabnikove številke IMSI.
- Max. reauthentic. count EAP-SIM lahko od strežnika zahteva, da brezžični napravi pošlje identiteto za ponovna overjanja, ki lahko pospeši naslednja overjanja. Določite lahko, kolikokrat naj se uporabi mehanizem za ponovno overjanje, da se opravi celotno overjanje. Če se mehanizmi za ponovno overjanje uporabijo prevečkrat, je lahko varnost ogrožena, saj se kartica SIM pri ponovnem overjanju ne uporablja.

#### Spreminjanje nastavitev EAP-TLS

Če želite spremeniti nastavitve EAP-TLS za internetno dostopno točko, izberite **Connections** > **Internet setup**. S seznama izberite internetno dostopno točko brezžičnega omrežja LAN in pritisnite **Edit** > **Advanced**. Izberite stran **EAP**. S seznama izberite EAP-TLS in pritisnite **Configure**.

- Na strani User certificates izberite, kateri osebni certifikati naj se uporabljajo za overjanje uporabnika za to internetno dostopno točko. Na tej strani so prikazani vsi v napravi nameščeni osebni certifikati. Certifikati so po privzeti nastavitvi omogočeni. Če želite certifikat onemogočiti, ga izberite in pritisnite Disable.
- Na strani CA certificates izberite, kateri certifikati agencije so veljavni za potrjevanje strežnika pri overjanju brezžičnega omrežja LAN za to internetno dostopno točko. Na tej strani so prikazani vsi v napravi nameščeni certifikati agencije. Vsi certifikati so po privzeti nastavitvi omogočeni. Če želite certifikat onemogočiti, ga izberite in pritisnite Disable.

- Na strani Cipher suites izberite, katere nabore algoritmov TLS (transport layer security) želite uporabljati za to internetno dostopno točko. Če želite omogočiti izbrani nabor algoritmov, pritisnite Enable.
- Na strani Settings lahko določite dodatne nastavitve za EAP-TLS. Če želite informacije o spreminjanju teh nastavitev, v napravi odprite funkcijo za pomoč.

### Spreminjanje nastavitev EAP-PEAP

Če želite spremeniti nastavitve EAP-PEAP za internetno dostopno točko, izberite Connections > Internet setup. S seznama izberite internetno dostopno točko brezžičnega omrežja LAN in pritisnite Edit > Advanced. Izberite stran EAP. S seznama izberite EAP-PEAP in pritisnite Configure.

- Na strani User certificates izberite osebne certifikate za overjanje uporabnika za to internetno dostopno točko. Na tej strani so prikazani vsi v napravi nameščeni osebni certifikati. Certifikati so po privzeti nastavitvi omogočeni. Če želite certifikat onemogočiti, ga izberite in pritisnite Disable.
- Na strani CA certificates izberite, kateri certifikati agencije so veljavni za potrjevanje strežnika pri overjanju brezžičnega omrežja LAN za to internetno dostopno točko. Na tej strani so prikazani vsi v napravi nameščeni certifikati agencije. Vsi certifikati so po privzeti nastavitvi omogočeni. Če želite certifikat onemogočiti, ga izberite in pritisnite Disable.
- Na strani Cipher suites izberite, katere nabore algoritmov TLS (transport layer security) želite uporabljati za to internetno dostopno točko. Če želite omogočiti izbrani nabor algoritmov, pritisnite Enable.
- Na strani EAP types izberite in konfigurirajte načine overjanja za način EAP-PEAP. Pritisnite Priority ter nato Move up in Move down, da spremenite vrstni red pomembnosti tuneliranih vrst EAP.
- Na strani Settings lahko določite dodatne nastavitve za EAP-PEAP. Če želite informacije o spreminjanju teh nastavitev, v napravi odprite funkcijo za pomoč.

### Spreminjanje nastavitev EAP-LEAP

Če želite spremeniti nastavitve EAP-LEAP za internetno dostopno točko, izberite **Connections** > **Internet setup**. S seznama izberite internetno dostopno točko brezžičnega omrežja LAN in pritisnite **Edit** > **Advanced**. Izberite stran **EAP**. S seznama izberite EAP-LEAP in pritisnite **Configure**. Če v polje **Username** vnesete uporabniško ime, vam ga med sejo overjanja ni treba vpisati. Če ne želite, da telefon od vas zahteva geslo, izberite **No** v polju **Password prompt** in v polje **Password** vpišite geslo.

Če v polju Password prompt izberete No, se geslo shrani v napravo, zaradi česar je varnost manjša.

### Konfiguriranje nastavitev za internetno povezavo

Te nastavitve vplivajo na vse internetne povezave.

Če želite konfigurirati skupne nastavitve za internetno povezavo, izberite **Connections** > **Internet setup**. Izberite stran **Idle** in določite čas, po preteku katerega se povezava samodejno prekine in se vrne v pripravljenost, če se je ne uporablja. Za vsako vrsto povezave lahko določite drugačen čas, vendar pa ta nastavitev vpliva na vse internetne dostopne točke, ki uporabljajo to povezavo.

Nekatere internetne povezave so lahko videti nedejavne, a se v ozadju podatki še vedno pošiljajo ali sprejemajo. Te povezave lahko zakasnijo samodejni izklop povezave.

Izberite stran Other in določite nastavitve.

- Ask before connecting Če izberete Yes, se pred vsako vzpostavitvijo internetne povezave izpiše vprašanje, ali želite vzpostaviti povezavo ali zamenjati internetno dostopno točko.
- **GPRS operating mode** Izberite **Always on**, da ostane povezava GPRS v pripravljenosti in se hitro vključi, ko jo potrebujete. Če izberete **On when needed**, bo naprava vzpostavila povezavo GPRS le, ko boste zagnali aplikacijo, ki jo potrebuje. Če omrežje GPRS ni v dosegu, ko je izbrana nastavitev **Always on**, bo naprava vsake toliko časa poskusila vzpostaviti povezavo GPRS.

Če želite spremeniti pomembnost internetnih dostopnih točk, izberite **Connections** > **Internet setup**. Pritisnite **Priority**, izberite internetno dostopno točko in pritisnite **Move up** ali **Move down**. Pri vzpostavitvi podatkovne povezave se iščejo dostopne točke po vrstnem redu, ki ste ga določili.

#### Izbiranje internetne dostopne točke

Pri vzpostavitvi internetne povezave naprava zahteva, da izberete internetno dostopno točko, ki jo želite uporabljati za to povezavo. V pogovornem oknu Network connection s seznama izberite internetno dostopno točko in pritisnite Connect. Pred vzpostavitvijo povezave lahko seznam dostopnih točk filtrirate glede na vrsto povezave. Če si želite ogledati vse internetne dostopne točke, izberite All networks. Če si želite ogledati internetne dostopne točke, ki so trenutno na voljo, pritisnite Show available. Če na primer uporabljate profil Offline, niso na seznamu prikazane nobene internetne dostopne točke GPRS ali GSM.

Nasvet: Pogovorno okno Network connection se odpre le, če ste v polju Ask before connecting splošnih nastavitev za internet ne dostopne točke izbrali Yes. Če želite preveriti stanje nastavitve, izberite Desk > Tools > Control panelin stran Connections > Internet setup > Other.

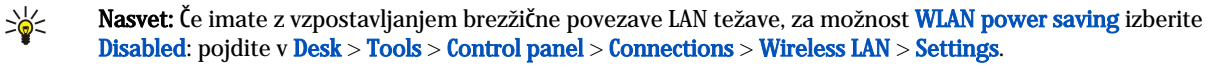
#### Odprite **Desk** > **Media**.

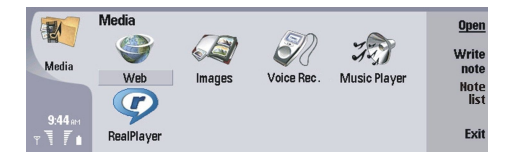

## Slike

#### $Odprite \ Desk > Media > Images.$

Meni Images ima dva različna pogleda:

- V pogledu brskalnika po slikah lahko na primer urejate, brišete in preimenujete slike, shranjene v napravi ali na pomnilniški kartici. Slike so lahko prikazane kot sličice ali kot seznam imen datotek.
- V prikazovalniku slik, v katerem se slika odpre, ko jo izberete v pogledu brskalnika po slikah in pritisnete Open, lahko prikažete, urejate in pošiljate posamezne slike. Datotek v zapisu TIFF in animiranih slikovnih datotek GIF ne morete urejati.

Podprti so naslednji zapisi datotek: JPEG, BMP, PNG, GIF 87a/89a in TIFF/F (enobarvni). Naprava morda ne podpira vseh različic zgoraj omenjenih zapisov datotek.

#### Pregledovanje slik

Če želite sliko odpreti za pregledovanje, izberite sliko v pogledu brskalnika po slikah in pritisnite Open. Slika se odpre v prikazovalniku slik.

Če želite naslednjo ali prejšnjo sliko odpreti za pregledovanje, pritisnite Menu in izberite **Go to** > **Next image** ali **Previous image** ali pa pritisnite Ctrl+F za naslednjo sliko ali Ctrl+B za prejšnjo.

Če želite povečati ali pomanjšati na zaslonu prikazano sliko, pritisnite Menu in izberite View > Zoom > Zoom in ali Zoom out.

Če želite sliko prikazati v celozaslonskem načinu, pritisnite **Full screen**. Če se želite vrniti v običajni pogled, pritisnite Menu, izberite **View** in opustite **Full screen**. Če želite, da se slike vedno odprejo v celozaslonskem načinu, pritisnite Menu in izberite **Tools** > **Settings...** V polju **Always open image in full screen** izberite **Yes**.

Nasvet: Če želite preklopiti med celozaslonskim in običajnim prikazom, pritisnite Ctrl+T. V celozaslonskem načinu za prikaz ukazov pritisnite kateri koli ukazni gumb.

## Urejanje slik

Če želite zavrteti sliko, jo izberite in pritisnite **Open**. Pritisnite Menu in izberite **Tools** > **Rotate**. Slika se zavrti v smeri urinega kazalca za 90 stopinj.

Če želite sliko prezrcaliti vodoravno ali navpično, jo izberite in pritisnite **Open**. Pritisnite Menu in izberite **Tools** > **Flip** > **Flip** horizontally ali **Flip vertically**.

Če želite sliko obrezati, jo izberite in pritisnite **Open**. Pritisnite Menu in izberite **Tools** > **Crop...**. Pritisnite + ali -, da povečate ali pomanjšate velikost izbranega območja, ali pa pritisnite Ctrl in se pomaknite gor, dol, levo ali desno, da spremenite obliko izbranega območja. Če želite izbirnik območja premikati znotraj slike, se s tipko za pomikanje premaknite gor, dol, levo ali desno. Pritisnite **Crop**, da sliko obrežete. Odvečni prostor okoli izbirnika območja se odstrani.

Če želite spremeniti velikost slike, jo izberite in pritisnite **Open**. Pritisnite Menu in izberite **Tools** > **Resize...**. Izberite odstotek ali izberite **Custom size**, da velikost določite sami. Če želite sliko povečati toliko, da izginejo prazni robovi ob straneh zaslona, izberite **Best fit**. Ta možnost je uporabna na primer takrat, ko ustvarjate ozadje za **Desk**. Razmerja med višino in širino ne morete spreminjati, če izberete **Best fit**.

#### Delo s slikovnimi datotekami

Zaradi zaščite avtorskih pravic morda ne boste mogli kopirati, spreminjati, prenašati ali posredovati nekaterih slik, skladb (vključno s toni zvonjenja) in druge vsebine.

Če si želite ogledati podrobnejše podatke o sliki, izberite sliko, pritisnite Menu in izberite File > Properties.... Prikažejo se ime, velikost in zapis datoteke, čas in datum zadnje spremembe datoteke ter ločljivost slike v slikovnih pikah. Če želite, da slike ni mogoče spreminjati, izberite stran Attributes ter izberite Read-only in Yes.

Če želite sliko poslati, jo izberite, pritisnite Menu ter izberite File > Send in način pošiljanja.

Če želite spremeniti zapis datoteke, izberite sliko in pritisnite **Open**. Pritisnite Menu in izberite **File** > **Save** > **Save** as.... Pritisnite **Change**. Izberite nov zapis datoteke in pritisnite **Done**. Pritisnite **OK**, da shranite datoteko.

Če želite sliko preimenovati, jo izberite, pritisnite Menu in izberite File > Rename.... Vpišite novo ime in pritisnite OK.

Če želite ustvariti kopijo slike, izberite sliko, pritisnite Menu in izberite File > Duplicate.

Če želite slike prikazati kot seznam imen datotek ali kot sličice, pritisnite Menu in izberite View > Show as > Thumbnails ali List.

Če želite nastaviti sliko za ozadje, izberite sliko, pritisnite Menu in izberite **Tools** > **Set as wallpaper**. Izberite **Desk**, če želite, da je slika prikazana v pogledu Namizja, in izberite **Cover**, če želite sliko dodati za ozadje zaslona mobilnega telefona.

Če želite vizitki dodati sliko, izberite sliko, pritisnite Menu in izberite **Tools** > **Add to contact card...**. Pritisnite **+** ali **-**, da povečate ali pomanjšate velikost izbranega območja. Če želite izbirnik območja premikati znotraj slike, se s tipko za pomikanje premaknite gor, dol, levo ali desno. Pritisnite Menu in izberite možnost povečave, vrtenja ali zrcaljenja slike. Ko je sporočilo pripravljeno, pritisnite **Add**. Izberite vizitko, kateri je dodana slika, in pritisnite **Done**.

## Snemalnik zvoka

Snemalnika ne morete uporabljati, kadar sta vključena prenos podatkov ali povezava GPRS.

Odprite Desk > Media > Voice rec..

Voice rec. lahko posname telefonski pogovor ali zvočno beležko, shrani zvočni posnetek, predvaja vaš posnetek ali druge zvočne datoteke in ureja zvočne datoteke. Voice rec. lahko predvaja naslednje zapise: WAV, AMR, AU in stisnjeni GSM.

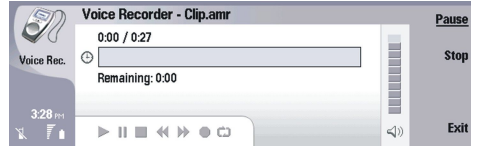

#### Odpiranje snemalnika

Odprete lahko Voice rec. in izberete datoteko ali ustvarite bližnjico, ki Voice rec. odpre samodejno in predvaja zvočni posnetek.

Če želite izbrati zvočni posnetek, pritisnite Menu in izberite File > Open.... Prikaže se pogovorno okno za odpiranje datoteke, preišče se vsebina izbrane mape in na seznamu se pojavijo vsi zvočni posnetki.

Če želite zvočnemu posnetku dodati bližnjico, pritisnite Menu in izberite File > Add to Desk.... Tako ustvarite bližnjico do izbranega zvočnega posnetka. Neshranjeni datoteki ne morete dodati bližnjice.

#### Snemanje telefonskega pogovora ali zvočne beležke

Posnamete lahko telefonski pogovor ali zvočno beležko. Voice rec. samodejno ustvari stisnjeni zvočni posnetek v formatu WAV ali AMR.

Če želite posneti zvočno beležko, pritisnite Menu, izberite **File** > **New clip** in pritisnite **Record**. **Voice rec**. začne snemati vse zvoke, ki jih sprejema zunanji mikrofon. Če želite snemanje končati, izberite **Stop**. Pritisnite Menu in izberite **File** > **Save** > **Save clip**. Poimenujte zvočni posnetek in pritisnite **OK**.

Če želite posneti telefonski pogovor, vzpostavite klic. Ko se prejemnik oglasi, pritisnite Menu, izberite **File** > **New clip** in pritisnite **Record**. **Voice rec**. začne snemati. Obe strani vsakih pet sekund slišita ton, ki označuje, da se telefonski pogovor snema. Če želite snemanje končati, izberite **Stop**. Pritisnite Menu in izberite **File** > **Save** > **Save clip**. Poimenujte zvočni posnetek in izberite **OK**.

Če želite na koncu zvočnega posnetka snemanje nadaljevati, izberite posnetek in pritisnite **Record**. Snemanje se začne na koncu prejšnjega posnetka.

Če želite shranjevanje preklicati, lahko z ukazom Prekliči ustavite trenutno dejanje in se vrnete na prejšnjega. Z ukazom Zavrni zvočni posnetek zbrišete iz pomnilnika naprave.

Nasvet: Zvočni posnetek je lahko dolg do 60 minut, vendar je to odvisno tudi od razpoložljivega pomnilnika v napravi ali na pomnilniški kartici.

## Predvajanje zvočnega posnetka

Zvočni posnetek lahko predvajate ali začasno ustavite. Svoj zvočni posnetek lahko shranite ali pa predvajate in shranite zvočni posnetek, ki ste ga prejeli v sporočilu. Voice rec. lahko predvaja več zapisov: WAV, AU, AMR in stisnjeni GSM.

Vrstica za stanje prikazuje čas predvajanja ter položaj in dolžino zvočnega posnetka.

Če želite zvočni posnetek poslušati, pritisnite Play. Tipko za pomikanje potisnite levo za hitro previjanje nazaj in desno za hitro previjanje naprej.

Če želite zvočni posnetek začasno prekiniti, pritisnite Pause. Predvajanje se nadaljuje, če pritisnete Play.

Če želite zvočni posnetek predvajati ponovno, pritisnite Menu in izberite **Playback** > **Repeat**. Zvočni posnetek se ponovi.

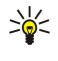

**Nasvet:** Zvočni posnetki, ki jih prejmete ali posnamete, so začasne datoteke. Datoteke, ki jih želite obdržati, morate shraniti.

#### Pošiljanje zvočnega posnetka

Zvočni posnetek lahko pošljete drugi napravi prek infrardečega vmesnika ali povezave Bluetooh, kot samostojno e-poštno sporočilo ali v večpredstavnostnem sporočilu.

Če želite zvočni posnetek poslati prek infrardečega vmesnika, mora biti infrardeči vmesnik naprave, ki prejema, vključen. Izberite zvočni posnetek, pritisnite Menu, izberite **File** > **Send** in izberite možnost infrardečega vmesnika. Infrardeča povezava se vzpostavi samodejno in zvočni posnetek se pošlje drugi napravi.

Če želite zvočni posnetek prenesti prek povezave Bluetooth, mora biti povezava Bluetooth v napravi, ki prejema, vključena. Izberite zvočni posnetek, pritisnite Menu, izberite **File** > **Send** in izberite možnost povezave Bluetooth. Vključite povezavo Bluetooth v svoji napravi ter poiščite napravo, ki prejema, jo izberite na seznamu razpoložljivih naprav in izberite Pošlji. Če sta napravi seznanjeni in potrjeni ali če je potrjeno geslo, se zvočni posnetek ob vzpostavitvi povezave Bluetooth prenese na drugo napravo.

Če želite zvočni posnetek poslati kot e-poštno sporočilo, pritisnite Menu, izberite File > Send in izberite možnost pošte. Aplikacija Pošta se odpre samodejno in zvočni posnetek je pripravljen, da ga pošljete kot prilogo e-poštnemu sporočilu.

Če želite v večpredstavnostno sporočilo dodati zvočni posnetek, izberite posnetek, pritisnite Menu, izberite **File** > **Send** in izberite možnost večpredstavnostnega sporočila. Aplikacija Sporočila MMS se odpre samodejno in zvočni posnetek je pripravljen, da ga pošljete kot prilogo večpredstavnostnemu sporočilu.

## Music player

Opozorilo: Med uporabo zvočnika naprave ne držite ob ušesu, saj je lahko zelo glasna.

#### Odprite Desk > Media > Music player.

Music player lahko predvaja in razvršča skladbe in druge zvočne datoteke. Music player podpira več zvočnih zapisov: MP3, WAV, MIDI, AMR in AAC.

#### Poslušanje glasbe

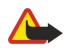

**Opozorilo:** Glasbo poslušajte pri zmerni glasnosti. Dolgotrajnejša izpostavljenost močni glasnosti lahko poškoduje vaš sluh. Med uporabo zvočnika naprave ne držite ob ušesu, saj je lahko zelo glasna.

Music player prikaže seznam skladb, glasnost, znaka za naključno predvajanje in ponavljanje predvajanja, trenutni aktivni način in vrstico za stanje. Vrstica za stanje prikazuje čas predvajanja ter položaj in dolžino skladbe.

| 400          | Music Player - RENA |      |       | Play   |
|--------------|---------------------|------|-------|--------|
| 141          | ⊲⊅ Sink             | Sigh | 02:16 |        |
| Music Player | <⇒ Main Theme       | Sigh | 02:53 | Change |
|              | ⊲♪ Dance            | Sigh | 02:52 | Ioidei |
|              | ⊲⊅ Sort one         | Sigh | 02:12 | Volume |
| 3:16 PM      | ⊲⊅ Vixen            | Sigh | 02:18 | volume |
| 1 7          |                     | ~ •  | (4))  | Exit   |

Če želite izbrati skladbo, se pomaknite gor ali dol po seznamu skladb.

Če želite predvajati skladbe iz trenutno izbrane mape, pritisnite **Play**. Predvajanje se samodejno ustavi, ko se odvrti zadnja skladba.

Če želite skladbe razvrstiti, pritisnite Menu in izberite View > Sort by. Razvrstite skladbe v trenutno izbrani mapi po imenu, imenu datoteke, datumu ali velikosti. Razvrščanje vpliva na vrstni red predvajanja skladb v trenutni mapi.

Če želite izbrati prejšnjo ali naslednjo skladbo, pritisnite Menu in izberite Go to > Previous track ali Next track. Izbrana skladba temelji na trenutnem vrstnem redu.

Če želite skladbe predvajati ponovno, pritisnite Menu in izberite **Playback** > **Repeat**. S tem ponovite predvajanje skladb v trenutni mapi od zadnje do prve.

Če želite glasbo predvajati po naključnem vrstnem redu, izberite mapo, pritisnite Menu in izberite Playback > Random.

Nasvet: Med predvajanjem skladbe potisnite tipko za pomikanje levo za hitro previjanje nazaj in desno za hitro previjanje naprej.

#### Delo s skladbami

Če želite glasbo shraniti, pritisnite Menu in izberite File > Save as.... Glasbo shranite na pomnilniško kartico ali v pomnilnik telefona.

Če želite spremeniti mape z glasbo, pritisnite Menu in izberite File > Change folder.... V pogovornem oknu izberite novo mapo. Vsebina nove mape se preišče in na seznamu skladb se prikažejo skladbe.

Če želite glasbi dodati bližnjico, pritisnite Menu in izberite File > Add to Desk.... Tako ustvarite bližnjico do izbrane skladbe. Neshranjeni datoteki ne morete dodati bližnjice.

Če želite spremeniti velikost besedila, pritisnite Menu in izberite Edit > Zoom in ali Zoom out. Tako spremenite velikost besedila na seznamu.

### Pošiljanje glasbe

Glasbo lahko pošljete kot sporočilo.

Če želite poslati skladbo, pritisnite Menu in izberite **File** > **Send**. Izberite način pošiljanja izbrane skladbe drugi napravi. Pritisnite **Insert**. Skladbo lahko pošljete kot prilogo sporočilu.

Če želite izbrati mapo, pritisnite Change folder.... V pogovornem oknu izberite novo mapo.

Če želite vstavitev preklicati, pritisnite Cancel. Skladba se ne vrne v izvirno mapo in izberete lahko novo skladbo.

## RealPlayer

Zaradi zaščite avtorskih pravic morda ne boste mogli kopirati, spreminjati, prenašati ali posredovati nekaterih slik, skladb (vključno s toni zvonjenja) in druge vsebine.

#### Odprite Desk > Media > RealPlayer.

**RealPlayer** predvaja zvočne datoteke in videoposnetke ter druge posnetke z interneta. **RealPlayer** predvaja različne oblike zapisa: MPEG-4, MP4 (brez pretakanja), 3GP, SDP, RV, RA, RAM in RM.

RealPlayer ne podpira nujno vseh različic teh zapisov datotek.

### Predvajanje posnetkov

Predvajate lahko videoposnetke ali zvočne datoteke, ki so shranjeni v pomnilniku naprave ali na pomnilniški kartici in ki ste jih prenesli iz e-pošte ali združljivega računalnika ali pa se jih pretočili iz interneta.

Vrstica za stanje prikazuje čas predvajanja ter položaj in dolžino posnetka. Predvajanje videoposnetka se začasno prekine, če je prikazan glavni meni ali pogovorno okno. Videoposnetek je postavljen v sredino območja za predvajanje. Če je posnetek po širini ali višini prevelik, se pred predvajanjem njegova velikost spremeni, da se ohrani prvotno razmerje med višino in širino.

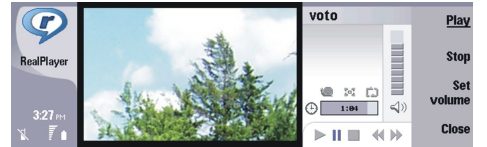

Če želite predvajati posnetke za pretakanje, poiščite predstavnostno datoteko v internetu in pritisnite **Play**. Če zaradi težav z omrežno povezavo pride pri predvajanju do napake, se skuša **RealPlayer** samodejno znova povezati z internetno dostopno točko.

Če želite predvajati shranjene posnetke, pritisnite Play. Predvajanje se samodejno ustavi.

Če želite ustaviti predvajanje ali pretakanje, pritisnite **Stop**. Predpomnjenje ali povezava s stranjo za pretakanje se prekine, predvajanje posnetka se ustavi in posnetek se previje na začetek. Posnetek je še naprej izbran na seznamu posnetkov.

Če si želite posnetek ogledati v celozaslonskem načinu, pritisnite Menu in izberite View > Full screen. Na ta način nastavite velikost območja za predvajanje na običajni prikaz ali celozaslonski način.

Če želite shraniti posnetek, pritisnite Menu in izberite File > Save clip as.... Če želite shraniti internetno povezavo, pritisnite Menu in izberite File > Save link as....

Če želite spremeniti velikost videoposnetka, pritisnite Menu in izberite View > Zoom in or Zoom out. Možnost povečave velikost videoposnetka poveča, tako da prekrije največjo možno površino območja za predvajanje, medtem ko se razmerje med višino in širino ohrani, ali pa vrne videoposnetek v prvotno velikost.

Če želite možnost **RealPlayer** zapreti, pritisnite **Exit**. Predpomnjenje ali povezava s stranjo za pretakanje se prekine in predvajanje posnetka se ustavi.

Nasvet: Če želite posnetku dodati bližnjico, pritisnite Menu in izberite File > Add to Desk.... Tako ustvarite bližnjico do izbranega posnetka. Neshranjeni datoteki ne morete dodati bližnjice.

#### Nastavljanje glasnosti posnetkov

Če želite spremeniti glasnost posnetka, potisnite tipko za pomikanje gor ali dol.

Zvok izključite s pritiskom na Set volume > Mute. S pritiskom na Unmute zvok spet vključite.

## Pošiljanje posnetkov

Posnetke lahko priložite sporočilu, dokumentu ali predstavitvi.

Če želite poslati posnetek, pritisnite Menu in izberite File > Send. Izberite način pošiljanja in izberite Insert.

Če želite vstavitev preklicati, pritisnite Cancel. Posnetek se ne vrne v prvotno aplikacijo in izberete lahko drug posnetek.

# 15. Calculator

V aplikaciji Calculator lahko računate in shranite rezultate v pomnilnik za kasnejšo uporabo. Desk calculator lahko uporabite za osnovne izračune, Scientific calculator pa za naprednejše izračune.

**Opomba:** Ta kalkulator je namenjen preprostim izračunom; njegova natančnost je omejena.

Odprite **Desk** > **Office** > **Calculator**.

## Računanje

Če želite računati, vpišite prvo številko v izračunu. Pritisnite tipko Tab in s seznama izberite funkcijo. Vpišite drugo številko v izračunu in pritisnite tipko Enter.

Kalkulator izvaja operacije v vrstnem redu, kot jih vnašate. Z oklepaji ne morete spremeniti vrstnega reda operacij.

Če želite preklopiti med namiznim in znanstvenim kalkulatorjem, pritisnite tipko Menu in izberite View > Desk calculator ali Scientific calculator.

Če želite uporabiti pozitivno ali negativno število, vpišite število in pritisnite m na tipkovnici.

Če želite natisniti izračun, pritisnite tipko Menu in izberite Printing > Print.

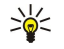

Nasvet: Če si želite pred tiskanjem stran ogledati, pritisnite tipko Menu in v meniju izberite Print preview > Printing. Če želite spremeniti postavitev strani, pritisnite tipko Menu in izberite Page setup.

## Uporaba znanstvenega kalkulatorja

Pritisnite tipko Menu in izberite View > Scientific calculator.

Če želite računati, vpišite prvo številko v izračunu. Pritisnite tipko Tab in s seznama izberite funkcijo. Vpišite drugo številko izračuna, se na seznamu funkcij pomaknite na = ter pritisnite tipko Enter.

Če želite funkcijo obrniti, pritisnite i na tipkovnici in izberite funkcijo.

Če želite spremeniti kotno enoto, pritisnite tipko Menu, izberite **Tools** > **Angle unit** in izberite **Degrees**, **Radians** ali **Grads**. Trenutno enoto lahko vidite v polju, kamor vpisujete številke.

## Shranjevanje številk v pomnilnik

Za kasnejšo uporabo lahko shranite do 26 različnih številk, nedokončanih izračunov ali končnih rezultatov izračunov.

- 1. Pritisnite Ctrl+S. Poleg vrednosti se pojavi puščica.
- 2. Pritisnite tipko Shift in črko, kateri želite dodeliti vrednost. Črka se pojavi poleg puščice.
- 3. Vrednost shranite s pritiskom tipke Enter.
- Če želite uporabiti shranjeno vrednost, vpišite črko, kateri ste vrednost dodelili, in nadaljujte z izračunom.

Če želite iz pomnilnika zbrisati vse vrednosti, pritisnite Ctrl+D.

#### Nastavitev oblike zapisa števil v Kalkulatorju

Če želite spremeniti obliko zapisa števil, pritisnite tipko Menu in izberite **Tools** > **Number format.** Izberite:

- Normal za ohranitev privzete oblike zapisa števil
- Fixed za nastavitev določenega števila decimalnih mest
- Scientific za nastavitev določenega števila pomembnih mest

# 16. Clock (Ura)

V meniju **Clock** si lahko ogledate datum in čas svojega domačega in ciljnega mesta ter upravljate bujenje. Odprite **Desk** > **Clock**.

## Uporaba svetovne ure

Če želite nastaviti datum in čas, pritisnite Menu in izberite Tools > Date and time....

Nasvet: Datum in čas se lahko posodabljata tudi samodejno (storitev omrežja). To nastavitev lahko izberete v nadzorni plošči. <u>Glejte "Date and time (Datum in čas)", str. 60.</u>

Če želite preklopiti med podatki o domačem in ciljnem mestu, pritisnite tipko Tab.

Če želite zamenjati mesto, izberite domače ali ciljno mesto in pritisnite Change city.

Nasvet: Če spremenite domače mesto, se ura in vpisi v koledarju posodobijo. To je koristno, kadar se na primer želite udeležiti telefonske konference.

Če želite prikazati ali uporabiti budilko, pritisnite Alarm clock.

Če želite spremeniti vrsto ure, pritisnite Menu, izberite View > Clock type ter izberite Analog ali Digital.

Nasvet: Če želite preklopiti na prikaz ene ure, ki kaže le podatke o domačem mestu, pritisnite Menu in izberite View > Remote city details.

## Uporaba funkcije Alarm clock

Če želite nastaviti opozorilo, pritisnite New alarm in vpišite čas opozorila.

Če želite spremeniti opozorilo, pritisnite Edit alarm.

Če želite zbrisati opozorilo, pritisnite vračalko.

Ko opozorilo zvoni, pritisnite **Stop** v vmesniku komunikatorja ali **Exit** na mobilnem telefonu, da ga izključite. Pritisnite **Snooze**, da opozorilo preložite. Četudi je mobilni telefon ob času opozorila izklopljen, predvaja zvok in prikaže besedilo opozorila. Pritisnite **View**, da preberete besedilo.

# Opozorila in opomniki

Ko se opozorilo, nastavljeno v uri ali koledarju, vključi, se prikaže beležka.

Če želite preložiti opozorilo, pritisnite Snooze.

 $\leq$  Nasvet: Privzeti čas prekinitve opozorila je deset minut.

Če želite opozorilo izklopiti in ohraniti besedilo na zaslonu, pritisnite Mute.

Če želite izklopiti opozorilo in zapreti beležko, pritisnite Stop.

Če opozorila ne izklopite, se to samodejno izklopi po 15-ih minutah. Beležka ostane na zaslonu.

## Mesta in države

#### Menjava mest

Če želite zamenjati mesto, izberite želeno mesto in pritisnite Change city. S seznama izberite novo mesto in pritisnite Select. Položaj mesta je viden na zemljevidu.

 $\mathbf{y}_{\mathbf{w}}^{\mathbf{h}}$  Nasvet: V iskalno polje vtipkajte začetne črke imena mesta.

Nasvet: Pritisnite Menu in izberite File > New city..., da na seznam dodate novo mesto.

Če zamenjate domače mesto, se s tem lahko spremeni splošni čas vaše naprave.

#### Iskanje mest na zemljevidu sveta

Če želite nastaviti položaj mesta, izberite File > New city... ali Edit > City details... in pritisnite Set position. Na zemljevidu se pomaknite na položaj želenega mesta in pritisnite OK.

#### Clock (Ura)

### Ustvarjanje in urejanje vpisov držav

Če želite ustvariti nove ali urediti obstoječe države, izberite **File** > **New country/region...** ali **Edit** > **Country/Region details...**. Vpišite novo ime **Country/Region**, izberite polje **Dialling code** in vpišite novo številko.

Če urejate obstoječo državo, lahko uredite tudi njeno glavno mesto.

## Ustvarjanje in urejanje vpisov mest

Če želite ustvariti ali urejati vpise mest, izberite File > New city... in vpišite ime mesta.

Določite lahko tudi naslednje nastavitve:

- Country/Region Izberite državo s seznama.
- Area code Vpišite ustrezno kodo za klicanje v mesto.
- Daylight-saving zone Izberite časovni paš poletnega časa.
- GMT offset Izberite časovno razliko med mestom in srednjim lokalnim časom (GMT).
- Latitude in Longitude Vpišite kooordinate mesta ali pritisnite Set position, da ga poiščete na zemljevidu sveta.

# 17. Upravljanje podatkov in programske opreme

Vaš pametni telefon ponuja več aplikacij, namenjenih urejanju osebnih podatkov, na primer imenik, koledar in elektronsko pošto.

## Data mover

Z aplikacijo **Data mover** lahko prek infrardečega vmesnika ali s pomnilniško kartico iz komunikatorja Nokia serije 9200 premaknete nekatere podatke, na primer imenik in nastavitve, v napravo Nokia 9300i. Preden začnete, poskrbite, da bo v pomnilnikih naprav ali na pomnilniški kartici dovolj prostora. Če je v napravi Nokia 9300i manj kot 2 MB prostega pomnilnika, premikanja ne morete začeti.

Naprave Nokia 9300i med prenosom podatkov ne uporabljajte. Če je mogoče, izklopite zunanji mobilni telefon. Prepričajte se, da je baterija dovolj napolnjena, ali pa priključite napravo na polnilnik.

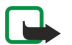

**Opomba:** Preden z napravo Nokia 9300i uporabite združljivo pomnilniško kartico, morate kartico pretvoriti z aplikacijo Data mover in nanjo znova namestiti aplikacije. Vendar ne nameščajte znova aplikacij za napravo Nokia 9210 Communicator, ki so bile na kartici nameščene že ob nakupu. Naprava Nokia 9300i vsebuje novejše različice teh aplikacij, ki jih tudi morate uporabljati s to napravo.

Glede na vrsto premaknjenih podatkov, način premikanja, količino prostega pomnilnika v napravah ali pomnilniški kartici ter število neuspešnih premikanj boste morda morali opraviti še dodatne korake. Prepričajte se, da sta infrardeča vmesnika obeh naprav obrnjena drug proti drugemu.

Vedno preberite navodila, ki jih aplikacija Data mover izpiše na zaslonu.

- 1. Odprite **Desk** > **Tools** > **Data mover**. Če so podatki shranjeni na pomnilniški kartici, jo vstavite v napravo Nokia 9200 series Communicator. Pritisnite **Continue transfer**.
- 2. Izberite svoje trenutno mesto in državo ter pritisnite OK.
- 3. V obeh napravah vključite infrardeča vmesnika, prepričajte se, da sta obrnjena drug proti drugemu, in pritisnite Continue. Med napravama se vzpostavi infrardeča povezava.
- 4. Pritisnite Send data collector, da v komunikator Nokia serije 9200 prenesete orodje Data collector. To orodje se pošlje kot infrardeče sporočilo v mapo Inbox v komunikator Nokia serije 9200. Če želite namestiti orodje Data collector, v komunikatorju 9200 Series pritisnite Open. Če možnost Open ni na voljo, pritisnite Save, da shranite namestitveno datoteko in jo odprite v aplikaciji File manager. Data collector se po namestitvi samodejno zažene. Premikanje podatkov od tu naprej nadzirajte z napravo 9300i. Potem ko je Data collector nameščen, pritisnite Connect data coll. v napravi Nokia 9300i.
- 5. V napravi Nokia 9300i izberite podatke, ki jih želite premakniti iz komunikatorja Nokia serije 9200. Premaknete lahko podatke iz koledarja in imenika ter sporočila, nastavitve, slike in dokumente. Nekatere datoteke, kot so vizitke in e-poštna sporočila, ki niso shranjena v mapi Inbox, se ne premaknejo.
- 6. Pritisnite Transfer infrared ali Transfer mem. card, odvisno od želenega načina premikanja.
- 7. Pritisnite Start transfer. Če se premikanje prekine, znova zaženite aplikacijo Data mover in ga nadaljujte. Če se znova prekine, je vzrok težave morda vrsta podatkov, ki jih skušate premakniti. Znova začnite postopek, vendar tokrat ne izberite podatkov, ki povzročajo težave.
- 8. Po premikanju pritisnite **OK**.
- 9. Pritisnite Exit, če želite aplikacijo Data mover zapreti, ali Convert mem. card, če želite pomnilniško kartico pretvoriti za uporabo v napravi Nokia 9300i.

Premikanje veliko podatkov iz komunikatorja Nokia serije 9200 lahko traja dlje Časa.

## Backup

201

Priporočljivo je redno varnostno kopiranje podatkov v napravi.

Odprite **Desk** > **Tools** > **Backup**.

Preden začnete varnostno kopirati ali obnavljati podatke:

- Zaprite vse druge aplikacije.
- Če je mogoče, izklopite zunanji mobilni telefon.
- Prepričajte se, ali je baterija dovolj napolnjena.

Če želite varnostno kopirati podatke na pomnilniško kartico, pritisnite **New backup**. Vpišite ime varnostne kopije in izberite, ali želite ustvariti celotno ali delno varnostno kopijo. **Full backup** kopira vse podatke. Če izberete **Partial backup**, določite, katere elemente želite vključiti v varnostno kopijo. Pritisnite **Start backup**.

Nasvet: Podatke lahko varnostno kopirate tudi v aplikacijah File manager in Control panel.

#### Upravljanje podatkov in programske opreme

Če želite obnoviti varnostno kopijo s pomnilniške kartice, izberite varnostno kopijo in pritisnite **Restore**. Določite, kateri elementi naj se obnovijo. Če podatke obnavljate iz celotne varnostne kopije, lahko izberete **Partial backup** in določite elemente, ki naj se obnovijo. Pritisnite **Start restore**. Po obnovitvi pritisnite **OK**, da napravo znova zaženete.

## Data transfer

Če imate napravo Nokia 9300i in drugo napravo, ki podpira prenos podatkov, lahko z aplikacijo **Data transfer** sinhronizirate koledar in imenik med obema napravama.

Več informacij o združljivih napravah lahko dobite pri svojem prodajalcu, operaterju ali ponudniku storitev.

Odprite **Desk** > **Tools** > **Data transfer**.

- 1. Pritisnite New, da ustvarite nov profil za sinhronizacijo.
- 2. Izberite vsebino, ki jo želite sinhronizirati, in pritisnite Next.
- 3. Izberite vrsto povezave in pritisnite Select. Če za vrsto povezave izberete infrardečo povezavo, se sinhronizacija začne takoj.
- 4. Če ste za vrsto povezave izbrali povezavo Bluetooth, pritisnite Search, da poiščete napravo za sinhronizacijo. Če želite iskanje prekiniti, pritisnite Stop.
- 5. Izberite želeno napravo in pritisnite Select. Sinhronizacija se začne.
- Če si želite ogledati dnevnik sinhronizacije, pritisnite Menu in izberite File > Synchronisation log.

## Sync (Sinhronizacija)

Z aplikacijo **Sync** lahko svoj koledar ali imenik sinhronizirate z različnimi aplikacijami za koledar in imenik v združljivem osebnem računalniku ali internetnem strežniku. Nastavitve (vrsta podatkov in način povezave za sinhronizacijoi) se shranijo v profil, ki se uporabi pri sinhroniziranju.

Nasvet: Sinhronizacijske nastavitve lahko dobite od ponudnika storitev kot sporočilo.

Za oddaljeno sinhronizacijo aplikacija uporablja tehnologijo SyncML. Informacije o združljivosti s SyncML pri ponudniku aplikacij, s katerimi želite sinhronizirati podatke.

#### Odprite **Desk** > **Tools** > **Sync**.

Naprava ima profil za programsko opremo Nokia PC Suite. Profil PC Suite urejajte samo s programsko opremo Nokia PC Suite. Sinhroniziranje koledarja in imenika ter e-pošte

1. Napravo povežite z združljivim osebnim računalnikom. Uporabite lahko internetno povezavo, povezavo Bluetooth ali kabel. Z računalnikom lahko prek podatkovnega kabla povežete tudi namizno stojalo in postavite napravo nanj. <u>Glejte</u> <u>"Povezovanje", str. 85.</u>

Če želite uporabljati Bluetooth, morate naprej nastaviti povezavo Bluetooth med napravo in programsko opremo Nokia PC Suite. Izberite Upravljanje povezav in odprite Nokia Connection Manager. Dodatna navodila preberite v priročniku za uporabo programske opreme Nokia PC Suite.

- 2. V računalniku odprite program Nokia PC Suite in izberite Sinhroniziraj. Zažene se Nokia PC Sync.
- 3. Če ste napravo in računalnik povezali z uporabo podatkovnega kabla in namiznega stojala, pritisnite gumb za sinhronizacijo na stojalu. Če ste napravo in računalnik povezali z uporabo tehnologije Bluetooth, začnite sinhronizacijo v orodju Nokia PC Sync.

#### Ustvarjanje novega profila

- 1. Naprava ima vnaprej določen profil za programsko opremo Nokia PC Suite. Če želite ustvariti druge profile, pritisnite Menu in izberite File > New. Odpre se čarovnik za ustvarjanje profila, ki vam pomaga določiti ustrezne nastavitve.
- 2. Določite naslednje možnosti:
  - Profile name Vpišite opisno ime za profil.
  - Connection type Izberite Bluetooth ali Data cable za sinhronizacijo z računalnikom ali Internet za sinhronizacijo s strežnikom prek interneta.
  - Access point Če ste za povezavo izbrali Internet, izberite internetno dostopno točko.
  - Host address Vnesite naslov strežnika za sinhronizacijo.
  - Port Če ste za povezavo izbrali internet, vpišite številko vrat strežnika za sinhronizacijo.
  - User name Vpišite svoje uporabniško ime za sinhronizacijski strežnik.
  - Password Vpišite geslo strežnika za sinhronizacijo.
  - Confirm password Ponovite geslo strežnika za sinhronizacijo.
- 3. Izberite, ali želite sinhronizirati imenik, koledar ali e-pošto.
- 4. Vpišite poti do zbirk podatkov v napravi in oddaljenem strežniku ter izberite **Synchronisation type**. Izberite **Normal**, če želite podatke iz naprave sinhronizirati z oddaljenim strežnikom in obratno, **One-way to telephone**, če želite podatke iz

#### Upravljanje podatkov in programske opreme

oddaljenega strežnika sinhronizirati z napravo ter **One-way from telephone**, da sinhronizirate podatke iz naprave z oddaljenim strežnikom.

5. Izberite, ali želite uporabiti profil, ki ste ga ustvarili kot privzeti profil za sinhronizacijo.

Če se želite vrniti v privzete nastavitve paketa PC Suite, pritisnite Menu in izberite Tools > Reset PC Suite profile.

Če želite urediti obstoječi profil, ga izberite in pritisnite Edit.

Če želite enega od obstoječih sinhronizacijskih profilov določiti za privzeti profil, izberite želeni profil, pritisnite Menu in izberite File > Tools > Set as default.

Če želite sinhronizirati vso zbirko podatkov med napravo in strežnikom, pritisnite Menu in izberite File > Sync > Slow sync. S tem prezrete vrsto sinhronizacije, ki je določena za profil.

Če želite profil zbrisati, ga izberite in pritisnite vračalko.

Če želite zbrisati zbirko podatkov iz naprave in jo nadomestiti z zbirko v strežniku, pritisnite Menu in izberite **File** > **Sync** > **Replace telephone data**.

Če želite zbrisati zbirko iz strežnika in jo nadomestiti z zbirko v napravi, pritisnite Menu in izberite File > Sync > Replace server data.

Po sinhronizaciji svoje naprave z združljivim računalnikom si lahko ogledate dnevnik sinhronizacije.

Če želite odpreti dnevnik sinhronizacije, izberite profil in pritisnite Log. Dnevnik prikazuje na primer datum in uro sinhronizacije ter morebitne napake.

Če želite dodatne informacije o sinhronizaciji, preberite priročnik za programsko opremo Nokia PC Suite ali pomoč za Nokia PC Sync.

## Nokia PC Suite

Programska oprema Nokia PC Suite vsebuje vrsto programov za delo z napravo Nokia 9300i. S programom Nokia PC Sync lahko na primer sinhronizirate imenik, koledar, e-pošto in opravila z združljivim računalnikom, s programom Nokia Phone Browser upravljate mape naprave, s programom Nokia Content Copier varnostno kopirate ali obnovite podatke, s programom Nokia Application Installer pa lahko nameščate aplikacije.

Programsko opremo Nokia PC Suite namestite s CD-ja ali s strani www.nokia.com. Programsko opremo Nokia PC Suite lahko uporabljate le v operacijskih sistemih Windows 2000 in Windows XP. Dodatne informacije o namestitvi in uporabi programske opreme PC Suite lahko poiščete v priročniku za programsko opremo Nokia PC Suite na CD-ju ali v pomoči posameznih aplikacij programske opreme Nokia PC Suite.

Če želite uporabljati programsko opremo Nokia PC Suite, morate napravo povezati z združljivim računalnikom prek kabla CA-53 (USB), povezave Bluetooth ali infrardeče povezave. <u>Glejte "Povezovanje", str. 85.</u>

- Če želite uporabljati kabel, boste potrebovali najnovejši gonilnik za povezovanje s kablom. Gonilnik se namesti med nameščanjem programske opreme Nokia PC Suite. Podrobnosti lahko preberete v priročniku za uporabo programske opreme Nokia PC Suite.
- Če boste uporabili povezavo Bluetooth, seznanite napravo in računalnik ter nastavite računalnik kot potrjen. <u>Glejte</u> <u>"Seznanjanje z napravo", str. 86.</u>
- Če boste uporabili infrardečo povezavo, vključite infrardeči vmesnik v napravi. <u>Glejte "Infrardeči vmesnik", str. 87.</u> Če je treba, vključite še infrardeči vmesnik v računalniku.

Morda boste morali namestiti ali posodobiti gonilnike za Bluetooth ali infrardečo povezavo. Če želite dodatne informacije, si oglejte CD v prodajnem paketu, obiščite stran www.nokia.com in preberite priročnik za programsko opremo Nokia PC Suite.

## Nameščanje aplikacij in programske opreme

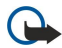

**Pomembno:** Nameščajte in uporabljajte samo aplikacije in drugo programsko opremo iz virov, ki zagotavljajo zadostno varnost in zaščito pred škodljivo programsko opremo.

V napravo lahko namestite dve vrsti aplikacij in programske opreme:

- Aplikacije in programsko opremo, namenjeno napravi Nokia 9300i ali združljivo z operacijskim sistemom Symbian. Namestitvene datoteke imajo datotečno pripono .SIS.
- Aplikacije J2ME, združljive z operacijskim sistemom Symbian. Namestitvene datoteke aplikacije Java imajo datotečno pripono .JAD ali .JAR.

Namestitvene datoteke lahko v medijsko napravo prenesete iz računalnika ali z brskalnikom oziroma jih prejmete v obliki večpredstavnostnega sporočila, kot prilogo e-poštnemu sporočilu ali prek povezave Bluetooth. Če za prenos datoteke uporabite programsko opremo PC Suite for Nokia 9300i, shranite datoteko v mapo C:\nokia\installs v napravi. Če za prenos datoteke uporabite program Raziskovalec (Microsoft Windows Explorer), jo shranite na pomnilniško kartico (lokalni disk).

Med namestitvijo naprava preveri celovitost paketa, ki ga nameravate namestiti, in prikaže informacije o izvedenih preverjanjih, lahko pa izberete tudi, ali boste namestitev prekinili ali nadaljevali.

#### Upravljanje podatkov in programske opreme

#### Glejte "Certificate manager", str. 67.

Če namestite aplikacije, za katere je potrebna omrežna povezava, bo morda poraba energije naprave med uporabo teh aplikacij večja.

### Nameščanje programske opreme Symbian

Pri namestitvi posodobitve ali popravka za aplikacijo morate za obnovitev aplikacije imeti tudi izvirno namestitveno datoteko ali popolno varnostno kopijo. Če želite izvirno aplikacijo vrniti v prejšnje stanje, jo najprej odstranite, potem pa ponovno namestite iz izvirne namestitvene datoteke ali varnostne kopije.

Če želite programsko opremo namestiti, v pomnilniku naprave ali na pomnilniški kartici poiščite namestitveno datoteko, jo izberite in pritisnite tipko Enter, da se nameščanje začne. Če ste namestitveno datoteko prejeli na primer kot prilogo e-poštnemu sporočilu, pojdite v poštni predal, odprite e-poštno sporočilo, izberite namestitveno datoteko in pritisnite tipko Enter, da sprožite namestitev.

Če želite programsko opremo odstraniti, uporabite Upravitelja aplikacij. <u>Glejte "Application manager", str. 61.</u>

#### Nameščanje aplikacij Java™

Ko nameščate podpisano aplikacijo Java, mora biti mobilni telefon vključen, v napravi pa mora biti vstavljena veljavna kartica SIM.

- 1. V pomnilniku naprave ali na pomnilniški kartici poiščite namestitveno datoteko, jo izberite in pritisnite tipko Enter, da se nameščanje začne. Če ste namestitveno datoteko prejeli na primer kot prilogo e-poštnemu sporočilu, pojdite v poštni predal, odprite e-poštno sporočilo, izberite namestitveno datoteko in pritisnite tipko Enter, da sprožite namestitev.
- 2. Potrdite namestitev. Za namestitev je potrebna datoteka JAR. Če je naprava ne najde, bo morda zahtevala, da jo naložite. Če niste določili dostopne točke, bo naprava zahtevala, da jo izberete. Pred nalaganjem datoteke JAR boste morda morali vpisati še uporabniško ime in geslo za dostop do strežnika. Dobite ju od ponudnika storitev.
- 3. Naprava vas obvesti, ko se namestitev konča.

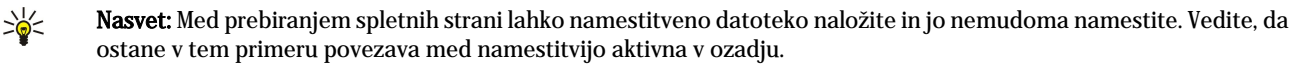

## Java

V napravo lahko namestite in uporabljate aplikacije Java. Glejte "Nameščanje aplikacij in programske opreme", str. 83.

Platforma Java za napravo Nokia 9300i je J2ME. Aplikacije Java lahko iščete z brskalnikom, jih naložite iz interneta in jih shranite v mapo Aplikacije.

Če želite delati z aplikacijami Java, uporabite Application manager.

J2ME v vaši napravi podpira dve okolji Java: MIDP in Personal Profile.

Nasvet: Če želite dodatne informacije, obiščite spletno stran www.forum.nokia.com. Forum Nokia vsebuje Series 80 Developer Platform, Java Software Development Kit (SDK), orodja, tehnične opombe in aplikacije.

## Java MIDP

Okolje Java Mobile Information Device Profile podpira naslednje vmesnike API:

- Java CLDC 1.1 občutljiva mesta, ki so del operacijskega sistema Symbian
- Java MIDP 2.0 varnostna funkcija, ki dodeljuje aplikacije Java naslednjim domenam: proizvajalcu, operaterju, preverjeni oziroma nepreverjeni tretji osebi
- Java WMA brezžično pošiljanje sporočil
- Java Mobile Media večpredstavnost za mobilne naprave
- Java Bluetooth povezava Bluetooth in Bluetooth Push za aplikacije Java
- Nokia UI vmesniki za zvok in grafiko
- Java DRM opisi uporabe vsebine
- Java File storitve strežnika za datoteke
- Java PIM dostop do vsebin imenika, vpisov v koledarju in opravil

## Java PP

Okolje Java Personal Profile podpira naslednje vmesnike API:

- Java CDC 1.0 dodatno povezovanje z napravami
- Java Foundation Profile 1.0 podpora za omrežje in vhod/izhod
- Java Foundation Profile 1.0 specifikacije standardnih vmesnikov Java UI in AWT za vmesnike, grafiko in slike
- Java UI specifikacije standardnih vmesnikov Java
- JDBC dostop aplikacij Java do relacijske podatkovne zbirke

V svoji napravi lahko uporabljate več različnih vrst povezovanja. Za programsko opremo PC Suite ali prepustni način za IP lahko uporabljate načine brezžičnega povezovanja, kot so brezžična omrežja LAN, Bluetooth, infrardeči vmesnik ali kabelska povezava USB (Universal Serial Bus).

## Brezžično omrežje LAN

Določite lahko dostopne točke za brezžični LAN, da se lahko aplikacije povežejo v internet. Glejte "Wireless LAN", str. 64.

#### Postavitev omrežja "ad hoc"

Z uporabo aplikacij drugih proizvajalcev omrežja "ad hoc" omogočajo brezžičnim postajam neposredno komunikacijo med seboj brez kakršnih koli brezžičnih dostopnih točk za omrežja LAN. Eden od uporabnikov ustvari omrežje "ad hoc", ki se mu drugi uporabniki nato pridružijo.

Najprej morate ustvariti internetno dostopno točko za omrežje "ad hoc".

Ustvarjanje internetne dostopne točke za omrežje "ad hoc"

- 1. Izberite Desk > Tools > Control panel in nato izberite Connections > Internet setup.
- 2. Pritisnite New. Če želite, lahko kot osnovo za novo dostopno točko uporabite obstoječo internetno dostopno točko.
- 3. Določite nastavitve.
  - Internet settings name Vpišite opisno ime za povezavo.
  - Network ID Izberite ID omrežja v skladu s ciljnim omrežjem, do katerega želite dostopati z internetno dostopno točko. ID-je omrežja lahko preimenujete ali pa ustvarite nove. Uporaba pravilnega ID-ja omrežja zagotavlja, da se promet podatkov usmeri neposredno v želeno ciljno omrežje. Promet podatkov za neko ciljno omrežje utegne še posebno omejiti programska oprema za navidezna zasebna omrežja (VPN).
  - Internet settings type Za vrsto povezave izberite brezžični LAN.
  - Network mode Izberite Ad hoc.
  - Network name Vpišite ime za omrežje.
  - Security mode Če želite za overjanje uporabljati ključ WEP, izberite WEP.
- 4. Če ste za varnostni način izbrali WEP, morate konfigurirati tudi te nastavitve.
  - WEP key index Izberite številko za ključ WEP.
  - WEP key length Izberite primerno dolžino ključa. Čim več bitov je v ključu, tem boljša je zaščita.
  - WEP key type Izberite, ali želite vnesti podatke za ključ WEP v šestnajstiškem (HEX) ali besedilnem zapisu (ASCII).
  - WEP key data Vnesite podatke za ključ WEP. Število znakov, ki jih lahko vnesete, je odvisno od izbrane dolžine ključa. Ključi, ki so na primer dolgi 40 bitov, sestojijo iz 5 alfanumeričnih znakov ali 10 šestnajstiških znakov.
- 5. Potem ko nastavitve konfigurirate, pritisnite **Finish** ali **Done**. Če morate konfigurirati dodatne nastavitve, pritisnite **Advanced**. <u>Glejte "Konfiguriranje dodatnih nastavitev za internetno dostopno točko", str. 70.</u>

## Kabelska povezava

Z uporabo kabla CA-53 (USB) lahko napravo povežete z združljivim osebnim računalnikom. Kabel priključite na spodnjo stran naprave. <u>Glejte SI. Tipke in priključki, str. 11.</u>

Kabel lahko priključite tudi na namizno stojalo naprave.

#### IP passthrough (Prepustni način za IP)

Kabel lahko uporabljate tudi za **IP** passthrough, če naprava uporablja internetno povezavo računalnika. Prepustni način za IP lahko uporabljate tako kot druge internetne dostopne točke, na primer za brskanje ali oddaljeno sinhronizacijo.

Prepustnega načina za IP ne morete uporabljati hkrati s programom Nokia PC Suite. Nastavitve kabelske povezave lahko določite v **Control panel**. <u>Glejte "Cable setup (Priprava kabelske povezave)"</u>, str. 65.

Če v nastavitvah za kabelsko povezavo izberete **IP passthrough**, ne morete vklopiti modema. Uporabiti morate **PC Suite** connection ali **IP passthrough overrides PC Suite** brez aktivne povezave v prepustnem načinu za IP.

## ■ Bluetooth

Ta naprava je združljiva s specifikacijo Bluetooth 1.2 in podpira naslednje profile: profil splošnega dostopa (Generic Access Profile), profil zaporednih vrat (Serial Port Profile), profil klicnega dostopa (Dial-Up Networking Profile), profil izmenjave splošnih predmetov (Generic Object Exchange Profile), profil naročanja predmetov (Object Push profile), profil prenosa datotek (File Transfer Profile), profil dostopa do kartice SIM (SIM Access Profile) in profil Prostoročno (Handsfree). Da zagotovite delovanje z drugimi napravami, ki podpirajo tehnologijo Bluetooth, uporabljajte dodatno opremo, ki jo je za uporabo s tem modelom odobrila družba Nokia. O združljivosti s to napravo se pozanimajte pri proizvajalcih drugih naprav.

Ponekod je uporaba tehnologije Bluetooth lahko omejena. O tem se pozanimajte pri krajevnih oblasteh ali ponudniku storitev. Funkcije, ki uporabljajo tehnologijo Bluetooth ali omogočajo tem funkcijam delovanje v ozadju, povečujejo porabo baterije in skrajšujejo njen čas delovanja.

Tehnologija Bluetooth omogoča brezžične povezave med elektronskimi napravami v obsegu desetih metrov brez kakršnihkoli stroškov. Povezava Bluetooth se uporablja za pošiljanje slik, videov, besedil, vizitk, beležk iz koledarja ali za brezžično povezavo z napravami, ki uporabljajo tehnologijo Bluetooth, denimo z računalniki.

Naprave Bluetooth komunicirajo prek radijskih valov, zato ni treba, da so vaša naprava in druge naprave zelo blizu skupaj, usmerjene druga proti drugi. Poskrbeti morate le za to, da ne bosta oddaljeni več kot 10 m, kljub temu pa lahko povezavo motijo zidovi ali druge elektronske naprave.

Ko Bluetooth vključite prvič, telefon od vas zahteva, da napravo poimenujete.

#### Nastavitve Bluetooth

Če želite spremeniti nastavitve Bluetooth, izberite Desk > Tools > Control panel in izberite Connections > Bluetooth. Izberite stran Settings.

Določite naslednje:

- Bluetooth active Izberite Yes, da omogočite funkcijo Bluetooth. Če izberete No, se vse aktivne povezave Bluetooth prekinejo, pošiljanje in prejemanje podatkov prek vmesnika Bluetooth pa ni več mogoče.
- My telephone's visibility Izberite Shown to all, če želite, da lahko druge naprave Bluetooth najdejo vašo napravo. Če izberete Hidden, druge naprave ne morejo najti vaše naprave.
- My Bluetooth name Poimenujte svojo napravo. Največja dolžina imena je 247 znakov.
- Remote SIM access Izberite Enabled, da bi dovolili komunikacijo med združljivim kompletom za vgradnjo v vozilo in napravo Nokia 9300i. <u>Glejte "Profil za dostop do kartice SIM", str. 63.</u>

Ko vključite Bluetooth in nastavite vidnost na Shown to all, lahko drugi uporabniki naprave Bluetooth vidijo vašo napravo in njeno ime.

 $\overset{}{\searrow} \qquad \textbf{Nasvet: Če želite Bluetooth vključiti ali izključiti, pritisnite tipko Chr in \textcircled{Fg}.}$ 

Če ste izbrali profil Offline ali izklopili mobilni telefon, je Bluetooth izključen.

#### Pošiljanje podatkov prek povezave Bluetooth

Zaradi zaščite avtorskih pravic morda ne boste mogli kopirati, spreminjati, prenašati ali posredovati nekaterih slik, skladb (vključno s toni zvonjenja) in druge vsebine.

Hkrati je lahko vzpostavljena le ena povezava Bluetooth.

- 1. Odprite aplikacijo, v kateri je shranjen element, ki ga želite poslati. Če želite poslati na primer fotografijo, odprite aplikacijo Images.
- 2. Izberite element, ki ga želite poslati, pritisnite Meni in izberite File > Send > Via Bluetooth.
- 3. Če ste že kdaj iskali naprave Bluetooth, se izpiše seznam prej najdenih naprav. Prikažeta se ikona in ime naprave. Če želite sprožiti novo iskanje, pritisnite Search again. Če želite iskanje prekiniti, pritisnite Stop.
- 4. Izberite želeno napravo in pritisnite Select.
- 5. Če druga naprava pred pošiljanjem zahteva seznanitev, boste morali vpisati geslo. Ustvarite svoje geslo (od 1 do 16 številk) in se dogovorite z lastnikom druge naprave, naj tudi on uporabi isto geslo. To geslo se uporabi le enkrat, zato si ga ni treba zapomniti. Naprave brez uporabniškega vmesnika imajo tovarniško nastavljeno geslo. Po seznanjanju se naprava shrani na strani **Paired devices**.
- 6. Ko uspešno vzpostavite povezavo, se izpiše obvestilo Sending....

#### Prejemanje podatkov prek povezave Bluetooth

Če želite prejemati podatke prek povezave Bluetooth, vključite Bluetooth in izberite možnost Shown to all.

Ko prek povezave Bluetooth prejmete podatke od nepotrjene naprave, morate odgovoriti na vprašanje, ali sprejmete sporočilo Bluetooth. Če sprejem potrdite, se element shrani v mapo Inbox v meniju Messaging.

Nasvet: Če prejeti element ni v mapi Inbox, odprite Desk > Office > File manager in si oglejte vsebino mape C:\My files

## Seznanjanje z napravo

Seznanjanje pomeni tudi potrjevanje. Seznanjanje z napravo pospeši in olajša iskanje naprave. Odprite **Desk** > **Tools** > **Control panel** in izberite **Connections** > **Bluetooth**.

Če se želite seznaniti z napravo, izberite stran **Paired devices**. Pritisnite **New** in nato **Start**, da sprožite iskanje naprave. Izberite želeno napravo in pritisnite **Pair**. Vpišite geslo in pritisnite **OK**. Če želite, da se druga naprava potrdi, pritisnite **Yes**. Če izberete **No**, boste morali zahteve za povezavo, ki jih pošlje druga naprava, vedno potrditi.

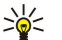

**Nasvet:** Uporabnika naprav, ki uporabljajo tehnologijo Bluetooth, naj se dogovorita za geslo in ga uporabita v obeh napravah. Naprave brez uporabniškega vmesnika imajo tovarniško nastavljeno geslo.

Če želite preklicati seznanjanje, izberite stran Paired devices. Izberite želeno napravo in pritisnite Delete.

Če želite seznanjeni napravi dodeliti kratko ime, izberite stran **Paired devices**. Izberite želeno napravo in pritisnite **Edit**. V polju **Assign short name** lahko napravam določite kratko ime, po katerem jih boste lažje prepoznali. To ime se shrani v pomnilnik naprave in ga drugi uporabniki naprav z vmesnikom Bluetooth ne morejo videti.

Če želite potrditi ali odstraniti potrditev za napravo, izberite stran **Paired devices**. Izberite napravo in pritisnite **Edit**. Pojdite v polje **Device authorised** in izberite **Yes**. Povezave med vašo in potrjeno napravo se lahko zdaj vzpostavljajo tudi brez vaše vednosti. Dodatno potrjevanje ni potrebno. Izberite **Yes** za lastne naprave, na primer za računalnik, ali za naprave ljudi, ki jim zaupate. Na seznamu naprav je poleg potrjenih naprav prikazana ikona **Dev**. Če izberete **No**, boste morali zahteve za povezavo s to napravo vedno potrditi.

Če se želite povezati z napravo Bluetooth, izberite stran **Paired devices**. S seznama izberite napravo, pritisnite **Edit** in pritisnite **Connect**. Ta možnost je na voljo le za zvočne naprave, ki zahtevajo stabilnejšo povezavo Bluetooth, na primer za slušalke ali za komplet Bluetooth za vgradnjo v vozilo. Take naprave morajo podpirati specifikacijo Bluetooth 1.1 in profil Prostoročno. Če želite prekiniti povezavo z izbrano napravo, pritisnite **Disconnect**.

#### Profil za dostop do kartice SIM

Z uporabo povezave Bluetooth in profila za dostop do kartice SIM lahko do svoje kartice SIM dostopate z združljivim avtomobilskim telefonom. <u>Glejte "Profil za dostop do kartice SIM", str. 63.</u>

#### **Prekinitev povezave Bluetooth**

Povezava Bluetooth se samodejno prekine takoj po pošiljanju ali prejemu podatkov. Povezava pa ostane vklopljena, tudi če je ne uporabljate, le pri programski opremi PC Suite ter pri nekateri dodatni opremi, na primer slušalkah.

#### Preverjanje stanja povezave Bluetooth

- Bluetooth je vključen.
- 🚯 Ko ikona utripa, se poskuša vaša naprava povezati z drugo napravo.
- 🚯 Če je ikona vidna ves čas, je povezava Bluetooth vzpostavljena.

#### Infrardeči vmesnik

Ne usmerjajte infrardečih žarkov nikomur v oči in ne dovolite, da bi motili delovanje drugih infrardečih naprav. Ta naprava je laserski izdelek 1. razreda.

Infrardeči vmesnik lahko uporabljate za pošiljanje datotek na druge infrardeče vmesnike in za prejemanje datotek od njih.

- 1. Prepričajte se, da so vrata infrardečega vmesnika obrnjena druga proti drugim. Položaj naprav je pomembnejši od kota ali oddaljenosti.
- 2. Pritisnite tipko Chr in 📷.

Če želite prekiniti infrardečo povezavo, znova pritisnite tipko Chr in 📷.

## Modem

Napravo lahko skupaj z združljivim računalnikom uporabljate kot modem.

## $Odprite \ \underline{\textbf{Desk}} > \underline{\textbf{Tools}} > \underline{\textbf{Modem}}.$

## Pred uporabo naprave kot modema:

- V računalniku morate imeti nameščeno ustrezno komunikacijsko programsko opremo.
- Pri ponudniku storitev ali ponudniku internetnih storitev se naročite na ustrezne omrežne storitve.
- V računalniku morate imeti nameščene ustrezne gonilnike. Gonilniki za kabel CA-53 (USB) se samodejno namestijo ob namestitvi programskega paketa Nokia PC Suite. Morda boste morali namestiti ali posodobiti gonilnike za vmesnik Bluetooth ali infrardeči vmesnik.
- Priporočamo, da imate v računalniku nameščen program Nokia Modem Options.
- Če želite dodatne informacije, obiščite stran www.nokia.com in si preberite priročnik programske opreme Nokia PC Suite.

Če želite napravo povezati z združljivim računalnikom prek infrardeče povezave, pritisnite Activate. Povezavo prekinete s pritiskom na Disable.

>₩<

**Nasvet:** Če želite napravo uporabljati kot modem prek povezave Bluetooth ali kabla, jo morate najprej povezati z združljivim računalnikom in iz računalnika vklopiti modem.

Ko napravo uporabljate kot modem, nekatere komunikacijske možnosti niso dostopne.

## Tiskanje

V večini aplikacij lahko z združljivimi tiskalniki tiskate datotete. Pred tiskanjem se prepričajte, da je naprava pravilno povezana s tiskalnikom.

Če želite tiskati z združljivim tiskalnikom, pritisnite Menu in izberite File > Printing > Print.... Preverite, ali so nastavitve pravilne, in pritisnite Print.

Če želite spremeniti nastavitve tiskanja, pritisnite Options.

Če si želite pred tiskanjem ogledati datoteko, pritisnite Menu, izberite **File** > **Printing** > **Print...** in pritisnite **Preview**. Če želite tiskati z združljivim tiskalnikom, pritisnite **Print**. Če želite spremeniti velikost, robove, glavo, nogo ali oštevilČenje strani dokumenta, pritisnite **Page setup**.

#### Nastavitev možnosti tiskanja

Če želite spremeniti možnosti tiskanja, pritisnite Menu, izberite File > Printing > Print... in pritisnite Options.

Na strani Connection določite naslednje:

- Connection type Izberite način povezovanja s tiskalnikom.
  - Nasvet: Tiskate lahko z uporabo vmesnika Bluetooth ali infrardeče povezave ali različnih omrežnih povezav, na primer brezžične povezave LAN ali povezave GPRS. Če uporabljate omrežno povezavo, morate poznati pravilni protokol Network (LPR) ali Network (Raw), naslov IP in ime tiskalnika, ustrezno čakalno vrsto za tiskanje in morda še uporabniško ime za tiskalnik.
- Printer Izberite ustrezni tiskalnik. Če izberete Hewlett-Packard, izberite gonilnik tukaj, tiskalnik pa v Desk > Tools > Control panel > Extras.

Na strani Document določite naslednje:

• Number of copies — Izberite število kopij, ki jih želite natisniti.

#### Določitev priprave strani

Če želite spremeniti velikost in usmerjenost strani, pritisnite Menu in izberite **File** > **Printing** > **Page setup...**. Izberite jeziček **Size**.

Če želite spremeniti velikost strani, se pomaknite do možnosti **Page size** in izberite novo velikost. Vaš tiskalnik morda ne bo mogel natisniti vseh različnih možnosti. Številke v poljih **Width** in **Height** se spremenijo glede na velikost strani, ki ste jo izbrali.

Če želite velikosti strani prilagoditi, vpišite številke v polji Width in Height.

Če želite spremeniti usmerjenost natisnjene strani, se pomaknite do možnosti Orientation. Če izberete Portrait, bo stran višja kot širša. Če izberete Landscape, bo stran širša kot višja.

Če želite določiti robove strani, pritisnite Menu in izberite File > Printing > Page setup.... Izberite jeziček Margins, pomaknite se do vsakega polja za rob in vpišite številko.

Če želite prikazati nove robove, zaprite okence **Page setup**, pritisnite Menu in izberite **File** > **Printing** > **Print preview**. Vaš tiskalnik morda ne bo mogel pravilno tiskati dokumentov z zelo ozkimi robovi.

Če želite določiti glavo strani, pritisnite Menu in izberite **File** > **Printing** > **Page setup...**. Izberite stran **Header** in vpišite besedilo za glavo. Pritisnite **Insert**, da v glavo vključite ime, zadevo, številke strani, čas ali datum.

Če želite spremeniti videz besedila, pritisnite Format.

Če želite glavo premakniti bliže ali dlje od vrha strani, se pomaknite na možnost **Distance from top of page** in vpišite število. Vaš tiskalnik morda ne bo mogel pravilno tiskati dokumentov z zelo ozkimi robovi.

Če želite določiti nogo strani, pritisnite Menu in izberite File > Printing > Page setup.... Izberite jeziček Footer in vpišite besedilo za nogo. Pritisnite Insert, da v nogo vključite ime, zadevo, številke strani, čas ali datum.

Če želite spremeniti videz besedila, pritisnite Format.

Če želite nogo premakniti bliže ali dlje od dna strani, se pomaknite na možnost Distance from bottom margin in vpišite številko.

Če želite izbrati številko prve strani, se pomaknite na možnost **Start numbering at** in vpišite številko. Ponavadi se začne z 1 ali 0.

Če ne želite, da bi se glava ali noga pojavila na prvi strani, se pomaknite na možnost **Include header on first page** ali **Include footer on first page**, pritisnite **Change** in izberite **No**.

### Težave pri tiskanju

Naprava vas opozori, če je ne morete povezati z združljivim tiskalnikom.

Nekaj osnovnih napotkov za odpravljanje težav:

- Tiskalnik preverite, ali je tiskalnik vklopljen in povezan, natisnite preskusno stran, poskusite tiskati, ko ste neposredno
  povezani s tiskalnikom, preverite, ali tiskalnik deluje z ostalimi brezžičnimi napravami in preverite, ali vaša naprava podpira
  tiskalnik.
- Infrardeča povezava preverite, ali je infrardeči vmesnik vključen, ali so si infrardeča vrata naprave in tiskalnika obrnjena nasproti in ali na nobenih vratih ne gorijo lučke.
- Povezava Bluetooth preverite, ali je povezava Bluetooth vzpostavljena, ali lahko vaša naprava prepozna tudi druge naprave Bluetooth in ali sta naprava in tiskalnik v dosegu.
- Brezžični LAN preverite, ali je brezžični LAN aktiviran, ali so nastavitve za brezžični LAN pravilne, ali je brezžični tiskalnik združljiv z vašo napravo ter ali lahko brezžični tiskalnik najdejo druge brezžične naprave LAN.

#### Upravljanje nastavitev za mobilno tiskanje

Če želite upravljati nastavitve za tiskanje z združljivim tiskalnikom znamke Hewlett-Packard, odprite Desk > Tools > Control panel > Extras > HP printer selection. Določite naslednje:

- **Printer model** Izberite želeni tiskalnik.
- Quality mode Izberite eno od kakovosti tiskanja, ki jih podpira tiskalnik; Normal za tiskanje z ločljivostjo 600 dpi, Draft za hitro tiskanje z ločljivostjo 300 dpi, Best za tiskanje z ločljivostjo 1200 dpi in Maximum za tiskanje z ločljivostjo 2400/4800 dpi. Če bi radi varčevali s črnilom ali povečali hitrost tiskanja, izberite možnost Normal ali Draft.
- Media type Izberite vrsto medija za tiskanje.
- Colour mode Izberite, ali želite tiskati barvno ali Črno-belo (odvisno od tiskalnika).

## Oddaljena konfiguracija (storitev omrežja)

Z aplikacijo **Device manager** lahko v napravi določite nastavitve povezav, na primer za e-pošto, večpredstavnostna sporočila ali internet.

#### Odprite **Desk** > **Tools** > **Device manager**.

Povezavo za oddaljeno konfiguracijo navadno vzpostavi strežnik, ko je treba posodobiti nastavitve naprave.

Če želite začeti konfiguracijsko sejo, s seznama izberite profil in pritisnite **Connect**. Če niste določili profilov oddaljene konfiguracije, morate najprej ustvariti nov profil.

Če želite konfiguracijo onemogočiti, izberite profil, pritisnite Menu in izberite **Tools** > **Disable configuration**. Tako od nobenega strežnika, za katerega ste ustvarili profil, ne boste mogli prejeti konfiguracijskih nastavitev.

Ko je konfiguracijska seja končana, si lahko ogledate informacije o stanju.

Če želite odpreti dnevnik konfiguracije, izberite profil in pritisnite **Configuration log**. Dnevnik navaja stanje zadnje konfiguracije za izbrani profil.

#### Ustvarjanje novega profila za konfiguracijski strežnik

Profil konfiguracijskega strežnika vsebuje nastavitve za oddaljeni strežnik. Če potrebujete dostop do različnih strežnikov, lahko ustvarite več profilov.

Ponudnik storitev vam lahko pošlje nastavitve za profil konfiguracijskega strežnika v obliki nastavitvenega sporočila.

- 1. Če niste določili profila, pritisnite New, drugače pa pritisnite Menu in izberite File > New .
- 2. Če ste profile že določili, izberite, ali želite kot osnovo za novi profil kopirati nastavitve iz drugega profila.
- 3. Odpre se pogovorno okno Profile settings.

Na različnih straneh pogovornega okna določite naslednje nastavitve:

- Server name Vpišite ime strežnika za konfiguracijo.
- Server ID Vpišite oznako za identifikacijo konfiguracijskega strežnika. Pravilno nastavitev dobite pri ponudniku storitev ali skrbniku sistema.
- Password Vpišite geslo, po katerem bo strežnik prepoznal vašo napravo. Ponovno vpišite geslo.
- Active Izberite Yes, če želite strežniku dovoliti, da začne konfiguracijsko sejo.
- Accepted Izberite Yes, če nočete vsakokrat znova potrjevati, da lahko strežnik začne konfiguracijo.
- Connection type Izberite način povezave s strežnikom.
- Access point Izberite dostopno točko, ki jo želite uporabljati pri podatkovni povezavi s strežnikom.
- Host address Vpišite naslov URL strežnika. Pravilno nastavitev dobite pri ponudniku storitev ali skrbniku sistema.
- Port Vpišite številko vrat strežnika. Pravilno nastavitev dobite pri ponudniku storitev ali skrbniku sistema.
- User name Vpišite svoje uporabniško ime za sinhronizacijski strežnik. Pravilno nastavitev dobite pri ponudniku storitev ali skrbniku sistema.

- Password Vpišite geslo strežnika za konfiguracijo. Ponovno ga vpišite v polje Confirm password. Pravilno nastavitev dobite pri ponudniku storitev ali skrbniku sistema.
- HTTP authentication Če morate strežniku HTTP poslati svoje uporabniško ime in geslo, izberite Yes. V okence HTTP authentication vnesite uporabniško ime in geslo ter pritisnite Done.

Če želite urejati profil za konfiguracijo, ga izberite in pritisnite Edit.

Če želite profil zbrisati, ga izberite in pritisnite vračalko.

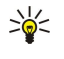

Nasvet: Če ste zbrisali ali spremenili prednastavljen profil programske opreme PC Suite, ga lahko obnovite, če pritisnete Menu in izberete Tools > Reset PC Suite profile.

## Podatkovne povezave

Naprava podpira paketno podatkovno povezavo (GPRS), hitre podatkovne klice (HSCSD), podatkovne klice GSM in brezžične povezave LAN.

### Brezžično krajevno omrežje (brezžični LAN)

Ponekod je uporaba brezžičnega omrežja LAN lahko omejena. O tem se pozanimajte pri krajevnih oblasteh ali ponudniku storitev.

Funkcije, ki uporabljajo brezžično omrežje LAN, ali omogočenje tega, da te funkcije delujejo v ozadju, povečuje izrabo baterije in skrajšuje njen čas delovanja.

Vaša naprava je odobrena za uporabo v brezžičnem omrežju LAN. Brezžično omrežje LAN lahko uporabite za pošiljanje in prejemanje e-pošte ali za vzpostavitev povezave z internetom.

Vaša naprava podpira naslednje funkcije brezžičnega omrežja LAN:

- Standarda IEEE 802.11b in IEEE 802.11g
- Delovanje v frekvenčnem območju 2,4 GHz na podlagi radijske tehnologije DSSS (neposredni zaporedni razširjeni spekter)
- Šifriranje podatkov po standardu WEP (Wired equivalent privacy)
- Varnostno šifriranje podatkov po standardu WPA in WPA2 (Wi-Fi protected access)

Funkciji WEP in WPA/WPA2 lahko uporabljate le, če ju podpira omrežje.

Če napravo premaknete na drugo mesto znotraj brezžičnega omrežja LAN ali zunaj dosega dostopne točke brezžičnega omrežja LAN, se lahko naprava samodejno poveže z drugo dostopno točko istega omrežja. Dokler ste v dosegu dostopnih točk istega omrežja, bo vaša naprava povezana z omrežjem.

Nasvet: Brezžična povezava LAN se vzpostavi, ko ustvarite podatkovno povezavo z uporabo internetne dostopne točke brezžičnega omrežja LAN. Dejavna brezžična povezava LAN se prekine, ko končate podatkovno povezavo.

Vaša naprava omogoča v brezžičnem omrežju LAN različne vrste komunikacije. Izberete lahko dva načina delovanja: "infrastructure" in "ad hoc".

 Način "infrastructure" omogoča dve vrsti komunikacije: brezžične naprave komunicirajo med sabo prek dostopne točke brezžičnega omrežja LAN ali pa komunicirajo z napravo žičnega omrežja LAN prek dostopne točke brezžičnega omrežja LAN. Prednost tega načina je, da imate lahko nad omrežnimi povezavami večji nadzor, ker delujejo prek dostopne točke. Brezžična

naprava ima dostop do storitev, ki so na voljo v običajnem žičnem omrežju LAN: na primer do podatkovne zbirke podjetja, e-pošte, interneta in drugih informacij v omrežju.

• Z drugimi aplikacijami lahko neposredno pošiljate in prejemate podatke v načinu delovanja "ad hoc", na primer, za tiskanje. Dostopna točna brezžičnega omrežja LAN ni potrebna. Nastavite le potrebno konfiguracijo in začnite komunicirati. Omrežje "ad hoc" je preprosto vzpostaviti, vendar pa je komunikacija omejena na naprave, ki so v njegovem dosegu.

Glejte "Nastavitev internetne dostopne točke za brezžično omrežje LAN", str. 70.

Glejte "Postavitev omrežja "ad hoc"", str. 85.

#### Paketni prenos podatkov (splošna paketna radijska storitev, GPRS)

GPRS omogoča brezžični dostop do podatkovnih omrežij (omrežna storitev). GPRS deluje tako, da se podatki v omrežju prenašajo v kratkih paketih. Prednost paketnega prenosa je v tem, da je omrežje zasedeno le takrat, ko poteka prenašanje podatkov. GPRS učinkoviteje izrablja sredstva omrežja, zato ponuja hitro vzpostavitev povezave in velike hitrosti prenosa.

Na storitev GPRS se morate naročiti. Več informacij o razpoložljivosti in naročnini na storitev GPRS dobite pri mobilnem operaterju ali ponudniku storitev.

Enhanced GPRS (EGPRS) je podoben storitvi GPRS, vendar omogoča hitrejše povezave. Več informacij o razpoložljivosti storitve EGPRS in hitrosti prenosa dobite pri mobilnem operaterju ali ponudniku storitev. Če ste izbrali podatkovni nosilec GPRS, bo naprava uporabila EGPRS, če bo v omrežju na voljo.

Med govornim klicem ne morete vzpostaviti povezave GPRS, aktivna povezava GPRS pa je zadržana.

#### Hitri podatkovni klici (hitri komutirani prenos podatkov, HSCSD)

Hitro podatkovno klicanje omogoča hitrost prenosa podatkov do 43,2 kb/s, kar je štirikrat hitreje od običajne hitrosti prenosa v omrežjih GSM. HSCSD je po hitrosti primerljiv z večino računalniških modemov, ki komunicirajo po fiksnih telefonskih linijah. Več informacij o razpoložljivosti in naročnini na hitre podatkovne storitve dobite pri mobilnem operaterju ali ponudniku storitev. Pošiljanje podatkov v načinu HSCSD prazni baterijo telefona hitreje kot običajni govorni ali podatkovni klici, saj telefon pogosteje pošilja podatke v omrežje.

#### podatkovni klici GSM

Podatkovni klic GSM omogoča hitrost prenosa podatkov do 14,4 kb/s. Informacije o razpoložljivosti in uporabi storitev za podatkovne storitve dobite pri mobilnem operaterju ali ponudniku storitev.

## Upravitelj povezav

V aplikaciji **Conn. manager** si lahko ogledate podrobnosti o aktivnih omrežnih povezavah in končate nerabljene povezave. Odprite **Desk** > **Tools** > **Conn. manager**.

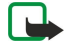

**Opomba:** Dejansko trajanje klicev, ki vam ga zaraČuna vaš mobilni operater, se lahko razlikuje – odvisno od vrste omrežja, zaokroževanja in podobnega.

Če si želite ogledati podrobne informacije o omrežnih povezavah, izberite želeno povezavo na seznamu in pritisnite **Details**. Vrsta prikazanih informacij je odvisna od vrste omrežne povezave.

Če želite končati omrežno povezavo, jo izberite na seznamu in pritisnite Disconnect.

Če želite hkrati končati vse omrežne povezave, pritisnite Menu in izberite Tools > Disconnect all.

Če si želite ogledati količino poslanih in prejetih podatkov prek povezave GPRS ali brezžičnega LAN-a, pritisnite tipko Menu in izberite Counters > GPRS counter ali WLAN counter.

Če si želite ogledati informacije o naslovu IP, pritisnite Menu in izberite **Tools** > **IP** address. Informacije o naslovu IP se prikažejo samo ob vzpostavitvi, ne pa tudi med vzpostavljanjem omrežne povezave.

# 19. Prilagajanje vaše naprave

Napravo lahko prilagodite na različne načine.

- Pokrovčki Sprednji pokrovček naprave lahko zamenjate.
- Izbirni tipki mobilnega telefona Funkcije, prikazane nad levo in desno izbirno tipko, lahko spremenite.
- Namizje Aplikacije, bližnjice in beležke lahko razvrstite v mape in na Namizju ustvarite nove mape.
- · Tipka Lastno Tipko Lastno lahko nastavite tako, da odpre vašo priljubljeno aplikacijo.
- Slike za ozadje Nastavite lahko sliko za ozadje zaslona mobilnega telefona in komunikatorja.
- Barvne sheme Barvne sheme v napravi lahko spremenite.

#### Zamenjava sprednjega pokrovčka

2. Dvignite sprednji pokrovČek v smeri pušČice.

**Opomba:** Pred menjavo pokrovčka napravo vedno izklopite in jo ločite od polnilnika ali katere koli druge naprave. Med menjavo pokrovčka se ne dotikajte elektronskih delov. Napravo vedno hranite in uporabljajte s pritrjenim pokrovčkom.

- 1. Pritisnite gumb za sprostitev sprednjega pokrovčka (1) in dvignite pokrovček (2) v smeri puščice. Začnite pri spodnjem delu naprave in končajte s sprostitvijo zaponk na vrhu naprave.

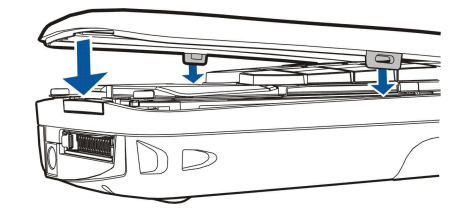

4. Pritisnite sprednji pokrovček navzdol, da se zaskoči.

3. Pod majhnim kotom poravnajte zaponke z vrhom naprave.

## ■ Izbirne tipke na zunanjem delu naprave

Leva izbirna tipka v pripravljenosti je **Go to**. Tipko lahko uporabite kot bližnjico do svojih priljubljenih funkcij. Če želite vključiti funkcijo, se pomaknite do nje in pritisnite **Select**.

Če želite funkcijo dodati na seznam bližnjic, pritisnite **Options**, izberite **Select options**, se pomaknite do funkcije in pritisnite **Mark**. Če želite funkcijo zbrisati s seznama, izberite funkcijo in pritisnite **Unmark**.

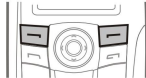

#### Prilagajanje vaše naprave

Če želite funkcije na seznamu preurediti, pritisnite **Options** in izberite **Organise**. Pomaknite se do funkcije, ki jo želite premakniti, pritisnite **Move** in izberite mesto, kamor jo želite premakniti.

## ■ Desk (Namizje)

Namizje lahko uredite na različne načine. Aplikacije lahko premaknete v druge skupine, ustvarite nove skupine ali preimenujete stare ter spremenite ikone in imena aplikacij. Lahko tudi zamenjate sliko za ozadje Namizja. <u>Glejte "Desk", str. 22.</u>

## Tipka My own

Tipko My own lahko nastavite, da odpre želeno aplikacijo. Glejte "Tipka Lastno", str. 61.

## ■ Ozadja in barvne sheme

Nastavite lahko sliko za ozadje zaslona mobilnega telefona in zaslona komunikatorja. V napravi je že nameščenih nekaj ozadij. <u>Glejte "Wallpapers (Ozadja)", str. 61.</u>

Spremenite lahko tudi barvne sheme. Zamenjava barvne sheme na nadzorni plošči vpliva na barve vmesnika komunikatorja.<u>Glejte "Zaslon", str. 61.</u> Barvno shemo mobilnega telefona zamenjajte v meniju <u>Settings</u> v mobilnem telefonu. <u>Glejte "Settings (Nastavitve) ", str. 20.</u>

# 20. Bližnjice

Navajamo nekatere bližnjice na tipkovnici vaše naprave. Z bližnjicami lahko učinkoviteje uporabljate aplikacije.

Uporabljate lahko različne kombinacije bližnjic:

- Z bližnjicami s tipko Ctrl in drugo tipko dostopate do funkcij v meniju. S pritiskom tipk Ctrl+N na primer ustvarite novo okno v aplikaciji Web, novo vizitko v imeniku ali novo sporočilo v aplikaciji Messaging.
- Posebne znake in simbole lahko najpogosteje vstavite s kombinacijo tipke Shift in druge tipke. S pritiskom na primer tipke Shift in številčne tipke lahko vstavite navednice, klicaje ali oklepaje.
- S kombinacijo tipke Chr in drugih tipk lahko vključite nekatere funkcije. S pritiskom na primer tipk Chr+ odprete dodatne informacije o trenutnem opravilu, s pritiskom tipk Chr+ ip pa vključite ali izključite infrardeči vmesnik.

Nasvet: Mnoge bližnjice so prikazane tudi v aplikacijah poleg menijskih možnosti.

### Splošne bližnjice

| Ctrl+A                | Izberi vse                                       |
|-----------------------|--------------------------------------------------|
| Ctrl+C                | Kopiraj                                          |
| Ctrl+D                | Zbriši                                           |
| Ctrl+F                | Najdi                                            |
| Ctrl+I                | Razvrsti                                         |
| Ctrl+M                | Premakni                                         |
| Ctrl+N                | Novo                                             |
| Ctrl+0                | Odpri                                            |
| Ctrl+P                | Tiskaj                                           |
| Ctrl+S                | Shrani                                           |
| Ctrl+T                | Celoten zaslon                                   |
| Ctrl+V                | Prilepi                                          |
| Ctrl+X                | Izreži                                           |
| Ctrl+Z                | Razveljavi                                       |
| Shift+Ctrl+E          | Povečava                                         |
| Shift+Ctrl+G          | Naslednji                                        |
| Shift+Ctrl+L          | Dnevnik                                          |
| Shift+Ctrl+P          | Prejšnji                                         |
| Shift+Ctrl+S          | Shrani kot                                       |
| Shift+Ctrl+U          | Priprava strani                                  |
| Shift+Ctrl+V          | Predogled tiskanja                               |
| Shift+Ctrl+Z          | Uredi                                            |
| Shift+Backspace       | Brisanje besedila z desne strani                 |
| Ctrl+Telefon          | Odpre seznam zadnjih klicev v aplikaciji Telefon |
| Chr+abeceda           | Vstavljanje naglašene črke                       |
| Chr+Tab               | Preklapljanje med odprtimi aplikacijami          |
| Chr + tipka Telephone | Ponovno klicanje zadnje klicane številke         |
| Chr + tipka Messaging | Nalaganje e-pošte                                |
| Shift+Ctrl+Chr+S      | Posnetek zaslona                                 |

| Bližnjice v aplikacijah   |                                                                                   |
|---------------------------|-----------------------------------------------------------------------------------|
| Aplikacija Desk (Namizje) |                                                                                   |
| Ctrl+P                    | Lastnosti                                                                         |
| Shift+Ctrl+S              | Prikaži po skupinah                                                               |
| Ctrl+My own               | Konfiguracija tipke My Own                                                        |
| Clock (Ura)               |                                                                                   |
| Ctrl+B                    | Prekliči budilko                                                                  |
| Ctrl+E                    | Prikaz podrobnosti o mestu                                                        |
| Ctrl+K                    | Nastavitve budilke                                                                |
| Ctrl+T                    | Nastavi datum in čas                                                              |
| Shift+Ctrl+A              | Budilka                                                                           |
| Shift+Ctrl+E              | Prikaz podrobnosti o državi ali regiji                                            |
| Shift+Ctrl+N              | Dodaj novo mesto                                                                  |
| Shift+Ctrl+Q              | Nastavi vrsto ure                                                                 |
| Shift+Ctrl+T              | Prikaz podrobnosti o oddaljenem mestu                                             |
| Shift+Ctrl+W              | Svetovna ura                                                                      |
| Telephone (Telefon)       |                                                                                   |
| Ctrl+P                    | Prikaz serijske številke (IMEI)                                                   |
| Shift+Ctrl+B              | Zapore klicev                                                                     |
| Shift+Ctrl+M              | Telefonski predali                                                                |
| Shift+Ctrl+O              | Druge nastavitve                                                                  |
| Shift+Ctrl+P              | Nastavitve profilov                                                               |
| Shift+Ctrl+S              | Hitro klicanje                                                                    |
| Shift+Ctrl+V              | Preusmerjanje klicev                                                              |
| Contacts (Imenik)         |                                                                                   |
| Ctrl+K                    | Nastavitve                                                                        |
| Ctrl+M                    | Pripada skupinam (pri odprti vizitki)                                             |
| Ctrl+N                    | Nova vizitka                                                                      |
| Ctrl+P                    | Lastnosti zbirke podatkov                                                         |
| Ctrl+R                    | Ton zvonjenja (pri odprti vizitki)                                                |
| Ctrl+T                    | Predloge za kartico                                                               |
| Shift+Ctrl+B              | Nova zbirka podatkov                                                              |
| Shift+Ctrl+C              | Kopiraj v                                                                         |
| Shift+Ctrl+D              | Odstrani sliko (pri odprti vizitki)                                               |
| Shift+Ctrl+M              | Premakni v                                                                        |
| Shift+Ctrl+N              | Ustvari novo skupino                                                              |
| Shift+Ctrl+O              | Vstavi sliko (pri odprti vizitki)                                                 |
| Messaging (Sporočila)     |                                                                                   |
| Ctrl+B                    | Nalaganje novih sporočil                                                          |
| Ctrl+G                    | Nalaganje e-pošte                                                                 |
| Ctrl+I                    | Razvrsti po (razvrsti po že izbrani lastnosti, na primer datumu ali pošiljatelju) |
| Ctrl+L                    | Vzpostavitev povezave ali njena prekinitev, če je povezava vzpostavljena          |
|                           |                                                                                   |

| Ctrl+Q                | Lastnosti                                 |
|-----------------------|-------------------------------------------|
| Ctrl+R                | Odgovori                                  |
| Ctrl+T                | Razširi vsebino mape                      |
| Ctrl+U                | Prekini                                   |
| Ctrl+Y                | Spremeni povezavo                         |
| Shift+Ctrl+A          | Nalaganje vseh sporočil                   |
| Shift+Ctrl+B          | Nalaganje izbranih sporočil               |
| Shift+Ctrl+E          | Preimenovanje izbrane mape                |
| Shift+Ctrl+F          | Posredovanje izbranega sporočila          |
| Shift+Ctrl+N          | Ustvari novo mapo                         |
| Shift+Ctrl+R          | Odgovori vsem                             |
| Shift+Ctrl+S          | Shranjevanje poslanih predmetov           |
| Shift+Ctrl+T          | Nastavitve računa                         |
| Shift+Ctrl+Z          | Zbriši lokalna sporočila                  |
| Chr+Sporočila         | Nalaganje e-pošte                         |
| Calendar (Koledar)    |                                           |
| Ctrl+A                | Ustvari novo obletnico                    |
| Ctrl+E                | Ustvari novo beležko                      |
| Ctrl+G                | Pojdi na datum                            |
| Ctrl+K                | Uredi nastavitve pogleda                  |
| Ctrl+N                | Ustvari nov sestanek                      |
| Ctrl+Q                | Spremeni pogled                           |
| Ctrl+S                | Ustvari novo opravilo                     |
| Ctrl+T                | Uredi datum in čas                        |
| Shift+Ctrl+A          | Nastavi obletnico za privzeto vrsto vpisa |
| Shift+Ctrl+C          | Prečrtan vpis                             |
| Shift+Ctrl+D          | Premakni ali zbriši izbrani predmet       |
| Shift+Ctrl+E          | Nastavi sestanek za privzeto vrsto vpisa  |
| Shift+Ctrl+K          | Uredi splošne nastavitve                  |
| Shift+Ctrl+M          | Uvozi vpise                               |
| Shift+Ctrl+O          | Nastavi opravilo za privzeto vrsto vpisa  |
| Shift+Ctrl+P          | Lastnosti                                 |
| Shift+Ctrl+R          | Nastavi beležko za privzeto vrsto vpisa   |
| Shift+Ctrl+T          | Pogojni vpis                              |
| Ctrl+Koledar          | V dnevnem pregledu odpri današnji dan     |
| Tipka Calendar        | Spremeni pogled                           |
| Documents (Dokumenti) |                                           |
| Ctrl+B                | Krepko                                    |
| Ctrl+G                | Pojdi na stran                            |
| Ctrl+I                | Ležeča pisava                             |
| Ctrl+U                | Podčrtaj                                  |
| Shift+Ctrl+A          | Poravnava odstavka                        |
| Shift+Ctrl+B          | Oblika vrstičnih oznak                    |

| Shift+Ctrl+D                      | Oblika obrob                                                               |
|-----------------------------------|----------------------------------------------------------------------------|
| Shift+Ctrl+F                      | Oblika pisave                                                              |
| Shift+Ctrl+G                      | Oblika sloga                                                               |
| Shift+Ctrl+J                      | Prikaz podrobnosti izbranega predmeta                                      |
| Shift+Ctrl+K                      | Nastavitve                                                                 |
| Shift+Ctrl+N                      | Razmik med vrsticami                                                       |
| Shift+Ctrl+O                      | Vstavi predmet                                                             |
| Shift+Ctrl+Y                      | Oblika tabulatorjev                                                        |
| Shift+Ctrl+Z                      | Urejanje izbranega predmeta                                                |
| Sheet (Preglednice)               |                                                                            |
| Ctrl+H                            | Preimenovanje delovnega lista                                              |
| Ctrl+M                            | Zamrzni podokna                                                            |
| Ctrl+Q                            | Prikaz delovnih listov                                                     |
| Ctrl+W                            | Vstavi nov delovni list                                                    |
| Ctrl+Y                            | Vstavi celice                                                              |
| Shift+Ctrl+A                      | Poravnava celic                                                            |
| Shift+Ctrl+B                      | Oblika robov celic                                                         |
| Shift+Ctrl+C                      | Vstavi nov diagram                                                         |
| Shift+Ctrl+D                      | Zbriši celico                                                              |
| Shift+Ctrl+F                      | Oblika pisave                                                              |
| Shift+Ctrl+G                      | Prelom strani                                                              |
| Shift+Ctrl+H                      | Višina vrstice                                                             |
| Shift+Ctrl+I                      | Vstavi funkcijo                                                            |
| Shift+Ctrl+N                      | Zapis številk                                                              |
| Shift+Ctrl+O                      | Nastavitve                                                                 |
| Shift+Ctrl+P                      | Barva ozadja celice                                                        |
| Shift+Ctrl+R                      | Ponovni izračun                                                            |
| Shift+Ctrl+T                      | Prikaži naslov                                                             |
| Shift+Ctrl+W                      | Širina stolpca                                                             |
| Shift+Ctrl+X                      | Počisti celico                                                             |
| Presentations (Predstavitve)      |                                                                            |
| Ctrl+T                            | Celozaslonski način                                                        |
| Shift+Ctrl+A                      | Oblika poravnave                                                           |
| Shift+Ctrl+F                      | Oblika pisave                                                              |
| Shift+Ctrl+J                      | Oblika izbranega predmeta                                                  |
| Shift+Ctrl+V                      | Prikaži predstavitev                                                       |
| Tipka Enter                       | Začni urejanje besedila                                                    |
| Tipka Esc                         | Prekliči urejanje besedila                                                 |
| File manager (Upravitelj datotek) |                                                                            |
| Ctrl+E                            | Razširi pogled                                                             |
| Ctrl+H                            | Prikaži vse datoteke                                                       |
| Ctrl+I                            | Razvrsti po (razvrsti po že izbrani lastnosti, na primer imenu ali datumu) |
|                                   |                                                                            |

| Ctrl+N                  | Nova datoteka                                                                   |
|-------------------------|---------------------------------------------------------------------------------|
| Ctrl+O                  | Strni pogled                                                                    |
| Ctrl+P                  | Lastnosti                                                                       |
| Ctrl+R                  | Preimenuj izbrani predmet                                                       |
| Ctrl+U                  | Pomik na višjo raven                                                            |
| Shift+Ctrl+B            | Varnostno kopiraj podatke na pomnilniško kartico                                |
| Shift+Ctrl+I            | Vrstni red razvrstitve (vrstni red, ki ste ga že izbrali, na primer naraščajoč) |
| Shift+Ctrl+K            | Nastavitve                                                                      |
| Shift+Ctrl+N            | Ustvari novo mapo                                                               |
| Shift+Ctrl+Q            | Spremeni geslo za pomnilniško kartico                                           |
| Shift+Ctrl+R            | Obnovi podatke s pomnilniške kartice                                            |
| Calculator (Kalkulator) |                                                                                 |
| Ctrl+B                  | Odštej                                                                          |
| Ctrl+F                  | Spremeni postavitev                                                             |
| Ctrl+I                  | Seštej                                                                          |
| Ctrl+R                  | Prikliči                                                                        |
| Ctrl+Y                  | Zemljevid funkcij                                                               |
| Shift+Ctrl+C            | Zbriši vse                                                                      |
| Shift+Ctrl+D            | Namizno računalo                                                                |
| Shift+Ctrl+S            | Znanstveno računalo                                                             |
| Web (Splet)             |                                                                                 |
| Ctrl+B                  | Dodaj med zaznamke                                                              |
| Ctrl+E                  | Zapri brskalnik                                                                 |
| Ctrl+G                  | Nazaj                                                                           |
|                         | Pojdi na zaznamek (v pogledu zaznamkov)                                         |
| Ctrl+H                  | Pojdi na domačo stran                                                           |
| Ctrl+I                  | Naloži vse slike                                                                |
|                         | Vstavi novo mapo (v pogledu zaznamkov)                                          |
| Ctrl+K                  | Nastavitve                                                                      |
| Ctrl+M                  | Prilagodi zaslonu                                                               |
| Ctrl+N                  | Odpri novo okno                                                                 |
| Ctrl+R                  | Ponovno naloži                                                                  |
| Ctrl+T                  | Celozaslonski način                                                             |
| Ctrl+U                  | Prekini                                                                         |
| Ctrl+W                  | Prikaži seznam oken                                                             |
| Ctrl+Y                  | Spremeni povezavo                                                               |
| Ctrl+Z                  | Ustavi                                                                          |
| Shift+Ctrl+B            | Zaznamki                                                                        |
|                         | Uredi zaznamek (v pogledu zaznamkov)                                            |
| Shift+Ctrl+D            | Prikaz naloženih datotek                                                        |
| Shift+Ctrl+F            | Ponovno naloži okvir                                                            |
| Shift+Ctrl+G            | Naprej                                                                          |
| Shift+Ctrl+I            | Preimenuj mapo (v pogledu zaznamkov)                                            |

| Shift+Ctrl+O                       | Odpri datoteko                                  |
|------------------------------------|-------------------------------------------------|
| Shift+Ctrl+R                       | Osveži vse                                      |
| Shift+Ctrl+S                       | Shrani okvir kot                                |
| Shift+Ctrl+T                       | Prikaži naslovno vrstico                        |
| Images (Slike)                     |                                                 |
| Ctrl+B                             | Prejšnja slika (pri odprti sliki)               |
| Ctrl+F                             | Naslednja slika (pri odprti sliki)              |
| Ctrl+R                             | Zavrti sliko (pri odprti sliki)                 |
| Ctrl+T                             | Celoten zaslon (pri odprti sliki)               |
| Snemalnik                          |                                                 |
| Ctrl+L                             | Ponovi                                          |
| Ctrl+M                             | Utišaj                                          |
| Ctrl+R                             | Preimenuj                                       |
| Shift+Ctrl+K                       | Nastavitve                                      |
| Music player (Predvajalnik glasbe) |                                                 |
| Ctrl+B                             | Prejšnja skladba                                |
| Ctrl+F                             | Naslednja skladba                               |
| Ctrl+I                             | Razvrsti po (že izbrani lastnosti)              |
| Ctrl+L                             | Ponovi vse                                      |
| Ctrl+M                             | Utišaj                                          |
| RealPlayer                         |                                                 |
| Ctrl+B                             | Prejšnji posnetek (pri odprtem videoposnetku)   |
| Ctrl+F                             | Naslednji posnetek (pri odprtem videoposnetku)  |
| Ctrl+M                             | Utišaj (pri odprtem videoposnetku)              |
| Ctrl+R                             | Ponovi enkrat (pri odprtem videoposnetku)       |
| Ctrl+T                             | Celoten zaslon (pri odprtem videoposnetku)      |
| Shift+Ctrl+K                       | Nastavitve                                      |
| Shift+Ctrl+S                       | Shrani posnetek kot (pri odprtem videoposnetku) |
| Device manager (Nadzornik naprave) |                                                 |
| Shift+Ctrl+C                       | Poveži                                          |

# 21. Prenos podatkov

Naprava pri pošiljanju večpredstavnostnih, kratkih in e-poštnih sporočil ter pri povezovanju z oddaljenimi računalniki za prenos podatkov uporablja zmogljivosti omrežij GSM.

Brezžične podatkovne povezave se lahko vzpostavijo skoraj povsod, kjer deluje vaša naprava, vendar priporočamo, da se premaknete tja, kjer je brezžični signal najmočnejši. Močan signal omogoča učinkovit prenos podatkov. Brezžične podatkovne komunikacije lahko delujejo drugače kot komunikacije prek stacionarnih omrežij. Razlog je v značilnostih delovanja brezžičnih omrežij. Pri brezžičnih povezavavah lahko pride do "šuma", šibkega signala, izgube signala in popačenosti.

# Šum

Radijska interferenca iz elektronskih naprav in opreme ter iz drugih telefonov vpliva na kakovost brezžičnega prenosa podatkov.

## Sledenje

Ko se uporabnik naprave premakne od ene celice omrežja do druge, se moč signala utegne zmanjšati. Telefon se lahko presumeri na uporabo drugega oddajnika in frekvence, kjer je signal močnejši. Do sledenja v omrežju lahko pride tudi, ko se uporabnik sploh ne premika, razlog za to pa je spremenljiva prometna obremenitev omrežja. To lahko povzroči rahle zakasnitve v prenosu podatkov.

## Elektrostatično praznjenje

Praznjenje statične elektrike iz vašega prsta ali iz prevodnika lahko povzroči nepravilno delovanje električnih naprav. Posledica takšnega praznjenja je lahko popačen prikaz in nestabilno delovanje programske opreme. Zanesljivost brezžičnih povezav se zmanjša, podatki se lahko poškodujejo ali pa se njihov prenos ustavi. Če medtem ravno telefonirate, morate prekiniti klic, izklopiti napravo in odstraniti baterijo. Nato znova namestite baterijo in vzpostavite novo brezžično povezavo.

## Mrtve točke in izpadi signala

Mrtve točke so območja, kjer sprejemanje radijskih signalov ni mogoče. Do izpada pride, ko gre uporabnik z napravo skozi območje, kjer je radijski signal blokiran ali oslabljen zaradi geografskih značilnosti ali velikih zgradb.

## Oslabitev signala

Večje razdalje in ovire lahko povzročijo spreminjanje faze signala. Povzročijo lahko tudi odboj signala. V obeh primerih signal izgubi nekaj moči.

## Majhna moč signala

Radijski signali iz celice omrežja so lahko zaradi razdalje ali ovir prešibki ali premalo stabilni, da bi omogočali zanesljivo podatkovno povezavo. Da bi zagotovili čim boljšo komunikacijo, upoštevajte naslednja navodila:

- Podatkovne povezave delujejo najbolje, kadar naprave ne premikate. Ne poskušajte vzpostaviti brezžične podatkovne komunikacije, ko ste v premikajočem se vozilu.
- · Naprave ne polagajte na kovinske površine.
- Na zaslonu naprave preverite, ali je moč signala zadostna. Morda jo lahko povečate, če se z napravo premaknete drugam v
  prostoru, najbolje proti oknu. Če je signal prešibek za glasovni klic, podatkovne povezave ne poskušajte vzpostaviti, dokler
  ne najdete mesta, kjer je sprejem signala boljši.

# Informacije o bateriji

Vašo napravo napaja baterija, ki jo je mogoče polniti. Nova baterija bo dosegla svojo polno zmogljivost šele po dva- ali trikratnem popolnem polnjenju in praznjenju. Baterijo je mogoče napolniti in sprazniti več stokrat, postopoma pa se vendarle izrabi. Ko se čas pogovora in čas v pripravljenosti znatno skrajšata, kupite novo baterijo. Uporabljajte samo baterije in polnilnike, ki jih je za uporabo s to napravo odobrila družba Nokia.

Ko polnilnika ne uporabljate, ga iztaknite iz električne vtičnice in naprave. Povsem polne baterije ne puščajte priključene na polnilnik, saj lahko čezmerno polnjenje skrajša življenjsko dobo baterij. Če povsem napolnjene baterije ne uporabljate, se čez nekaj časa sprazni sama od sebe.

Če je baterija popolnoma prazna, utegne trajati nekaj minut, preden se bo na zaslonu izpisalo obvestilo o polnjenju in preden boste lahko klicali.

Baterijo uporabljajte samo za namene, za katere je narejena. Nikoli ne uporabljajte poškodovanih polnilnikov ali baterij.

Ne povzročite kratkega stika baterije. Do nehotenih kratkih stikov lahko pride, če se kovinski predmet, na primer kovanec, sponka ali pero, hkrati dotakne pozitivnega (+) in negativnega pola (-) baterije. (Pola sta videti kot kovinska trakova na bateriji.) To se lahko zgodi, kadar na primer rezervno baterijo nosite v žepu ali torbi. Kratki stik lahko poškoduje baterijo ali predmet, ki ga je sprožil.

Če puščate baterijo na vročini ali mrazu, na primer v zaprtem avtomobilu poleti ali pozimi, se zmanjšata njena zmogljivost in življenjska doba. Baterijo vedno hranite pri temperaturi med 15 °C in 25 °C (59 °F in 77 °F). Če je baterija v napravi vroča ali hladna, naprava morda nekaj časa ne bo delovala, tudi če je baterija polna. Delovanje baterije je zlasti omejeno pri temperaturah pod lediščem.

Ne mečite izrabljenih baterij v ogenj, saj jih lahko raznese. Raznese jo lahko tudi, če je poškodovana. Baterije zavrzite skladno z lokalnimi predpisi. Če je mogoče, jih reciklirajte. Ne odvrzite jih v smetnjak za hišne odpadke.

## Smernice za preverjanje pristnosti baterij Nokia

Zaradi lastne varnosti vedno uporabljajte originalne baterije Nokia. Da bi zagotovo dobili pristno baterijo Nokia, jo kupite pri pooblašČenem prodajalcu izdelkov Nokia, na embalaži poiščite logotip pristne dodatne opreme Nokia in po naslednjem postopku preglejte hologramsko nalepko:

Uspešna izvedba štirih korakov tega postopka še ne zagotavlja pristnosti baterije. Če mislite, da baterija ni pristni izdelek znamke Nokia, je ne uporabljajte in se za nasvet obrnite na najbližji pooblašČeni servis Nokia ali pooblašČenega prodajalca izdelkov Nokia. PooblašČeni servis ali prodajalec lahko preveri njeno pristnost. Če pristnosti ni mogoče preveriti, baterijo vrnite prodajalcu.

## Preverjanje pristnosti holograma

- 1. Ko pogledate hologram na nalepki, naj bi bil iz enega kota viden značilni znak družbe Nokia z iztegnjenima rokama, iz drugega pa logotip pristne dodatne opreme Nokia.
- 2. Ko hologram nagnete v levo, desno, navzgor in navzdol, naj bi ob straneh logotipa videli eno, dve, tri oziroma štiri pike.
- Če stran nalepke spraskate, boste videli 20-mestno kodo, na primer 12345678919876543210. Baterijo obrnite tako, da so številke obrnjene navzgor. 20-mestna koda se začne s številko v zgornji vrstici in se nadaljuje v spodnji.

4. Veljavnost 20-mestne kode potrdite po navodilih na spletnem naslovu www.nokia.com/batterycheck. Ustvarjanje besedilnega sporočila z 20-mestno kodo, na primer 12345678919876543210, in pošiljanje na številko +44 7786 200276.

Pri tem veljajo lokalne in mednarodne tarife operaterjev.

Prejeli boste obvestilo, ali je pristnost kode mogoče preveriti.

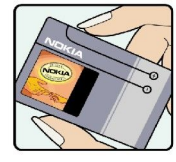

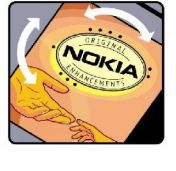

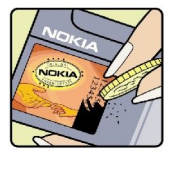

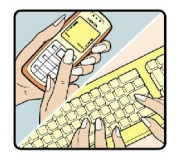

## In če baterija ni pristna?

Če ne morete potrditi, da je baterija s hologramsko nalepko pristna baterija Nokia, je ne uporabljajte. Odnesite jo na najbližji pooblaščeni servis ali pooblaščeno trgovino izdelkov Nokia, kjer vam bodo lahko svetovali. Uporaba baterije, ki je ni odobril proizvajalec telefona, je lahko nevarna in povzroči neučinkovito delovanje ter poškodbe naprave in dodatne opreme. Poleg tega lahko tudi izniči garancijo in možnost zamenjave naprave.

Dodatne informacije o originalnih baterijah Nokia lahko dobite na spletni strani www.nokia.com/battery.

# Nega in vzdrževanje

Vaša naprava je vrhunski izdelek tako glede oblike kot izdelave, zato je treba z njo ravnati skrbno. Z upoštevanjem spodnjih predlogov boste lažje ohranili garancijo svoje naprave.

- Skrbite, da bo naprava vedno suha. Padavine, vlaga in vse tekočine lahko vsebujejo mineralne primesi, ki povzročajo korozijo elektronskih vezij. Če se naprava zmoči, iz nje odstranite baterijo in pustite, da se naprava popolnoma posuši, preden baterijo znova namestite.
- Ne uporabljajte in ne hranite naprave v prašnem ali umazanem okolju. Njeni gibljivi in elektronski deli se lahko poškodujejo.
- Naprave ne hranite na vročini. Visoke temperature lahko skrajšajo življenjsko dobo elektronskih naprav, poškodujejo baterije in deformirajo nekatere vrste plastike.
- Ne hranite naprave na mrazu. Ko se naprava nato segreje na običajno temperaturo, se v njeni notranjosti nabere vlaga, ki lahko poškoduje elektronska vezja.
- Naprave ne skušajte odpirati kako drugače, kot je opisano v tem priročniku.
- Varujte jo pred padci, udarci in tresljaji. Grobo ravnanje lahko poškoduje notranja elektronska vezja in fine mehanske dele.
- Za čiščenje ne uporabljajte kemikalij, čistil ali močnih detergentov.
- Naprave ne barvajte. Barva lahko zlepi gibljive dele in prepreči pravilno delovanje.
- Uporabljajte le priloženo ali odobreno rezervno anteno. Z neodobrenimi antenami, prilagoditvami ali priključki lahko poškodujete napravo in kršite predpise o radijskih napravah.
- Polnilnike uporabljajte v zaprtih prostorih.
- Preden napravo odnesete v popravilo, vedno naredite kopije podatkov, ki jih želite ohraniti, na primer imenika in koledarskih beležk.

Vsi zgoraj napisani predlogi veljajo enako za napravo in za baterije, polnilnike ali opremo. Če katera koli naprava ne deluje pravilno, jo odnesite v popravilo v najbližji pooblašČeni servis.

# Dodatni varnostni napotki

## Okolje delovanja

Upoštevajte vse posebne predpise, ki veljajo za posamezna območja, in napravo vedno izklopite, kjer je njena uporaba prepovedana ali kjer lahko povzroči interferenco ali nevarnost. Uporabljajte jo samo v normalnem položaju delovanja. Ta naprava ustreza smernicam za izpostavljenost radijskemu sevanju, kadar jo uporabljate v normalnem položaju ob ušesu ali kadar je od telesa oddaljena najmanj 1,5 cm (5/8 palca). Če med uporabo telefon nosite s torbico, pasom ali držalom, naj ti ne vsebujejo kovine, izdelek pa naj bo od telesa oddaljen toliko, kot je navedeno zgoraj.

Da bi lahko ta naprava prenašala podatkovne datoteke ali sporočila, mora imeti kakovostno povezavo z omrežjem. V nekaterih primerih lahko pride do odložitve prenosa podatkovnih datotek ali sporočil, dokler ni na voljo ustrezna povezava. Upoštevajte navodila za razdaljo od telesa, dokler prenos ni končan.

## Medicinske naprave

Delovanje katere koli radiooddajne opreme, tudi mobilnega telefona, lahko moti delovanje neustrezno zaščitenih medicinskih naprav. Povprašajte zdravnika ali proizvajalca medicinske naprave, ali je ustrezno zaščitena pred zunanjimi radiofrekvenčnimi vplivi, in se posvetujte z njim tudi, če imate kaka druga vprašanja. Izklopite napravo v vseh zdravstvenih ustanovah, v katerih je označeno, da je njena uporaba prepovedana. V bolnišnicah ali zdravstvenih ustanovah morda uporabljajo medicinsko opremo, ki je občutljiva za zunanjo radiofrekvenčno energijo.

### Srčni spodbujevalniki

Proizvajalci srčnih spodbujevalnikov priporočajo uporabo mobilnega telefona na razdalji vsaj 15,3 cm (6 palcev) od spodbujevalnika, da bi se izognili morebitnim motnjam v njem. Omenjena priporočila so rezultati neodvisne raziskave in so skladna s priporočili raziskave o brezžični tehnologiji. Osebe s spodbujevalniki:

- naj imajo napravo vedno vsaj 15,3 cm (6 palcev) od srčnega spodbujevalnika;
- naj naprave ne nosijo v naprsnem žepu in
- naj jo držijo ob ušesu na nasprotni strani od spodbujevalnika, da bi kar najbolj zmanjšali možnost interference.
- Če mislite, da je prišlo do motenj, izkljuČite napravo in jo umaknite.

#### Slušni pripomočki

Nekatere digitalne brezžične naprave lahko motijo delovanje nekaterih slušnih pripomočkov. Če pride do interference, se posvetujte s ponudnikom storitev.

## Vozila

Radiofrekvenčni signali lahko motijo delovanje elektronskih sistemov v vozilu, če niso ustrezno zaščiteni ali če so nepravilno vgrajeni (npr. sistemi za elektronsko vbrizgavanje goriva, protiblokirni zavorni sistemi, elektronski sistemi za nadzor hitrosti, sistemi zračnih blazin). Več informacij lahko izveste pri proizvajalcu (ali njegovem zastopniku) vozila ali katere koli dodatne opreme.

Napravo naj servisira ali jo vgrajuje v vozilo samo strokovno osebje. Nepravilna vgradnja ali servisiranje sta lahko nevarna ter lahko izničita garancijo za napravo. Redno preverjajte, ali je vsa brezžična oprema v vašem vozilu pravilno vgrajena in ali deluje pravilno. Ne hranite in ne prenašajte vnetljivih tekočin, plinov ali eksplozivnih snovi v istem prostoru kot napravo, njene dele ali dodatno opremo. Upoštevajte, da se v vozilih, opremljenih z zračno blazino, ta napihne zelo silovito. Zato nikoli ne odlagajte in ne vgrajujte predmetov in mobilnih brezžičnih naprav čez zračno blazino ali v območju, ki ga zasede napihnjena blazina. Če so brezžične naprave v vozilu nameščene nepravilno in se zračna blazina napihne, lahko pride do hudih telesnih poškodb.

Uporaba naprave v letalu je prepovedana. Izključite jo, še preden se vkrcate v letalo. Uporaba brezžičnih naprav v letalu lahko nevarno zmoti delovanje letala, ogrozi delovanje mobilnega telefonskega omrežja in je lahko nezakonita.

## Nevarnost eksplozije

Kadar ste na območjih, kjer lahko pride do eksplozije, napravo izklopite in upoštevajte vsa navodila in opozorilne znake. To vključuje območja, kjer morate običajno ugasniti motor vozila. Iskre lahko na teh območjih povzročijo eksplozijo ali zanetijo požar ter povzročijo hude telesne poškodbe ali celo smrt. Napravo izklopite na mestih, kjer se rezervoarji polnijo z gorivom, na primer v bližini bencinskih črpalk. Upoštevajte prepovedi za uporabo radijske opreme v skladiščih ali prostorih za distribucijo goriva, v kemičnih obratih ali tam, kjer poteka razstreljevanje. Kraji, kjer obstaja nevarnost eksplozije, so pogosto, vendar ne vedno, jasno označeni. Sem sodijo: ladijska podpalubja; skladišča za shranjevanje in prečrpavanje kemikalij; vozila, ki za gorivo uporabljajo tekoči plin (npr. propan ali butan); kraji, kjer je v zraku veliko hlapov kemikalij ali drobnih delcev, kot so zrnca, prah ali kovinski delci.

## Klici v sili

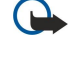

**Pomembno:** Mobilni telefoni, vključno s to napravo, delujejo prek radijskih signalov, omrežij mobilne in stacionarne telefonije ter programskih funkcij, ki jih nastavi sam uporabnik. Zaradi tega ne moremo jamčiti povezave v vseh razmerah. Kadar gre za nujne komunikacije (npr. pri klicih za nujno zdravstveno pomoč), se nikoli ne zanašajte samo na kakršno koli brezžično napravo.

Klicanje v sili:

1. Če naprava ni vključena, jo vključite. Preverite, ali je moč signala zadostna.

V nekaterih omrežjih mora biti v napravi pravilno vstavljena veljavna kartica SIM.

- 2. Pritisnite 🖃, kolikorkrat je treba, da se zaslon zbriše in je naprava pripravljena za klice.
- 3. Vnesite številko za klice v sili, ki velja na območju, kjer ste. Številke za klice v sili se od območja do območja razlikujejo.
- 4. Pritisnite tipko 🖂.

Če so vključene nekatere funkcije telefona, jih je morda treba pred klicanjem v sili izključiti. Če napravi deluje v profilu za uporabo brez povezave, morate profil zamenjati, šele nato lahko vključite telefonsko funkcijo in opravite klic v sili. Več informacij boste našli v tem priročniku ali pa se obrnite na svojega ponudnika storitev.

Pri klicu v sili čim natančneje navedite vse potrebne podatke. Vaša mobilna naprava je lahko edino sredstvo komunikacije na prizorišču nesreče. Klica ne končajte, dokler vam tega ne dovoli klicana služba.

## ■ Informacije o potrditvi (SAR)

#### Ta mobilna naprava ustreza zahtevam za izpostavljenost radijskim valovom.

Vaša mobilna naprava je radijski oddajnik in sprejemnik. Načrtovana in izdelana je tako, da ne presega emisijskih omejitev za izpostavljenost radijskim valovom, kot jih določajo mednarodne smernice. Te smernice je razvila neodvisna znanstvena organizacija ICNIRP in vključujejo varnostno rezervo, ki zagotavlja varnost vseh oseb, ne glede na starost in zdravstveno stanje.

Smernice glede izpostavljenosti za mobilne naprave uporabljajo merilno enoto, znano kot Specific Absorption Rate – specifična hitrost absorpcije – SAR. Smernice določajo omejitev SAR na 2,0 vata na kilogram (W/kg), porazdeljeno prek 10 gramov tkiva. Preskušanje za vrednost SAR se izvaja v standardnih položajih delovanja, pri čemer deluje oddajnik naprave z največjo močjo v vseh frekvenčnih pasovih. Dejanska vrednost SAR delujoče naprave utegne biti manjša kakor največja vrednost, saj je naprava narejena tako, da oddaja samo toliko moči, kolikor je potrebno za dosego omrežja. Moč se spreminja glede na različne dejavnike, na primer oddaljenost od bazne postaje omrežja. Največja vrednost SAR po smernicah ICNIRP za uporabo naprave ob ušesu znaša 0,29 W/kg.

Ob uporabi naprave z dodatno opremo se lahko vrednosti SAR spremenijo. Vrednosti SAR se lahko razlikujejo glede na zahtevane merilne in preizkusne postopke v državi ter glede na omrežno frekvenčno območje. Dodatne informacije o vrednostih SAR so morda na voljo na spletnem mestu www.nokia.com pri informacijah o izdelku.

# Kazalo

## A

aplikacija Telefon 23 aplikacije nameščanje 83 odstranjevanje 62 pogoste funkcije 13 aplikacije Java 62, 84

# B

baterija nameščanje 8 polnjenje 9 stopnja napolnjenosti baterije 13
besedilna sporočila 32
bližnjice 13, 19, 94
Bluetooth 85
brez povezave 24, 28
brezžično omrežje LAN Glejte WLAN
brskanje po spletnih straneh 39
Budilka 79

# C

CD 15 celice 48 Center za sporočila 27 certifikati 67

## Č

čakajoči klic 20 čas in datum 10, 60

## D

datum in čas 10, 60 delovni listi 48 dnevniki klici 18 namestitev 62 oddaljena konfiguracija 89 prenos podatkov 82 sinhronizacija 83 splošno 26 zahteva po lokaciji 68 dnevnik klicev 18 dnevni pogled v koledarju 57 Dokumenti 46 dostopne točke 65, 68, 70 države 80

## E

EAP 71 elektrostatično praznjenje 100 e-pošta 28 obvestila 37 priloge 30 računi 29, 30 strežniki 31

#### F

faksi 35 faks klici 64

Copyright © 2005-2006 Nokia. All Rights Reserved.

pošiljanje 35 formatiranje dokumenti 46 pomnilniška kartica 59 sporočila 29 funkcije v meniju 17

## G

gesla 10 pomnilniška kartica 58 shranitev zasebnega ključa 67 geslo za zaporo 67 glasnost 14 glave 88 GPRS 90

## H

hitri komutirani prenos podatkov Glejte *HSCSD* hitri podatkovni klici 91 hitro klicanje 16, 19, 20, 23 HSCSD 91

## I

ID klicalca 20 Imenik 19, 42 imenik 18 skupine vizitk 44 informacije o izdelku 68 infrardeči vmesnik 87 internet 39 nastavitve 68 spreminjanje povezave 28 internetne dostopne točke 68 izbiranje 72 WLAN 65, 70 iskanje datoteke in mape 58 imenik 19 sporočila 28 vpisi v koledarju 56 izbiranje besedila 12 izključitev zvonjenja 23

## J

jezikovne nastavitve 10, 61

# K

kabel nastavitve 65 povezave 85 Kalkulator 78 kartica SIM besedilna sporočila 33 imenik 44 nameščanje 8 klicane številke 18, 24 klicanje 16, 23 klicanje 2 eno tipko 20 ključi WEP 71 koda PIN 10, 67

#### Kazalo

koda PUK 10 koda za zaklepanje 10, 66 kode za dostop 10 Koledar 55 končanje omrežnih povezav 91 konferenčni klici 23 kopiranje podatkov 81 krmilna palčka 11, 61

#### L

listi z diagrami 49 logotipi operaterja 36

## M

mesečni pogled v koledarju 56 mesta 10, 79, 80 mobilni telefon 13, 16 moč signala 13, 100 modem 87 Moja vizitka 43 možnosti kazalke 61

#### Ν

načini povezovanja infrardeči vmesnik 87 kabel 85 modem 87 Nadzorna plošča 60 nalaganje datotek 39 nalaganje e-pošte 30 nalepke v prodajnem paketu 15 nameščanje aplikacije 83 baterija 8 kartica SIM 8 pomnilniška kartica 8 Namizje 22 Naslov IP 70 nastavitve besedilna sporočila 32, 33 Bluetooth 86 brskalnik 40 centri za sporočila 33 čas in datum 60 Dokumenti 46 e-pošta 29, 30 faks 35.36 Imenik 19,44 internet 68 jezik 61 klici 25 Koledar 56 mobilni telefon 20 območne 60, 61 oddaljena konfiguracija 89 omrežje 25 ozadje 61 povezovanie 37 profili 63 prvi zagon 10 RealPlayer 66 slušalke 61 telefonski predal 26 varnost aplikacij Java 62

večpredstavnostna sporočila 34, 35 WLAN 65, 70 zaslon 61 zaupanje 67 nastavitve brskalnika 40 nastavitvena sporočila 36, 37 nastavitve posredniškega strežnika 66, 69, 70 nastavitve slušalk 61 nastavitve zaklepanja 66 nastavitve zasebnosti 68 na zvezi 28 neodgovorjeni klici 18, 24 noge 88

## 0

obiskane spletne strani 40 oblika zapisa številk Kalkulator 78 splošno 60 območne nastavitve 60 obnavljanje podatkov 81 obvestila storitev 64 oddaljena konfiguracija 89 oddaljena konfiguracija 89 oddaljeni nabiralniki za fakse 36 odgovarjanje na besedilna sporočila 32 omrežje "ad hoc" 85 oštevilčevanje strani 88 overiženje 33 ozadje 61

## P

paketni podatki 90 PC Suite 83 pisanje besedila 17 pisanje skriptov 69 piškotki 39 podatkovne povezave 90 podatkovni klici nastavitve internetne dostopne točke 69 preusmerjanje 64 splošno 91 zapore 64 podatkovni klici GSM 91 pogled letnega urnika v koledarju 57 pogled matrice strani v predstavitvah 54 pogled obletnic v koledarju 57 pogled opomb v predstavitvah 54 pogled seznamov opravil v koledarju 57 pogled tedenskega urnika v koledarju 57 polnjenje baterije 9 pomnilnik 7.28 pomnilniška kartica formatiranje 59 gesla 58 nameščanje 8 varnostno kopiranje podatkov 59, 81 pomoč v napravi 15 ponovno klicanje 20 poslušanje glasbe 75 pošta Glejte e-pošta povezava z internetom 68

#### Kazalo

povezave 28, 64, 91 predloge dokumenti 47 vizitke 43 predmeti v dokumentih 47 predogled datotek 88 Predstavitve 53 Predvajalnik glasbe 75 predvajanje glasba 75 video in zvok 76 zvočni posnetki 74 Preglednice 48 prejeti klici 18, 24 premikanje podatkov 81 prenos podatkov 81, 82, 100 preusmerjanje klicev 20, 24, 64 preverjanje WPA 71 prikaz orisa v predstavitvah 54 priključki 11 prilagajanje 92 priloge 30, 35 profili 19,63 profili za konfiguracijski strežnik 89 programska oprema nameščanje 83 odstranjevanje 62 različica 68 projekcije 53 protokol EAP (Extensible Authentication Protocol) Glejte EAP

## R

radijska interferenca 100 radijski signal 100 različica programske opreme 68 RealPlayer 66, 76 robovi 88

## S

samodejno ponovno klicanje 20 samodejno zaklepanje 66 samodejno zaklepanje tipkovnice 14 seznanjanje 86 shranitev zasebnega ključa 67 sinhronizacija 82 sledenje 100 slika za ozadje 61 Slike 73 slikovna sporočila 33 Snemalnik zvoka 74 snemanje klici 74 zvok 74 Splet 39 nalaganje datotek 39 splošna paketna radijska storitev Glejte GPRS sporočila 18, 27, 28 besedilna sporočila 32 brisanje 62 e-pošta 28 posebne vrste sporočil 36

slikovna sporočila 33 večpredstavnostna sporočila 34 sporočila, zaščitena z geslom 37 sporočila SMS 32 sporočila v celici 37 sprejem klica 16, 23 spreminjanje velikosti slik 73 stanje pomnilnika 62 statična elektrika 100

# Š

šum 100

# Т

tabele 47, 54 tedenski pogled v koledarju 57 telefon 16, 23 telefonska linija 25 telefonski pogovori 16 telefonski predal 16, 26 Tipka Lastno 61 tipke 11 tipkovnica 11 tiskanje 88 toni DTMF 24 toni zvonjenja 36

## U

Upravitelj aplikacij 61 Upravitelj datotek 58 Upravitelj povezav 91 upravljanje podatkov 61 Ura 79 urniki 57

## V

varnost aplikacija Java 62 pomnilniška kartica 58 WLAN 65 zaščita telefona 66 varnostno kopiranje podatkov 59, 81 večpredstavnostna sporočila 34 velikost in usmerjenost strani 88 videoposnetki pošiljanje 77 predvajanje 76 vizitke 43 vklop/izklop 9 vklop in izklop naprave 9 vmesnik komunikatorja 11, 61 vrste povezovanja 85

# W

WLAN 64,90 internetne dostopne točke 70 nastavitve 65 omrežje "ad hoc" 85 vtičniki 71

## Z

začasni pomnilnik 40 zadnji klici 18, 24
## Kazalo

zahteve po lokaciji dnevnik 68 sprejemanje in zavračanje 68 zaklepanje na daljavo 66 zaklepanje sistema 14 zaklepanje tipkovnice 14 zapis valute 61 zapore klicev 25, 64 zaslon 12 nastavitve 61 znaki 13 zavrnitev klica 16 zaznamki 37, 40 znaki 13 zvočne beležke 74 zvočne datoteke 76